KAD®

# 一卡通联网管理系统 使用说明书

厦门科安达智能科技有限公司 福建省厦门市集美北部工业区英瑶路 300 号一期五楼 客服电话: 400-0506-011 目录

| <i></i> , | 软件安装与卸载              | 1  |
|-----------|----------------------|----|
|           | 1、软件安装               | 1  |
|           | 2、软件卸载               | 4  |
| <u> </u>  | 软件结构                 | 4  |
| 三、        | 一卡通联网管理系统——系统设置      | 4  |
|           | 1、系统-软件设置            | 4  |
|           | 2、系统-登录设置            | 5  |
|           | 3、系统-修改密码            | 6  |
|           | 4、系统-操作员             | 6  |
|           | 5、系统-换班登陆            | 7  |
|           | 6、系统-数据管理            | 7  |
| 四、        | 一卡通门禁管理系统——门禁系统      | 7  |
|           | 1、设备                 | 8  |
|           | 1-1 设备-设备管理          | 8  |
|           | 1-2 设备-门锁管理          | 11 |
|           | 1-2-1 基本设置           | 12 |
|           | 1-2-2 设置定时开门         | 12 |
|           | 1-2-3 设置开门时间段限制      | 13 |
|           | 1-2-4 密码设置           | 13 |
|           | 1-2-5 参数设置           | 14 |
|           | 1-2-6 进出设置           | 15 |
|           | 1-2-7 互锁设置           | 16 |
|           | 1-2-8 反潜回设置          | 16 |
|           | 1-3 设备-特殊管理(多门控制器使用) | 17 |
|           | 1-3-1 多卡认证           | 17 |
|           | 1-3-2 首卡认证           | 18 |
|           | 1-3-3 紧急卡            | 19 |
|           | 1-3-4 确认卡            | 20 |
|           | 2、员工                 | 21 |
|           | 2-1 部门管理             | 21 |
|           | 2-1-1 添加部门           | 21 |
|           | 2-1-2 编辑部门           | 22 |
|           | 2-1-3 删除部门           | 22 |
|           | 2-2 员工资料             | 22 |
|           | 2-2-1 添加员工           | 22 |
|           | 2-2-2 编辑员工           | 24 |
|           | 2-2-3 删除员工           | 24 |
|           | 2-2-4 导出 EXCEL       | 24 |
|           | 2-2-5 导入 EXCEL       | 25 |
|           | 2-3 权限管理             | 25 |
|           | 2-3-1 权限管理           | 25 |
|           | 2-3-2 重新下载           | 26 |
|           | 2-3-3 删除权限           | 27 |
|           | 2-3-4 导出 EXCEL       | 27 |
|           | 3、记录                 | 27 |
|           | 3-1 实时监控界面           | 27 |
|           | 3-2 记录采集             | 27 |
|           | 3-3 记录管理             | 28 |
| 五、        | 一卡通门禁管理系统——考勤系统      | 28 |
|           | 1、考勤设置               | 28 |

| 1-1 考勤设备                               | 28    |
|----------------------------------------|-------|
| 1-1-1 添加考勤设备                           |       |
| 1-1-2 删除考勤设备                           |       |
| 1-2 班次管理和节假管理                          |       |
| 1-2-1 正常班次                             |       |
| 1-2-2 倒班设置                             |       |
| 例 1:                                   |       |
| 例 2:                                   |       |
| 2、考勤记录                                 |       |
| 2-1 请假管理                               | 33    |
| 2-1-1 设置请假类型                           |       |
| 2-1-2 添加员工请假信息                         |       |
| 2-2 人工签到                               | 35    |
| 2-3 考勤明细                               |       |
| 2-4 考勤月报                               | 36    |
| 六、一卡通联网管理系统-收费停车场系统                    |       |
| A、系统设置(吐卡收费、车牌识别一样设置)                  |       |
| B、局域网、互联网的登入                           |       |
| 1、设备(吐卡收费、车牌识别一样设置)                    |       |
| 1-1 设备-设备管理                            |       |
| 1-1-1 搜索设备                             |       |
| 1-1-2 补位摄像机                            |       |
| 1-1-3 车牌识别摄像机                          | 41    |
| 1-1-4 车牌识别器                            |       |
| 1-1-5 小票机                              |       |
| 1-1-6 删除设备全部卡号、删除设备全部记录                | 43    |
| 1-1-7 编辑设备                             |       |
| 1-1-8 删除设备                             |       |
| 1-1-9 同步时间                             |       |
| 1-1-10 读取状态                            |       |
| 1-1-11 设置刷卡是否需检测地感                     |       |
| 1-2 设备-进出设置                            |       |
| 1-2-1 基本设置                             |       |
| 1-2-2 LED 显示屏                          |       |
| 1-2-3 参数设置                             |       |
| 1-3 停车场管理                              | 46    |
| 2、车辆信息及设置(吐卡收费、车牌识别一样设置)               |       |
| 2-1 部门管理                               | 47    |
| 2-1-1 添加部门                             |       |
| 2-1-2 编辑部门                             |       |
| 2-1-3 删除部门                             |       |
| 2-2 车辆信息(取卡收费系统、车牌识别一样设置的)只是车牌识别需要输入车牌 | 早号码47 |
| 2-2-1 添加固定车辆                           |       |
| 2-2-2 添加临时车卡(临时卡权限下载后,方可正常使用)          | 49    |
| 2-2-3 储值卡的添加                           |       |
| 2-2-4 储值卡进出场 LED 屏显示(车牌识别会显示车牌号码)      | 53    |
| 2-2-5 编辑车辆                             | 53    |
| 2-2-6 删除车辆                             | 53    |
| 2-2-7 导出 EXCEL                         | 53    |
| 2-2-8 导入 EXCEL                         | 54    |
| 2-3 权限管理                               | 54    |

|    |    |             | 2-3-1                                  | 权限管理                                  | 55  |
|----|----|-------------|----------------------------------------|---------------------------------------|-----|
|    |    |             | 2-3-2                                  | 重新下载                                  | 55  |
|    |    |             | 2-3-3                                  | 删除权限                                  | 55  |
|    |    |             | 2-3-4                                  | 导出 EXCEL                              | 55  |
|    |    | 2-4         | 黑名画                                    | 单                                     | 55  |
|    |    |             | 2-4-1                                  |                                       | 55  |
|    |    |             | 2-4-2                                  | 型名单记录                                 | 56  |
|    |    |             | 2-4-3                                  | 已经黑夕单的车辆讲场情况                          | 56  |
|    |    | 2-5         | ~<br>存在t                               | 口又 <u>宗</u> 石中的中的足勿值仍                 | 56  |
|    |    | 23          | 2_5_1                                  | 7000000000000000000000000000000000000 | 57  |
|    |    |             | 2-5-1                                  | 临时卡收费设置                               | 57  |
|    |    |             | 2-5-2                                  | 他们下伏贝伐重                               | 60  |
|    |    |             | 2-5-5                                  | 庙正下秋贝仪且                               | 61  |
|    | 2  | 년걐          | 2-3-4                                  | 厅十吻以且                                 | 63  |
|    | 21 | 21          | ·····································  |                                       | 62  |
|    |    | 3-1<br>2 1  | 天町 i<br>口 录 @                          | 血1工2个山<br>李珊                          | .03 |
|    |    | 3-1         | 化水平     △                              | 目 년<br>그 쿠                            | .03 |
|    | 4  | <b>3-</b> 2 | 玉砚1<br>西日 /                            |                                       | .04 |
|    | 4、 | 11.思·       | 坝日(<br>(小声+                            | 《牛牌识别制入牛牌亏饥患、取下收货制入下亏饥患)              | 64  |
|    |    | 4-1         | 1.1.1.1.1.1.1.1.1.1.1.1.1.1.1.1.1.1.1. | 又仪的反直                                 | .64 |
|    | -  | 4-2         | 11.思い                                  | C 求 的 役 直                             | .65 |
|    | 5. | 匹程;         | 井 闸 、                                  | 天闸、                                   | 65  |
| r  | 6, | 1 秋祖        | E时间、                                   | 、                                     | .65 |
| 七、 |    | † 週 明       | 天网管:                                   | 理系统-简易停车场系统                           | 66  |
|    | 1, | 登陆          | KAD                                    | 一卡迪联网管理系统                             | 66  |
|    | 2  | 连接          | 设备                                     |                                       | 66  |
|    | 3、 | 远程          | 开闸、                                    | 关闸、停闸                                 | 67  |
|    | 4、 | 添加          | 车辆信                                    | [息并下载权限                               | 68  |
|    | 5, | 记录          | 查看                                     |                                       | 70  |
| 八、 |    | 卡通联         | 关网管:                                   | 理系统——梯控系统                             | .70 |
|    | 1, | 设备          | •••••                                  |                                       | 70  |
|    |    | 1-1         | 设备-                                    | 楼栋管理                                  | 70  |
|    |    | 1-2         | 设备-                                    | 电梯管理                                  | 70  |
|    |    | 1-3         | 设备-                                    | 电梯设置                                  | 72  |
|    |    |             | 1-3-2                                  | 禁止时间                                  | 73  |
|    |    |             | 1-3-3                                  | 时间段设置                                 | 75  |
|    |    |             | 1-3-4                                  | 母卡                                    | 75  |
|    |    |             | 1-3-5                                  | 参数设置                                  | 75  |
|    | 2  | 员工          |                                        |                                       | 76  |
|    |    | 2-1         | 部门管                                    | <sup></sup>                           | 76  |
|    |    |             | 2-1-1                                  | 添加部门                                  | 76  |
|    |    |             | 2-1-2                                  | 编辑部门                                  | 76  |
|    |    |             | 2-1-3                                  | 删除部门                                  | 76  |
|    |    | 2-2         | 员工资                                    | 资料                                    | .77 |
|    |    |             | 2-2-1                                  | 添加员工                                  | 77  |
|    |    |             | 2-2-2                                  | 编辑员工                                  | 79  |
|    |    |             | 2-2-3                                  | 删除员工                                  | 79  |
|    |    |             | 2-2-4                                  | 导出 EXCEL                              | 79  |
|    |    |             | 2-2-5                                  | 导入 EXCEL                              | 79  |
|    |    | 2-3         | 权限管                                    | 音理                                    | 80  |
|    |    |             | 2-3-1                                  | 权限管理                                  | 81  |
|    |    |             | 2-3-2                                  | 重新下载                                  | 81  |
|    |    |             |                                        |                                       |     |

| 2-3-3 删除权限         |    |
|--------------------|----|
| 2-3-4 导出 EXCEL     |    |
| 3、记录               |    |
| 3-2 记录采集           |    |
| 3-3 记录管理           |    |
| .九、一卡通联网管理系统——消费系统 |    |
| 1、登陆一卡通联网管理系统      |    |
| 2、连接设备             |    |
| 2-1 设备管理           | 84 |
| 2-1-1 设备添加         |    |
| 2-1-2 IP 设置        |    |
| 2-1-3、IC 卡密码设置     |    |
| 2-1-4 同步密码扇区       |    |
| 2-1-5 同步管理卡        |    |
| 2-2、消费设置           | 86 |
| 3、员工设置             |    |
| 3-1 部门添加           |    |
| 3-2 员工资料           |    |
| 3-3 批量发卡           |    |
| 3-4 卡充值            |    |
| 3-5 卡撤销            |    |
| 4、黑名单              |    |
| 4-1 同步黑名单          |    |
| 5、记录               |    |
| 5-1 记录采集           |    |
| 5-2 消费记录           | 90 |
| 5-3 充值记录           | 90 |

#### 一、软件安装与卸载

#### 1、软件安装

安装前请线确认该电脑是否装有旧版的 KAD 一卡通联网管理系统,若有,请卸载了再安装,否装 会导致安装失败。

1-1、双击安装包,若弹出安全警告,请放心的点击运行

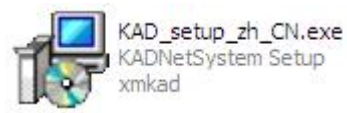

1-2、安装向导,点击下一步

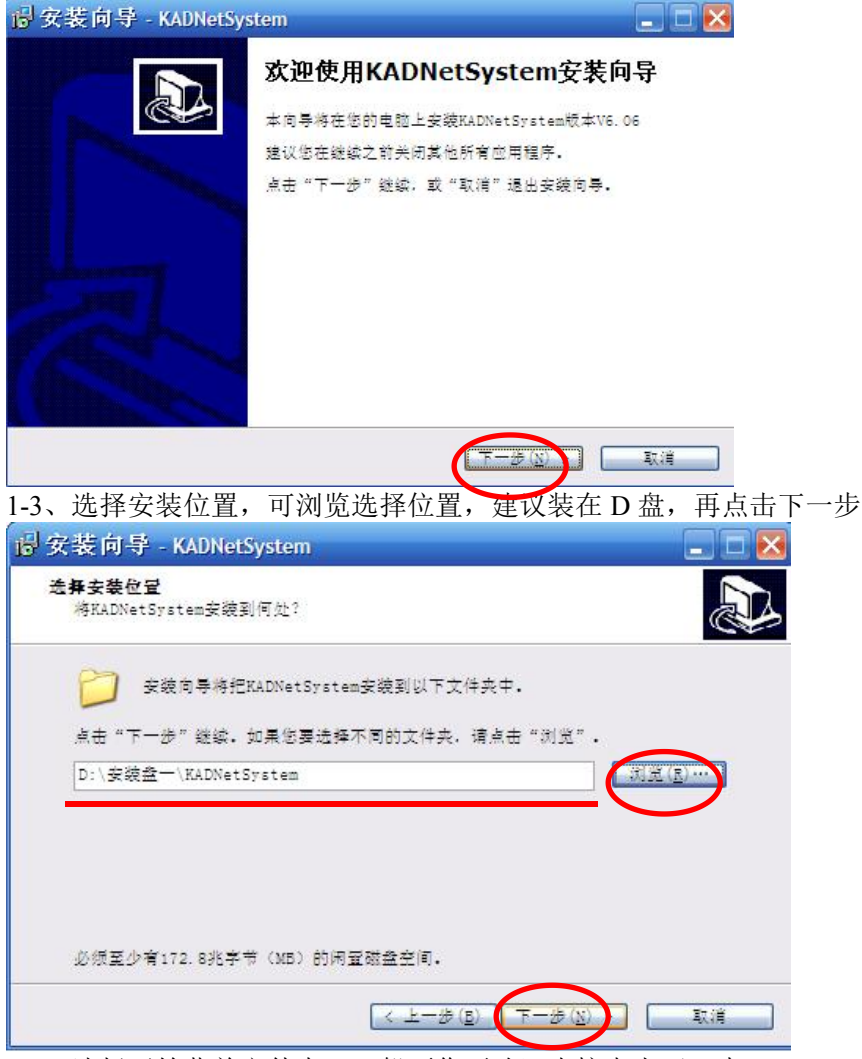

1-4、选择开始菜单文件夹(一般不作更改)直接点击下一步

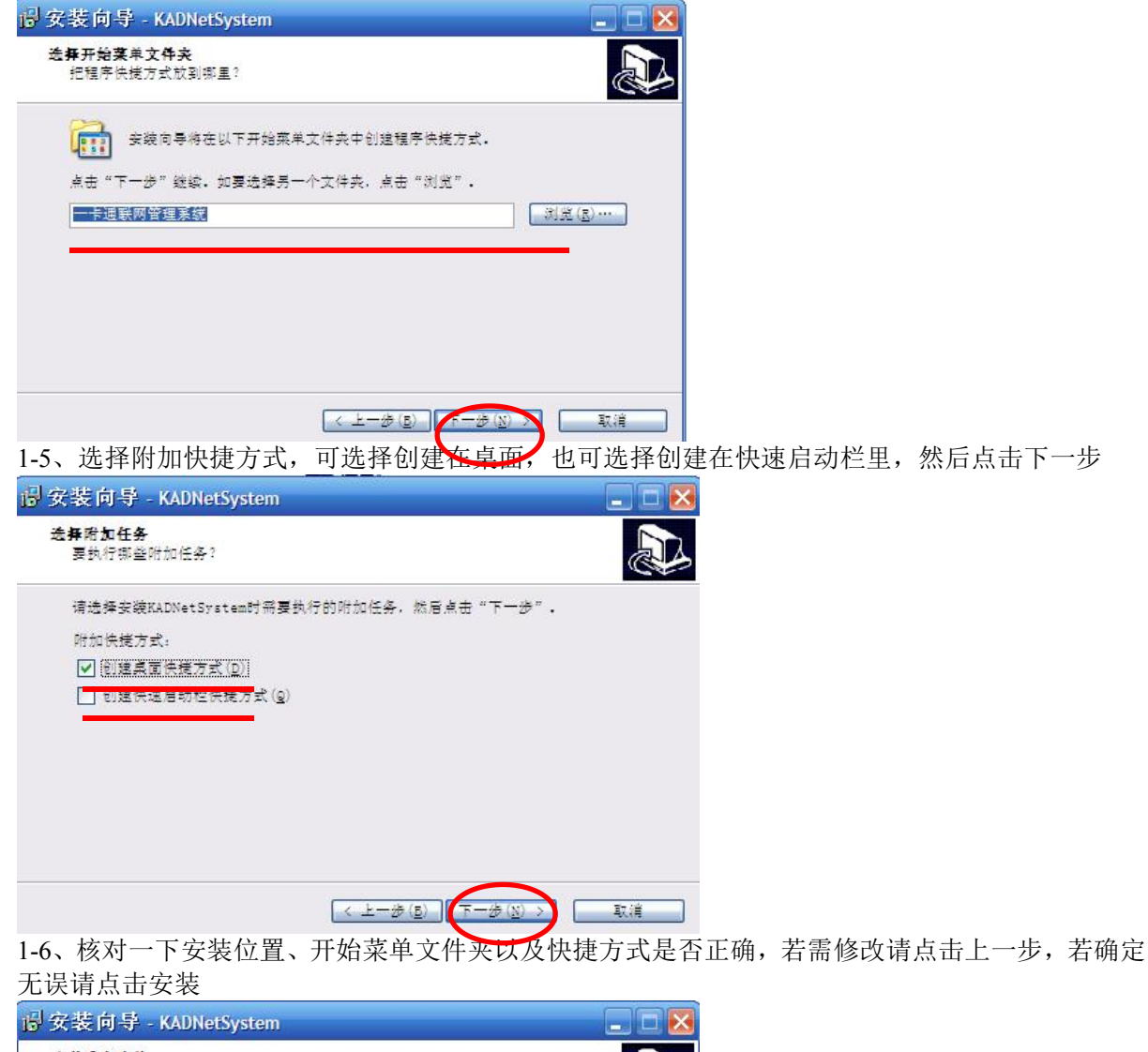

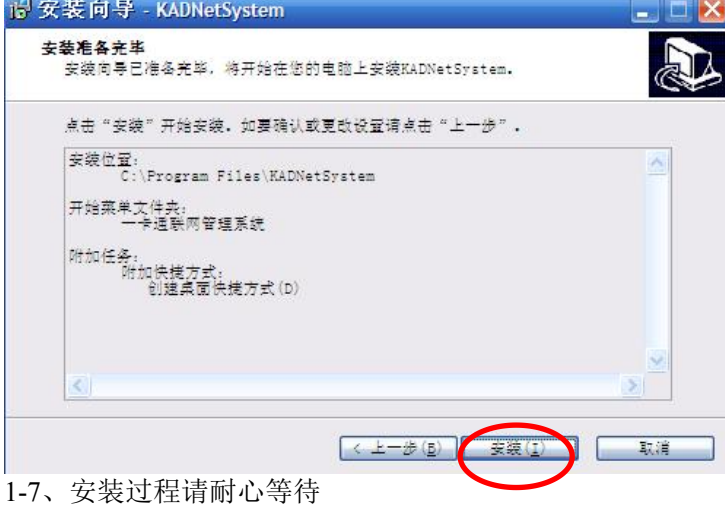

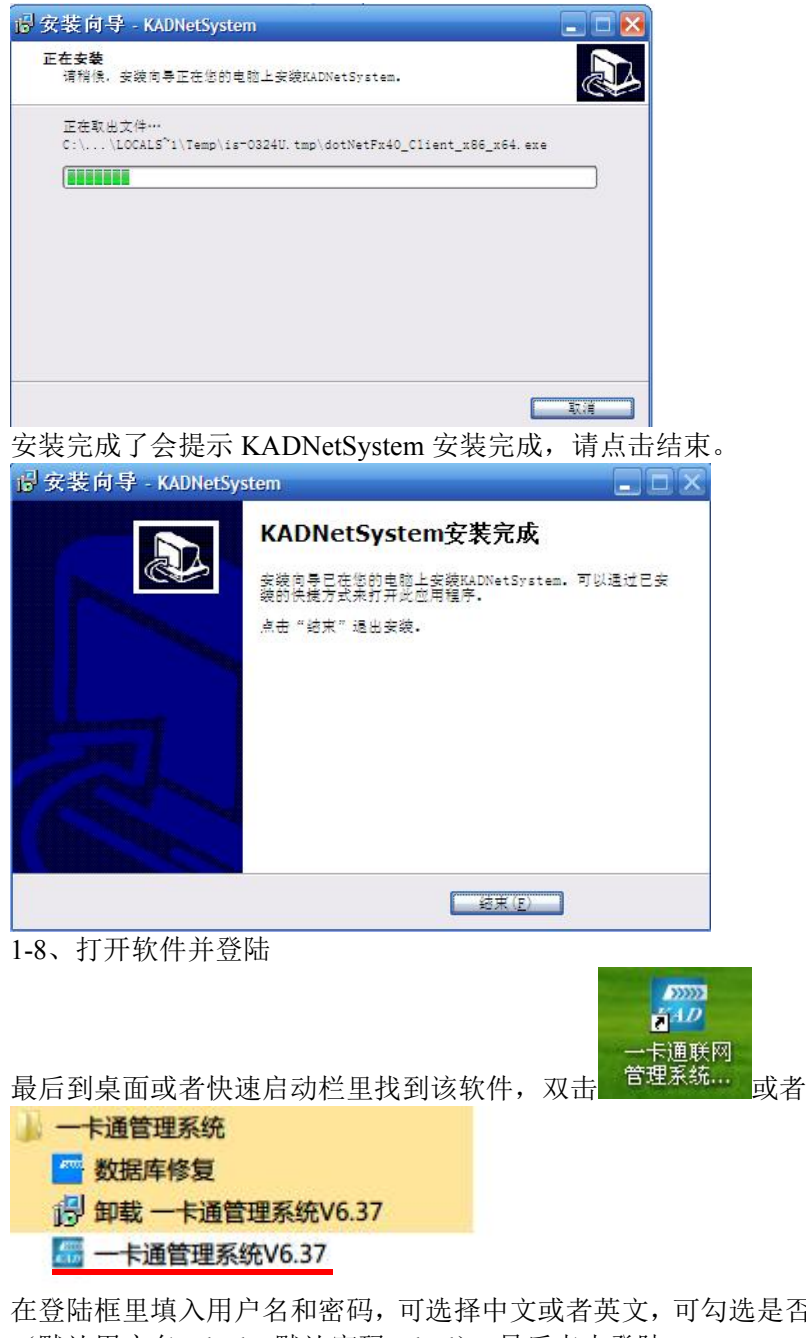

在登陆框里填入用户名和密码,可选择中文或者英文,可勾选是否记住密码,可勾选是否自动登陆。 (默认用户名: kad,默认密码: kad),最后点击登陆。

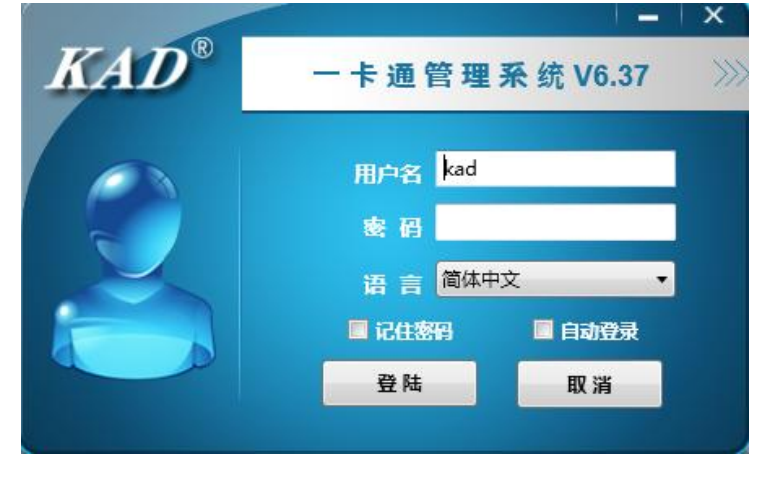

#### 2、软件卸载

开始→一卡通联网管理系统→卸载一卡通联网管理系统→是(Y)

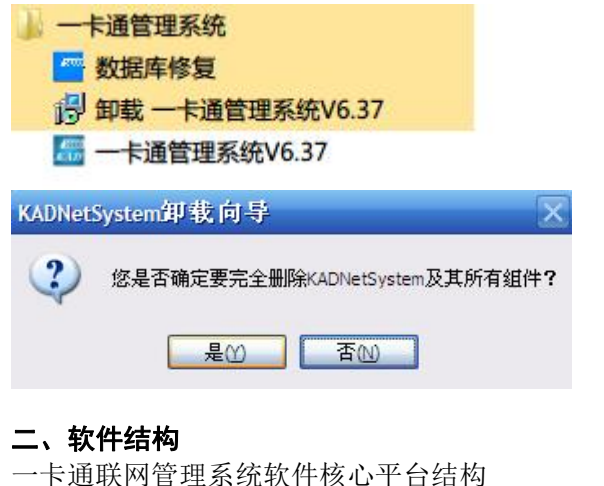

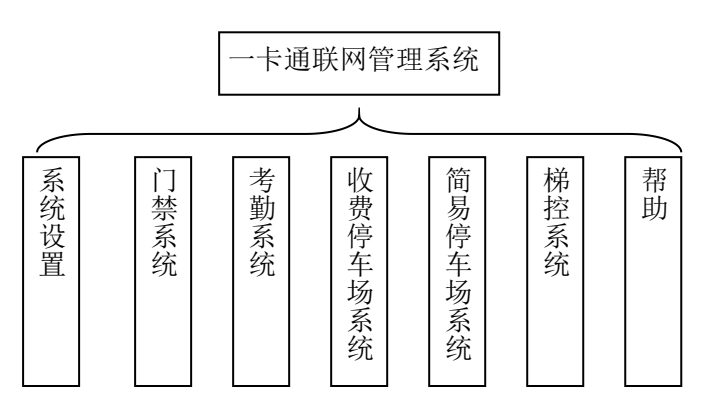

#### 三、一卡通联网管理系统——系统设置

#### 1、系统-软件设置

1-1 屏蔽其他不用的系统

在可以到系统里面,选择需用到的系统,其他没用到的系统可以屏蔽掉。

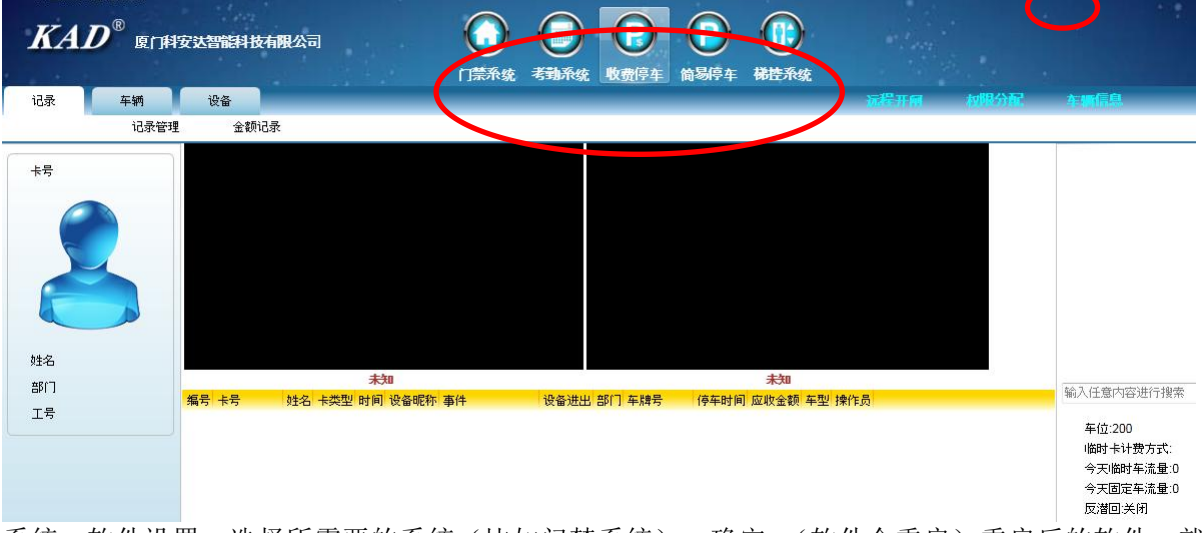

系统→软件设置→选择所需要的系统(比如门禁系统)→确定。(软件会重启)重启后的软件,就 只显示了选中的系统,其他系统都不显示。

| 系统设置                | - State       |                                             |                 |
|---------------------|---------------|---------------------------------------------|-----------------|
| KAD®                | 厦门科安达智能科技有限公司 | 秋件 读置 登陆 设置 他改密码                            | · 使班登录 读作员 数据管理 |
| 公司名称                | 厦门科安达智能科技有限公司 | 糸统选择 □□□□■●●●●●●●●●●●●●●●●●●●●●●●●●●●●●●●●● |                 |
| 软件名称                | - 卡通联网管理系统    | ■考勤系统 □ 考勤系统                                |                 |
| 公司Logo              | 选择 从上儿》 默认    | ``简易停车<br>稿控系统                              |                 |
| 软件图标                | 选择 第300 默认    | $\smile$                                    |                 |
| 软件模式                | ⊙公司模式 ○小区模式   |                                             |                 |
| 卡号模式                | 常规 6H8D       |                                             |                 |
|                     |               | 确定                                          | 关闭              |
| KAD <sup>®</sup> EL | 中安达智能科技有限公司   |                                             |                 |
| 记录 员工<br>记录采集 记录管   |               |                                             | 相限分配 原工资料 记录:   |
| 卡号                  |               |                                             | 输入任意内容进行搜索      |

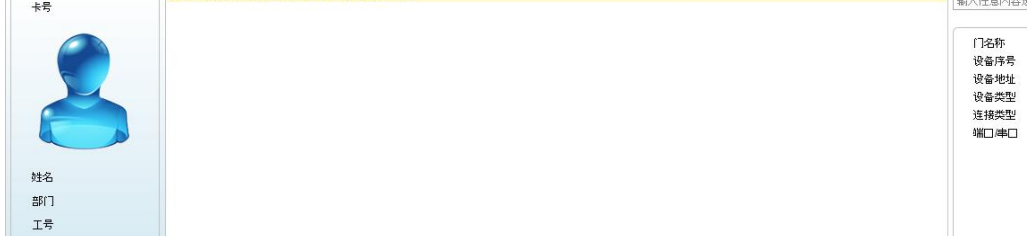

1-2 软件设置里的其他功能

① 选择公司 LOGO

② 选择软件图标

③ 可选择卡号模式(默认 6H8D,可选 2H3D+4H5D)

④ 可选择软件模式(默认公司模式、可选小区模式)选择模式后,软件会重启 公司模式:用户资料可设置工号、职务、部门等具体信息

小区模式: 住户资料可设置房间号、楼号、单元等具体信息

#### 2、系统-登录设置

系统→登录设置→可选是否记住密码,是否自动登录,使用本机或者使用局域网登录

| 智能科技有限公司   | ()<br>软件 设置 登陆 设置 修改 密码 |
|------------|-------------------------|
| ☑记住密码      | □自动登录                   |
| ④本地        |                         |
| ○局域网登录(IP) |                         |
| 确定         | 关闭                      |

## 3、系统-修改密码

| 系统→修改密码→可更改登录密码(黑 | 状、密码为 kad) |
|-------------------|------------|
|-------------------|------------|

| 人智能科技 | 有限公司 |   | ()<br>软件 设置 |  |
|-------|------|---|-------------|--|
|       |      |   |             |  |
| 用户名   | kad  |   |             |  |
| 原密码   | 1    |   |             |  |
| 新密码   |      |   |             |  |
| 确认密码  |      |   |             |  |
| 積定    |      | × | ы           |  |

## 4、系统-操作员

4-1 添加管理员

系统→操作员→添加→输入用户名、密码、选择权限→确定

| K | AD° | 厦门科安                                 | 达智能                           | 斜技有                     | 限公司  |     | $\mathbf{O}$       | 0                             | ) (   | ) (            |       |
|---|-----|--------------------------------------|-------------------------------|-------------------------|------|-----|--------------------|-------------------------------|-------|----------------|-------|
|   |     |                                      |                               |                         |      |     | 软件 设置              | 登陆 设                          | 置 修改客 | 码 换班登          | 录 操作员 |
|   |     |                                      |                               |                         |      |     |                    |                               | 1.000 |                |       |
|   |     | 新加                                   |                               | 编辑                      |      | 权限  |                    | HDA                           |       |                |       |
| 号 | 用户名 | 权限                                   | 状态                            | 备注                      |      |     |                    |                               |       |                |       |
|   | kad | 超级管理员                                | 启用                            | nodel                   |      |     |                    |                               |       |                |       |
|   | KA  | ا_ <b>₽</b> ®                        | 雨安                            | 达智能                     | 技術   | 限公司 |                    |                               |       |                |       |
|   | KA  | <b>اي</b> " <b>D</b>                 | 雨安                            | 达智能                     | 肢相   | 限公司 | *                  | 函放空,                          | 则不修改者 | 5 <b>E</b> S 1 |       |
|   | KA  | し <sup>8</sup> 度(<br><sub>編号</sub>   | ]科安<br>2                      | ·达智能                    | 技有限  | 限公司 | 87<br>87           | <b>周放空</b> ,<br>188 •         | 则不修改者 | 5码 !           |       |
|   | KA  | しの <sup>®</sup> 度(<br>編号             | ]科安<br>2                      | 达智能                     | 技力   | 限公司 | 87<br>88<br>1801   | 喝放空,<br>1码 •                  | 则不修改者 | 5码(            |       |
|   | KA  | レ <sup>®</sup> 度(<br>編号<br>用户名       | ] <b>唐</b> ] 女<br>2<br>小张     | 达智能                     | 1技有8 | 限公司 | 客<br>客<br>砖认客      | 码放空,<br>1码 •<br>1码 •          | 则不修改者 | 5码 1           |       |
|   | KA  | レ <sup>®</sup> 度(<br>編号<br>用户名<br>权限 | <b>] 科安</b><br>2<br>小张<br>系统管 | 达智能并                    |      | 限公司 | 密<br>窖<br>猜认窑<br>雤 | 码放空,<br>"码 •<br>"码 •<br>注     | 则不修改者 | 5码 1           | ]     |
|   | KA  | し <sup>2</sup> 度<br>編号<br>用户名<br>权限  | 2<br>小张<br>系统管<br>系统管         | 这 <b>智能</b><br>理员<br>理员 |      | 限公司 | 密<br>密<br>确认密<br>备 | 码放空,<br>1码 •<br>1码 •<br>1 1 1 | 则不修改者 | S FB 1         | ]     |

4-2 编辑管理员权限

选中系统管理员(比如小张)→系统管理员默认是都有权限操作,可进行勾选或取消勾选操作进行 设置小张的权限。

| 当前用户:                                                                                                    | 小张                                                                                                    |                                                                                                    |                           |                                                                                       |                                                                                                    | 双击勾送         |
|----------------------------------------------------------------------------------------------------|----------------------------------------------------------------------------------------------------|----------------------------------------------------------------------------------------------------|---------------------------|---------------------------------------------------------------------------------------|----------------------------------------------------------------------------------------------------|--------------|
|                                                                                                    | □全选                                                                                                    | 全选                                                                                                    |                           | 5 🗌 🖄                                                                                 | 5 🗌 全选                                                                                                    |              |
| 权限内容                                                                                                    | <br>允许读取/操作                                                                                                    | 允许添加                                                                                                    | 允许修改                      | 允许删除                                                                                  | 导入/导出EXCB                                                                                                    | EL           |
| 门禁采集记录                                                                                                    |                                                                                                    | <ul> <li>Image: A second second s</li></ul> | ~                         | ~                                                                                     | Image: A start of the start of the start |              |
| 门禁记录管理                                                                                                    | Image: A state of the state of the state | · · · ·                                                                                                    | 双击勾选                      | 或者取消                                                                                  | ~                                                                                                    |              |
| 部门管理                                                                                                    | ~                                                                                                    |                                                                                                    |                           |                                                                                       | ~                                                                                                    |              |
| 门禁权限分配                                                                                                    |                                                                                                    |                                                                                                    |                           |                                                                                       |                                                                                                    |              |
| 门禁权限管理                                                                                                    |                                                                                                    |                                                                                                    | ~                         |                                                                                       |                                                                                                    |              |
| 门禁楼栋管理                                                                                                    | ~                                                                                                    | · · ·                                                                                                    | ~                         | ~                                                                                     |                                                                                                    |              |
| 门禁设备管理                                                                                                    | ×                                                                                                    | · · · ·                                                                                                    | ~                         | <b>v</b>                                                                              | <b>v</b>                                                                                                    |              |
| 门禁门锁管理                                                                                                    | V                                                                                                    | ~                                                                                                    | ~                         | ~                                                                                     | ~                                                                                                    |              |
| )祭符殊管理                                                                                                    | <b>~</b>                                                                                                    | V                                                                                                    | V                         | V                                                                                     | ¥                                                                                                    |              |
| 《统-                                                                                                    |                                                                                                    |                                                                                                    |                           |                                                                                       |                                                                                                    |              |
| →换班登陆→选                                                                                                    | 择接班人-                                                                                                    | →输入密                                                                                                    | 码→确定                      | Ê                                                                                     |                                                                                                    |              |
|                                                                                                    |                                                                                                    | -                                                                                                    | -                         | -                                                                                     |                                                                                                    |              |
| 能科技有限公司                                                                                                    |                                                                                                    |                                                                                                    |                           |                                                                                       |                                                                                                    |              |
|                                                                                                    |                                                                                                    | U                                                                                                    | U                         | $\mathbf{\nabla}$                                                                     |                                                                                                    |              |
|                                                                                                    |                                                                                                    | 软件 设置                                                                                                    | 登陆设置                      | 修改密码                                                                                  | 换班登录                                                                                                    |              |
|                                                                                                    |                                                                                                    |                                                                                                    |                           |                                                                                       |                                                                                                    |              |
| 用户名 kad<br>接班人 <mark>小张</mark>                                                                                              |                                                                                                    | ~                                                                                                    |                           |                                                                                       |                                                                                                    |              |
| 用户名 kad<br>接班人 小张<br>容 码                                                                                                    |                                                                                                    |                                                                                                    |                           |                                                                                       |                                                                                                    |              |
| 用户名 kad<br>接班人 <mark>小张</mark><br>密码<br>确定                                                                                  | <br>关闭                                                                                                    |                                                                                                    |                           |                                                                                       |                                                                                                    |              |
| 用户名 kad<br>接班人 <u>小张</u><br>密码<br>确定<br><u>练-数据</u> 管理                                                                      | 关闭                                                                                                    |                                                                                                    |                           |                                                                                       |                                                                                                    |              |
| 用户名 kad<br>接班人 <u>小张</u><br>密码<br>确定<br>统-数据管理                                                                              | 关闭                                                                                                    |                                                                                                    |                           |                                                                                       |                                                                                                    |              |
| 用户名 kad<br>接班人 小张<br>密码<br>确定<br>统-数据管理                                                                                     | <b>关闭</b><br>数据                                                                                                    |                                                                                                    |                           |                                                                                       |                                                                                                    |              |
| 用户名 kad<br>接班人 小张<br>密码<br>确定<br>统-数据管理<br>计份数据,还原数                                                                         | × 闭<br>数据                                                                                                    |                                                                                                    |                           |                                                                                       |                                                                                                    |              |
| 用户名 kad<br>接班人 <u>小张</u><br>客码<br>時定<br>5<br>(分数据,还原数<br>近译记录保存天教<br>时除电脑上全部i                                               | <b>×</b> 闭<br>数据<br>2录、删除                                                                                                    | ■<br>■<br>■<br>■<br>■<br>■<br>■<br>■<br>■<br>■<br>■<br>■<br>■<br>■                                                                                                    | 全部员工                      |                                                                                       |                                                                                                    |              |
| 用户名 kad<br>接班人 <u>小张</u><br>密码                                                                                              | <b>关闭</b><br>数据<br>2录、删除                                                                                                    | ■<br>●<br>■<br>■<br>■                                                                                                    | 全部员工                      |                                                                                       |                                                                                                    |              |
| 用户名 kad<br>接班人 <u>小张</u><br>密码<br><b>确定</b><br><b>统-数据管理</b><br>行份数据,还原教<br>近择记录保存天教<br>]除电脑上全部<br>10 <sup>0</sup> 度CHP2024 | 关闭<br>发据<br>2录、删除                                                                                                    | ■<br>●<br>■<br>■<br>■<br>■                                                                                                    | 全部员工                      |                                                                                       |                                                                                                    |              |
| 用户名 kad<br>接班人 <u>小张</u><br>密码<br><i>确定</i><br><i>统-数据管理</i><br>分数据,还原数<br>近择记录保存天数<br>]除电脑上全部                              | 关闭<br>发据<br>2录、删除                                                                                                    | ■<br>●<br>■<br>■<br>■<br>■<br>■                                                                                                    | 全部员工                      |                                                                                       | 0                                                                                                    |              |
| 用户名 kad<br>接班人 <u>小张</u><br>密码<br>确定<br>统-数据管理<br>价数据,还原数<br>译记录保存天数<br>]除电脑上全部;                                            | 关闭<br>数据<br>2录、删除<br>1技有限公司                                                                                                    | ■<br>■<br>■<br>■<br>■<br>■<br>■<br>■<br>■<br>■                                                                                                    | 全部员工                      |                                                                                       | <ul> <li>●</li> <li>●</li></ul>                                                                                                    | <b>次</b> 据管理 |
| 用户名 kad<br>接班人 <u>小张</u><br>密码<br>确定<br>统-数据管理<br>价数据,还原数<br>译记录保存天数<br>]除电脑上全部;                                            | <b>关</b> 闭<br>数据<br>2录、删除<br>1技有限公司                                                                                                    | ■<br>■<br>■<br>■<br>■<br>■<br>■<br>■                                                                                                    | 全部员工<br>)<br>;ga gtt ;ga  |                                                                                       | <ul> <li>通道录 操作员</li> </ul>                                                                                                    | 東海管理         |
| 用户名 kad<br>接班人 <u>小张</u><br>客 码<br><i>确定</i><br><i>(分数据,还原料</i><br>近择记录保存天教<br>]除电脑上全部i                                     | ¥ (可<br>数据<br>数<br>己录、删除                                                                                                    | ■<br>■<br>■<br>■<br>■<br>■<br>■<br>■<br>■                                                                                                    | 全部员工<br>(ca shi(ca        | (<br>(<br>(<br>(<br>(<br>(<br>(<br>(<br>(<br>(<br>(<br>(<br>(<br>(                    | 迎<br>建建录 操作员                                                                                                    | 北地市理         |
| 用户名 kad<br>接班人 <u>小张</u><br>客 码<br><i>确定</i><br><i>読の</i> 近照<br>admage<br>admage                                            | 关 闭<br>数据<br>2录、删除                                                                                                    | ■<br>■<br>■<br>■<br>■<br>■<br>■<br>■<br>■<br>■<br>■<br>■<br>■<br>■<br>■<br>■<br>■<br>■<br>■                                                                                                    | 全部员工                      |                                                                                       | <ul> <li>通金录 操作员</li> </ul>                                                                                                    | 東處管理         |
| 用户名 kad<br>接班人 <u>小张</u><br>客 码<br>确定<br>诱先-数据管理<br>行份数据,还原教<br>译记录保存天教<br>训除电脑上全部<br>订除电脑上全部<br>10 <sup>®</sup> 度口科安达智能    | 关闭       数据       2录、删除       H技有限公司                                                                                                    | ■<br>・<br>电脑上:<br>・<br>、<br>、<br>、<br>、<br>、<br>、<br>、<br>、<br>、<br>、<br>、<br>、<br>、                                                                                                    | 全部员工<br>说道 全陆 (说道<br>隆隆 《 | (在改变码) (法                                                                             | <ul> <li>         ・</li> <li>         ・</li></ul>                                                                                                    | 変感管理         |
| 用户名 kad<br>接班人 小张<br>客码<br>務定                                                                                               | 关闭<br>数据<br>处记录、删除                                                                                                    | ■<br>・<br>电脑上4<br>・<br>、<br>、<br>、<br>、<br>、<br>、<br>、<br>、<br>、<br>、<br>、<br>、<br>、                                                                                                    | 全部员工<br>设置 梁陆 设置<br>路径 全  | (e改变取)<br>使改变取)<br>使动变取)                                                              | 近原数据                                                                                                    | 東遼管理         |
| 用户名 kad<br>接班人 <u>小张</u><br>客码<br>務定                                                                                        | 关闭<br>数据<br>2录、删除                                                                                                    | ■<br>■<br>■<br>■<br>■<br>■<br>■<br>■<br>■<br>■<br>■<br>■<br>■<br>■                                                                                                    | 全部员工<br>读a 案社读a           | <ul> <li>(在改变)</li> <li>(在改变)</li> <li>(分数据)</li> </ul>                               | 通道家         操作员           还原数据                                                                                                    | 変態管理         |
| 用户名 kad<br>接班人 <u>小张</u><br>客码<br>時定                                                                                        | 大 闭<br>数据<br>数<br>己录、删除                                                                                                    |                                                                                                    | 全部员工<br>读a 变陆读a           | ·<br>作改変取3 使<br>合分数規<br>-<br>-<br>-<br>-<br>-<br>-<br>-<br>-<br>-<br>-<br>-<br>-<br>- | ····································                                                                                                    | 東度管理         |

门禁系统结构图:

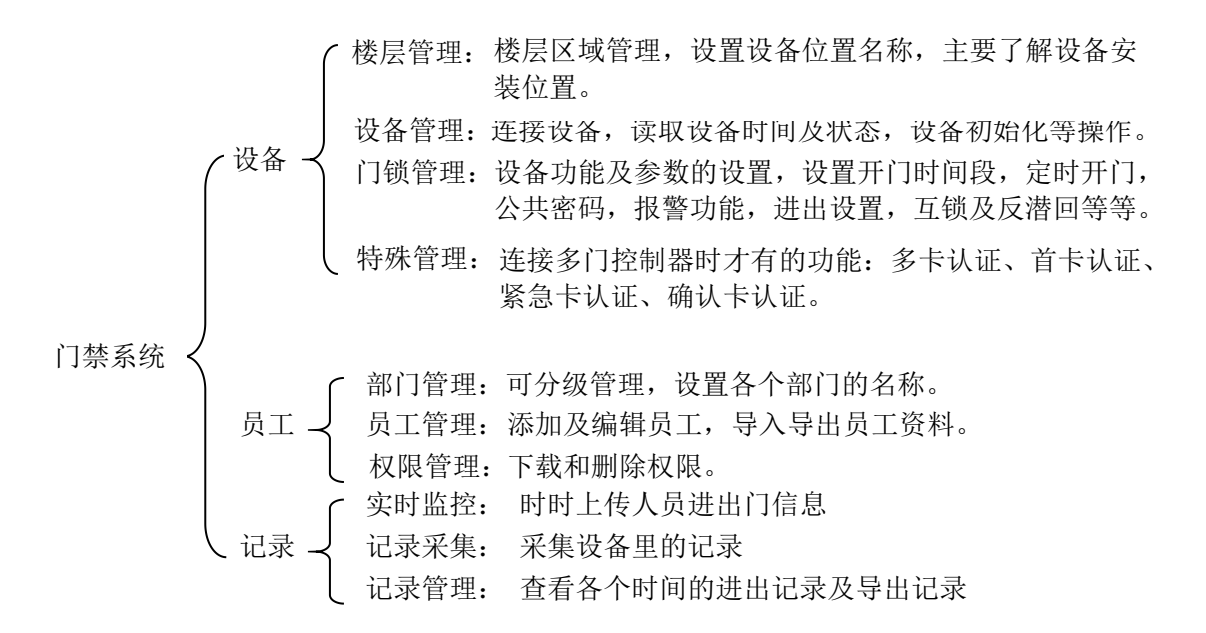

门禁系统最基本的功能使用流程图:

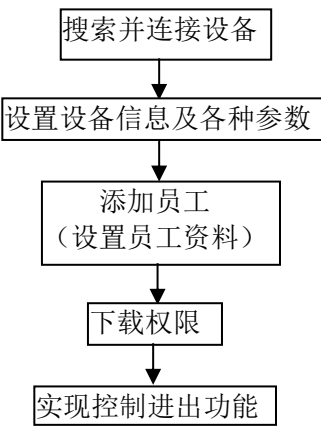

- **1**、设备
- 1-1 设备-设备管理

设备管理主要是对设备进行连接或者编辑、同步时间、初始化等操作。

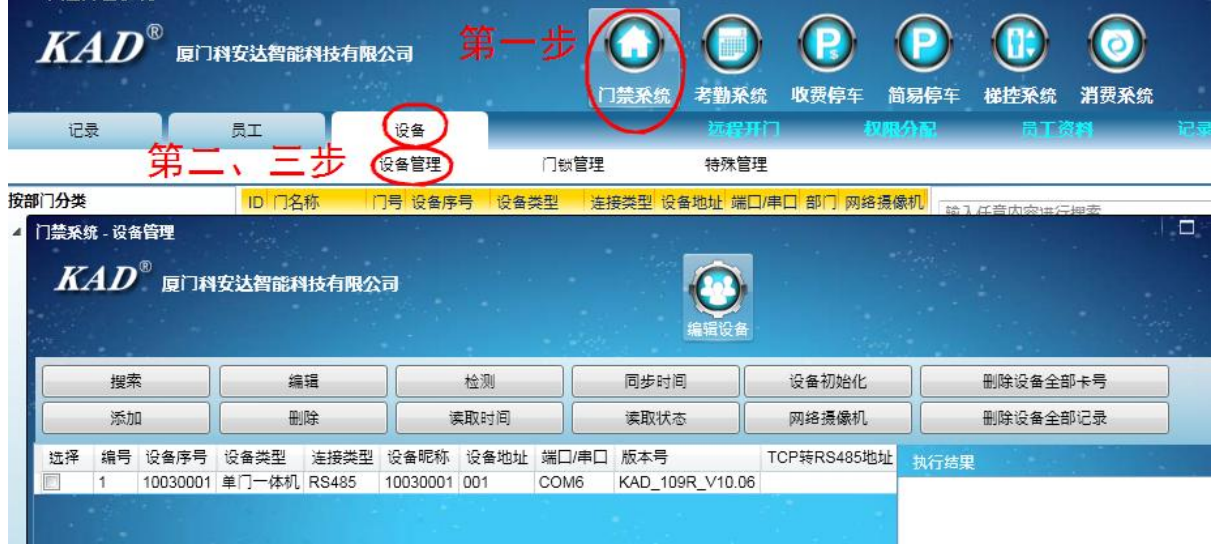

① 连接设备

方式一: 自动搜索连接设备(推荐使用)

设备→设备管理→搜索设备→选择 RS485,选择串口号,输入地址范围(设备的地址需在地址范围 内)→搜索设备→勾选搜索到的设备→添加到已选设备

|                                                                                                    |                                                                                                    |                                                                                                    | 门禁系统 考勤系统                                                                                                    | 收费停车 简易停车                                                                          | 年 梯控系统 消费系统                                              |
|----------------------------------------------------------------------------------------------------|----------------------------------------------------------------------------------------------------|----------------------------------------------------------------------------------------------------|----------------------------------------------------------------------------------------------------|------------------------------------------------------------------------------------|----------------------------------------------------------|
| 2录 /                                                                                                    |                                                                                                    |                                                                                                    | 「「「「「」」」                                                                                                    | 权限分配                                                                               | 员工资料 记录采                                                 |
|                                                                                                    | 第二步 设备                                                                                                    | 管理 门锁管理                                                                                                    | 特殊管理                                                                                                    |                                                                                    |                                                          |
| 突<br>些彩统,沿条管理                                                                                                    | IDI 们名称 I 门号                                                                                                    | 设备序号 设备类型 连                                                                                                    | 語 法学习 设备地址 端口/甲                                                                                                    | 」部门网络摄像机                                                                           | 論入任意内容进行搜索                                               |
| <i>KAD<sup>®</sup> 厦门科</i>                                                                                                    | 安达智能科技有限公司                                                                                                    | 1                                                                                                    | <b>经</b><br>编辑设备                                                                                                    |                                                                                    |                                                          |
| 提索                                                                                                    | 编辑                                                                                                    | 检测                                                                                                    | 同步时间                                                                                                    | 设备初始化                                                                              | 删除设备全部卡号                                                 |
| 添加                                                                                                    | 删除                                                                                                    | 读取时间                                                                                                    | 读取状态                                                                                                    | 网络摄像机                                                                              | 删除设备全部记录                                                 |
| 选择 编号 设备序号                                                                                                    | 设备类型 设备地址                                                                                                    | 端口/串口 网关 版本号                                                                                                    | MAC地址连接                                                                                                    | 接类型 TCP转RS485地                                                                     | 山山                                                       |
| <ul> <li>二: 手动添か</li> <li>→设备管理-</li> <li>法·设备管理</li> <li>AD<sup>®</sup> 度口科</li> </ul>                                                                                                    | <sup> 単□一体机</sup> 001<br>  <del>〕注接设备</del><br>▶添加设备→5<br><del>5达智能科技有限</del> /                                                                    | COM6 KAD_109<br>真入设备的各种                                                                                         | R_V10.06 RS4                                                                                                    | 1485<br>门名称最好员                                                                     | 是备注一下,方便后续;                                              |
| <ul> <li>2 1<sup>40</sup> 40030000</li> <li>二: 手动添加</li> <li>→ 设备管理 -</li> <li>養- 装备管理</li> <li>AD<sup>®</sup> 度口科</li> <li>搜索设备</li> </ul>                                                                                                    | 単□一体机 001<br> <br>  <del>注接设备</del><br> <br>  添加设备→」<br> <br> <br> <br> <br> <br> <br> <br> <br> <br> <br> <br> <br> <br> <br> <br> <br> <br> <br> | COM6 KAD_109<br>真入设备的各种<br>公司<br>检测设备                                                                           | R_V10.06 RS4<br>中信息→确定(                                                                                                    | 485<br>门名称最好员<br>1000<br>1000<br>1000<br>1000<br>1000<br>1000                      | 是备注一下,方便后续<br>化                                          |
| <ul> <li>1<sup>20</sup> Hotsoor</li> <li>二: 手动添加</li> <li>→ 设备管理</li> <li>- 设备管理</li> <li>- 按备管理</li> <li>- 按备管理</li> <li>- 按备管理</li> <li>- 按备管理</li> <li>- 按备库量</li> <li>- 按备库量</li> <li>- 按备库量</li> <li>- 按备库量</li> <li>- 按备库量</li> </ul>                                                                                                    | 単□一体机 001<br> <br> <br> <br> <br> <br> <br> <br> <br> <br> <br> <br> <br> <br> <br> <br> <br> <br>                                                 | COM6     KAD_109       真入设备的各种       法司       检测设备       读取时间       19 96%称 966物 966物                           | RV10.06 RS4                                                                                                    | 485<br>门名称最好员<br>100<br>100<br>100<br>100<br>100<br>100<br>100<br>100<br>100<br>10 | 是备注一下,方便后续<br>化 删除设备全部卡号<br>机 删除设备全部记录                   |
| 2<br>1<br>2<br>1<br>2<br>1<br>2<br>1<br>4<br>4<br>4<br>4<br>4<br>5<br>4<br>5<br>5<br>5<br>5<br>5<br>5<br>5<br>5<br>5<br>5<br>5<br>5<br>5                                                                                                    | 単□一体机 001<br>日 <u>注接设备</u><br>→添加设备→」<br>5<br>5<br>5<br>5<br>5<br>5<br>5<br>5<br>5<br>5<br>5<br>5<br>5                                             | COM6     KAD_109       真入设备的各利       公司       检测设备       读取时间       型     设备昵称       设备昵称     设备地               | RV10.06 RS4                                                                                                    | 485<br>门名称最好员<br>设备初始<br>网络摄像和                                                     | 是备注一下,方便后续<br>化 删除设备全部卡号<br>机 删除设备全部记录<br>P转RS Mi行结果     |
| 2<br>1<br>2<br>1<br>2<br>1<br>2<br>1<br>2<br>4<br>4<br>4<br>4<br>5<br>4<br>5<br>4<br>5<br>4<br>5<br>4<br>5<br>4<br>5<br>5<br>5<br>5<br>5<br>5<br>5<br>5<br>5<br>5<br>5<br>5<br>5                                                                                                    | 単□一体机 001<br> <br>  <del>  上接                                    </del>                                                                            | COM6     KAD_109       真入设备的各利       公司       检测设备       读取时间       型     设备昵称       设备昵称     设备地               | RV10.06 RS4<br>中信息→确定(<br>「<br>「<br>同步时间<br>读取状态<br>址 端口/串□ 版本书                                                                      | 485<br>门名称最好员<br>设备初始<br>网络摄像和                                                     | と 备 注 一 下,方便 后续:   化                                     |
| 2<br>1<br>1<br>1<br>1<br>1<br>1<br>1<br>1<br>1<br>1<br>1<br>1<br>1                                                                                                    | 単□一体机 001<br> <br>  <del>  上接 设 备</del><br>→ 添 加 设 备 → J<br><b>5 法智能科技有限</b><br>編輯设备<br>删除设备<br>设备类型 连接类<br>5 法智能科技有限                              | COM6     KAD_109       真入设备的各种       真入设备的各种       检测设备       读取时间       型     设备昵称       设备昵称     设备地:         | RV10.06 RS4<br>P信息→确定(<br>〔<br>[<br>[<br>[<br>[<br>[<br>[<br>[<br>[<br>[<br>[<br>]<br>[<br>]<br>[<br>]<br>[<br>]<br>[<br>]           | 485<br>门名称最好员<br>设备初始<br>网络摄像和                                                     | ≧备注一下,方便后续:<br>化 删除设备全部卡号<br>机 删除设备全部记录<br>P转RS threat 里 |
| 2<br>1<br>2<br>1<br>2<br>1<br>2<br>1<br>2<br>1<br>2<br>4<br>2<br>4<br>2<br>4<br>2<br>4<br>2<br>4<br>2<br>4<br>2<br>4<br>2<br>4<br>2<br>4<br>2<br>4<br>2<br>4<br>2<br>4<br>2<br>4<br>4<br>2<br>4<br>4<br>4<br>4<br>4<br>4<br>4<br>4<br>4<br>4<br>4<br>4<br>4                                                                                                    | 単□一体机 001<br> <br> <br> <br> <br> <br> <br> <br> <br> <br> <br> <br> <br> <br> <br> <br> <br> <br>                                                 | COM6     KAD_109       真入设备的各利       資入设备的各利       公司       检测设备       读取时间       型     设备昵称       设备昵称     设备地 | RV10.06 RS4<br>中信息→确定(<br>「<br>「同步时间<br>读取状态<br>址 端口/串□ 版本<br>设备属性<br>网络属性<br>上级设备                                                   | 485<br>门名称最好员<br>设备初始<br>网络摄像和                                                     | 老备注一下,方便后续: 此 删除设备全部卡号 机 删除设备全部记录 P转RS ħift## ×          |
| <ul> <li>1.1.1.46030000</li> <li>二: 手动添加</li> <li>→ 设备管理</li> <li>- 设备管理</li> <li>AD<sup>®</sup> 度行科</li> <li>2.4.1.2<sup>®</sup> 度行科</li> <li>2.4.1.2<sup>®</sup> 度行科</li> <li>3.4.1.2<sup>®</sup> 度行科</li> <li>3.4.1.2<sup>®</sup> 度行科</li> <li>3.4.1.2<sup>®</sup> 度行科</li> </ul>                                                                                                    | <ul> <li>単□一体机 001</li> <li>□ 注 接 设 备</li> <li>&gt; 添 加 设 备 → J</li> <li>テ 法智能科技有限/</li> <li>● 微音类型 连接类</li> <li>● 安 法智能科技有限/</li> </ul>           | COM6     KAD_109       真入设备的各种       真入设备的各种       法司       检测设备       读取时间       型     设备昵称       设备昵称     设备地 | R10.06 RS4<br>P信息→确定(<br>〔<br>[<br>[<br>[<br>[<br>[<br>[<br>[<br>[<br>[<br>]<br>[<br>]<br>[<br>]<br>[<br>]<br>[<br>]<br>[            | 485<br>门名称最好员<br>设备初始<br>段备初始<br>号 TC                                              | ≧备注一下,方便后续:<br>化 删除设备全部卡号<br>机 删除设备全部记录<br>P转RS 10/F/th里 |
| 2<br>1<br>2<br>1<br>2<br>1<br>2<br>1<br>2<br>1<br>2<br>4<br>2<br>4<br>2<br>4<br>2<br>4<br>2<br>4<br>2<br>4<br>2<br>4<br>2<br>4<br>2<br>4<br>2<br>4<br>2<br>4<br>2<br>4<br>2<br>4<br>2<br>4<br>4<br>2<br>4<br>4<br>2<br>4<br>4<br>4<br>4<br>4<br>4<br>4<br>4<br>4<br>4<br>4<br>4<br>4                                                                                                    | 単□一体机 001<br> <br> <br> <br> <br> <br> <br> <br> <br> <br> <br> <br> <br> <br> <br> <br> <br> <br>                                                 | COM6     KAD_109       真入设备的各利       入设备的各利       检测设备       读取时间       型     设备昵称       设备昵称     设备地           | RV10.06 RS4<br>中信息→确定(<br>「同步时间<br>读取状态<br>址 端口/串□ 版本<br>设备属性<br>网络属性<br>上级设备                                                        | 485<br>门名称最好员<br>设备初始<br>网络摄像和<br>号 TC                                             | 是备注一下,方便后续<br>化 删除设备全部卡号<br>机 删除设备全部记录<br>P转RS thirtt #  |
| 1       1       1       1       1       1       1       1       1       1       1       1       1       1       1       1       1       1       1       1       1       1       1       1       1       1       1       1       1       1       1       1       1       1       1       1       1       1       1       1       1       1       1       1       1       1       1       1       1       1       1       1       1       1       1       1       1       1       1       1       1       1       1       1       1       1       1       1       1       1       1       1       1       1       1       1       1       1       1       1       1       1       1       1       1       1       1       1       1       1       1       1       1       1       1       1       1       1       1       1       1       1       1       1       1       1       1       1       1       1       1       1       1       1       1       1       1       1       1 | 単□-体机 001<br> <br> 上接接设备<br>→添加设备→」                                                                                                    | COM6     KAD_109       真入设备的各种       真入设备的各种       公司       检测设备       读取时间       型     设备昵称       设备昵称     设备地 | RRRRR<br>中信息→确定(<br>「<br>「<br>「<br>「<br>「<br>「<br>「<br>」<br>」<br>「<br>一<br>一<br>一<br>一<br>一<br>一<br>一<br>一<br>一<br>一<br>一<br>一<br>一  | 1485<br>门名称最好员<br>设备初始<br>网络摄像和<br>号 TCI                                           | ≧备注一下,方便后续 化 删除设备全部卡号 机 删除设备全部记录 P转RS 批注法里 【             |
| 2<br>1<br>2<br>1<br>2<br>1<br>2<br>1<br>2<br>1<br>2<br>4<br>2<br>4<br>2<br>4<br>2<br>4<br>2<br>4<br>2<br>4<br>2<br>4<br>2<br>4<br>2<br>4<br>2<br>4<br>2<br>4<br>2<br>4<br>2<br>4<br>2<br>4<br>2<br>4<br>2<br>4<br>2<br>4<br>4<br>2<br>4<br>4<br>2<br>4<br>4<br>2<br>4<br>4<br>4<br>4<br>4<br>4<br>4<br>4<br>4<br>4<br>4<br>4<br>4                                                                                                    | 単□一体机 001<br> <br> 注接波设备<br>→ 添加设备→」<br>気法智能科技有限/<br>編編设备<br>删除设备<br>设备类型 连接类<br>支法智能科技有限/                                                         | COM6     KAD_109       真入设备的各利       、       检测设备       读取时间       型     设备昵称       设备昵称     设备地       公司       | RRRRR<br>中信息→确定(<br>「同步时间<br>读取状态<br>址 端口/串□ 版本式<br>设备属性<br>网络属性<br>上级设备<br>主: 左边一列都是必填项<br>注言 左边一列都是必填项<br>提示于点。确定进行智能纠<br>更用搜索设备功能 | 11名称最好長            ・         ・         ・                                           | E 备注一下,方便后续:<br>加 删除设备全部卡号<br>加 删除设备全部记录<br>P转RS 加行林里    |

| 「第系统- <b>「19時</b><br><i>KAD</i> <sup>®</sup> 度门科 | 安达智能科技有限公                                     | 2日                        | -                                |                                            |                                                      |
|--------------------------------------------------|-----------------------------------------------|---------------------------|----------------------------------|--------------------------------------------|------------------------------------------------------|
| 设备序号<br>设备类型<br>1门名称                             | 10030001<br>单门一体机<br>一楼前门                     |                           | 1)门隶属楼厚1 — 楼<br>Foot<br>二楼<br>三楼 | Tioor                                      |                                                      |
| <ol> <li>② 网络摄像机</li> <li>门禁系统→设备-</li> </ol>    | →设备管理→网                                       | <b>&gt;</b><br>络摄像机→搜     | 取消                               |                                            |                                                      |
| KAD <sup>®</sup> 厦门科                             | 安达智能科技有限公司<br><sup>第一步</sup>                  |                           | ()<br>() 兼系统<br>() 兼系统<br>() 定義第 | 取要停车         節易停车           1         秋現分配 | (1)<br>(1)<br>(1)<br>(1)<br>(1)<br>(1)<br>(1)<br>(1) |
| 我部门 门禁系统 - 设备管理<br>4                             | 第二步 後 <sup>會</sup>                            |                           | 理特殊管理                            |                                            |                                                      |
| 搜索                                               | 编辑                                            | 检测                        | 同步时间                             | 设备初始化                                      | 删除设备全部卡号                                             |
| 添加 流径 追号 门禁恐怖                                    | 删除<br>- 补位摄像机管理                               | 读取时间                      | 读取状态                             | 网络摄像机                                      | 删除设备全部记录<br>X                                        |
| 第四步<br>选择                                        | 10 <sup>®</sup> 厦门科安达智能<br>搜索设备<br>编号 设备地址 网关 | 設持技有限公司<br>删除设备<br>子网接码 M | 编辑设备<br>MAC地址 设备昵称               | 设备进出、管理地址                                  |                                                      |
|                                                  | 2 192.168.0.13 192.1                          | 68.0.1 255.255.255.0 1    | 2:12:7b:a3:af                    |                                            |                                                      |

搜索到的补位摄像机设备后双击搜索到的设备→设置地址以及勾选是否使用本机管理等→确定

| 12:12:7b:a3:af |                                                                |
|----------------|----------------------------------------------------------------|
| 192.168.0.13   |                                                                |
| 255.255.255.0  |                                                                |
| 192.168.0.1    |                                                                |
|                |                                                                |
| 机管理 可以在本机显示该指  | 暴像机实时画面                                                        |
|                | 12:12:7b:a3:af<br>192.168.0.13<br>255.255.255.0<br>192.168.0.1 |

搜索到补位摄像机之后,要将门禁设备和补位摄像机相互绑定 设备→设备管理→选中门禁设备→点击编辑设备→确定→点击网络摄像机那边的选择→勾选对应

| 技术仪                                                    | 备 第二:                                               | 步编辑设备                                         | 检测设                    | ۲ <b>۵</b>      | 同步时间                        | 设备初始化                    | 刪除设备全部→ | <b>长号</b> |
|--------------------------------------------------------|-----------------------------------------------------|-----------------------------------------------|------------------------|-----------------|-----------------------------|--------------------------|---------|-----------|
| 添加设                                                    | <b>ቆ</b>                                            | 刪除设备                                          | 读取时                    | 间               | 读取状态                        | 网络摄像机                    | 删除设备全部证 | 己录        |
| 生採 復号<br>▲  121                                        | 设备序号<br>10030001                                    | 设备类型 连接类型 单门一体机 RS485                         | 设备昵称<br>10030001       | 设备地址 前<br>001 S | 端口/串口<br>System.Windows.Cor | ntrols.ComboBoxItem: C   | 执行结果    |           |
| KAD                                                    | 設备<br><sup>®</sup> 厦门科                              | 安达智能科技有限公                                     | 3                      |                 |                             |                          | ×       |           |
|                                                        | 设备类型                                                | 单门一体机                                         | •                      | 设备              | 昏属性                         |                          |         |           |
|                                                        | 设备型号                                                | KAD_109R                                      | •                      | 网络              | 各属性                         |                          |         |           |
|                                                        | 设备序号                                                | 10030001                                      |                        | 上纸              | <b>设设备</b>                  |                          |         |           |
|                                                        | 连接类型                                                | RS485                                         | •                      |                 |                             |                          |         |           |
|                                                        |                                                     | 001                                           | -                      | 备注:左;<br>可以尝试   | 边一列都是必填项目。<br>下先点确定进行智能:    | ,如果只知道部分信息<br>纠正。   设备地址 |         |           |
|                                                        | 设备地址                                                | 4000004                                       |                        | 为用户可<br>议使用搜    | 修改的无法智能纠正。<br>索设备功能         | ,若不知道设备地址建               |         |           |
|                                                        | 设备肌杯                                                | 10030001                                      |                        |                 |                             |                          |         |           |
| 门编辑                                                    | 设备昵称                                                | 10030001<br>Ĵ                                 | i=# <b>(</b>           | 确定              | 取消                          |                          |         |           |
| 「明編<br>の <sup>®</sup> 度门<br>设备序号                       | 设备吨杯<br>科安达福<br>100300                              | 10330001<br>第24技有限公司<br>101                   | ¥三步 <b>(</b>           | 确定              | 取消                          |                          |         |           |
| <b>口頭暗</b><br>の <sup>®</sup> 度门<br>设备序号<br>设备类型        | 设备吨杯<br><b>科安达福</b><br>100300<br>単门一·               | 10030001<br>第231技有限公司<br>1001<br>体机           | \$三步 <b>〔</b>          | 确定              | 取消                          |                          |         |           |
| 「明編<br><b>ク<sup>®</sup> 度门</b><br>设备序号<br>设备类型<br>1门名称 | (日安达智) 100300 単□→ 100300                            | 10330001<br>第1日<br>101<br>101<br>101-1        | \$ <b>三</b> 步 <b>€</b> | 确定              | 取消                          | 部门                       | 网络摄像机   | 第四步       |
| 「1555<br>の <sup>®</sup> 度行<br>设备序号<br>设备类型<br>1门名称     | 後备晚杯<br><b> 科 安 达</b><br>100300<br>単 门 ー・<br>100300 | 10030001<br>第251技有限公司<br>1001<br>体机<br>1001-1 | <u>第三步</u>             | ·<br>適定<br>部门   | 取消                          | 部门                       | 网络摄像机   | 第四步       |

③ 设备管理其他功能

检测设备: 检测设备是否与计算机通讯

编辑设备:对已添加的设备进行更改编辑。

删除设备:删除选中的设备

同步时间:将设备时间与计算机时间同步

读取时间: 读取设备时间

读取状态:读取设备各种功能设置状态,比如是否开启忘关门报警、是否开启公共密码开门等功能 设备初始化:设备恢复到初始状态,但是有效卡不会被删除

删除设备全部卡号:将设备存储器里的卡号全部删除

删除设备全部记录;将设备存储器里的全部记录都删除

#### 1-2 设备-门锁管理

门锁管理是对设备进行参数设置、功能设置等操作。可设置定时开门、开门时间段限制、密码设置、 开门时间和报警功能设置、互锁、进出以及反潜回功能设置

| 山宗朱缵 考勤朱统 收货停车 阎易停车 梯控朱统 消费朱统                                                                                                    |
|----------------------------------------------------------------------------------------------------|
| 记录 员工 没多 玩得开门 权限分配 员工资料 记录                                                                                                    |
| 设备管理 · · · · · · · · · · · · · · · · · · ·                                                                                                    |
| 采统 - 门锁管理                                                                                                    |
| KAD <sup>®</sup> 厦门科安达智能科技有限公司     门锁管理设置项       基本设置     定时开门       时间段     经期设置       支持设置     定时开门       时间段     经期设置       支持设置     定时开门       时间段     经期设置       支持行     支持行                                                                                                    |
| <b>门分类</b> 输入任意内容进行搜索 · 选择左边的门按下面按钮操作对应选中的门 执行结果                                                                                                    |
| Depart     近译     门名称     互锁组别     互锁组别     互锁组别     互锁组别     互锁组别     互锁组别     互锁组别     互锁组别     互锁组别     互锁组别     互锁组别     互锁组别     互锁组别     互锁组 別     互锁组 別     互锁组 別     互锁组 別     互锁组 別     互锁组 別     互锁组 別     互锁组 別     互锁 別                                                                                                    |
| 1-2-1 基本设置                                                                                                    |
| 可在快速查找区输入门名称或名其他信息→远中设备→<br>编辑门名称:更改门名称<br>远程开门:对选中的设备进行远程开门<br>检测设备:检测设备是否正常联网<br>解除报警:当设备处于报警状态时,点击它可解除报警<br>读取时间限制:可查看时间限制功能是打开还是关闭<br>IMAKI- IMAKI<br>KAD <sup>®</sup> griftSX智能相按figK公司                                                                                                    |
| 快速查找区                                                                                                    |
| 時間     一様前门     一個目目     通信       ○     ○     ○     ○     ○     ○     ○     ○     ○     ○     ○     ○     ○     ○     ○     ○     ○     ○     ○     ○     ○     ○     ○     ○     ○     ○     ○     ○     ○     ○     ○     ○     ○     ○     ○     ○     ○     ○     ○     ○     ○     ○     ○     ○     ○     ○     ○     ○     ○     ○     ○     ○     ○     ○     ○     ○     ○     ○     ○     ○     ○     ○     ○     ○     ○     ○     ○     ○     ○     ○     ○     ○     ○     ○     ○     ○     ○     ○     ○     ○     ○     ○     ○     ○     ○     ○     ○     ○     ○     ○     ○     ○     ○     ○     ○     ○     ○     ○     ○     ○     ○     ○     ○     ○     ○     ○     ○     ○     ○     ○     ○     ○     ○     ○     ○     ○     ○     ○     ○     ○     ○     ○     ○     ○     ○     ○     ○     ○     ○     ○ |

①设置定时开门时间
 选中设备→输入定时开门时区(开始时间和结束时间)→选择定时开门有效星期→下载
 ②读取定时开门时间
 选中设备→读取
 ③开启/关闭定时开门
 选中设备→开启定时开门/关闭定时开门功能

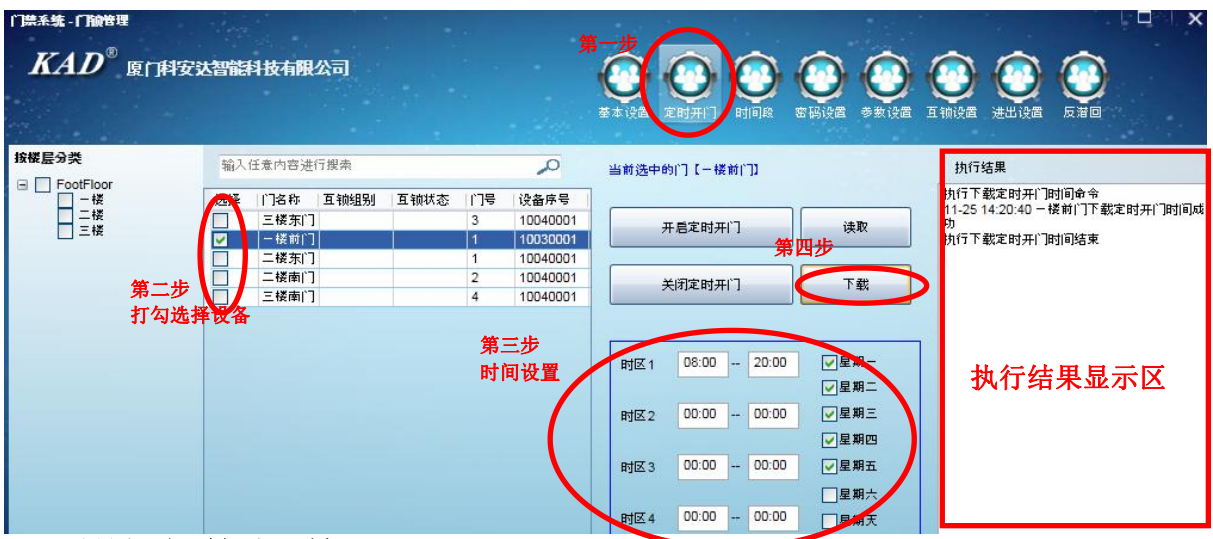

#### 1-2-3 设置开门时间段限制

①设置时间段(如下图所示)
 选中设备→选择时间段并启用→输入时区时间和有效星期→下载时间段
 ②读取时间段
 ③开启/关闭时间段限制
 选中设备→开启/关闭时间段限制

| 楼层分类                        |      | 输入任意内容进行搜索                                                         |                | <u>,0</u>                        | 当前选中的门【一楼前门】                                                  | 执行结果                                                  |
|-----------------------------|------|--------------------------------------------------------------------|----------------|----------------------------------|---------------------------------------------------------------|-------------------------------------------------------|
| FootFloor<br>一楼<br>二楼<br>三楼 |      | <ul> <li>洋择   门名称   互锁组别</li> <li>三楼东门</li> <li>一 - 桜前门</li> </ul> | 互锁状态   门号<br>3 | 设备序号<br>10040001<br>10030001     | 开启时间限制 读取时间段 第 <b>第一步</b>                                     | 执行下载时间段命令<br>11-25 15:55:54 - 楼前门下载时间段成功<br>执行下载时间段结束 |
|                             | 第二步  | - 二楼东门<br>- 二楼南门<br>- 三楼南门<br>- 三楼南门                               | 1<br>2<br>4    | 10040001<br>10040001<br>10040001 |                                                               |                                                       |
|                             | 打勾选择 | 2备                                                                 | 第选             | 三步<br>择时间段                       | N]INK N]INK N]INK N]INK N]INK N                               | 1                                                     |
|                             |      |                                                                    | 勾              | 选启用                              | 时区1 07:00 09:00 ✓星期                                           | 执行结果显示区                                               |
|                             |      |                                                                    | Arte D         | <b>m</b> . E                     | 时区2 17:00 19:00 ▼星期三<br>▼星期四                                  |                                                       |
|                             |      |                                                                    | 第4<br>輸)<br>和3 | 四步<br>入时区时间<br>有效星期              | NGC3 00:00 00:00 □ 2 期五<br>□ □ 2 期六<br>时区4 00:00 00:00 □ 2 期五 |                                                       |

| 门禁系统。门前管理                     | <b>T</b> | a see |               |      | •    |          |                      |               |                  | 第一步          | ~           |                                            |
|-------------------------------|----------|-------|---------------|------|------|----------|----------------------|---------------|------------------|--------------|-------------|--------------------------------------------|
| KAD®                          | 厦门科安划    | 四相    | 科技有限          | 公司   |      |          |                      |               | )<br>(注)<br>注时开门 |              |             | 2 <u>1</u> 五前设备 进出设备 反潜回                   |
| 按楼层分类                         |          | 输入(   | 任意内容进         | 行搜索  |      |          | 2                    | 当前            | 选中的门【一根          | <b>炎前广]]</b> |             | 执行结果                                       |
| □ □ FootFloor<br>□ −楼<br>□ 二楼 |          | 洋择    | 门名称<br> 三楼东 门 | 互锁组别 | 互锁状态 | l门号<br>3 | 设备序号<br>10040001     |               | я                | 启刷卡加密码       | <b></b> πί] | 11-25 16:19:59 - 楼前门下载公共密码成功<br>执行下载公共密码结束 |
| 二 元 校                         |          |       | 一楼前门<br>二楼东门  |      |      | 1        | 10030001<br>10040001 |               | ×                | 闭刷卡加密码       | лГĴ         |                                            |
|                               | 第二步      | H     | 二楼南门          |      |      | 2        | 10040001<br>10040001 |               |                  |              |             |                                            |
|                               | 打勾选择     | 设备    |               |      |      |          | 缯                    | <del>四北</del> | 读取               |              | 开启公共密码      |                                            |
|                               |          |       |               |      |      |          | 7                    |               | 下载               |              | 关闭公共密码      |                                            |
|                               |          |       |               |      |      |          |                      |               | 公共密码1            | 123456       |             | 执行结果显示区                                    |
|                               |          |       |               |      |      |          | 第三步                  |               | 公共密码2            | 564799       |             |                                            |
|                               |          |       |               |      |      |          | 输入公共                 | 密码            | 公共密码3            | 154685       |             |                                            |
|                               |          |       |               |      |      |          | 可输入6约                | Ħ             | 公共密码4            | 524522       |             |                                            |
|                               |          |       |               |      |      |          |                      |               | 公共密码5            | 435344       |             |                                            |

#### . 1-2-5 参数设置

①开门时间设置
 选中设备→输入开门时间→下载

| 処中以奋了掴八                             |                                                                                                    |                                                         |
|-------------------------------------|----------------------------------------------------------------------------------------------------|---------------------------------------------------------|
| 门禁系统 - 门前管理                         | 第一步                                                                                                    |                                                         |
| <i>KAD</i> <sup>®</sup> 厦门科技        |                                                                                                    | <ul> <li>         ()         ()         ()</li></ul>    |
| 按楼层分类                               | 输入任意内容进行提索 🔗 当前选中的门【一楼前门】                                                                                                    | 执行结果                                                    |
| □ FootFloor<br>□ 一楼<br>□ 二楼<br>□ 二楼 |                                                                                                    | 执行下载开门时间命令<br>11-25 17:42:52 一楼前门下载开门时间成功<br>执行下载开门时间结束 |
|                                     | □         -任務前〕         1         10030001           □         二代務前〕         1         10040001         3         下載         決取 | Than var share and a share and an                       |
| 第二步<br>打勾选打                         | 王張南门 4 1004000第上步     王波     董英门間间设置(0~999秒)                                                                                    |                                                         |
|                                     | 30 🚽 下载 读取                                                                                                    |                                                         |
|                                     | 振撃时间決置(0~5分钟)                                                                                                    | 执行结果显示区                                                 |
|                                     | 3 🛬 下載 读取                                                                                                    |                                                         |
|                                     | 关闭所有报警                                                                                                    |                                                         |
|                                     | 开启忘关门报警                                                                                                    |                                                         |
|                                     | 开启撬\"服警                                                                                                    |                                                         |

②忘关门报警设置选中设备→输入忘关门时间→下载→开启忘关门报警

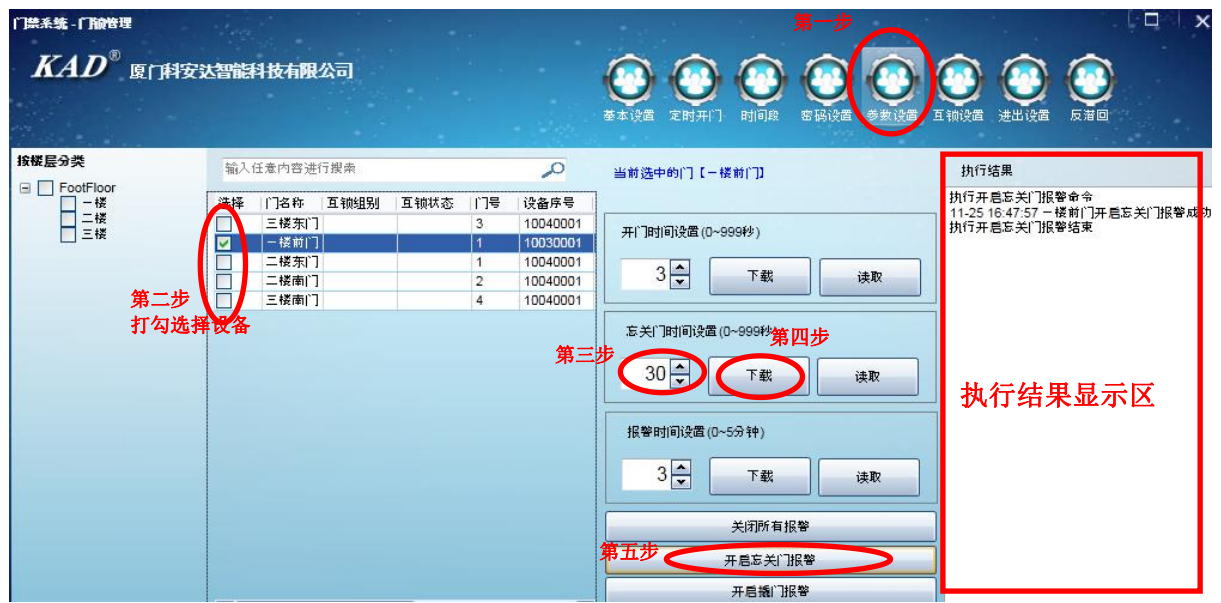

#### ③设置报警时长

选中设备→输入时长时间→下载

| 门禁系统-门锁管理                     |                                                                                                    | 第一步 🥢                                                                                                    |                                                                           |
|-------------------------------|----------------------------------------------------------------------------------------------------|----------------------------------------------------------------------------------------------------|---------------------------------------------------------------------------|
| <i>KAD</i> <sup>®</sup> 厦门科安3 | 大智能科技有限公司                                                                                                    |                                                                                                    | ① ② ② ○ ○ ○ ○ ○ ○ ○ ○ ○ ○ ○ ○ ○ ○ ○ ○ ○                                   |
| 按楼层分类                         | 输入任意内容进行搜索                                                                                                    | 当前选中的门【-楼前门】                                                                                                    | 执行结果                                                                      |
| ■ □                           | 任  126称 互锁组别 互锁状态  1号 決备序号<br>三模东 1 3 10040001<br>一楼前 1 1 10030001<br>一楼前 1 1 10040001<br>三楼南 1 2 10040001<br>三楼南 1 4 10040001<br>圣楼南 1 4 10040001<br>圣楼南 1 4 10040001<br>圣楼南 1 8 10040001<br>圣楼南 1 8 10040001<br>圣楼南 1 8 10040001<br>王楼南 1 8 10040001<br>王楼雨 1 8 10040001<br>王楼雨 1 8 10040001<br>王子 | 开门时间设置(0~999样)         3 ★       下载         正关门时间设置(0~999样)         30 ★       下载         该取         18 管时间设置(0~5分 种)         3 ★       下载         支河所有报警         天局海川股幣         工具海川股幣         工具海川股幣 | 执行下報报管时间单令<br>11-25 17-5551 - 候前门下報报警时间成功<br>执行下報报警时间结束<br><b>执行结果显示区</b> |

④ 开启撬门报警选中设备→开启撬门报警

#### 1-2-6 进出设置

进出设置对于单门控制器和两门控制器这两个双向控制器是无效的 选中设备→设置进出→下载

若要读取该设备是进还是出,则选择设备,点击读取

| 门禁系统-门锁管理                                                                                |             | - Server           |                                                     | 18. J.S. |      | -                      |                                                      |                                       | 一步                                           |
|------------------------------------------------------------------------------------------|-------------|--------------------|-----------------------------------------------------|----------|------|------------------------|------------------------------------------------------|---------------------------------------|----------------------------------------------|
| <i>KAD</i> ®                                                                             | 厦门科安议       | 人智能利               | 科技有限                                                | 公司       |      |                        |                                                      | ● ● ● ● ● ● ● ● ● ● ● ● ● ● ● ● ● ● ● |                                              |
| 按楼层分类                                                                                    |             | 输入(                | 壬意内容进行                                              | 行搜索      |      |                        | 0                                                    | 当前洗中的门【一楼前门】                          | 执行结果                                         |
| <ul> <li>□ FootFloor</li> <li>□ - 楼</li> <li>□ 二楼</li> <li>□ 三楼</li> <li>□ 三楼</li> </ul> |             | ·注择<br>■<br>■<br>■ | 门名称<br>  三楼东  门<br>  一楼前  门<br>  二楼东  门<br>  二楼南  门 | 互锁组别     | 互锁状态 | 门号<br>3<br>1<br>1<br>2 | 设备序号<br>10040001<br>10030001<br>10040001<br>10040001 | 备注:单门控制器和两门控制器该功能无效。                  | 执行下载命令<br>11-25 18:17:13 - 楼前门下截成功<br>执行下载结束 |
|                                                                                          | 第二步<br>打勾选择 |                    | 三楼南门                                                |          |      | 4                      | 10040001                                             | 第三步<br>第四步<br>读取                      | 执行结果显示区                                      |

#### 1-2-7 互锁设置

(互锁:比如门1和门2,开启互锁,那么门1开门,门2就不能开;或者门2开门,门1就不能开。 只有多门控制器有该功能,且只能在用一台设备内实现互锁,不能跨设备实现互锁) ①开启互锁功能

选中设备(至少选择2个门)→输入互锁组别编号→下载互锁组别→开启互锁 如图开启互锁后,这四个门只要其中有一个是开着的,那么其他三个门就开不了。

|       | 按达智能                                                                             | 科技有限公司                                                                               |        |                               |                                                                  |                                                                                 |         |
|-------|----------------------------------------------------------------------------------|--------------------------------------------------------------------------------------|--------|-------------------------------|------------------------------------------------------------------|---------------------------------------------------------------------------------|---------|
| 按楼层分类 | 输入                                                                               | 任意内容进行搜索                                                                             | 2      |                               | 0                                                                | 当前选中的门【三楼南门】                                                                    | 执行结果    |
|       | 送井<br>一日<br>一日<br>一日<br>一日<br>一日<br>一日<br>一日<br>一日<br>一日<br>一日<br>一日<br>一日<br>一日 | ) 24称     互锁       三様 东门     一       一 楼前门     二       二 桜东门     二       二 桜南门     三 | 组别 互锁状 | 态 门号<br>3<br>1<br>1<br>2<br>4 | 设备序号<br>10040001<br>10030001<br>10040001<br>10040001<br>10040001 | 1、勾选左边的设备,以下输入要互锁的组别。<br>点下载设置即可(仅限制多门控制器有该功<br>能)。只有同一台设备内部可以实现互锁,不<br>能路设备互锁。 |         |
|       |                                                                                  |                                                                                      |        |                               | <b>第</b> .                                                       | 互锁组别编号 第四步<br>三步 1 下载互锁组别<br>第五步 开启互锁 关闭互锁                                      | 执行结果显示区 |

②关闭互锁功能 选中设备→关闭互锁功能

## 1-2-8 反潜回设置

L-2-6 及借回收且
反潜回: 一张有效卡,刷卡进门后,一定要有出门后才能再进门。
只有多门控制器有该功能。有两种反潜回模式可选。
模式 1:
单门控制器: 门1反潜回
两门控制器: 门1反潜回,门2反潜回
四门控制器: 门1和门2互为反潜回,门3和门4互为反潜回
模式 2:
进门和出门互为反潜回,多台设备互为反潜回,需要连接采集 485 接口。
①开启反潜回功能
选中设备→选择反潜回模式→开启反潜回

| 门禁系统-门锁管理                                            |                                                                                                    |                                                                                                    |                                                                           | 第一步           |
|------------------------------------------------------|----------------------------------------------------------------------------------------------------|----------------------------------------------------------------------------------------------------|---------------------------------------------------------------------------|---------------|
|                                                      | 按达智能科技有限公司                                                                                                    |                                                                                                    | $\bigcirc \bigcirc \bigcirc \bigcirc \bigcirc \bigcirc \bigcirc \bigcirc$ | $\bigcirc$    |
|                                                      |                                                                                                    |                                                                                                    | 基本设置 定时开门 时间段 密码设置 参数设置                                                   | 互锁设置 进出设置 反潜回 |
| 按楼层分类                                                | 输入任意内容进行搜索                                                                                                    | Q                                                                                                    | 当前选中的门【三楼南门】                                                              | 执行结果          |
| □ FootFloor<br>□ 一楼<br>□ 二楼                          | 洗择 门名称 互锁组别 互                                                                                                    |                                                                                                    | 备注:仅多门控制器有效!                                                              |               |
|                                                      |                                                                                                    | 1 10030001                                                                                                    |                                                                           |               |
|                                                      |                                                                                                    | 1 10040001<br>2 10040001                                                                                                    | ● 反潜回換式 1<br>[单门控制器:门1反潜回;两门控制器:门1反潜回,                                    |               |
|                                                      | 一些「三楼南门」                                                                                                    | 4 10040001                                                                                                    | 12反潜回:四  1控制器:   11和  12互为反潜回,   13<br>  和门4互为反潜回]                        |               |
|                                                      |                                                                                                    | 第三步                                                                                                    |                                                                           |               |
|                                                      |                                                                                                    | 选择反潜回模                                                                                                    | 式 ○反潜回模式2                                                                 | 执行结果显示区       |
|                                                      |                                                                                                    |                                                                                                    | [进门和出门互为反潜回(多台设备互为反潜回,需要<br>连接采集485)]                                     |               |
|                                                      |                                                                                                    |                                                                                                    |                                                                           |               |
|                                                      |                                                                                                    | фарана<br>Стара и стара и стара и стара и стара и стара и стара и стара и стара и стара и стара и стара и стара и стара и<br>Стара и стара и стара и стара и стара и стара и стара и стара и стара и стара и стара и стара и стара и стара и |                                                                           | 1             |
|                                                      |                                                                                                    | 舟4                                                                                                    |                                                                           |               |
|                                                      |                                                                                                    |                                                                                                    | 读取反潜回                                                                     |               |
| ②关闭反潜回                                               | 功能                                                                                                    |                                                                                                    |                                                                           |               |
| 选中设备→关门                                              | 闭反潜回                                                                                                    |                                                                                                    |                                                                           |               |
| ③读取反潜回                                               |                                                                                                    |                                                                                                    |                                                                           |               |
| 选中设备→读                                               | 収反潜回                                                                                                    | <b></b> \                                                                                                    |                                                                           |               |
| 1-3 设备-特殊                                            | 管理(多门控制器使用                                                                                                    |                                                                                                    |                                                                           |               |
| 符殊官理部分;<br>口林至依 、                                    | 是只针对多门拴制畚7<br>2 、蛙斑竺珊、夕上斗                                                                                                    | 有的切能。有<br>  江 -                                                                                                    | 多卞认业、自卞认业、紧急卞·<br>                                                        | ,佣认卞切能        |
| □奈东坑→反                                               | 奋→行然官理→多下り                                                                                                    |                                                                                                    | <b>录</b> 录下、铺以下                                                           |               |
| KAD                                                  | 夏门科安达智能科技有限公司                                                                                                    | 第一步                                                                                                    |                                                                           |               |
|                                                      | 第二步                                                                                                    |                                                                                                    | 蒙禾缭 考勤系统 收费停车 简易停车                                                        | 梯控系统 消费系统     |
| 记录                                                   | 员工 设备                                                                                                    |                                                                                                    | 远差开门 权限分配                                                                 | 员工资料          |
|                                                      | 设备管理                                                                                                    | 第.<br>门锁管理                                                                                                    | =步 特殊管理                                                                   |               |
| 安部门分类                                                | ID 门名称 门号 设备                                                                                                    | 序号 设备类型 连接                                                                                                    | 类型 设备地址 端口/串口 部门 网络摄像机 输入                                                 | 任意内容进行搜索      |
| 系统 - 特殊管理                                            |                                                                                                    |                                                                                                    |                                                                           |               |
| KAD <sup>®</sup> 厦门科安                                | 达智能科技有限公司                                                                                                    | 第四步                                                                                                    |                                                                           |               |
|                                                      |                                                                                                    | 选择认证方式                                                                                                    |                                                                           |               |
|                                                      |                                                                                                    |                                                                                                    | 多卡认证 自卡认证 紧急卡 确认卡                                                         |               |
| <b>门分类</b>                                           | 输入任意内容进行搜索                                                                                                    | 0                                                                                                    |                                                                           |               |
| -                                                    | Here a state of the state of the state of th | ~                                                                                                    | 选择左边的门按下面按钮操作对应选中的门                                                       | 执行结果          |
| <ul> <li>Depart</li> <li>生产部</li> </ul>              | 选择 门名称 门号 设备用                                                                                                    | 多号 设备类型 连接类型                                                                                                    | 选择左边的门按下面按钮操作对应选中的门<br>                                                   | 执行结果          |
| <ul> <li>Depart</li> <li>生产部</li> <li>销售部</li> </ul> | 选择         门名称         门号         设备用           10030001-1         1         10030                                                                                                    | 8号 设备类型 连接类型<br>1001 单门一体机 RS485                                                                                                    | 选择左边的门按下面按钮操作对应选中的门<br>多卡超时时间设置(2~999秒)                                   | 执行结果          |

#### 1-3-1 多卡认证

多卡认证:就是在规定时间内多张卡都在该门上刷过,门才会打开。

假如1号门开启了多卡认证,多卡开门数量为3张有效卡,多卡超时时间设置为30秒,要开1号门,需要这三张卡全部都刷过,且刷卡时间间隔不能超过30秒才能打开1号门。 ①开启多卡认证

多卡认证→选中设备→设置多卡超时时间→设置多卡开门刷卡数量→多卡分配权限→开启多卡认 证

| □禁系统-特殊管理<br><i>KAD</i> <sup>®</sup> 原 <u>□科安</u>         | 法智能科技有限公司                                        | 第一步                          |                                       |                                  |
|-----------------------------------------------------------|--------------------------------------------------|------------------------------|---------------------------------------|----------------------------------|
|                                                           |                                                  |                              |                                       |                                  |
| 按楼层分类                                                     | 输入任意内容进行搜索                                       | 0                            | 当前选中的门【10041450-1】                    | 执行结果                             |
| FootFloor                                                 | 112年 没多度是                                        | 心多光刑 法按述刑                    | a                                     | 执行多士认证开启命令                       |
|                                                           | ✓ 10041450-1 1 10041450                          | 四门控制器 TCP/IP                 | を上邦时时(同)2要(2,000秒)                    | 11-26 10:49:12 10041450-1多卡认证开启成 |
|                                                           | 10041450-2 2 10041450                            | 四门控制器 TCP/IP                 | · · · · · · · · · · · · · · · · · · · | 70<br>执行多卡认证开启结束                 |
| 第二步                                                       | 10041450-3 3 10041450                            | 四门控制器 TCP/IP<br>四门控制器 TCP/IP |                                       |                                  |
| 打勾选择                                                      |                                                  | •                            | 第二世の第四步                               |                                  |
|                                                           |                                                  |                              | 多卡开门刷卡数量(2~4000张)                     |                                  |
|                                                           |                                                  |                              |                                       |                                  |
|                                                           |                                                  | 角                            | 第五步 3 → 下載 ★ 法取                       |                                  |
|                                                           |                                                  |                              |                                       | — 执行结果显示区                        |
|                                                           |                                                  |                              | 第八步 开启多卡认证                            |                                  |
|                                                           |                                                  |                              | 关闭多卡认证                                |                                  |
|                                                           |                                                  |                              | 一一一一                                  |                                  |
|                                                           |                                                  |                              | ♣ 七沙 ◆ 卡权限分配                          |                                  |
|                                                           |                                                  |                              | 检测设备                                  |                                  |
|                                                           |                                                  |                              |                                       |                                  |
| 「禁系统- <b>多卡认证-校服</b> 分配<br><i>KAD</i> <sup>®</sup> 店に知知され | 知활다 난士朝 八司                                       | 当市                           | 1法中的门                                 |                                  |
|                                                           | 音服件权相继公司                                         |                              |                                       |                                  |
| 按部门分类                                                     | 只有已经下载过普通权限的卡号才会在这边显示                            | 10                           | 0041450-1 当前3系                        |                                  |
| □□ ₩安达                                                    |                                                  |                              | 「き」 姓名 「部」」 电话号码                      |                                  |
| 技术部 综合部                                                   | 卡号 姓名 部门 电话号码                                    | - >                          | 0451968 00451968 综合部                  |                                  |
| 生产部人                                                      | 00849536 00849536 技不部<br>01248855 01248855 生产部B  | 4                            | (3156864 03156864 综合部                 |                                  |
| ±,⊂∰pp                                                    | 01648080 01648080 技术部                            |                              |                                       |                                  |
|                                                           | 02046976 02046976 技术部                            | - >>                         | 从专边框由选择三张田子                           |                                  |
|                                                           | 03834704 03834704 综合部                            |                              | <u>从工业</u> 他于边汗三水用 ]<br>夕上江江的上到这边据里   |                                  |
|                                                           | 03868736 03868736 综合部                            |                              | 多下队证的下到这边性里                           |                                  |
|                                                           | 04169184 04169184 综合部                            |                              | 面                                     |                                  |
| 能开1号门的所                                                   | 06343866 06343866 研友部<br>06360728 06360728 研发部   |                              |                                       |                                  |
| 有有效卡                                                      | 06420315 06420315 研发部                            |                              |                                       |                                  |
|                                                           | 06423601 06423601 研发部                            |                              |                                       |                                  |
|                                                           | 07392560 07392560 生产部日                           |                              |                                       |                                  |
|                                                           | 11647827 11647827 研发部                            |                              |                                       |                                  |
|                                                           | 13773300 13773300 生产部A                           |                              |                                       |                                  |
|                                                           | 13773304 13773304 生产部A                           |                              |                                       |                                  |
|                                                           | 13773305 13773305 生产部A                           |                              |                                       |                                  |
|                                                           | 13773306 13773306 生产部A                           |                              |                                       |                                  |
|                                                           | 13773307 13773307 生产部A<br>13773308 13773308 生产部A | _                            |                                       |                                  |
|                                                           | 13773300 13773300 生产或A                           | ~                            |                                       |                                  |
|                                                           |                                                  | -                            |                                       |                                  |
| 备注:(仅多)"                                                  | 如料整方次(                                           |                              | 确定 关闭                                 |                                  |

#### ②关闭多卡认证

选中设备→关闭多卡认证

#### 1-3-2 首卡认证

首卡认证:就是在规定时间段内,该门需要经过首卡刷过,其他有效卡才能开门,否则开不了门。 假如2号门开启了首卡认证,时间范围为周一到周五的18:00-23:00,在这段时间内,如果首卡没有 先在门上刷过,那么其他有效卡都开不了这个门。

①开启首卡认证

选中设备→输入有效时间段和有效星期→下载→首卡分配→开启首卡认证

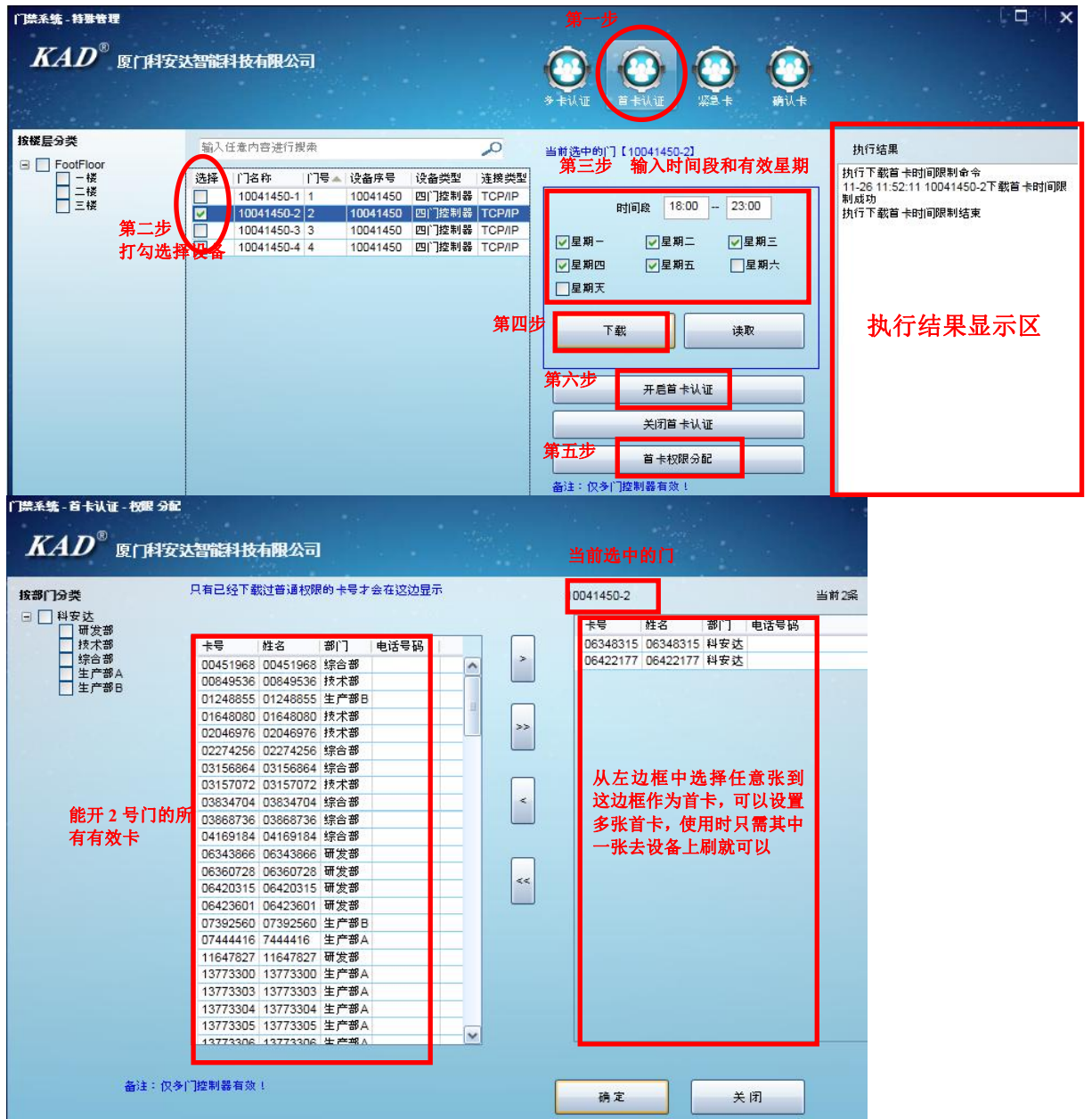

②关闭首卡认证

选中设备→关闭首卡认证

#### 1-3-3 紧急卡

紧急卡:不管设备是处于多卡认证模式还是首卡认证模式等,紧急卡都能直接开门 紧急卡是针对整个设备来说的,比如说四门控制器,只要开启了其中一个门的紧急卡模式,其他三 个门也一样被开启了紧急卡模式。 ①开启紧急卡认证

选中设备→紧急卡权限分配→开启紧急卡

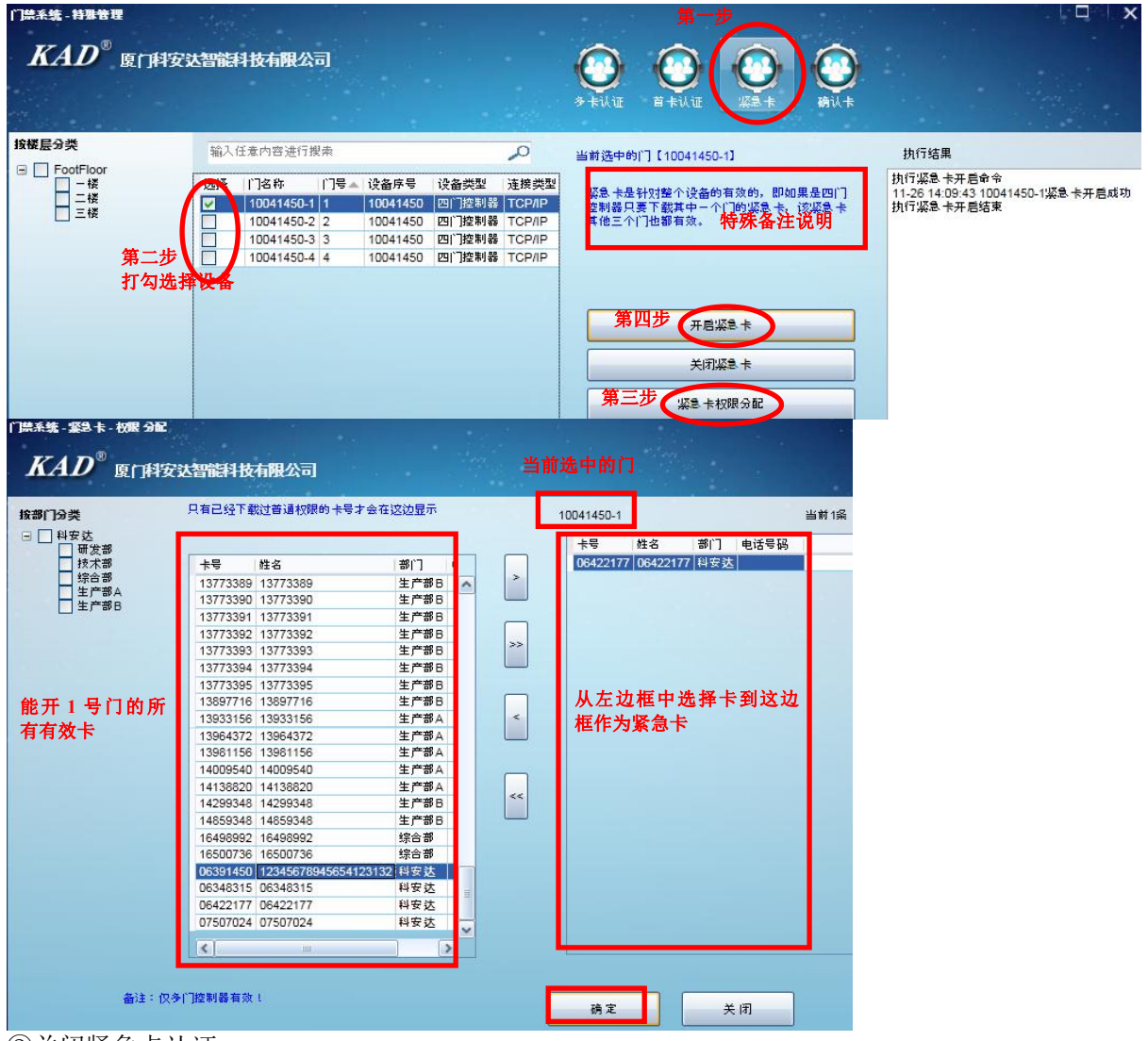

#### ②关闭紧急卡认证

选中设备→关闭紧急卡认证

#### 1-3-4 确认卡

确认卡的使用是配合多卡认证使用的。就是要使用确认卡功能,一定要开启多卡认证功能。使用方 法为:加入设置了三张多卡,那么当这三张多卡在规定时间内都在这个门上刷过,那么最后要由确 认卡刷过,该门才会打开。

①开启确认卡认证

选中设备→确认卡权限分配→开启确认卡

| 「唐米弘 - 1988年<br><i>KAD</i> <sup>®</sup> 度门科安                                                                                                    | 达智能科技有限公司                                                                                                    | 5 FUL B FUL 22 F                             |                                                            |
|----------------------------------------------------------------------------------------------------|----------------------------------------------------------------------------------------------------|----------------------------------------------|------------------------------------------------------------|
| 按楼层分类                                                                                                    | 输入任意内容进行搜索                                                                                                    | 当前洗中的门【10041450-3】                           | 执行结果                                                       |
| □ FootFloor<br>□ - i≹<br>□ - i≹<br>□ - i≹<br>□ - i≹<br>□ - i≹<br>□ - i≹<br>□ - i≹<br>□ - i≹<br>□ - i≹<br>□ - i≹<br>□ - i≹<br>□ - i≹<br>□ - i≹<br>□ - i≹<br>□ - i≹<br>□ - i≹<br>□ - i≹<br>□ - i≹<br>□ - i≹<br>□ - i≹<br>□ - i≹<br>□ - i≹<br>□ - i∰<br>□ - i∰<br>□ - i∰<br>□ - i∰<br>□ - i∰<br>□ - i∰ | <ul> <li>送注   门名称   门号 设备序号 设备类型</li> <li>10041450-2 2 10041450 四门控制器</li> <li>1004160-4 4 10041450 四门控制器</li> <li>10041450-3 1 10041450 四门控制器</li> <li>10041450-1 1 10041450 四门控制器</li> <li>10041450-1 1 10041450 四门控制器</li> </ul> | 速度类型<br>TCP/IP<br>TCP/IP<br>TCP/IP<br>TCP/IP | 执行确认卡开启命令<br>11-27 19:00:36 10041450-3确认卡开启成功<br>执行确认卡开启结束 |

| 漂系第- 确认 †- 校醒 302<br><i>KAD</i> <sup>®</sup> 厦门科安议 | 智能科技有限公司                                                                                                    | 当前           | 选中的门                                               |                                             |
|----------------------------------------------------|----------------------------------------------------------------------------------------------------|--------------|----------------------------------------------------|---------------------------------------------|
| 接部门分类                                              | 只有已经下载过普通权限的卡号才会在这边显示                                                                                                    | 1            | 0041450-2                                          | 当前1条                                        |
| □ ↓ 4 女 近<br>村女 近<br>村太部<br>住宅部<br>生产部A<br>生产部B    | 卡号         姓名         部门         电话号码           16500736         16500736         综合部         16498992         综合部           14859348         14859348         14859348         生产部日           14299348         14299348         生产部日           14138820         生产部A                                                                       |              | <del>卡号</del> 姓名 部门 电<br>[07438224  07438224  科安达] | 话号码<br>———————————————————————————————————— |
| 能开 2 号门的所<br>有有效卡                                  | 14009540 14009540 生产部A<br>1396156 13961156 生产部A<br>13964372 13964372 生产部A<br>13953156 1398156 生产部A<br>13897716 生产部B<br>13773395 13773395 生产部B<br>13773394 生产部B<br>13773394 生产部B<br>13773392 13773393 生产部B<br>13773391 13773391 生产部B<br>13773390 13773391 生产部B<br>13773396 13773393 生产部B<br>13773386 13773388 生产部B<br>13773386 13773388 生产部B | <            | 从左边框中选择卡到<br>框作为确认卡,可下看<br>确认卡,使用时只需3<br>张确认卡确认即可  | 川这边<br>赏多张<br>其中一                           |
|                                                    | 13773385 13773385 生产部日<br>13773384 13773384 生产部日<br>13773383 13773384 生产部日                                                                                                    | ~            |                                                    |                                             |
|                                                    | ]控制器有效!                                                                                                    |              | 确定 关闭                                              |                                             |
| 关闭确认卡                                              | ゆう 上                                                                                                    |              |                                                    |                                             |
| □中 \[ \` \` \` \` \` \` \` \` \` \` \` \` \`       | <b>州</b> 认下                                                                                                    |              |                                                    |                                             |
| 、 <sup>风 工</sup><br>-1 部门管理                        |                                                                                                    |              |                                                    |                                             |
| 「添加各个部门」                                           | 、                                                                                                    | 可更改部门。       | 名称, 可删除部门                                          | 1                                           |
| -1-1 添加部门                                          |                                                                                                    | 1 Z IX HPT 1 |                                                    | -                                           |
| ]禁系统→员工-                                           | →部门管理→诜中要添加                                                                                                    | 加子项目的        | 部门→添加→输入                                           | 要添加的部门                                      |
| ®                                                  |                                                                                                    | 第一步          |                                                    |                                             |
| 厦门科安达智能                                            | 科技有限公司                                                                                                    |              |                                                    |                                             |
|                                                    |                                                                                                    | 门禁系          | 资 考勤系                                              |                                             |
| 员工 设备                                              |                                                                                                    |              |                                                    |                                             |
| 部门管理员                                              | 工资料 权限管理                                                                                                    |              |                                                    |                                             |
|                                                    |                                                                                                    |              |                                                    |                                             |
| <i>KAD</i> <sup>®</sup> 厦门                         | 和安达智能科技有限公司                                                                                                    |              |                                                    |                                             |
| <sup>第五世</sup> ▲ 加                                 | 编辑                                                                                                    | Bậ:          |                                                    |                                             |
| <ul> <li></li></ul>                                | 步<br>□ 要添加子<br> 的部门                                                                                                    |              |                                                    |                                             |
|                                                    | 安达智能科技有限公司                                                                                                    |              |                                                    |                                             |
| 第六步                                                | 要添加的部门                                                                                                    |              |                                                    |                                             |
| 第七步                                                | 确定 取 消                                                                                                    |              |                                                    |                                             |

2-1-2 编辑部门

门禁系统→员工→部门管理→选中要编辑的部门→编辑→输入要修改的部门名称→确定 2-1-3 **删除部门** 

门禁系统→员工→部门管理→选中要删除的部门→删除→确定

#### 2-2 员工资料

门禁系统→员工→员工资料→批量添加、员工添加、删除员工、编辑员工、导入导出员工 EXCEL。

|     | ,     | KAD <sup>®</sup>                | 厦门科安达智能  | 科技有限公司  | 第一步   |      | 考勤系统 | ()<br>收费停车 | (P)<br>简易停车 | ()<br>梯控系统 | ()<br>消费系统 |      |
|-----|-------|---------------------------------|----------|---------|-------|------|------|------------|-------------|------------|------------|------|
|     |       | 记录                              | 员工       | 设备      |       |      | 远程开门 |            | 双限分配        | 员工资        | 1          | 记录采集 |
|     | _     |                                 | 部门管理     | 员工资料    | 花     | Q限管理 |      |            |             |            |            |      |
|     | 门禁    | 系统-员工资料                         | 9        | 三步      |       |      |      |            | 1.4         |            | -          |      |
|     | 1     | KAD <sup>®</sup> <sub>Q</sub> i | 〕科安达智能科技 | 有限公司    |       |      | 快速打  | <b>捜索区</b> |             |            |            |      |
| 第四步 | - 155 | 批量添加                            | 删除员工     | 导出EXCEL | 部门    | ] [  | •    | 工号         |             |            | 职务         |      |
| 処件採 | ・坝    | 员工添加                            | 编辑员工     | 导入EXCEL | 有效期结束 | 选择日期 | 15 - | 选择日期       | 15          |            |            | 2    |

法择 编号 卡号 姓名 工号 性别 职务 电话号码 备注 部门 开门密码 有效期起始 有效期结束 权限状态

#### 2-2-1 添加员工

添加员工有两种方式:一种是批量添加,即批量添加的这些卡所写入的信息是一样的。另一种是手 动独个添加,即可根据实际情况直接输入该卡要写入的信息。员工添加完后,还要给这些员工卡号 下载权限,才能开门。

方式一:批量添加

批量添加可以从多个地方批量添加,可从读卡器上连续读取卡号、从设备上连续读取卡号、上传设 备卡号、从其他系统导入等方式

①从设备上连续读取

员工资料→批量添加→选择要加入的部门→从设备连续读取→双击选择设备→在设备上刷卡→停 止读取→保存

|                                         | 用安达智能科       | 技有限公司                        |             |                   |                                       |          | a da ana ana ana ana ana ana ana ana ana |
|-----------------------------------------|--------------|------------------------------|-------------|-------------------|---------------------------------------|----------|------------------------------------------|
| 弗一步<br>批量添加<br>员工添加                     | 開除员工<br>编辑员工 | 导出EXCEL<br>导入 EXCEL          | 部门<br>有效期结束 | 选择日期              | ►<br>15 - 选                           | エ号       | 15                                       |
| î⊯系练-批量 ≯加<br><i>KAD</i> <sup>®</sup> 厦 | 门科安达智能科      | 社友有限公司                       |             |                   |                                       |          |                                          |
| 第                                       |              | 全选<br>送择 编号   + <sup>↓</sup> | 号 姓名 部门     | 开门密码  电           | 活号码 有效期起始                             | a │有效期结束 | 1                                        |
| 生产部日                                    |              |                              | 从读卡器连续读取    |                   |                                       | 传设备卡号    |                                          |
|                                         |              | 第三步                          | 从设备连续读取     | <br><b></b><br>第五 | ————————————————————————————————————— |          | 关闭                                       |

| !<br>条统-批型 添加                          |         |    | ean<br>S |          |    | 1    |      |        |        |  |
|----------------------------------------|---------|----|----------|----------|----|------|------|--------|--------|--|
| KAD <sup>®</sup> 厦门科安:                 | 达智能科技有限 | 公司 |          |          |    |      |      |        |        |  |
| 部门选择:                                  | □全选     |    | 共3条      |          |    |      |      |        |        |  |
|                                        | 选择      | 編号 | 卡号       | 姓名       | 部门 | 开门密码 | 电话号码 | 有效期起始  | 有效期结束  |  |
| 日料安达                                   |         |    | 06422177 | 06422177 |    |      |      |        |        |  |
| 「「「「「」」「「」」「」」「」」「」」「」」「」」「」」」「」」」「」」」 |         |    | 06418505 | 06418505 |    |      |      |        |        |  |
| 综合部                                    |         |    | 06423601 | 06423601 |    |      |      |        |        |  |
|                                        |         |    | 从读卡着     | #连续读取    |    |      |      | 上传设备卡  | 2      |  |
|                                        | 3       | 的步 | 停止       | :读取      | >  |      | _    | 从其他系统导 | 5.<br> |  |
|                                        |         |    |          |          |    |      |      | 保存     | 关闭     |  |

②从读卡器上连续读取

员工资料→批量添加→选择加入的部门→从读卡器连续读取→在读卡器上刷卡→停止读取→保存 ③上传设备卡号

员工资料→上传设备卡号→双击选择设备→上传结束后点击保存,即把该设备里的员工资料全部都 上传到电脑软件里了。

④从其他系统导入

员工资料→从其他系统导入→可选收费停车场系统、简易停车场系统、梯控系统、消费系统→选择 员工→确定

| Λ           | AD                    | 厦门科      | 安达智能和                               | は有限        | 步 选择系约 | i i    |        | 第三步 |   |
|-------------|-----------------------|----------|-------------------------------------|------------|--------|--------|--------|-----|---|
|             | ]禁系统<br>( <b>费停</b> 车 | 5<br>汤   | <ul> <li>简频</li> <li>一 様</li> </ul> | 易停车<br>空系统 |        | 〕消费系统  |        | 确定  | 2 |
| <b>]</b> 全党 | Ē.                    | 输入任意内    | 內容进行搜索                              |            |        | Q      | 快速搜索员工 | x   |   |
| 选择          | 编号                    | 卡号       | 姓名                                  | 部门         | 电话号码   |        |        |     |   |
| V           | 4                     | 01896891 | 01896891                            | Depart     | 第      | 二步 勾选要 | 导入的员工  |     |   |
| 7           | 5                     | 01899844 | 01899844                            | Depart     |        |        |        |     |   |

方式二:员工添加

员工资料→员工添加→输入卡号(可使用读卡方式)→输入其他信息→确定

| 一步 员工添加                              | ₩₩₩₩₩₩₩₩₩₩₩₩₩₩₩₩₩₩₩₩₩₩₩₩₩₩₩₩₩₩₩₩₩₩₩₩ | 导出 EXCEL<br>导入 EXCEL | 部门<br>有效期结束 选择日 | я [         | ▼<br>5 选择日期   | I te     |
|--------------------------------------|--------------------------------------|----------------------|-----------------|-------------|---------------|----------|
| 「読系統 茶加员」<br><i>KAD</i> <sup>®</sup> | 厦门科安达智能科                             | 友有限公司                |                 |             |               |          |
| 相片(右键操作                              |                                      |                      | 第二步 信息输入        | <u>ر</u>    |               |          |
|                                      | *                                    | <b>₽</b> 06423601    | 读卡              | 籍贯          | 福建            |          |
|                                      | 姓:                                   | 名 王小王                |                 | 学历          | 硕士            |          |
|                                      | 111                                  | 别男                   | ~               | 地址          | 厦门市湖里区        |          |
|                                      |                                      | 1 0592-2316780       |                 | 身份证         | 3545795453434 | 3546543  |
|                                      |                                      | 门综合部                 |                 | 1.100001111 | 2014-07-08    | Ē        |
|                                      |                                      | ے <u>دی</u>          |                 |             | NT 47 F1 H0   | <u>u</u> |
|                                      | 45                                   | A                    |                 | 离职时间        | 选择口期          | 1        |
|                                      | I                                    | 号 19                 |                 | 备注          | L.            |          |
| 1.0                                  | 开门密                                  | 段 1234               |                 |             |               |          |
|                                      | 有效期 2014-11-20                       | 3 15 2064            | -11-28 15       |             |               |          |
|                                      |                                      |                      |                 |             |               |          |

### 2-2-2 编辑员工

员工资料→选择一员工→编辑员工→更改信息→确定 编辑员工界面和员工添加界面一致,如上图。

### 2-2-3 删除员工

员工资料→选中要删除的员工→删除员工→确定

## 2-2-4 导出 EXCEL

员工资料→导出 EXCEL→选择另存为地址→输入存储文件名字→保存

| KAD <sup>®</sup> gr                                                                                                    | ]科安达智能    | 料技有限公司<br>第一步 |          |                |       |
|----------------------------------------------------------------------------------------------------|-----------|---------------|----------|----------------|-------|
| 批量添加                                                                                                    | 删除员工      | 导出 EXCEL      | 部门       |                |       |
| 员工添加                                                                                                    | 编辑员工      | 导入EXCEL       | 有效期结束    | 选择日期           | 15    |
| 另存为                                                                                                    |           |               |          |                | ? 🛿   |
| 保存在 (L):                                                                                                    | 🗀 员工资料    | >             | • ← E    | <b>.</b> 🕂 📰 • |       |
| <ul> <li>表近的文档</li> <li>()</li> <li>()</li></ul> | 第         | 5二步 选择另存为1    | 地址       |                |       |
|                                                                                                    | 第三        | 步 输入存储文件名     | <b>谷</b> | 第四步            |       |
| لے<br>1                                                                                                    | 2件名(M): 🔇 | 产线员工资料 xls    | -        |                | 保存(5) |

#### 2-2-5 导入 EXCEL

| and a second second second                                                         | 删除员工           | 导出EXCEL                 | 部门                   |                                       | ~            | 工号         |    |
|------------------------------------------------------------------------------------|----------------|-------------------------|----------------------|---------------------------------------|--------------|------------|----|
| 员工添加                                                                               | 编辑员工           | 导入 EXCEL                | 有效期结束                | 选择日期                                  | 15           | 选择日期       | _  |
| 季 編号 (111-11-11-11-11-11-11-11-11-11-11-11-11                                      | 第              | 一步                      |                      |                                       |              |            | ſ  |
| 3<br>132<br>126<br>24<br>133                                                       | 导入EXCEL的H      | ≂号如果与现在软件中              | 的卡号的重复,贝<br>第二步 会    | 则是否要把现在已经有的<br><b>覆盖存在且重复</b><br>↓ 取消 | 的数据替期<br>的卡号 | )为EXCEL中的数 | 猪  |
| 30                                                                                 |                | Li. Li.                 | Li. Li.              |                                       | 34           | 2014 11 26 | 21 |
| 5 116                                                                              | 是示             |                         |                      |                                       | ×34          | 2014-11-20 | 20 |
| 31 137                                                                             | province.      |                         |                      |                                       | 34           | 2014-11-19 | 20 |
| 32 137                                                                             | 1 卡号有错         | 误,则会提示导入失               | 败;                   |                                       | 34           | 2014-11-18 | 20 |
| 33 137                                                                             | → 部门小仔<br>方効期時 | 在,则会设置为默认<br>帕劳尔 叫个野门口  | 的第一个部门;<br>《王正帖 云海疗  | (右)265 刚本已) 生味                        | + · 34       | 2014-11-18 | 20 |
| 34 137                                                                             | 有双射起           | 海力空,则会款认从<br>审为空,则会默认50 | ラ大开始,不为生<br>年后的今天,不为 | (有误的),则会守八大败<br>1空日有逞,则提示失败           | 9 34         | 2014-11-10 | 20 |
| 35 137                                                                             | 开门密码           | 为空则为默认的1234             | 不为空且不是4位             | 数字的则提示导入失败                            | 1 34         | 2014-11-18 | 20 |
| 36 137                                                                             | Adar —         | t ib                    |                      |                                       | 34           | 2014-11-18 | 20 |
| 37 137                                                                             | - 第二           | ニックの確定                  | 1 取消                 |                                       | 34           | 2014 11 18 | 20 |
| 1000日で<br>支援した<br>支援した<br>支援<br>支援<br>支援<br>支援<br>支援<br>支援<br>支援<br>支援<br>支援<br>支援 |                | 第四步 选                   | 择要导入的员               | L I EXCEL 表                           |              |            |    |

员工资料→导入 EXCEL→选择要导入的 EXCEL→确定

#### 2-3 权限管理

将员工资料传到电脑软件上后,还需要对这些卡号进行权限下载,授权后才能开门

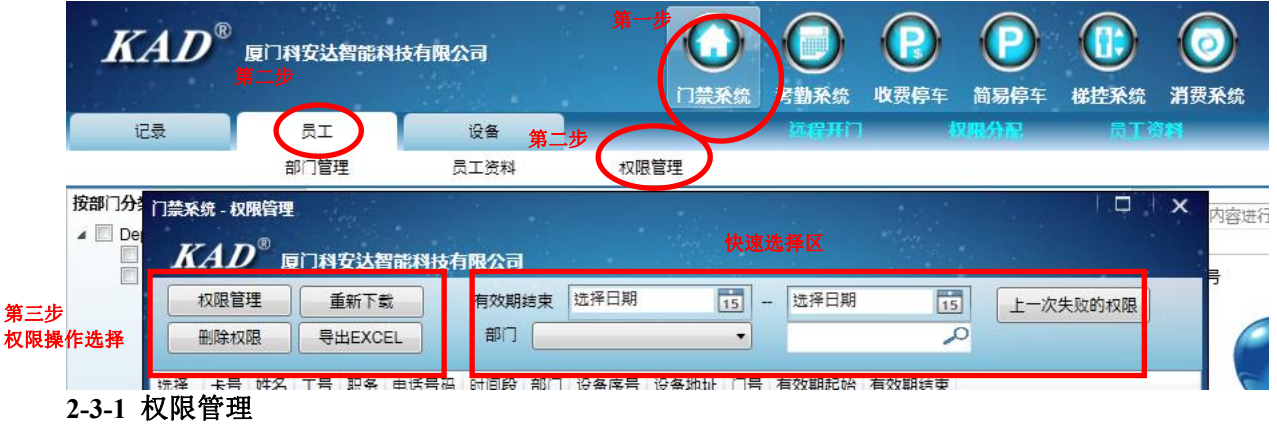

#### ①下载权限

员工→权限管理→权限管理→选中要下载的员工到已选员工区→选择要下载的门设备→选择这些 员工是否要受时间段限制→下载权限

当下载权限结束后,可点击上一次失败的权限,查看是否存在失败的记录,如果有,可以再次点击 下载权限,将失败的记录继续下载,直到全部成功为止。

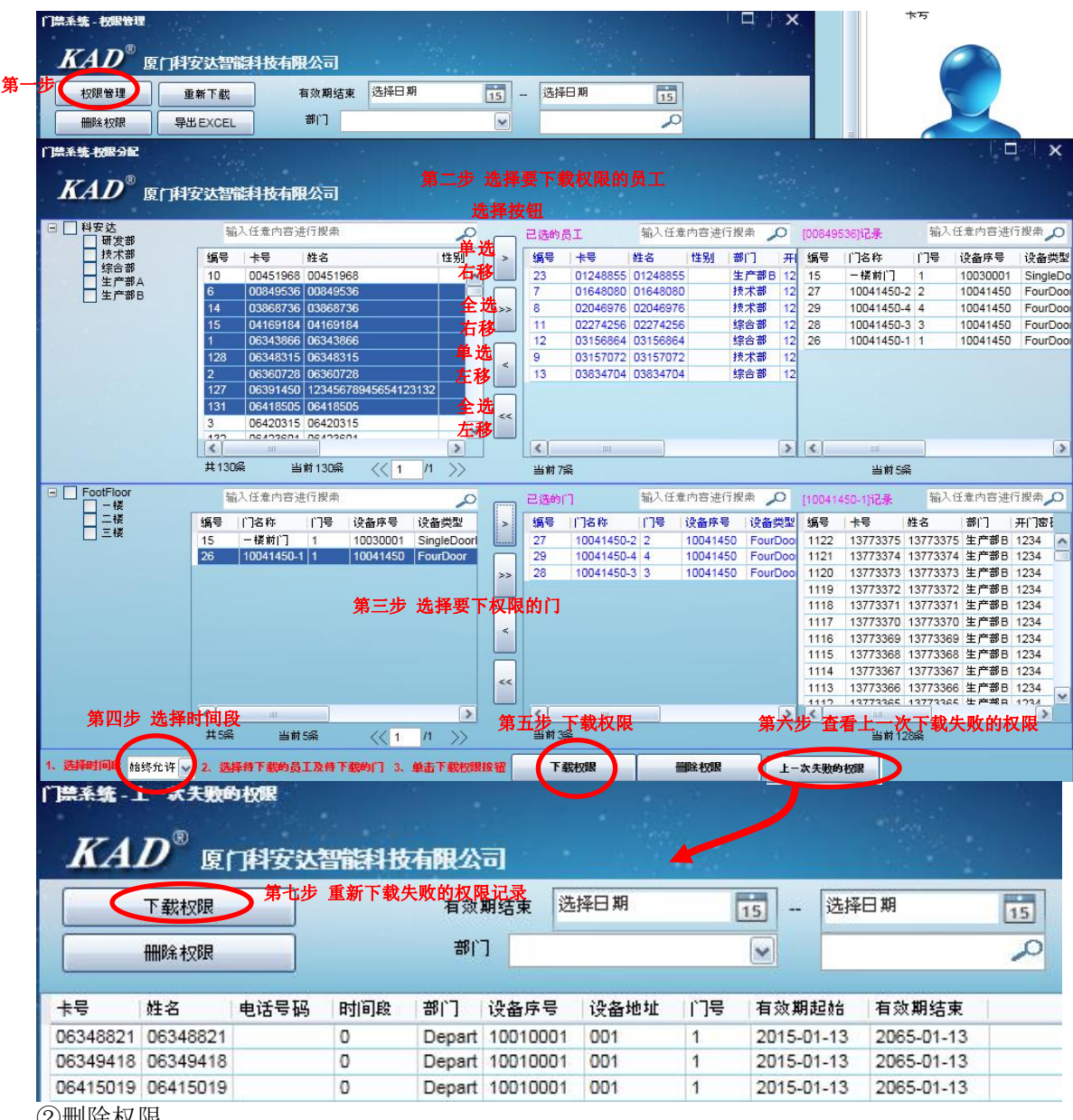

②删除权限

员工→权限管理→权限管理→选中要删除权限的员工到已选员工区→选择要删除权限的门设备→ →删除权限

#### 2-3-2 重新下载

重新下载功能是用于替换设备时候重新下载员工权限

|      | 权限管理     | 重新            | 下载                 | 有菜   | 如期结束 | 选择日期     | 15   | - 2 | 择日期        | 15         |
|------|----------|---------------|--------------------|------|------|----------|------|-----|------------|------------|
|      | 删除权限     | ] <b>导出</b> E | XCEL               | 部    | רז 📃 |          | ~    |     |            | 2          |
| Æ    | 卡号       | 姓名            | 电话号码               | 时间段  | 部门   | 设备序号     | 设备地址 | 门号  | 有效期起始      | 有效期结束      |
|      | 03156864 | 03156864      | -1                 | 0    | 综合部  | 10030001 | 001  | 1   | 2014-11-19 | 2064-11-19 |
| 員工 🔽 | 03157072 | 03157072      |                    | 0    | 技术部  | 10030001 | 001  | 1   | 2014-11-19 | 2064-11-19 |
|      | 03834704 | 03834704      |                    | 0    | 综合部  | 10030001 | 001  | 1   | 2014-11-19 | 2064-11-19 |
| ~    | 03868736 | 03868736      |                    | 0    | 综合部  | 10030001 | 001  | 1   | 2014-11-19 | 2064-11-19 |
| ~    | 04169184 | 04169184      |                    | 0    | 综合部  | 10030001 | 001  | 1   | 2014-11-19 | 2064-11-19 |
| ~    | 06343866 | 06343866      |                    | 0    | 研发部  | 10030001 | 001  | 1   | 2014-11-19 | 2064-11-19 |
| ~    | 06360728 | 06360728      |                    | 0    | 研发部  | 10030001 | 001  | 1   | 2014-11-19 | 2064-11-19 |
| ~    | 06420315 | 06420315      |                    | 0    | 研发部  | 10030001 | 001  | 1   | 2014-11-19 | 2064-11-19 |
|      | 06423601 | 06423601      |                    | 0    | 研发部  | 10030001 | 001  | 1   | 2014-11-19 | 2064-11-19 |
| ~    | 07392560 | 07392560      |                    | 0    | 生产部B | 10030001 | 001  | 1   | 2014-11-19 | 2064-11-19 |
|      | 07444416 | 7444416       |                    | 0    | 生产部A | 10030001 | 001  | 1   | 2014-11-18 | 2064-11-18 |
|      | 11647827 | 11647827      |                    | 0    | 研发部  | 10030001 | 001  | 1   | 2014-11-19 | 2064-11-19 |
|      | 13773300 | 13773300      |                    | 0    | 生产部A | 10030001 | 001  | 1   | 2014-11-18 | 2064-11-18 |
|      | 13773303 | 13773303      |                    | 0    | 生产部A | 10030001 | 001  | 1   | 2014-11-18 | 2064-11-18 |
|      | 13773304 | 13773304      |                    | 0    | 生产部A | 10030001 | 001  | 1   | 2014-11-18 | 2064-11-18 |
|      | 13773305 | 13773305      |                    | 0    | 生产部A | 10030001 | 001  | 1   | 2014-11-18 | 2064-11-18 |
|      | 13773306 | 13773306      |                    | 0    | 生产部A | 10030001 | 001  | 1   | 2014-11-18 | 2064-11-18 |
|      | 13773307 | 13773307      |                    | 0    | 生产部A | 10030001 | 001  | 1   | 2014-11-18 | 2064-11-18 |
|      | 13773308 | 13773308      |                    | 0    | 生产部A | 10030001 | 001  | 1   | 2014-11-18 | 2064-11-18 |
|      | 13773309 | 13773309      |                    | 0    | 生产部A | 10030001 | 001  | 1   | 2014-11-18 | 2064-11-18 |
|      | 13773310 | 13773310      |                    | 0    | 生产部A | 10030001 | 001  | 1   | 2014-11-18 | 2064-11-18 |
|      | 13773311 | 13773311      |                    | 0    | 生产部A | 10030001 | 001  | 1   | 2014-11-18 | 2064-11-18 |
|      | 13773312 | 13773312      |                    | 0    | 生产部A | 10030001 | 001  | 1   | 2014-11-18 | 2064-11-18 |
|      | ŧ tte    | 368           | र्तर <del>अप</del> | 6368 |      | 11 1     | 14   | _   |            |            |

## 2-3-3 删除权限

删除该员工在对应门上的权限 选择员工→删除权限 2-3-4 导出 EXCEL 导出 EXCEL→选择存放地址→编辑文件名称→保存 3、记录

## 3、 L x 3-1 实时监控界面

| <b>KAD<sup>®</sup> 厦口</b><br>に录 员工<br>记录采集 记录管 | 科安达智能科技有限<br>设备                                                                                                    | 松司                                                                         | <sup>*</sup> -*                                                                                                    |                                                                                                    | <b>())</b><br>考 <b>动</b> 杀统                               | <b>()</b><br>收费停车 简易停车                                                                                                    |
|------------------------------------------------|----------------------------------------------------------------------------------------------------|----------------------------------------------------------------------------|----------------------------------------------------------------------------------------------------|----------------------------------------------------------------------------------------------------|-----------------------------------------------------------|----------------------------------------------------------------------------------------------------|
| 卡号:06360728                                    | 编号         上号           8679         记录管理         28           8678         06343866         8677         06343866           8676         06343856         8676         06348315           8675         06360728         8674         06348315 | 大学<br>06360728<br>06343866<br>06343866<br>06348315<br>06360728<br>06348315 | 2014-12-02 14:00:06<br>2014-12-02 14:00:05<br>2014-12-02 13:59:55<br>2014-12-02 13:59:55<br>2014-12-02 13:59:53<br>2014-12-02 13:59:31 | <ul> <li>1</li> <li>1</li> <li>1<td><b>事件</b><br/>合法卡刷卡<br/>合法卡刷卡<br/>合法卡和刷卡<br/>合法卡和刷卡<br/>合法卡和刷卡</td><td>设备进出部门           进门         研发部           进门         研发部           进门         研发部           推门         研发部           和安达         科安达</td></li></ul> | <b>事件</b><br>合法卡刷卡<br>合法卡刷卡<br>合法卡和刷卡<br>合法卡和刷卡<br>合法卡和刷卡 | 设备进出部门           进门         研发部           进门         研发部           进门         研发部           推门         研发部           和安达         科安达 |
| 3-2 记录采集                                       |                                                                                                    |                                                                            | 实时监控记录                                                                                                    |                                                                                                    |                                                           |                                                                                                    |

门禁系统→记录→记录采集→选择门设备→采集记录

| 正         L         接着           USRAE         USREE           USRAE         USREE           USRAE         USREE           USRAE         USREE           USREE         USREE           USREE         USREE                                                                                                    |                       |                        |                                           |                                                  | and a surface of the second second second second second second second second second second second second second                                                                                                    |             |                   |                               |       |                                                                |                      |           |                                  |                               |
|----------------------------------------------------------------------------------------------------|-----------------------|------------------------|-------------------------------------------|--------------------------------------------------|----------------------------------------------------------------------------------------------------|-------------|-------------------|-------------------------------|-------|----------------------------------------------------------------|----------------------|-----------|----------------------------------|-------------------------------|
| Ideal         Image: Strate Strate S                                                 |                       |                        |                                           |                                                  |                                                                                                    |             |                   |                               |       |                                                                | 设备                   | 员工        |                                  | 记录                            |
| Normal         Normal           Image: start         Image: start           Image: start         Image: start                                                                                                    |                       |                        |                                           |                                                  |                                                                                                    |             |                   |                               |       |                                                                | 19972                | 记录管理      | ŧ                                | 记录型                           |
| 「日本株式客记品」         「日子女大智能料技有限公司」           第二步         指制设备           第二步         指制设备           「日本         第二步         指引 信息           「日本         第四步         「日春前一一日市         设备序号         设备学         送通 使           「日本         第四步         「日春前一日         设备序号         设备学         送通 使         出行 信息         出行 信息         日           「日本         第四步         「日春前一日         (1) 音符         (1) 音符         (1) 音符         (1) 音符         (1) 音符         (1) 音符         (1) 音行         (1) 音信         (1) 音信         (1) 音信         (1) 音信         (1) 音信         (1) 目         (1) 目         (1) 目         (1) 目         (1) 目         (1) 目         (1) 目         (1) 目         (1) 目         (1) 目         (1) 目         (1) 日         (1) 日 <th(1) th="" 日<=""> <th(1) th="" 日<="">         (1)</th(1)></th(1)>                                                                                                    |                       |                        | HARDAN III                                | location of the location of the                  | 2000                                                                                                    |             | 1.544             |                               | 1.000 | ana banna i                                                    |                      | FLEND     | *                                | -UACAC                        |
| 第日步       注水记录       拉测设备         1000000000000000000000000000000000000                                                                                                    |                       |                        |                                           |                                                  |                                                                                                    |             |                   |                               |       | 科技有限公司                                                         | 达智能                  | E<br>厦门科安 | 第二年123<br>「AD <sup>®</sup>       | r]#≭<br>K                     |
| 挑板层分类       加小石菜内含进行提集       加小石菜         ● FootFloor       ● 「」       ● 「」       ● 「」       ● 「」       ● 「」       ● ● ● ● ● ● ● ● ● ● ● ● ● ● ● ● ● ● ●                                                                                                    |                       |                        |                                           |                                                  |                                                                                                    |             |                   |                               | 检测设备  |                                                                | 记录                   | 步(采集      | 第五                               |                               |
| FootPloor       ●       ●       ●       ●       ●       ●       ●       ●       ●       ●       ●       ●       ●       ●       ●       ●       ●       ●       ●       ●       ●       ●       ●       ●       ●       ●       ●       ●       ●       ●       ●       ●       ●       ●       ●       ●       ●       ●       ●       ●       ●       ●       ●       ●       ●       ●       ●       ●       ●       ●       ●       ●       ●       ●       ●       ●       ●       ●       ●       ●       ●       ●       ●       ●       ●       ●       ●       ●       ●       ●       ●       ●       ●       ●       ●       ●       ●       ●       ●       ●       ●       ●       ●       ●       ●       ●       ●       ●       ●       ●       ●       ●       ●       ●       ●       ●       ●       ●       ●       ●       ●       ●       ●       ●       ●       ●       ●       ●       ●       ●       ●       ●       ●       ●       ●       ●       ● <t< td=""><td></td><td></td><td>课</td><td>执行结果</td><td>2</td><td></td><td></td><td></td><td>8</td><td>任意内容进行搜索</td><td>输入</td><td></td><td>分类</td><td>按楼层</td></t<>                                                                                                    |                       |                        | 课                                         | 执行结果                                             | 2                                                                                                    |             |                   |                               | 8     | 任意内容进行搜索                                                       | 输入                   |           | 分类                               | 按楼层                           |
| <ul> <li>第四步</li> <li>一桜前门1</li> <li>1003001</li> <li>前日一本紙</li> <li>第四步</li> <li>一桜前门1</li> <li>1003001</li> <li>前日一本紙</li> <li>FK</li> <li>10041450-2</li> <li>10041450-2</li> <li>10041450</li> <li>10041450</li> <li>10040</li> <li>10040</li> <li>10040</li> <li>10040</li> <li>10040</li> <li>10040</li> <li>10040</li> <li>10040<td></td><td>à</td><td>山设备命令</td><td>执行检测的</td><td>设备地址</td><td>类型 译</td><td>连接</td><td>号 设备类</td><td>]号 设备</td><td> []名称  []</td><td>洗掉</td><td></td><td>FootFloor</td><td>8</td></li></ul>                                                                                                    |                       | à                      | 山设备命令                                     | 执行检测的                                            | 设备地址                                                                                                    | 类型 译        | 连接                | 号 设备类                         | ]号 设备 | []名称  []                                                       | 洗掉                   |           | FootFloor                        | 8                             |
| □ = #       □ 10041450-2       2 10041450       四) 控制器       TCP/IP       192.168.0.202       前行检测设备结束         10041450-3       3 10041450       四) 控制器       TCP/IP       192.168.0.202       前行检测设备结束         3-3 记录管理       10041450-1       10041450       四) 控制器       TCP/IP       192.168.0.202       前行检测设备结束         3-3 记录管理       10041450-1       10041450       四) 控制器       TCP/IP       192.168.0.202       前行检测设备结束         1 10041450-1       10041450       四) 控制器       TCP/IP       192.168.0.202       前行检测设备结束         3-3 记录管理       一 可按各种条件查询记录       ● ● ● ● ● ● ● ● ● ● ● ● ● ● ● ● ● ● ●                                                                                                    |                       | 门-版本号                  | 「[一楼前[门]-版                                | 设备昵称[                                            | 01                                                                                                    | 5 0         | IL RS4            | 001 单门一                       | 1003  | 一楼前门 1                                                         |                      | 第四步       | 二二楼                              |                               |
| 10041450-4 10041450 四) 控制器 TCP/IP 192.168.0.202     10041450-3 3 10041450 四) 控制器 TCP/IP 192.168.0.202     3.3 记录管理     10041450-1 1 10041450 四) 控制器 TCP/IP 192.168.0.202     3.3 记录管理     10541450-1 1 10041450 四) 控制器 TCP/IP 192.168.0.202     3.3 记录管理     10541450-1 1 10041450 四) 控制器 TCP/IP 192.168.0.202     5.5 定影 收费停车 简易停车 梯控系统 %     105 常新乐统 收费停车 简易停车 梯控系统 %     105 常新乐体 记录管理     105 第三步     105 第三步     105 第三     105 第三章     105 第三步     105 第三步     105 第三章     105 第三章     105 1111111111111111111111111111111 |                       | i.02]                  | 09R_V10.02]<br>心没备结束                      | [KAD_109<br>抽行动动                                 | 92.168.0.202                                                                                                    | IP 1        | # TCF             | 450 四门控制                      | 1004  | 10041450-2 2                                                   | Ē                    |           | 三楼                               |                               |
| 10041450.3 3 10041450 四) 控制器 TCP/IP 192.168.0.202     10041450.1 1 10041450 四) 控制器 TCP/IP 192.168.0.202     3.3 记录管理     1 禁系统→记录→记录管理→可按各种条件查询记录 <i>KAD</i> <sup>®</sup> 原门科安达智能科技有限公司 <i>KAD</i> <sup>®</sup> 原门科安达智能科技有限公司 <i>KAD</i> <sup>®</sup> 原门科安达智能科技有限公司 <i>KAD</i> <sup>®</sup> 原门科安达智能科技有限公司 <i>KAD</i> <sup>®</sup> 原门科安达智能科技有限公司 <i>KAD</i> <sup>®</sup> 原门科安达智能科技有限公司 <i>KAD</i> <sup>®</sup> 原门科安达智能科技有限公司 <i>KAD</i> <sup>®</sup> 原门科安达智能科技有限公司 <i>KAD</i> <sup>®</sup> 原门科安达智能科技有限公司                                                                                                    |                       | 5                      | 顺油油木                                      | 1/11/12/000                                      | 92.168.0.202                                                                                                    | IP 1        | # TCF             | 450 四门控制                      | 1004  | 10041450-4 4                                                   | Ī                    |           |                                  |                               |
| 10041450-1       10041450       四门腔刺器       TCP/IP       192.168.0.202         3-3 记录管理        可按各种条件查询记录         「禁系统→记录→记录管理→可按各种条件查询记录 <td></td> <td></td> <td></td> <td>2</td> <td>92.168.0.202</td> <td>IP 19</td> <td># TCF</td> <td>450 四门控制</td> <td>1004</td> <td>10041450-3 3</td> <td></td> <td></td> <td></td> <td></td>                                                                                                    |                       |                        |                                           | 2                                                | 92.168.0.202                                                                                                    | IP 19       | # TCF             | 450 四门控制                      | 1004  | 10041450-3 3                                                   |                      |           |                                  |                               |
| 3-3 记录管理         门禁系统→记录→记录管理→可按各种条件查询记录         KAD <sup>®</sup> □□科安达智能科技有限公司         第一步       ●         定录       □         反工       设备         定录集       □         ご录来集       □         ご录来集       □         「読来集       □         「読来集       □         「読来集       □         ●       第三步         「読来集・记录管理       第三步         「読来集       □         ●       ●         ●       ●         ●       ●         ●       ●         ●       ●         ●       ●         ●       ●         ●       ●         ●       ●         ●       ●         ●       ●         ●       ●         ●       ●         ●       ●         ●       ●         ●       ●         ●       ●         ●       ●         ●       ●         ●       ●         ●       ●         ●       ●         ●       ●                                                                                                    |                       |                        |                                           |                                                  | 92.168.0.202                                                                                                    | IP 19       | # TCF             | 450 四门控制                      | 1004  | 10041450-1 1                                                   |                      |           |                                  |                               |
|                                                                                                    | ( <b>()</b> )<br>肖费系统 |                        |                                           |                                                  | (日本) しょうしょう しょうしょう しょう |             |                   |                               |       | 科技有限公司                                                         | 达智能和                 | )<br>厦门科安 | AD <sup>®</sup>                  | K                             |
|                                                                                                    |                       | 员工资料                   |                                           | 权限分配                                             |                                                                                                    | 远程开         |                   |                               |       | 设备                                                             | I                    | 员         | 录                                | ŭ                             |
|                                                                                                    |                       |                        |                                           |                                                  |                                                                                                    |             |                   |                               | 1     | 第三步                                                            | 管理                   | 군풍        | 7## 住                            | iZs                           |
|                                                                                                    |                       | 1                      |                                           |                                                  |                                                                                                    | 1941        |                   |                               |       |                                                                |                      |           | 1.记录管理                           | 门禁惑的                          |
|                                                                                                    |                       |                        |                                           |                                                  |                                                                                                    |             |                   |                               |       |                                                                |                      |           |                                  |                               |
|                                                                                                    |                       |                        |                                           |                                                  |                                                                                                    |             |                   |                               |       | 有限公司                                                           | 雪能科技                 | 门科安达律     | 4 <i>D</i> ° g                   | K                             |
|                                                                                                    | 1000                  |                        |                                           | 100                                              |                                                                                                    |             |                   |                               |       |                                                                |                      |           | 7.0                              | and where                     |
|                                                                                                    | EL                    | 导出EXC                  |                                           |                                                  |                                                                                                    | 15          | ¥日期               | 15 - 12                       | 选择日期  | 时间                                                             | •                    |           | 部门                               |                               |
| 明细                                                                                                    |                       | 明细                     |                                           |                                                  |                                                                                                    |             |                   |                               |       |                                                                |                      |           |                                  |                               |
| 编号 卡号 姓名 工号 职务 时间 电话号码 部门 设备序号 设备地址 门号 设备进出 门名称 事件 有效期结                                                                                                    |                       | 有效期结药                  | 事件                                        | 口名称                                              | 设备进出「                                                                                                    | 业 门号        | 设备地               | 部门 设备序号                       | 电话号码  | 间                                                              | 职务 时                 | 姓名 工号     | 卡号                               | 编号                            |
| 12262 00000000 2038-00-00 00:000 001 3 UnKown                                                                                                    | 束                     | n                      | UnKown                                    | 1                                                | -                                                                                                    | 3           | 001               |                               |       | 38-00-00 00:00:00                                              | 20                   |           | 00000000                         | 12262                         |
| 13914 04160163 2015-10-16 10:15:45 10030001 001 1 10030001-1 非法+刷卡                                                                                                    | 東                     |                        | 非法卡刷卡                                     | 0030001-1                                        | 10                                                                                                    | 1           | 001               | 1003000                       |       | 15-10-16 10:15:45                                              | 20                   |           | 04160163                         | 13914                         |
| 13913 U416U163 2015-10-16 10:15:43 10030001 001 1 10030001-1 排法干刷卡                                                                                                    | 東                     | 剥卡                     | HENE A DUAL                               | 0030001-1                                        | 10                                                                                                    | 1           | 001               | 1003000                       |       | 15-10-16 10:15:43                                              | 20                   |           | 04160163                         | 13913                         |
| 13912 04100103 2015-10-10 10.15.42 10030001 001 1 10030001-1 非法未明于<br>13914 04160450 2015-10.16.01 15:00 4002004 004 4 4002004 41 F                                                                                                    | 東                     | <u> </u>               | 非法卡刷卡                                     | 00000011                                         |                                                                                                    |             | 1 CH 17           | 1003000                       |       | 112-10-10 10:15:42                                             | 20                   |           | 100.1611162                      |                               |
| 13911 04100103 2015-10-10 10.15.40 10030001 001 1 10030001-1 歼法不明末<br>13910 04160163 2015-10-16 10.15.30 10030001 001 1 10030001-1 歼法上即上                                                                                                    |                       | 卡<br>  卡<br>  卡        | 非法卡刷卡<br>非法卡刷卡                            | 0030001-1                                        | 10                                                                                                    | 1           | 001               | 1002000                       |       | 15 10 16 10 15 10                                              | 20                   |           | 04160163                         | 13912                         |
| 12 02819072 2015-10-15 18:329 1003001 001 1 第日 1003001-1 分子・刷卡                                                                                                    |                       | 卡<br>  卡<br>  卡<br>  卡 | 非法卡刷卡<br>非法卡刷卡<br>非法卡刷卡<br>非法卡刷卡          | 0030001-1 0030001-1 0030001-1                    | 1(                                                                                                    | 1           | 001               | 1003000                       |       | )15-10-16 10:15:40                                             | 20                   |           | 04160163                         | 13912<br>13911<br>13910       |
|                                                                                                    |                       | 副卡<br>                 | 非法+刷+<br>非法+刷+<br>非法+刷+<br>非法+刷+<br>合法+刷+ | 0030001-1<br>0030001-1<br>0030001-1<br>0030001-1 | 1(<br>1(<br>1(<br>进门 1(                                                                                                    | 1<br>1<br>1 | 001<br>001<br>001 | 1003000<br>1003000<br>1003000 |       | )15-10-16 10:15:40<br>)15-10-16 10:15:39<br>)15-10-15 18:36:39 | 20<br>20<br>20<br>20 |           | 04160163<br>04160163<br>02819072 | 13912<br>13911<br>13910<br>12 |

## 1、考勤设置

## 1-1 考勤设备

1-1-1 添加考勤设备

考勤系统→考勤设置→考勤设备→添加设备→系统选择→选择要作为考勤的设备到已选框

|                                                   | <b>达智能科技有限公</b> 司 | J         |        |            | $\bigcirc$            | $\bigcirc$  |                    |               |
|---------------------------------------------------|-------------------|-----------|--------|------------|-----------------------|-------------|--------------------|---------------|
| 第二步<br>考勤记录 考勤记录                                  |                   |           | 门禁杀统   | 考勤系统       | 收费停车                  | 简易停车        | 梯控系统               | 消费系统<br>管理    |
| 第三步<br>考勤采练 - 设备管理<br><i>KAD</i> <sup>®</sup> 厦门科 | 安达智能科技有限公         | ×言理<br>公司 | 口版官理   | 考期设        | Ē                     |             | ×                  |               |
| <b>纾四步</b>                                        | 删除设备              |           |        |            |                       |             |                    |               |
| 考勤系统 - 添加设备                                       | 22181北有限公司        |           | . sea  | 19 1.<br>1 |                       |             |                    | ×             |
|                                                   | 待选设备              |           |        |            | 已选的设备                 |             |                    |               |
| 不利242<br>门禁系统<br>收费停车场<br>简易停车<br>楼控系统            | 编号 设备序号<br>第六步    | 设备地址 设备昵称 | 设备类型   |            | 编号 设备序号<br>1 10030001 | 设备地址<br>001 | 设备昵称<br>10030001-1 | 设备类型<br>单门一体机 |
|                                                   |                   | 双击设备也能送   | 也中到已选框 | >>         |                       |             |                    |               |

#### 1-1-2 删除考勤设备

考勤系统→考勤设置→考勤设备→选中要删除的设备→删除设备

1-2 班次管理和节假管理

1-2-1 正常班次

若公司所有员工上班时间均统一,则只需使用正常班次,然后再设置节假管理即可 ①设置平时的上班时间

考勤系统→考勤设置→班次管理→正常班次→填写平时上班时间内容→确定

|             |                  |                    | 第一步         |             |            |  |  |  |  |  |  |  |
|-------------|------------------|--------------------|-------------|-------------|------------|--|--|--|--|--|--|--|
| 夏门科安达智能     | 科技有限公司           |                    |             |             |            |  |  |  |  |  |  |  |
| 第二步         |                  | 门禁系统 考勤系统 收费停车 简易得 |             |             |            |  |  |  |  |  |  |  |
| 考勤设置        | 第三               | 第三步                |             |             |            |  |  |  |  |  |  |  |
| 考勤设备        | F UES            | 管理                 | 节假管理        |             |            |  |  |  |  |  |  |  |
| 5勤系统 - 班次管理 | and the          |                    |             | a uu ne     |            |  |  |  |  |  |  |  |
| KAD®        | ह न्युयः भूम     |                    | я<br>.=     |             |            |  |  |  |  |  |  |  |
| мар         | 冕  ]科女込首H        | 时在这个时候了            |             |             |            |  |  |  |  |  |  |  |
|             |                  |                    |             | 正常班次 利班班次 作 | 1)班规则 倒班管理 |  |  |  |  |  |  |  |
|             |                  |                    |             |             |            |  |  |  |  |  |  |  |
| 迟到          | 5 🔷 分钟           | 下算迟到               |             |             |            |  |  |  |  |  |  |  |
| 迟到          | 30 🔷 分钟          | ≇旷工 0.5 [          | <b>▼</b> ₹  | 华 博宾卡班时间市家  |            |  |  |  |  |  |  |  |
| 早退          | 0 🥏 分钟           | 下算早退               | ш.<br>т. ек | 少 英马工业时间内存  |            |  |  |  |  |  |  |  |
| 早退          | 30 🔷 分钟的         | ≢旷工 0.5            | <b>√</b> 天  |             |            |  |  |  |  |  |  |  |
|             | -                | 1.001-77           |             |             |            |  |  |  |  |  |  |  |
| P 121.      | re 30 <b>v</b> ∞ | 甲异加班               |             |             |            |  |  |  |  |  |  |  |
|             | ○每天刷卡2次          |                    | ●每天刷卡4次     | ○每天刷卡6次     |            |  |  |  |  |  |  |  |
| 編           | 号 上班时间           | 下班时间               | 提早多少分钟有效    | 推迟多少分钟有效    | 加班         |  |  |  |  |  |  |  |
| 1           | 08:00            | 12:00              | 30 🜩        | 30 🜩        | 一加班        |  |  |  |  |  |  |  |
| 2           | 13:00            | 17:00              | 30 🖨        | 30 🖨        | 一加班        |  |  |  |  |  |  |  |
|             |                  |                    |             |             |            |  |  |  |  |  |  |  |
|             |                  |                    |             | 笛六北         |            |  |  |  |  |  |  |  |
|             |                  |                    |             | 横定          | 关闭         |  |  |  |  |  |  |  |
|             |                  |                    |             |             |            |  |  |  |  |  |  |  |

②设置休息时间及放假时间(节假管理只对正常班次有效)

考勤系统→考勤设置→节假管理→选择统一休息时间→添加节假日→输入节假日的时间和名称等 →确定

| オニシ                                                                  | 门禁系统 考勤系统 收费亭车 简易停车 做控系统 消费系统                                                                                                    |
|----------------------------------------------------------------------|----------------------------------------------------------------------------------------------------|
| 考整後条 班次管理<br>考整系统 - 世報管理(只对正常期次有效)<br>KAD <sup>®</sup> 厦门科安达智能科技有限公司 | 一一一一一一一一一一一一一一一一一一一一一一一一一一一一一一一一一一一一一一                                                                                                 |
| <b>第四步</b><br>◎ 星期六体感<br>◎ 星期六 下午休息<br>◎ 目明 + Latt                   | 設择 編号         市銀日         起始时间         接支时间         备注           1         中秋市         2015-10-17 AM         2015-10-17 PM         001 |
| ● 星期天休息<br>● 星期天休息<br>● 星期天上班                                        | 第五步 设置节假日                                                                                                    |
|                                                                      | 第六步<br>楽ま 美市                                                                                                    |
|                                                                      | 考難就第一篇面世界目                                                                                                    |
|                                                                      | ★22.2% - 260 世界日<br><i>KAD</i> <sup>®</sup> ゅうみを法とないな行き公司<br>市場日 単度市                                                                   |

#### 1-2-2 倒班设置

若公司员工上班时间不一致,则需使用倒班设置。先设置倒班班次,再设置这些班次的上班规则, 最后这是在倒班管理中套用这些规则哎智能化的给员工排班

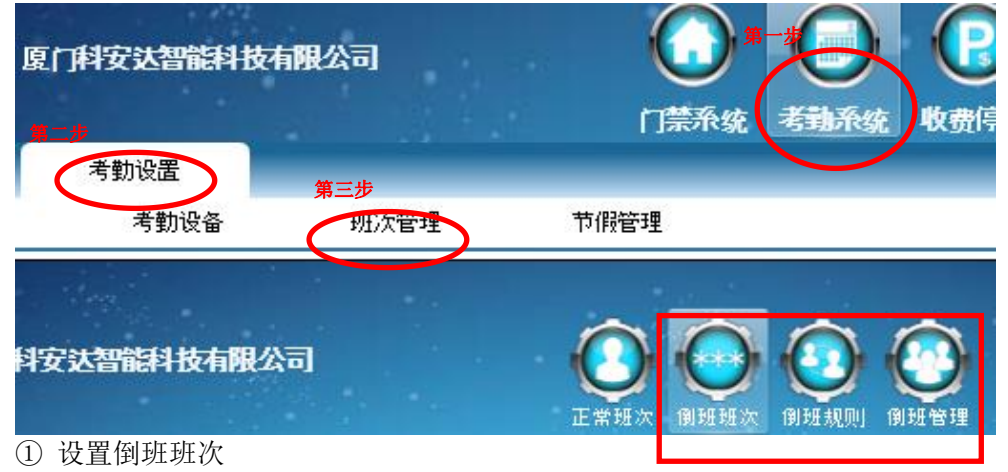

考勤系统→考勤设置→班次管理→倒班班次→添加→填写完时间内容后点击确定

| 考勤系 | 统-现次管理        | Sec.              |              | 8.     |                    | 第一步     |                         |       |
|-----|---------------|-------------------|--------------|--------|--------------------|---------|-------------------------|-------|
| K   |               | 172 1 <b>3</b> 02 | 51146周公三     |        | 6                  |         | $\overline{\mathbf{n}}$ |       |
|     |               | 又必首用              | epitx/HPR240 | 1      | Ľ                  |         |                         | J     |
|     |               |                   |              |        | 正常                 | 班次 創班班次 | 創班规则 倒                  | 班管理   |
|     | 漆加            | 编辑                |              | 除      | 起                  | 始时段和结束时 | 段都是00:00则表              | 示无该   |
| 洗择  | 福吉 班次名称       | 打击次数              | 7 时间段1开始     | 时间段1结束 | សៅរ៉ាស្ត 110 អ៊    | 时间段 2开始 | 財间段 2结束                 | Balia |
|     | 1 早班          | 4                 | 08:00        | 12:00  | False              | 13:00   | 17:00                   | False |
| 老師  | 《统_研究管理       |                   |              |        |                    | 100     | 1                       |       |
|     |               |                   |              |        |                    |         |                         | 124.5 |
|     |               | 1721.30           | 总利益有限公       | 3      |                    |         |                         |       |
|     | BCI J         | nx.ce             | BEH DCHRCA   | -1     |                    |         |                         | Ser.  |
|     |               |                   |              |        |                    |         |                         |       |
|     | 4             | 编号                | 2            | 8      | 月细                 |         |                         |       |
|     |               | 班次名称              | 晚班           |        |                    |         |                         |       |
|     |               | 打上小小神             | 4            |        | 上班时间               | 下班时间    | 加班                      |       |
|     |               | 11 14 14 18       | 4            |        | 15:00              | 19:00   | 一加班                     |       |
|     | 允许迟           | 到分钟数              |              | 5      |                    |         |                         |       |
|     | 4. <b>2</b> 5 | 18 (3, 5+3)       | 2            |        | 20:00              | 23:59   | 一加班                     |       |
|     | 九计半           | 退勿评数              |              | 0      |                    |         |                         |       |
|     | 提早多少          | 分钟有效              |              | 30     |                    |         |                         |       |
|     |               |                   |              |        |                    |         |                         |       |
|     | 推迟多少          | 分钟有效              |              | 30 🛖   | Adar i He          |         |                         |       |
|     |               |                   |              |        | <b>界二</b> <i>亚</i> |         |                         |       |
|     |               |                   |              |        | 确定                 | ×.      | a l                     |       |
|     |               |                   |              |        |                    |         |                         |       |

#### 比如设置了早班和晚班的上班时间

| 选择 | 編号 | 班次名称 | 打卡次数 | 时间段1开始 | 时间段1结束 | 时间段1加班 | 时间段2开始 | 时间段2结束 | 时间段2加班 | 时间段3开始 | 时间段3结束 | 时间段3加班 |
|----|----|------|------|--------|--------|--------|--------|--------|--------|--------|--------|--------|
|    | 1  | 早班   | 4    | 08:00  | 12:00  | False  | 13:00  | 17:00  | False  | 00:00  | 00:00  | False  |
|    | 2  | 晩班   | 4    | 15:00  | 19:00  | False  | 20:00  | 23:59  | False  | 00:00  | 00:00  | False  |

#### ② 设置倒班规则

考勤系统→考勤设置→班次管理→倒班规则→添加→双击编辑框,填写规则名称、选择倒班班次

| KA   | 1 <i>D</i> ® | 厦门科    | 安达智                   | 能科技    | 有限公   | 词      |      |        | • (    |       | (     |      | 0            | C     |      |          |      |      |      |      |      |      |
|------|--------------|--------|-----------------------|--------|-------|--------|------|--------|--------|-------|-------|------|--------------|-------|------|----------|------|------|------|------|------|------|
| 第    | 二步           | 1 4    |                       | Ċ      |       |        |      |        | Æ      | 常班次   | 創班    | 班次 1 | BI BEE AD IT | 川 創班: | 管理   |          |      |      |      | -    | 445  |      |
|      | 添加           |        | 保存                    | 7      |       | 删除     |      | 双击可    | 编辑     |       |       |      |              |       |      | 0-Rest a | 長示休. | 8    |      |      |      |      |
| 选择   | 编号           | 規则名称   | 1                     | 2      | 3     | 4      | 5    | 6      | 7      | 8     | 9     | 10   | 11           | 12    | 13   | 14       | 15   | 16   | 17   | 18   | 19   | 20   |
|      | 1            | 生产部早班  | 1-早班                  | 1-早    | 1.早   | 班 1-早班 | 1-早班 | 1-早班   | D-Rest | 1-早班  | 1-早班  | 1.早班 | 1.早班         | 1-早班  | 1-早班 | 0-Rest   | 1-早班 | 1-早班 | 1.早班 | 1.早班 | 1-早班 | 1-早现 |
|      | 2            | 生产部晚班  | 2-晚班                  | 2-89   | 班 2-晚 | 班 2-晚班 | 2-晚班 | 2-晚班   | D-Rest | 2-晩班  | 2-晩班  | 2-晚班 | 2-晚班         | 2-晚班  | 2-晚班 | 0-Rest 2 | 2-晚班 | 2-晚班 | 2-晚班 | 2-晚班 | 2-晚班 | 2-晚刊 |
|      |              |        | 0-Res<br>1-早班<br>2-時期 | t<br>t | 择班次   | t      |      |        |        |       |       |      |              |       |      |          |      |      |      |      |      |      |
| 20   | 21           | 22     | 23                    | 24     | 25    | 26     | 27   | 28     | 29     | 30    | 31    | 13   | 32           | 33    | 34   | 35       | 36   | 37   | 38   | 39   | 40   | 41   |
| 1-早班 | 0-Res        | t 1-早班 | 1-早班                  | 1-早班   | 1-早班  | 1-早班   | 1-早班 | 0-Rest | 1-早我   | 图 1-早 | 班 1-  | 早班 1 | 早班           | 1-早班  | 1-早班 | 0-Res    | st   |      | 1    |      | -    | -    |
| 2.晚班 | 0-Res        | 12.晚班  | 2-晚班                  | 2.晚班   | 2.晚班  | 2.晚班   | 2.晚班 | 0-Rest | 2.時刊   | 开 2-時 | H 2-8 | ゆ班 つ | 時期           | 2.晚班  | 2.晚班 | 0-Res    | et   |      |      |      |      |      |

③ 设置倒班管理

考勤系统→考勤设备→班次管理→倒班管理→套用规律→选择起始结束日期、倒班规则,搜索员工, 选中员工至右边框→开始排班

是否勾选规则第一天需从周一开始: 这就需要看倒班规则中是怎么定义的。勾选该项的具体用法见例 1。不勾选该项的例子见例 2。
| ś勤系统                                          |                                                                                                    |                                                                                          |                                                                                                    |                                                                                                    |                                                                                                    |                                                                                                    |                                                                                                    |                                                                                       |
|-----------------------------------------------|----------------------------------------------------------------------------------------------------|------------------------------------------------------------------------------------------|----------------------------------------------------------------------------------------------------|----------------------------------------------------------------------------------------------------|----------------------------------------------------------------------------------------------------|----------------------------------------------------------------------------------------------------|----------------------------------------------------------------------------------------------------|---------------------------------------------------------------------------------------|
| <i>KAD</i> <sup>®</sup> 厦口科安設                 | 达智能科技有限公司                                                                                                    |                                                                                          | ī                                                                                                    | O<br>E 常班次                                                                                                    | NHH X                                                                                                    | 創班规则                                                                                                    | 创班管理                                                                                                   |                                                                                       |
| 年月 2014-12-03<br>卡号                           | 15<br>部门<br>姓名                                                                                                    |                                                                                          | ~                                                                                                    |                                                                                                    | 搜索                                                                                                    | 第二步                                                                                                    | 套用规律                                                                                                   | <b>₩</b> ₿ậ                                                                           |
| 选择 编号 卡号 姓名                                   | 年月  1  2  3  4                                                                                                    | 5 6 7                                                                                    | 8 9 1                                                                                                    | 10   11                                                                                                    | 12 13                                                                                                    | 14  15                                                                                                    | 16 17                                                                                                  | 18   19   20                                                                          |
| 考验系统 - 主用规律<br><i>KAD</i> <sup>®</sup> 度(     | 「科安达智能科技有限                                                                                                    | 公司                                                                                       |                                                                                                    |                                                                                                    |                                                                                                    |                                                                                                    |                                                                                                    |                                                                                       |
| 第三步 超始时间                                      | 2014-11-01                                                                                                    | 结束时间                                                                                     | ] 2014-11-                                                                                                    | 30                                                                                                    | 15                                                                                                    |                                                                                                    | -                                                                                                    |                                                                                       |
|                                               |                                                                                                    |                                                                                          |                                                                                                    |                                                                                                    |                                                                                                    |                                                                                                    |                                                                                                    |                                                                                       |
| <b>第四步</b><br>步骤1:选择要用现<br>右边的列表中;步           | 倒班规则 生产部早班<br>班的起始日期和结束日期;参骤4:点击开始排班                                                                                                    | 步骤2-选择奏册                                                                                 | ■<br>非班时到班務                                                                                                    | ☑ 规则的<br>【律;步骤                                                                                                    | 8-天禽从周<br>(3:登询需要                                                                                                    | 一开始<br>的员工并添                                                                                                    | 第五步                                                                                                    | 开始排班                                                                                  |
| <b>第四步</b><br>步骤1:选择要300<br>右边的列表中;步          | 倒班规则 生产部早班<br>28的起始日期和结束日期;3<br>骤4:点击开始排班                                                                                                    | 步骤2:选择委排                                                                                 | ▶<br>新班时间班易                                                                                                    | ☑ 规则的<br>规律; 步骤                                                                                                    | Ŕ一天需从周<br>(3:登询需要                                                                                                    | 一开始<br>的员工并添                                                                                                    | 第五步                                                                                                    | 开始排班                                                                                  |
| 第四步<br>步骤1:选择要用5<br>右边的列表中;步<br>第五步           | 創班規则 生产部早班<br>加約起始日期和结束日期;多<br>骤4:点击开始排班<br>部门: 生产部A<br>条统选择                                                                                                    | ▼<br>▼<br>▼                                                                              | ▶<br>非班时谢班林<br>卡号<br>姓名                                                                                                  | ☑ 規则預<br>规律; 梦骤                                                                                                    | 6一天熏从周<br>3: <u>金</u> 询需要                                                                                                    | 一开始<br>的员工并添                                                                                                    | <b>第五步</b><br>加到<br>搜索                                                                                 | 开始排班                                                                                  |
| 第四步<br>步骤1:选择要排现<br>右边的列表中;步<br>第五步<br>编号 卡号  | 創班規则         生产部早班           2000年1月前15年日期15日           2001年日月初15年日期15日           311日日月初15年日期15日           311日日月初15年日期15日           311日日月初15年日期15日           311日日月初15年日期15日           311日日月初15年日期15日           311日日月初15年日期15日           311日日月初15日月初15日           311日日日日日日日日日日日日日日日日日日日日日日日日日日日日日日日日日日日 | 步骤2:选择要排<br><u> 、</u>                                                                    | ▶<br>非班时 谢 班 林<br>卡号<br>姓名                                                                                               | ☑規则β                                                                                                    | 8 - 天需从周<br>3: 査询需要<br>未号                                                                                                    | 一开始<br>的员工并添<br>姓名                                                                                                    | 第五步<br>加到<br>搜索<br>性别 部门                                                                               | 开始排班                                                                                  |
| 第四步<br>步骤1:选择要谓5<br>右边的列表中;步<br>第五步<br>编号 卡号  | <ul> <li>創班規则 生产部早班</li> <li>独的起始日期和结束日期;3</li> <li>螺4:点击开始排班</li> <li>部门:生产部A</li> <li>系统选择</li> <li>姓名 性别 部门</li> </ul>                                                                                                    | <b>罗歌2: 远岸委</b> 打<br>・<br>・<br>・<br>・<br>・                                               | ▶                                                                                                    | ✓規则換<br>規律;步骤<br>編号<br>30<br>31                                                                                                    | 6-天需从周<br>3: 查询需要<br>卡号<br>07444416<br>13773300                                                                                                    | - 开始<br>町页上井添<br>姓名<br>7444416<br>13773300                                                                                                    | 第五步<br>加到<br>搜索<br>性别 部门<br>生产                                                                         | 开始排班<br>当前51条                                                                         |
| 第四步<br>步骤1:选择要排<br>右边的列表中;步<br>第五步<br>编号 卡号   | <ul> <li>創班規则 生产部早班</li> <li>独的起始日期和结束日期;3</li> <li>螺4:点击开始排班</li> <li>部门: 生产部A</li> <li>糸统选择</li> <li>姓名   性別   部)<sup>*</sup></li> </ul>                                                                                                    | <b>学歌2:选择委</b> 排<br>マ<br>マ<br>1                                                          | ★号<br>姓名                                                                                                    | ✓規则均<br>規律; 步骤<br>30<br>31<br>32                                                                                                    | 6-天無从周<br>3: 查询需要<br>3: 查询需要<br>07444416<br>1377333                                                                                                    | - 开始<br>町页 1 井述<br>単 页 1 井述<br>姓名<br>7444416<br>13773913                                                                                                    | <b>第五步</b><br>加到<br>搜索<br>性别 部门<br>生产<br>生产                                                            | 开始排班<br>当前51条<br>部A<br>部A                                                             |
| 第四步<br>步骤1:选择要排<br>右边的列表中;步<br>第五步<br>编号 卡号   | 創班規则 生产部早班<br>2805起結日期和結束日期;3<br>骤4:点击开始排班<br>部门: 生产部A<br>系统选择<br>性名 性别 部门                                                                                                    | ቓ獄2・送辞委排<br>●<br>●<br>●<br>●                                                             | ■<br>#班的前班                                                                                                    | ✓規则均<br>規律; 步骤<br>30<br>31<br>32<br>33                                                                                                    | <ul> <li>志一天無从周</li> <li>(3: 査印第要)</li> <li>(3: 査印第要)</li> <li>(3: 査19第要)</li> <li>(3: 査19第要)</li> <li>(3: 査19第要)</li> <li>(3: 五19第四)</li> <li>(3: 五19第四)</li> <li>(3: 五19第四)</li> <li>(3: 五19第四)</li> <li>(3: 五19第四)</li> <li>(3: 五19第四)</li> <li>(3: 五19第四)</li> <li>(3: 五1980)</li> <li>(3: 五1980)</li> <li>(3: 五1980)</li> <li>(3: 五1980)</li> <li>(3: 五1980)</li> <li>(3: 五1980)</li> <li>(3: 五1980)</li> <li>(3: 五1980)</li> <li>(3: 五1980)</li> <li>(3: 五1980)</li> <li>(3: 五1980)</li> <li>(3: 五1980)</li> <li>(3: 五1980)</li> <li>(3: 五1980)</li> <li>(3: 1980)</li> <li>(3: 1980)</li></ul>                                                                                                    | - 开始<br>町页エ <b>井</b> 始<br>雌名<br>744416<br>13773303<br>13773303                                                                                                    | 第五步<br>加到<br>搜索<br>性别 部门<br>生产<br>生产                                                                   | 开始排班<br>当前51条<br>部A<br>部A<br>部A                                                       |
| 第四步<br>步骤1:选择要用5<br>右边的列表中;步<br>第五步<br>编号 卡号  | (創班規则) 生产部早班<br>加切起語日期和活来日期; 考<br>骤4:点击开始排班 部门: 生产部A 糸统选择 姓名   性別   部) <sup>1</sup>                                                                                                    | F第2: 选择要計<br>・<br>・<br>・<br>・<br>・<br>・<br>・<br>・<br>・<br>・<br>・<br>・<br>・               | ▼<br> 172001例2233<br>株号<br>姓名<br>レ<br>ン                                                                                  | ✓規则均<br>(律;步骤)<br>30<br>31<br>32<br>33<br>34                                                                                                    | <ul> <li>志一天無从周</li> <li>3: 査明需要</li> <li>(3: 査明需要)</li> <li>(3: 査明需要)</li> <li>(3: 주話)</li> <li>(3: 주話)</li> <li>(</li></ul>                                                                                                    | 一开始<br>町页⊥井油<br>町页⊥井油<br>村名<br>744416<br>13773300<br>13773303<br>13773304<br>13773304                                                                                                    | <b>第五步</b><br>加到<br>搜索<br>性别 部门<br>生产<br>生产<br>生产                                                      | 开始排班<br>当前51条<br>部A<br>部A<br>部A<br>部A                                                 |
| 第四步<br>步骤1:选择要用5<br>右边的列表中;步<br>第五步<br>编号 卡号  | 御班規则 生产部早班<br>独的起始日期和话来日期; 8<br>骤4:点击开始排班<br>部门:生产部A<br>糸统选择<br>性名 性别 部门<br>第六步                                                                                                    | <sup>步骤2:选择委用</sup>                                                                      | ▼<br>112301例2233<br>+号<br>姓名<br>→<br>↓<br>↓<br>↓<br>↓<br>↓<br>↓<br>↓<br>↓<br>↓<br>↓<br>↓<br>↓<br>↓                       | ✓規则均<br>(律;步骤)<br>30<br>31<br>32<br>33<br>34<br>35                                                                                                    | <ul> <li>志一天儒从周</li> <li>3: 査明需要</li> <li>3: 査明需要</li> <li>7444416</li> <li>13773303</li> <li>13773305</li> <li>13773305</li> <li>13773305</li> </ul>                                                                                                    | 一开始<br>町页⊥井油<br>町页⊥井油<br>株名<br>7444416<br>13773303<br>13773303<br>13773305<br>13773305                                                                                                    | <b>第五步</b><br>加到<br>搜索<br>性别 部门<br>生产<br>生产<br>生产<br>生产                                                | 开始排班<br>当前51条<br>部A<br>部A<br>部A<br>部A<br>部A<br>部A<br>部A                               |
| 第四步<br>步骤1:选择要研究<br>右边的列表中;步<br>第五步<br>编号 卡号  | 創班規则 生产部早班<br>加約起始日期和结束日期;3<br>螺4:点击开始排班<br>部门:生产部A<br>系统选择<br>性名 性别 部门<br>第六步                                                                                                    | <sup>史 雅2</sup> : 选择委 計<br>・<br>・<br>・<br>・<br>・<br>・<br>・<br>・<br>・<br>・<br>・<br>・<br>・ | ▶<br>1120日)開223                                                                                                    | <ul> <li>✓ 規则均</li> <li>(律;步端</li> <li>(律;步端</li> <li>(第号)</li> <li>30</li> <li>31</li> <li>32</li> <li>33</li> <li>34</li> <li>35</li> <li>36</li> </ul> | <ul> <li>市-天儒从周</li> <li>3: 査询業要</li> <li>3: 査询業要</li> <li>3: 査询業要</li> <li>3: (1) (1) (1) (1) (1) (1) (1) (1) (1) (1)</li></ul>                                                                                                    | <ul> <li>一 开始</li> <li>6) 页 上 井 述</li> <li>64名</li> <li>7444416</li> <li>13773303</li> <li>13773304</li> <li>13773306</li> <li>13773306</li> <li>13773306</li> </ul>                                                                    | 第五步<br>加到<br>搜索<br>性别 部门<br>生产<br>生产<br>生产<br>生产<br>生产<br>生产                                           | 开始排班<br>当前51案<br>部A<br>部A<br>部A<br>部A<br>部A<br>部A<br>部A<br>部A<br>部A<br>部A<br>部A       |
| 第四步<br>步骤1:选择要199<br>右边的列表中;步<br>第五步<br>编号 卡号 | 創班規则 生产部早班<br>独的延始日期和结束日期;3<br>骤4:点击开始排班<br>部门:生产部A<br>系统选择<br>性名 性别 部门<br>集子步                                                                                                    | <sup>步骤2:选择委Ⅱ</sup>                                                                      | ★号<br>姓名                                                                                                    | ✓規则均<br>線 ; 步號<br>30<br>31<br>32<br>33<br>34<br>35<br>36<br>37                                                                                            | <ul> <li>市一天需从周</li> <li>3: 査询需要</li> <li>3: 査询需要</li> <li>3: 査询需要</li> <li>3: (1) (1) (1) (1) (1) (1) (1) (1) (1) (1)</li></ul>                                                                                                    | <ul> <li>一 开始</li> <li>印 页 上 井 術</li> <li>明 页 上 井 術</li> <li>姓名</li> <li>7444416</li> <li>13773300</li> <li>13773304</li> <li>13773305</li> <li>13773306</li> <li>13773306</li> <li>13773307</li> <li>13773308</li> </ul>               | <b>第五步</b><br>加到<br>搜索<br>性别 部门<br>生产<br>生产<br>生产<br>生产<br>生产<br>生产                                    | 开始排班<br>当前51条<br>部A<br>部A<br>部A<br>部A<br>部A<br>部A<br>部A<br>部A                         |
| 第四步<br>步骤1:选择要排<br>右边的列表中;步<br>第五步<br>编号 卡号   | 創班規则 生产部早班<br>班的起始日期和结束日期;3<br>螺4:点击开始排班<br>部门:生产部A<br>杀统选择<br>性名 性别 部门<br>第六步                                                                                                    | <sup>步骤2:选择委打</sup>                                                                      | ★                                                                                                    | ✓規则均<br>規律; 步骤<br>30<br>31<br>32<br>33<br>34<br>35<br>36<br>37<br>38                                                                                      | <ul> <li>志一天無从周</li> <li>3: 査印第要</li> <li>3: 査印第要</li> <li>3: 査19第要</li> <li>4: 10744416</li> <li>13773303</li> <li>13773304</li> <li>13773305</li> <li>13773306</li> <li>13773307</li> <li>13773308</li> <li>13773308</li> <li>13773309</li> <li>13773309</li> <li>13773309</li> <li>13773309</li> </ul>                                                                                                    | <ul> <li>一 开始</li> <li>即页上井術</li> <li>時の上井術</li> <li>時の上井術</li> <li>13773300</li> <li>13773305</li> <li>13773305</li> <li>13773306</li> <li>13773306</li> <li>13773307</li> <li>13773308</li> <li>13773308</li> <li>13773309</li> </ul> | 第五步<br>加到<br>搜索<br>性别 部门<br>生产产<br>生产产<br>生生产产<br>生生产产                                                 | 开始排班<br>当前51条<br>部A<br>部A<br>部A<br>部A<br>部A<br>部A<br>部A<br>部A<br>部A<br>部A<br>部A       |
| 第四步<br>步骤1:选择要115<br>右边的列表中;步<br>第五步<br>编号 卡号 | 創班規则 生产部早班<br>班的起始日期和结束日期;3<br>螺4:点击开始排班<br>部门:生产部A<br>杀统选择<br>姓名 性别 部门<br>第六步                                                                                                    | <sup>F∰2<sup>2</sup>: 选择要Ⅱ</sup>                                                         | ▶<br> 1双町)   1双<br> <br>た<br>日<br>二<br>二<br>二<br>二<br>二<br>二<br>二<br>二<br>二<br>二<br>二<br>二<br>二<br>二<br>二<br>二<br>二<br>二 | ✓規则均<br>規律; 步骤<br>30<br>31<br>32<br>33<br>34<br>35<br>36<br>37<br>38<br>39                                                                                | <ul> <li>志一天無从周</li> <li>3: 査询需要</li> <li>(3: 査询需要</li> <li>(3: 査询需要</li> <li>(3: 査询需要</li> <li>(3: 査询需要</li> <li>(3: 査询需要</li> <li>(3: 査询需要</li> <li>(3: 주)</li> <li>(3: 주)</li> <li>(3: 7)</li> <li>(3: 7)</li> <l< td=""><td>一 井始<br/>町页上井が<br/>町页上井が<br/>株名<br/>7444416<br/>13773300<br/>13773304<br/>13773304<br/>13773305<br/>13773306<br/>13773308<br/>13773308<br/>13773308<br/>13773308</td><td>第五步<br/>加到<br/>搜索<br/>性别 部门<br/>生产<br/>生产<br/>生产<br/>生产<br/>生产<br/>生产<br/>生产<br/>生产<br/>生产<br/>生产<br/>生产<br/>生产<br/>生产</td><td>开始排班<br/>当前51条<br/>部A<br/>部A<br/>部A<br/>部A<br/>部A<br/>部A<br/>部A<br/>部A<br/>部A<br/>部A<br/>部A<br/>部A</td></l<></ul> | 一 井始<br>町页上井が<br>町页上井が<br>株名<br>7444416<br>13773300<br>13773304<br>13773304<br>13773305<br>13773306<br>13773308<br>13773308<br>13773308<br>13773308                                                                                     | 第五步<br>加到<br>搜索<br>性别 部门<br>生产<br>生产<br>生产<br>生产<br>生产<br>生产<br>生产<br>生产<br>生产<br>生产<br>生产<br>生产<br>生产 | 开始排班<br>当前51条<br>部A<br>部A<br>部A<br>部A<br>部A<br>部A<br>部A<br>部A<br>部A<br>部A<br>部A<br>部A |

排班 OK 后,可查看员工的排班情况。如要查看生产部 A 组的 11 月份的排班情况,则在左上角选 择年月、部门选择生产部 A 后点击搜索。若要删除某位员工的排班,则选择员工,点击删除。 考勤系统 - 班次管理

| K  | AD                     | ® 厦门科    | 安达智能        | 科技有     | 限公司  | ]      |      |      |      |      | 0     |      | 0      | 0    |      |      |      |      |      |        |   |
|----|------------------------|----------|-------------|---------|------|--------|------|------|------|------|-------|------|--------|------|------|------|------|------|------|--------|---|
|    |                        |          | <b>入条件,</b> |         | 索    | -      |      |      | I    | 常班次  | 1919H | E次 俑 | 田田東の川  | 創班會  | 理    |      |      |      |      |        |   |
| 年卡 | 月 20 <sup>-</sup><br>号 | 14-11-01 | 15          |         | 部门   | ] 生产   | °部A  |      | ~    |      | 搜     | 索    |        | 套用   | 规律   |      | HH I | 賖    | 双    | 击可编辑   | đ |
| 择  | 编号                     | 卡号       | 姓名          | 年月      | 1    | 2      | 3    | 4    | 5    | 6    | 7     | 8    | 9      | 10   | 11   | 12   | 13   | 14   | 15   | 16     | 1 |
|    | 42                     | 07444416 | 7444416     | 2014-11 | 1-早班 | 0-Rest | 1-早班 | 1-早班 | 1-早班 | 1-早班 | 1.早班  | 1-早班 | 0-Rest | 1-早班 | 1-早班 | 1-早班 | 1-早班 | 1.早班 | 1-早班 | 0-Rest | 1 |
|    | 44                     | 13773300 | 13773300    | 2014-11 | 1-早班 | 0-Rest | 1.早班 | 1-早班 | 1-早班 | 1-早班 | 1.早班  | 1-早班 | 0-Rest | 1-早班 | 1-早班 | 1-早班 | 1-早班 | 1早班  | 1-早班 | 0-Rest | P |
|    | 46                     | 13773303 | 13773303    | 2014-11 | 1-早班 | 0-Rest | 1.早班 | 1-早班 | 1-早班 | 1-早班 | 1.早班  | 1-早班 | 0-Rest | 1早班  | 1-早班 | 1-早班 | 1-早班 | 1早班  | 1.早班 | 0-Rest | Ī |
|    | 48                     | 13773304 | 13773304    | 2014-11 | 1-早班 | 0-Rest | 1-早班 | 1-早班 | 1-早班 | 1-早班 | 1.早班  | 1-早班 | 0-Rest | 1.早班 | 1-早班 | 1-早班 | 1-早班 | 1.早班 | 1-早班 | 0-Rest |   |
|    | 50                     | 13773305 | 13773305    | 2014-11 | 1-早班 | 0-Rest | 1.早班 | 1-早班 | 1-早班 | 1-早班 | 1.早班  | 1-早班 | 0-Rest | 1.早班 | 1-早班 | 1-早班 | 1-早班 | 1早班  | 1-早班 | 0-Rest | 1 |
| _  |                        |          |             |         |      |        |      |      |      |      |       |      |        |      |      |      |      |      |      |        | t |

#### 例1:

假如某公司生产部 A 组员工的上班时间是这样的:一个月的白班,一个月的晚班,循环交替。那么 怎么智能化排班呢?

假设: 2014年11月份上早班, 2014年12月份上晚班, 2015年1月份上早班, 以此类推。

生产部员工都是周一到周六按照排班来上班,周日休息

第1步:设置好生产部早班、晚班的上下班时间(具体操作见 2-2-1)

早班: 08:00-12:00 13:00-17:00 打四次卡

晚班: 15:00-19:00 20:00-24:00 打四次卡

第二步: 倒班规则设置(具体操作见 2-2-2)

每个规则中都有1-100天可以设置。首先要确定好按什么顺序来定义这1-100天。

现在这样定义的:1定义为周一,2定义为周二……7定义为周日,8定义为周一……以此类推

也就是: 1-6 代表周一到周六,7 代表周日,8-13 代表周一到周六,14 代表周日,以此类推 设置生产部早班的规则,1-6 全部选择早班,7 休息,8-13 全部选择早班,14 休息,以此类推,可 这样连续设置 5 个星期(因为按月倒班,每个月都不会超过 5 个星期) 设置生产部晚班的规则,1-6 全部选择晚班,7 休息,8-13 全部选择晚班,14 休息,以此类推,可 这样连续设置 5 个星期 第三步: 套用规律智能排班 假设对 14 年 11 月份进行排班,生产部 A 组员工上早班。 起始时间: 2014-11-01 (11 月份第一天),结束时间: 2014-11-30 (11 月份最后一天),倒班规则选 择生产部早班,要勾选规则第一天需从周一开始(因为在规则中定义了1 为周一),选择员工,开

始排班。

对 14 年 12 月份进行排班, 生产部 A 组员工上晚班

起始时间:2014-12-01(12月份第一天),结束时间:2014-12-31(12月份最后一天),倒班规则 选择生产部晚班,要勾选规则第一天需从周一开始(因为在规则中定义了1为周一),选择员工, 开始排班。……

#### 例 2:

假如某公司的 B 组员工从 2014 年 11 月 4 日开始到 2015 年 5 月 31 日的上班时间是这样的:上 5 天 早班,休息 2 天,再上 5 天晚班,休息 2 天。以此类推。那么如何使用智能化排班,具体操作如下: 第一步:设置早班和晚班的上下班时间

早班: 08:00-20:00, 打2次卡

晚班: 20:00-08:00, 打2次卡

第二步:设置倒班规则

每个规则中都有 1-100 天可以设置。首先要确定好按什么顺序来定义这 1-100 天。

现在这样定义的: 1-5 为上班时间,6、7 为休息时间,8-12 为上班时间,13、14 为休息时间 设置 B 组员工上班规则:1-5 选择早班,6、7 选择休息,8-12 选择晚班,13、14 选择休息。接下去 重复的规则就不用再设置了,因为在套用规律时,系统会自动按照这个规则循环下去。

第三步: 套用规律智能化排班

起始时间:2014-11-4,结束时间:2015-5-31,倒班规则选择 B 组员工上班规则,不勾选规则第一 天需从周一开始(因为我们并不是把1定义为周一,而是1默认定义为起始时间),选择员工,开 始排班。这样就完成了这几个月的排班工作。

# 2、考勤记录

|             |           |       | 门祭          | デジャン 大利 |
|-------------|-----------|-------|-------------|---------|
| 考勤记录        | 考勤设置      |       |             |         |
|             | 人工签到      | 考勤明细  | 考勤月报        |         |
| 口分类         | 编号 卡号 姓名  | 部门日期  | 班次名称        | 刷卡次数。   |
| 考勤系统 - 请假管理 |           |       |             |         |
|             | 门科安达智能科技有 | 限公司   |             |         |
|             |           | 法但签证证 | 骨项          | 100     |
| aller the   |           | 用限目生以 | <b>T</b> .V |         |

### 添加请假类型:考勤系统→考勤记录→请假管理→请假类型→添加→输入请假类型→确定

更改请假类型:考勤系统→考勤记录→请假管理→请假类型→选中假期类型→编辑→输入要更改的 内容→确定。

| 添加                                    | 編                   | 辑     |               | 除   | 请假: | 类型    |
|---------------------------------------|---------------------|-------|---------------|-----|-----|-------|
|                                       | - 246-              | 14    |               |     |     | +     |
| 「系统 - 请假类型」                           | 登里                  |       |               |     |     | X     |
| KAD° I                                | 夏门科安议               | と智能科技 | 友有限公司         |     |     | 1. N  |
| 第二步                                   | 10                  |       | _             | 100 |     |       |
| 添加                                    |                     | 编辑    |               |     |     |       |
| 4                                     |                     |       |               |     |     |       |
| ·」編号 请(                               | 假类型 备)              | È 👘   |               |     |     | 10025 |
|                                       |                     |       |               |     |     | 11 ×  |
| 勤.系统 - 请假类型                           |                     |       |               |     |     |       |
| MALA<br>KAD <sup>®</sup>              | 厦门科安记               | 人智能科  | 支有限公司         | ]   |     |       |
| 動系統 - 诺爾美型<br>KAD <sup>®</sup>        | 厦门科安3               | と智能科  | 友有限公司         | ]   |     |       |
| 動系統 - 诺爾类型<br><i>KAD</i> <sup>®</sup> | 厦门科安3<br>编号         | 人智能科  | 皮有限公司         |     | -   |       |
|                                       | 厦门科安3<br>编号<br>话假类型 | 人智能科  | <b>技有限公</b> 司 | ]   |     |       |

#### 2-1-2 添加员工请假信息

考勤系统→请假管理→添加→填写内容→若有几个人一样的请假情况,可在右边选择员工,如下图。

| 添加                                                                                                    |                                                                                                    | 编辑                                       |                           | ₩H E                                                                                           | 除            |                                                                                                    | 请假类型                                   | \$                                                                                                    | 俞入任意         | 内容进行                                                                            |
|----------------------------------------------------------------------------------------------------|----------------------------------------------------------------------------------------------------|------------------------------------------|---------------------------|------------------------------------------------------------------------------------------------|--------------|----------------------------------------------------------------------------------------------------|----------------------------------------|----------------------------------------------------------------------------------------------------|--------------|---------------------------------------------------------------------------------|
| - 请假泽                                                                                                    | 加二福                                                                                                    | 10 10 10 10 10 10 10 10 10 10 10 10 10 1 |                           |                                                                                                |              | 1. A                                                                                                    | easi                                   | -                                                                                                    | • •          |                                                                                 |
| AD <sup>®</sup>                                                                                                    | 厦门科安                                                                                                    | 达智能利                                     | 支有限2                      | 词                                                                                              |              |                                                                                                    |                                        |                                                                                                    |              |                                                                                 |
| 编号                                                                                                    | -                                                                                                    |                                          |                           |                                                                                                | 相同员          | I:                                                                                                    |                                        |                                                                                                    |              |                                                                                 |
| 卡号                                                                                                    | 0655461                                                                                                    | 2                                        | 选择                        |                                                                                                | 选择           | · 编号<br>137                                                                                                    | 卡号<br>06423603                         | 姓名<br>王小王                                                                                                   | 性别           | 部门<br>综合部                                                                       |
|                                                                                                    |                                                                                                    |                                          |                           | _                                                                                              |              |                                                                                                    |                                        |                                                                                                    |              |                                                                                 |
| 姓名                                                                                                    | 小张                                                                                                    |                                          |                           |                                                                                                |              |                                                                                                    |                                        |                                                                                                    |              |                                                                                 |
|                                                                                                    | ALI ITTI SH                                                                                                    |                                          |                           |                                                                                                |              |                                                                                                    |                                        |                                                                                                    |              |                                                                                 |
| 리 1                                                                                                    | M X M                                                                                                    |                                          |                           | _                                                                                              |              |                                                                                                    |                                        |                                                                                                    |              |                                                                                 |
| 请假时                                                                                                    | 间: 从                                                                                                    | 2014 12 0                                | 3.08.30                   | _ ₹                                                                                            | 「几个ノ         | し是一声                                                                                                    | 己请假,请                                  | <b>『</b> 假时                                                                                                 | 间、类          | き型、                                                                             |
|                                                                                                    |                                                                                                    | 2014-12-0                                | 00.00                     | ₪                                                                                              | 凤田村          | 羊的话,                                                                                                    | 那可以]                                   | 直接在                                                                                                    | 这边           | 选择                                                                              |
|                                                                                                    | 到                                                                                                    | 2014-12-0                                | 4 18:00                   | J 🕹                                                                                            | <b>に他</b> 几/ | 入员工。                                                                                                    | 否则可能                                   | <b>8略这</b>                                                                                                  | 一步           |                                                                                 |
|                                                                                                    |                                                                                                    |                                          | [                         |                                                                                                |              |                                                                                                    |                                        |                                                                                                    |              |                                                                                 |
| 请假类                                                                                                    | 型年假                                                                                                    |                                          | [                         | ~                                                                                              |              |                                                                                                    |                                        |                                                                                                    |              |                                                                                 |
|                                                                                                    | and the selection of                                                                                                    |                                          |                           |                                                                                                |              | 1                                                                                                    |                                        |                                                                                                    |              | -                                                                               |
| 相對意思。                                                                                                    | 取內格                                                                                                    |                                          |                           |                                                                                                |              | 全选                                                                                                    |                                        | 选择员工                                                                                                    |              |                                                                                 |
|                                                                                                    |                                                                                                    |                                          |                           |                                                                                                |              |                                                                                                    |                                        |                                                                                                    | 1000         |                                                                                 |
|                                                                                                    |                                                                                                    |                                          |                           | 继续添加                                                                                           |              | 确定                                                                                                    |                                        | ¥                                                                                                    | 闭            |                                                                                 |
|                                                                                                    |                                                                                                    |                                          |                           |                                                                                                |              | -                                                                                                    |                                        |                                                                                                    |              | -                                                                               |
| - 批量 添加                                                                                                    | 0 - tani                                                                                                    |                                          |                           |                                                                                                |              |                                                                                                    |                                        |                                                                                                    |              |                                                                                 |
| - 批型 添加<br>4. 刀 <sup>®</sup>                                                                                                    |                                                                                                    |                                          |                           |                                                                                                |              |                                                                                                    |                                        |                                                                                                    |              |                                                                                 |
| - #12 341<br>4 <i>D</i> ®                                                                                                    | 0<br>厦门科安                                                                                                    | 达智能科技                                    | 相限公                       | 词                                                                                              |              | 景白                                                                                                    | -#                                     |                                                                                                    |              |                                                                                 |
| - ⊪∎ ≆n<br>AD <sup>®</sup>                                                                                                    | 0<br>厦门科安                                                                                                    | 达智能科技                                    | 有限公                       | 词                                                                                              |              | 最后                                                                                                    | -#                                     |                                                                                                    |              |                                                                                 |
| :-北皇 ※)<br><b>4</b> の <sup>®</sup><br>部门:                                                                                                    | D<br>厦门科安<br><sup>综合部</sup>                                                                                                    | 达智能科技                                    | 有限公                       | (日)<br>(日)<br>(日)<br>(日)<br>(日)<br>(日)<br>(日)<br>(日)<br>(日)<br>(日)                             |              | 最后                                                                                                    | 一步                                     | >                                                                                                    |              |                                                                                 |
| - 北里 泽和<br>4 <i>D</i> ®<br>部门:                                                                                                    | D<br>厦门科安<br><sup>综合部</sup>                                                                                                    | 这智能科技                                    | 対限公                       | (日)<br>(日) 罗卡                                                                                  |              | 最后                                                                                                    | -#                                     | ノ提素                                                                                                    |              |                                                                                 |
| - 北豆 ※A<br>4の <sup>®</sup><br>部门:<br>系统                                                                                                    | 0<br>厦门科安<br><sup>综合部</sup>                                                                                                    | >>>>>>>>>>>>>>>>>>>>>>>>>>>>>>>>>>>>     | と<br>有限公                  | च<br>+号<br>姓名                                                                                  |              | 最后                                                                                                    | -#                                     | ノ提素                                                                                                    | <            | 当前,                                                                             |
| t- 批型 ※M<br>AD <sup>®</sup><br>部门:<br>系统                                                                                                    | ■<br>原门科安<br>综合部                                                                                                    |                                          | 5<br>有限公                  | □<br>+号 □<br>姓名 □                                                                              |              | 最后                                                                                                    | ·<br>一<br>一<br>一                       |                                                                                                    |              | 当前,                                                                             |
| - 北皇 添加<br>4D <sup>®</sup><br>部门:<br>系统<br>卡号                                                                                                    | ■<br>厚门科安<br>综合部<br>二<br>和<br>安<br>一<br>科<br>安<br>一<br>和<br>安<br>一<br>和<br>安<br>一<br>和<br>安<br>一<br>和<br>安<br>-<br>-<br>-<br>-<br>-<br>-<br>-<br>-<br>-<br>-<br>-<br>-<br>- | <b>大智能科技</b><br>▼<br>▼                   | 2.有限公                     | ま号<br>姓名<br>部门<br>综合                                                                           |              | <b>最后</b><br>(<br>編号  +                                                                                                    |                                        | ノ投索名性の                                                                                                    | 3別 普         | )<br>当前 <sup>,</sup><br>8门                                                      |
| - 批型 添加<br>1 <i>D</i> <sup>®</sup><br>部门:<br>系统<br>卡号<br>00451968<br>02274256                                                                                                    | ■<br>原门科安<br>综合部<br>単名<br>00451968<br>02274256                                                                                                    | <b>大智能科技</b><br>▼<br>▼                   | 七有 <b>内</b> 民之<br>1111 另」 | ま号<br>雄名                                                                                       |              | <b>最后</b><br>(<br>編号 +<br>137 0                                                                                                    | 一步<br>年号 姓<br>6423603 王                | 一<br>提索<br>名 性<br>小王 男                                                                                      | く<br>別 普     | 当前 <sup>,</sup><br>8门<br>云部                                                     |
| - 批型 洋加<br>名 <i>D</i> <sup>®</sup><br>部门:<br>系统<br><del>末号</del><br>00451968<br>02274256<br>03156864                                                                                                    | ■<br>原门科安<br>综合部<br>単名<br>○0214256<br>○03156864                                                                                                    |                                          | 5 <b>有限公</b><br>性别        | 市<br>井号<br>雄名<br>第合<br>综合<br>の                                                                 | >            | <b>最后</b><br>(<br>編号 +<br>137 0                                                                                                    | 步<br>号 姓<br>6423603 王                  | 一提素 名 性 男                                                                                                   | く<br>別<br>部  | )<br>日本<br>日本<br>日本<br>日本<br>日本<br>日本<br>日本<br>日本<br>日本<br>日本<br>日本<br>日本<br>日本 |
| - 批単 済加<br>名力 <sup>(®)</sup><br>部门:<br>系统<br>未号<br>00451968<br>03156864<br>03834704                                                                                                    | ■<br>厚门科安<br>综合部<br>■<br>00451968<br>002574256<br>03156864<br>03854704                                                                                                    | Xangada<br>Maria                         | <b>大有限公</b><br>  性别       | 司<br>卡号<br>姓名<br>鄂宗合<br>综合<br>综合                                                               | ~ ~ ~        | <b>最后</b><br>(<br>137 00<br><b>:神家品</b>                                                                                                    | <del>時</del><br>時<br>6423603 王<br>丁,洗料 | フ<br>援<br>素<br>性<br>小王<br>男<br>名<br>一<br>性<br>二<br>二<br>二<br>二<br>二<br>二<br>二<br>二<br>二<br>二<br>二<br>二<br>二 | 別間           | ) 当前<br>時门<br>古部                                                                |
| <ul> <li>・北東 法加<br/>名力<sup>®</sup></li> <li>部门:<br/>系統</li> <li>卡号</li> <li>00451968</li> <li>02274256</li> <li>03156864</li> <li>03834704</li> <li>03868736</li> </ul>                                                                                  | ■<br>原一科安<br>综合部                                                                                                    | 入習能科B<br>▼<br>▼                          | <b>大有限公</b><br>  性别       | 司<br>卡号<br>姓名<br>鄂合合。<br>综合。<br>综合。                                                            | →<br>按条件     | 最后<br>(<br>4<br>4<br>5<br>7<br>1<br>3<br>7<br>0<br>0<br>5<br>5<br>6<br>6<br>1<br>5<br>7<br>0<br>6<br>5<br>1<br>5<br>7<br>0<br>6<br>5<br>6<br>7<br>5<br>7<br>1<br>6<br>7<br>5<br>7<br>1<br>6<br>7<br>1<br>7<br>1<br>7<br>1<br>5<br>7<br>1<br>5<br>1<br>5<br>1<br>5<br>1<br>5<br>1<br>5<br>1<br>5 |                                        | フ<br>提<br>素<br>性<br>性<br>男<br>の<br>王<br>男                                                                   | ○ 別 書 ○ 別 目前 | 当前<br>Bir]<br>コヨ<br><b>ひ框</b>                                                   |
| <ul> <li>・ 批単 添約<br/>AD<sup>®</sup>         部门:<br/>系统</li></ul>                                                                                                    |                                                                                                    | Xariefi B<br>V                           | 2 有限公                     | □<br>+ 姓名<br>□<br>「<br>一<br>「<br>一<br>一<br>一<br>一<br>一<br>一<br>一<br>一<br>一<br>一<br>一<br>一<br>一 | →            | 最后<br>(<br>137 D<br>(<br>137 D)<br>(<br>137 D)                                                                                                    |                                        | )<br>援索<br>名 性<br>小王 男<br>公員工:                                                                              | 別部           | 当前 <sup>7</sup><br>町11<br>二部<br><b>2</b> 相                                      |
| <ul> <li>まままた</li> <li>またまた</li> <li>おいつ。</li> <li>おいつ。</li> <li>おいつ。</li> <li>ボボ</li> <li>市号</li> <li>00451968</li> <li>00451968</li> <li>02274256</li> <li>03156864</li> <li>03834704</li> <li>03868736</li> <li>04168184</li> <li>16498992</li> </ul> |                                                                                                    |                                          | <b>之有限公</b><br>  性别       | →<br>+号<br>単名<br>部<br>综合<br>合<br>合<br>合<br>合<br>合<br>合<br>合<br>合<br>合<br>合<br>合<br>合<br>合      | →<br>按条件     | 最后<br>(<br>编号   +<br>137 0<br>中<br>使家员                                                                                                    |                                        | ><br>搜索<br>名 性<br>小王 男<br>4<br><b>員工</b>                                                                    | 別意           | 当前 <sup>,</sup><br>別门<br>二部<br><b>力框</b>                                        |

# 点击确定之后,可看到以下界面

| K  | ĸ- 诸假<br>AD | <sup>審理</sup><br>® 厦门科 | 安达智 | 龍科技有限公司             |     |      |      |                  |                  |
|----|-------------|------------------------|-----|---------------------|-----|------|------|------------------|------------------|
|    | 添力          | •                      |     | 编辑                  | 删除  |      | 请假类型 | 1 输入任意           | 内容进行搜索           |
| 选择 | 编号          | 卡号                     | 姓名  | 登记时间                | 部门  | 请假类型 | 请假原因 | 起始时间             | 结束时间             |
|    | 1           | 06554612               | 小张  | 2014-12-03 21:06:57 | 科安达 | 年假   | 补休年假 | 2014-12-03 08:30 | 2014-12-04 18:00 |
|    | 2           | 06423603               | 王小王 | 2014-12-03 21:06:57 | 综合部 | 年假   | 补休年假 | 2014-12-03 08:30 | 2014-12-04 18:00 |

#### 2-2 人工签到

考勤系统→考勤记录→人工签到→添加→同样情况的员工,可直接在右边选择员工,如下图

|                             | 添加                                                                                                    |                                                                                                    | 删除                                         |                                       | 输入任法                                                                                                    | 意内容进                                                                                                    | 行搜索                                                      |                                                                                                   |                                                                                                    | 1                                                        | C                         |
|-----------------------------|----------------------------------------------------------------------------------------------------|----------------------------------------------------------------------------------------------------|--------------------------------------------|---------------------------------------|----------------------------------------------------------------------------------------------------|----------------------------------------------------------------------------------------------------|----------------------------------------------------------|---------------------------------------------------------------------------------------------------|----------------------------------------------------------------------------------------------------|----------------------------------------------------------|---------------------------|
| ≨ 编号                        | }   <del>1</del> 5                                                                                                    | 姓名 签到时                                                                                                    | 间  部门                                      | 原因                                    | 1                                                                                                    |                                                                                                    |                                                          |                                                                                                   |                                                                                                    |                                                          |                           |
| ·系统                         | 和人工登到                                                                                                    | N <sup>2</sup>                                                                                              | NO.                                        |                                       |                                                                                                    |                                                                                                    |                                                          | tes!                                                                                              | •                                                                                                    |                                                          |                           |
| KA                          | <b>D<sup>®</sup> 厦</b>                                                                                                    | <b>科安达智能</b>                                                                                                | 科技有限                                       | 公司                                    |                                                                                                    |                                                                                                    |                                                          |                                                                                                   |                                                                                                    |                                                          |                           |
|                             |                                                                                                    |                                                                                                    |                                            |                                       | ŧ                                                                                                    | 8月二:                                                                                                    |                                                          |                                                                                                   |                                                                                                    |                                                          |                           |
|                             | - 눈문 12                                                                                                    | 586548                                                                                                    | 洗                                          | ₩                                     |                                                                                                    | 洗择                                                                                                    | 编号                                                       | 卡号                                                                                                | 姓名                                                                                                    | 性别                                                       | 部门                        |
|                             | P 2 12                                                                                                    | .500540                                                                                                    |                                            | 1+                                    |                                                                                                    |                                                                                                    | 135                                                      | 06554612                                                                                          | 小张                                                                                                    | 女                                                        | 科安计                       |
|                             | 姓名 小                                                                                                    | Ŧ                                                                                                    |                                            |                                       |                                                                                                    |                                                                                                    |                                                          |                                                                                                   |                                                                                                    |                                                          |                           |
|                             |                                                                                                    |                                                                                                    |                                            |                                       |                                                                                                    |                                                                                                    |                                                          |                                                                                                   |                                                                                                    |                                                          |                           |
|                             | 部门: 技                                                                                                    | 术部                                                                                                    |                                            |                                       |                                                                                                    |                                                                                                    |                                                          |                                                                                                   |                                                                                                    |                                                          |                           |
|                             |                                                                                                    |                                                                                                    |                                            |                                       |                                                                                                    |                                                                                                    |                                                          |                                                                                                   |                                                                                                    |                                                          |                           |
|                             | 签到时间                                                                                                    | 从 2014-1                                                                                                    | 2-03                                       | 15                                    |                                                                                                    |                                                                                                    |                                                          |                                                                                                   |                                                                                                    |                                                          |                           |
|                             |                                                                                                    | 74 2044 4                                                                                                   | 2.02                                       |                                       |                                                                                                    |                                                                                                    |                                                          |                                                                                                   | 4.4. mm.1                                                                                                    | Auto - 100 1 - 1                                         | -                         |
| 步输                          | 入签到内容                                                                                                    | <b>≇</b> ] 2014-1.                                                                                          | 2-03                                       | 15                                    |                                                                                                    | 若几                                                                                                    | 个人是                                                      | 一起人工                                                                                              | 签到,                                                                                                    | 签到时                                                      | 间、                        |
|                             |                                                                                                    | ਸ਼ਾਂਗ 08:00                                                                                                 | 1                                          |                                       |                                                                                                    | 原因                                                                                                    | 一样的                                                      | 话,那可                                                                                              | 以直接                                                                                                    | 在这边                                                      | 选择                        |
|                             |                                                                                                    | (jili)                                                                                                    |                                            |                                       |                                                                                                    | 其他                                                                                                    | 儿个负                                                      | 工。否则                                                                                              | 可忽略                                                                                                    | 这一步                                                      |                           |
| 3                           | 医到原因 忘                                                                                                    | 记打卡                                                                                                    |                                            |                                       |                                                                                                    |                                                                                                    | 洗                                                        |                                                                                                   | 洗择吊于                                                                                                    |                                                          | l                         |
|                             | 1                                                                                                    |                                                                                                    |                                            | 1                                     |                                                                                                    | STOTE -                                                                                                   | 1000                                                     | and a second second                                                                               | C=1+5~                                                                                                    |                                                          | 1                         |
|                             |                                                                                                    |                                                                                                    |                                            |                                       |                                                                                                    | 具 二                                                                                                    | .ue                                                      |                                                                                                   |                                                                                                    |                                                          |                           |
|                             |                                                                                                    |                                                                                                    |                                            | 继续                                    | ÷€ h⊓                                                                                                    | 最后一                                                                                                    | 带车                                                       |                                                                                                   | ¥١                                                                                                    | Ŧ                                                        |                           |
|                             |                                                                                                    |                                                                                                    |                                            | 继续                                    | 添加                                                                                                    | 最后しく                                                                                                    | 步确定                                                      |                                                                                                   | ξI                                                                                                    | 闭                                                        |                           |
| 手動交生                        | 10-10-10-10-1                                                                                                    |                                                                                                    |                                            | 继续                                    | 添加                                                                                                    | 最后一                                                                                                    | <del>"</del> 确定                                          |                                                                                                   | ×ι                                                                                                    | <del>त्र</del>                                           |                           |
| 考勤系                         | 洗-批型 添加                                                                                                    | 1                                                                                                    |                                            | 继续                                    | 添加                                                                                                    | 最后し                                                                                                    | <del>步</del><br>确定                                       |                                                                                                   | ×ι                                                                                                    | ЭJ                                                       |                           |
| 考勤系書                        | 先-批型 添加<br>イ 刀 <sup>®</sup>                                                                                                    | •                                                                                                    |                                            | 继续:                                   | 添加                                                                                                    | 最后                                                                                                    | <del>坊</del><br>确定                                       |                                                                                                   | ΧI                                                                                                    | 3]                                                       |                           |
| *99.8.1<br><i>K</i> .       | K-RQ ≆N<br>AD <sup>®</sup>                                                                                                    | I<br>厦门科安达                                                                                                  | 智能科技                                       | 继续<br>有限之                             | 添加                                                                                                    | 最后                                                                                                    | <del>书</del><br>确定                                       |                                                                                                   | ξI                                                                                                    | J.                                                       |                           |
| ****                        | њ-њ9 ⊮ы<br>АD <sup>®</sup>                                                                                                    | I<br>厦门科安达                                                                                                  | 智能科技<br>按条                                 | <sup>继续:</sup><br>有限2<br>件 <b>把</b> 3 | 添加<br>公司<br>客员工。                                                                                                    | 最后 <b>一</b>                                                                                               | 步<br>确定<br>员工到;                                          |                                                                                                   | ×I                                                                                                    | 7                                                        |                           |
| ₹ <u>\$</u> .<br><i>K</i> . | #-#₽¥#<br>AD <sup>®</sup><br>#17                                                                                                    | I<br>厦门科安达<br><sup>科安站</sup>                                                                                | 智能科技                                       | <sup>继续</sup><br>有限2<br>:件搜9          | 添加<br>公司<br>家员工。<br>+                                                                                                    | 最后 て () () () () () () () () () () () () ()                                                               | 步<br>确定<br>员工到                                           |                                                                                                   | ¥I                                                                                                    | J                                                        |                           |
| 考勤系:<br><b></b>             | 先 - 批型 泽州<br>(AD <sup>®</sup> )<br>部门:                                                                                                    | I<br>厦门科安达<br><sup>科安达</sup>                                                                                | 智能科技<br>按条                                 | <sup>继续</sup><br>有限2<br>件搜5           | 添加<br>公司<br><b>素员工</b> 。<br>卡号                                                                                                    | 最后 () () () () () () () () () () () () ()                                                                 | 步<br>确定<br>员工到                                           |                                                                                                   | ×I                                                                                                    | 闭                                                        |                           |
| 考勤系 <b>!</b><br><i>K</i>    | 先 - 単章 泽加<br>(AD <sup>®</sup><br>部门:<br>系统                                                                                                    | 」<br>厦门科安达<br>科安达                                                                                           | 智能科技<br>按条<br>▼                            | <sup>继续:</sup><br>有限2<br>件搜9          | 添加<br><b>太司</b><br><b>素员工</b><br>株号<br>姓名                                                                                                    | 最后<br>、<br>选择<br>(                                                                                        | 步<br>确定<br>员工到                                           |                                                                                                   | ×I                                                                                                    | 泪                                                        |                           |
| *99.£!                      | 先 - 批型 矛盾<br>(AD) <sup>®</sup><br>部门:<br>系统                                                                                                    | 」<br>厦门科安达<br><sup>科安达</sup>                                                                                | 智能科技<br>按条<br>▶                            | 继续<br>有限之<br>·件搜》                     | 添加<br>茶司<br>素员工<br>卡号<br>姓名                                                                                                    | 最后一<br>、选择                                                                                                | 步<br>确定<br>员工到                                           | <b>一</b><br>右边框                                                                                   | ×1                                                                                                    | 泪                                                        |                           |
| 考勤系<br>(<br>編号              | 先-雅堂 浜<br>(AD <sup>®)</sup><br>部门:<br>系统<br>未号                                                                                                    | 」<br>夏 <b>门科安达</b><br>料名                                                                                    | 智能科技<br>按条<br>▼                            | 继续<br>有限之<br>件搜?                      | 添加<br><b>茶司</b><br>素員工,<br>卡号<br>姓名<br>部门                                                                                                    | 最后<br>、选择<br>(                                                                                            | 步<br>确定<br>员工到<br>编号                                     | <b>古边框</b>                                                                                        | 关  <br> <br> <br> <br>姓名                                                                                                    | )<br>「<br>「<br>】<br>】<br>】                               |                           |
| 考勤系<br>(<br>(<br>編号<br>128  | 先 - 批章 添加<br>AD <sup>®</sup><br>部门:<br>系统<br>卡号<br>D6348315                                                                                                    | 四<br>夏 <b>门科安达</b><br>料安达<br>姓名<br>06348315                                                                 | 智能科技<br>按条<br>▼<br>▼                       | 继续<br>有限之<br>件搜到                      | 添加<br>家员工。<br>卡号<br>姓名<br>部门<br>料安                                                                                                    | 最后<br>,选择<br>,<br>,<br>,<br>,<br>,<br>,<br>,<br>,<br>,<br>,<br>,<br>,<br>,<br>,<br>,<br>,<br>,<br>,       | 病定<br>例工到<br>[<br>編号<br>135                              | 古边框<br>                                                                                           | 关  <br> <br> <br> <br> <br> <br> <br> <br> <br> <br> <br> <br> <br> <br> <br> <br> <br> <br>                                                                                                    | 闭<br>搜索<br>性别<br>女                                       | 部门科安                      |
| 考勤系<br><i>K</i>             | <ul> <li>株-批算 添加</li> <li>(AD)<sup>(B)</sup></li> <li>部门:<br/>系统</li> <li>未号</li> <li>D6348315</li> <li>D6391450</li> </ul>                                                                                                    | 原门科安达<br>料安达<br>姓名<br>06348315<br>12345678945                                                               | 智能計技<br>按条<br>・<br>・<br>※<br>5654123132    | 继续<br>有限之<br>件搜了                      | 添加<br>家员工。<br>卡号<br>姓名<br>部门<br>料安                                                                                                    | 最后<br>、选择<br>(<br>、<br>、<br>、<br>、<br>、<br>、<br>、<br>、<br>、<br>、<br>、<br>、<br>、<br>、<br>、<br>、<br>、<br>、  | 病定<br>例工到<br>[<br>[<br>編号<br>[<br>135]                   | 右边框<br>                                                                                           | 关  <br> <br> <br> <br> <br> <br> <br> <br> <br> <br> <br> <br> <br> <br> <br> <br> <br> <br>                                                                                                    | <ul> <li>剤</li> <li>提索</li> <li>性別</li> <li>女</li> </ul> | 料査<br>(1)(部)              |
| 考動系:<br><i>K</i>            | <ul> <li>株-批算添加</li> <li>(AD)<sup>(R)</sup></li> <li>部门:<br/>系統</li> <li>未号</li> <li>06348315</li> <li>063914505</li> <li>06418505</li> </ul>                                                                                   | 四<br>原门科安达<br>料安达<br>姓名<br>06348315<br>12345678945<br>06418505                                              | 智能計技<br>按条<br>▼<br>▼                       | 继续<br>有限之<br>件搜到                      | 添加 添加 素员工、 +号 姓名 部门 科科安 科安                                                                                                    | 最后<br>选择<br>(                                                                                             | 塘<br>康<br><b>五 工 到</b><br>[<br>135                       | 古边框<br>日本号<br>0655461                                                                             | 关 I<br>姓名<br>2 小张                                                                                                    |                                                          | 料<br>(消<br>時)<br>(消<br>時) |
| 考勤系                         | <ul> <li>株-銀史 添加</li> <li>(AD<sup>®</sup>)</li> <li>部门:<br/>系统</li> <li>未号</li> <li>06348315</li> <li>06418505</li> <li>06422177</li> </ul>                                                                                     | 度<br>「<br>単安达                                                                                               | 智能科技<br>技条<br>▼                            | 继续<br>有限之<br>件搜到                      | 添加 添加 素员工、 +号 姓名 部日安 科科安安 科科安安 科科安安 科科安安 科科安安 科科安安 科科安安 科科安安 科科安安 科科安安 科科安安 科科安安 科科安安 科科安安 科科安安 科科安安 科科安安 科科安安 科科安安 科科安安 科科安安 科科安安 科科安安 科科安会 科科安会 科科安会 科科安会 科科安会 科科安会 科科安会 科科安会 科科安会 科科安会 科科安会 科科安会 科科安会 科科安会 科科安会 科科安会 科科安会 科科安会 科科安会 科科安会 科科安会 科科安会 科科安会 科科安会 科科安会 科科安会 科科安会 科科安会 科科安会 科科安会 科科安会 科科安会 科科安会 科科安会 科科安会 科科安会 科科安会 科科安会 科科安会 科科安会 科科安会 科科安会 科科安会 科科安会 科科安会 科科安会 科科安会 科科安会 科科安会 科科安会 科科安会 科科安会 科内会 科内会 科内会 科内会 科内会 </td <td>最后<br/>、选择)<br/>、<br/>、<br/>、<br/>、<br/>、<br/>、<br/>、<br/>、<br/>、<br/>、<br/>、<br/>、<br/>、<br/>、<br/>、<br/>、<br/>、<br/>、<br/>、</td> <td>病定<br/><b>员工到</b><br/>[<br/>[<br/>[<br/>]<br/>[<br/>]<br/>]<br/>]</td> <td><b>右边框</b></td> <td>关 I<br/><br/>_</td> <td></td> <td>部門科技</td> | 最后<br>、选择)<br>、<br>、<br>、<br>、<br>、<br>、<br>、<br>、<br>、<br>、<br>、<br>、<br>、<br>、<br>、<br>、<br>、<br>、<br>、 | 病定<br><b>员工到</b><br>[<br>[<br>[<br>]<br>[<br>]<br>]<br>] | <b>右边框</b>                                                                                        | 关 I<br><br>_ |                                                          | 部門科技                      |
| 考勤系                         | <ul> <li>法 - 批量 送加</li> <li>(AD<sup>®</sup>)</li> <li>部门:<br/>系统</li> <li>未号</li> <li>06346315</li> <li>063914500</li> <li>06416505</li> <li>06422177</li> <li>06423601</li> </ul>                                              | 算门科安达<br>科安达<br>06348315<br>12345678945<br>06418505<br>06418505<br>06422177<br>06423601                     | 21歳31技<br>技条 ●                             | 继续:<br>有限2<br>件搜9                     | 添加 添加 素员工 +号 推名 部料科专家 科科科专家 科科专家                                                                                                    | 最后<br>- 选择<br>-<br>-<br>-<br>-<br>-<br>-<br>-<br>-<br>-<br>-                                              | 步<br>确定<br><b>员工到</b><br>135                             | 古边框<br> <br> <br> <br> <br> <br> <br> <br> <br> <br> <br> <br> <br> <br> <br> <br> <br> <br> <br> | 关 I<br>姓名<br>2 小张                                                                                                    |                                                          | 部門科技                      |
| 考徴系                         | <ul> <li>法 - 批量 添加</li> <li>(AD)<sup>(8)</sup></li> <li>部「了:<br/>系统</li> <li>卡号</li> <li>D6348315</li> <li>D6391450</li> <li>D6418505</li> <li>D6422177</li> <li>D6423601</li> <li>D6425924</li> </ul>                          | 度门科安达<br>科安达<br>06346315<br>12345678945<br>06418505<br>06423601                                             | 智能計技<br>按条<br>▼<br>○                       | 继续<br><b>有限</b> (2)<br>件搜到            | 添加 添加 表员工、 卡号 姓名 部科科科科科科科科科科科科科科科科科科科科科科科科科科科科科科科科科科科科                                                                                                    | 最后<br>- 选择<br>-<br>-<br>-<br>-<br>-<br>-<br>-<br>-<br>-<br>-                                              | 步<br>确定<br><b>员工到</b><br>135                             | 右边框                                                                                               | 关  <br>  姓名<br>2 小张                                                                                                    |                                                          | 料理                        |
| 考勤系                         | <ul> <li>第一批量 添加</li> <li>(AD)<sup>(8)</sup></li> <li>部门:<br/>系统</li> <li>未号</li> <li>06346315</li> <li>06391450</li> <li>06425924</li> <li>06425924</li> <li>07436224</li> </ul>                                               | <b>度门科安达</b><br>料安达<br>06348315<br>12345678945<br>06418505<br>06422177<br>06423601<br>07438224              | 智能科技<br>按条<br>▼<br>▼                       | 继续<br><b>有限/</b><br>件搜罗               | 添加 添加 素 员工 卡 号 群 半科科科科科科科科科科科科科科科科科科科科科科科科科科科科科科科科科科科科                                                                                                    |                                                                                                    | 步<br>确定<br><b>员工到</b><br>135                             | 古边框<br> <br> <br> <br> <br> <br> <br> <br> <br> <br> <br> <br> <br> <br> <br> <br> <br> <br> <br> | 关 I<br>姓名<br>2 小张                                                                                                    |                                                          | 部门科技                      |
| 考勤系                         | <ul> <li>株 - 株 単 送加</li> <li>(AD)<sup>(8)</sup></li> <li>部(7):</li> <li>系统</li> <li>未号</li> <li>06348315</li> <li>06391450</li> <li>06418505</li> <li>06422177</li> <li>06425924</li> <li>07438224</li> <li>07507024</li> </ul> | 度 <b>门科安达</b><br>料安达<br>06348315<br>12345678945<br>06418505<br>06422177<br>06423601<br>07438224<br>07507024 | <b>智能料技<br/>按条</b><br>▼<br>※<br>5654123132 | <sup>继续</sup><br>有限/<br>件搜罗           | 添加 示司 素 一、 一、<                                                                                                    |                                                                                                    | 步<br>确定<br><b>月工到</b><br>135                             | 古边框<br>                                                                                           | 关 I<br>                                                                                                    | 別 提索 ■ 性別 女                                              | 部门                        |

点击确定之后,可看到以下界面。

| 考勤系 | 先-人工 | <u>符</u> 到 |    |                     | and t |       |
|-----|------|------------|----|---------------------|-------|-------|
| K   | AD   | ®<br>厦门科   | 安达 | 智能科技有限公司            |       |       |
|     |      |            |    |                     |       |       |
|     | 添力   | 0          |    | 删除                  | 输入任意  | 内容进行推 |
| 选择  | 编号   | 卡号         | 姓名 | 签到时间                | 部门    | 原因    |
|     | 1    | 12586548   | 小王 | 2014-12-03 08:00:00 | 技术部   | 忘记打卡  |
|     | 2    | 06554612   | 小张 | 2014-12-03 08:00:00 | 科安达   | 忘记打卡  |

# 2-3 考勤明细

要查看考勤明细之前需先生成数据!人工签到或请假处理都会同步到考勤明细里面 考勤系统→考勤记录→考勤明细→生成数据→搜索

考勤系统 - 考勤明细 KAD<sup>®</sup> 厦门科安达智能科技有限公司 生成完数据后,可按条件搜索,查看明细 - 早退 第一步生成数据 导出EXCEL 卡号 选择 一加班 搜索 \_\_\_\_\_迟到 \_\_\_\_\_旷工 15 - 2014-11-30 部门 日期 ~ 编号 卡号 |部门||日期||班次名称||刷卡次数||上班1| 下班1 |上班2 下班2 上班3 下班3 姓名 考勤系统 - 生成数据 x KAD<sup>®</sup> 厦门科安达智能科技有限公司 年月 2014-11 💌 要先生成数据才能 可按条件生成数据 查看明细 起始时间 2014-11-01 15 结束时间 2014-11-30 15 ●按部门 研发部 ~ ○按员工 选择 开始生成数据

### 2-4 考勤月报

要查看考勤月报之前需先生成数据!

考勤系统→考勤记录→考勤月报→生成数据→搜索

| KAD <sup>®</sup> 厦门    | 相安达智能科技                                                                                   | 有限公司                                                    | 生成完数                        | 据后,可按 | 条件搜索, | 查看月打 |                              |    |
|------------------------|-------------------------------------------------------------------------------------------|---------------------------------------------------------|-----------------------------|-------|-------|------|------------------------------|----|
| 第一步                    | 早出E<br>2-03 15 20                                                                         | XCEL                                                    | *5                          | 部门    | j j   | 译    | _ 早退<br>_ 加班<br>_ 迟到<br>_ 旷工 | 搜索 |
| 島号 卡号 姓名<br>老師:        | 部门 年月 月天朝<br>糸统-生成数据                                                                      | 5 节假日玉数                                                 | 泥到次数                        | 里调次数  |       | 工作小时 | 加班小时                         | 总小 |
|                        |                                                                                           | 按达智能科                                                   | 技有限公司                       | 3     | . 14  |      |                              |    |
|                        | <b>KAD<sup>®</sup> 厦门和</b><br>年月<br>起始时间                                                  | <b>日安 达智能科</b><br>2014<br>2014-12-01                    | 技有限公司<br>4-12 ▼             | 3     |       |      |                              |    |
| 要先生成数据才能查<br>可按条件生成数据  | <ul> <li>(AD<sup>®</sup> 度行)</li> <li>年月</li> <li>超始时间</li> <li>(看报表<br/>结束时间)</li> </ul> | <b>1安达智能科</b><br>2014<br>2014-12-01<br>2014-12-03       | 技有限公司<br>4-12 ▼<br>15<br>15 | 1     |       |      |                              |    |
| 要先生成数据才 能至<br>可按条件生成数据 | (AD <sup>®</sup> ) 度门<br>年月<br>起始时间<br>活 <b>看报表</b><br>(結束时间)                             | <b>安达智能科</b><br>2014<br>2014-12-01<br>2014-12-03<br>決术部 | 技有限公司<br>4-12 ▼<br>15<br>15 | 1     | * 1   |      |                              |    |

### 六、一卡通联网管理系统-收费停车场系统

简单使用流程图

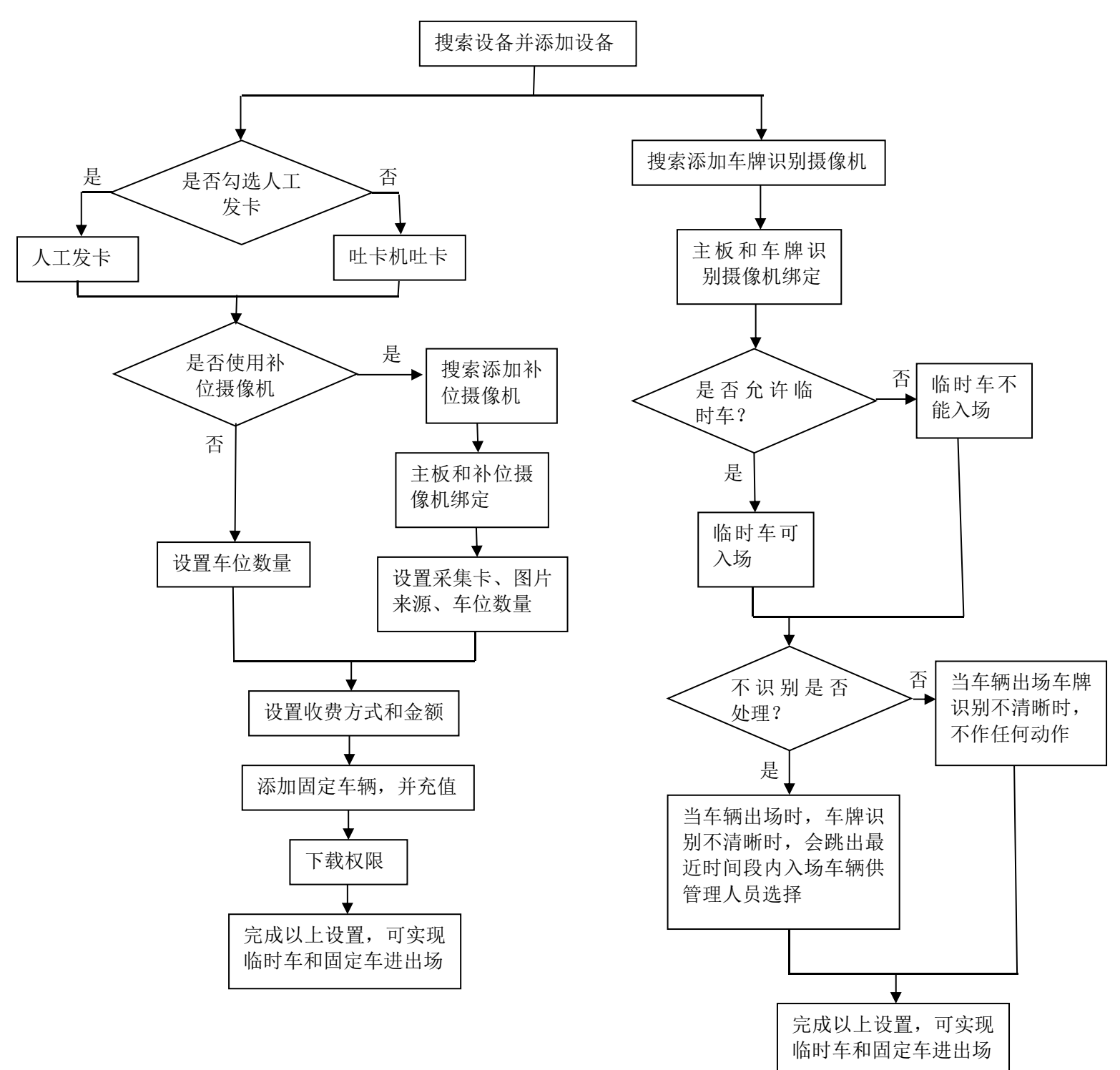

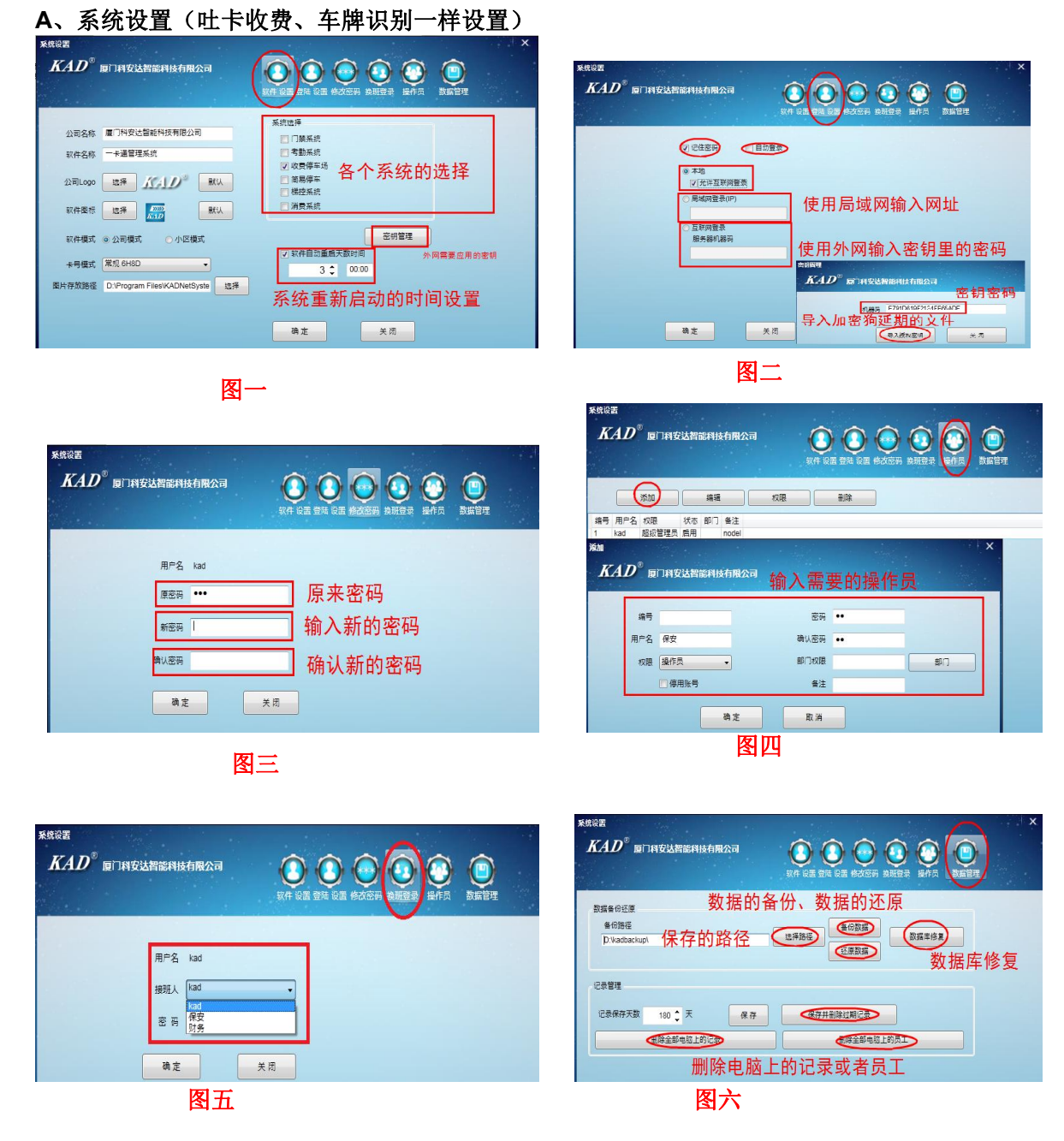

- 图一:系统软件的选择(收费停车场)密钥管理是对于外网登入的服务器机器码使用的、设置 系统重新启动的时间
- 2、 图二: 勾选允许互联网登入, 方可登入外网。会重新开启软件
- 3、图三: 密码的更改
- 4、 图四: 选择对应的操作员进行操作
- 5、图五:添加多种操作员(对于图四的操作)
- 6、图六:对于数据的备份、还原、数据库的修复。在电脑上记录的保存天数的设置、记录的删除、 员工卡号的删除
- B、局域网、互联网的登入
- 11-1 局域网的登入

局域网的登入需要 2 台以上的电脑。若主机本地 IP 地址为: 192.168.1.104, 那么客户端的电脑登入 设置中选择局域网登入输入:192.168.1.104。最多 20 台

| 当前用户·kad 记录保存天数·180天           | 系统时间:2015-07-04 13:25:35 星期六 | 坂言 止吊<br>本助IP:192 168 1 104 | 客户端在建数・2/20     |
|--------------------------------|------------------------------|-----------------------------|-----------------|
| 例如:超级管理员为 kad                  | 本地的 IP: 192.168.1.           | 104                         | <b>安</b> 白禮粉書   |
| 系统设置                           | A                            | + <b>x</b>                  | 谷广圳奴里           |
| KAD <sup>®</sup> 厦门科安达智能科技有限公司 |                              |                             |                 |
|                                | 软件 设置 登陆 设置 修改密码 换班登录 操作员    | 数据管理                        |                 |
|                                |                              |                             |                 |
| [2] 12住松州 [2] 目动3              | £₽                           |                             |                 |
| ◎本地 ⑦ 允许互联网登录                  |                              |                             |                 |
| 同域网登录(IP)                      | 一 桧 ) 珳 ) 66 网北              |                             |                 |
| 192.168.0.162                  | 制八豆八的网址                      |                             |                 |
| 服务器机器码                         |                              |                             |                 |
|                                |                              |                             |                 |
|                                |                              |                             |                 |
|                                |                              |                             |                 |
| 确定关                            |                              | ਜਾਮ                         | <b>伯夕厶由</b> 脑戏) |

### 11-2 互联网的登入

互联网的登入需要2台以上的电脑,首先在主机软件设置中选择本地勾选允许互联网登入然后软件 自动重启后打开密钥管理出现机器码如图①:

9996C811E51038B50E4E 在客户端的电脑上登入设置中选择互联网登入输入 9996C811E51038B50E4E 确定之后重新启动如图②。最多链接20台电脑

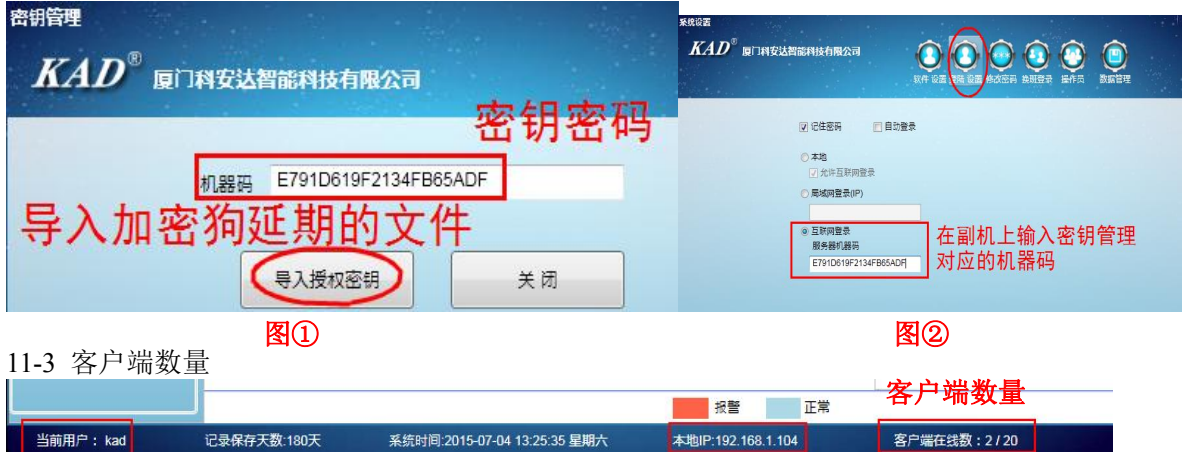

客户端数量是使用了多少台的电脑登局域网、互联网客户端在线就会显示 x/20,最高 20 台电脑

# 1、设备(吐卡收费、车牌识别一样设置)

### 1-1 设备-设备管理

收费停车→设备→设备管理→搜索设置、编辑和删除设备、搜索摄像机等操作。

| KAD®         | 厦门科安达智能科技   | 限公司      | <sup>#-#</sup> |              |          |          |  |
|--------------|-------------|----------|----------------|--------------|----------|----------|--|
|              | Ĵ           | 5二步      | 收费停车           |              |          |          |  |
| 记录           | 车辆          | 设备       |                | 远程开阔         | 权限分配     | 车辆信息     |  |
|              |             | 反备管理     | 进出设置 何         | 亨车场管理        |          |          |  |
| 收费停车场 - 设备管理 |             |          |                |              |          |          |  |
|              | 将安达智能科技有限公  | 同        | 设备管理操作的        | 〕项           |          |          |  |
| 搜索设备         | 删除设备        | 读取状态     | 刷卡需检测地感        | 补位摄像机        | 小票机      | 删除设备全部卡号 |  |
| 编辑设备         | 同步时间        | 车牌识别器    | 刷卡不检测地感        | 车牌识别摄像机      |          | 删除设备全部记录 |  |
| 选择 编号 设备序    | 号 设备地址 计设备类 | 型 设备昵称 뛦 | 这本号 设备进出       | 出 摄像机地址 补位摄像 | 机 读头地感 叶 | 执行结果     |  |

### 1-1-1 搜索设备

收费停车→设备→设备管理→搜索设备→搜索设备→勾选要编辑的设备→编辑→确定→勾选到添 加的设备→添加已选设备

|                                          |                                     | ] 读取状态           | ] 刷卡需检测地感                              | 补位摄像机                  |                |
|------------------------------------------|-------------------------------------|------------------|----------------------------------------|------------------------|----------------|
| 收费19十一一日素设计                              | à                                   |                  |                                        | And Mark               |                |
| KAD®                                     |                                     |                  |                                        |                        |                |
| KAD E                                    | 第四步                                 | 第五步              |                                        |                        |                |
| 第二步                                      | 搜索设备 编辑                             | 添加已选设备           |                                        |                        |                |
|                                          |                                     |                  | J                                      |                        |                |
| ご 注择 編号 设备                               | 序号 设备地址 13<br>12257 192 168 0 52 (4 | 後备类型             | MAC地址<br>1 00-60-95-48-EB-C5 と         | 版本号<br>(AD 600PN V413) | 连接类型<br>TCP/IP |
| 2 600                                    | 10298 192.168.0.43 (著               | 车场控制器 192.168.0. | 1 00-60-95-48-FC-18                    | KAD_600PN_V4.13        | TCP/IP         |
|                                          |                                     |                  |                                        |                        |                |
| 的存在场-编辑设备                                |                                     | a which the      |                                        |                        |                |
|                                          | 云云, 瑞科技有限公司                         |                  |                                        |                        |                |
|                                          |                                     |                  |                                        |                        |                |
| 北方古日                                     | 60010257                            |                  |                                        |                        |                |
| 设备序方                                     | 00010257                            |                  |                                        |                        |                |
| 设备地址                                     | 192.168.0.52                        |                  |                                        |                        |                |
| 之叨捧戒                                     | 255 255 255 0                       | 世 设备地址和          | 网关要设置和                                 |                        |                |
| CHARLING I                               | 100.200.200.0                       | 路由器地址-           | ─致                                     |                        |                |
| 网关                                       | 192.168.0.1                         |                  |                                        |                        |                |
|                                          |                                     |                  |                                        |                        |                |
| 确定                                       | 取消                                  |                  |                                        |                        |                |
|                                          |                                     |                  |                                        |                        |                |
|                                          |                                     |                  |                                        |                        |                |
| 1-2 补位摄像机                                | 1                                   |                  |                                        |                        |                |
| 搜索补位摄像相                                  | 坈                                   |                  |                                        |                        |                |
| 费停车→设备-                                  | →设备管理→补                             | 位摄像机→搜索          | 设备→搜索补值                                | 立摄像机                   |                |
| 停车场 - 设备管理                               | See.                                | 8                |                                        | 18 g                   | 15             |
|                                          |                                     |                  |                                        |                        | e Carr         |
|                                          | 女还省能科技有限2                           | 问                |                                        | 一生                     | 100            |
| 搜索设备                                     | 删除设备                                | ~ 读取状态           | □□□□□□□□□□□□□□□□□□□□□□□□□□□□□□□□□□□□□□ | テレ                     |                |
| 22年後日                                    |                                     |                  | 刷上不於测地成                                |                        |                |
| STETE IX E                               |                                     | +//+ (*/0188     |                                        | +//+ 6                 |                |
|                                          | 像机管埋                                |                  |                                        |                        |                |
| 收费停半功 - 个位绩                              |                                     |                  |                                        |                        |                |
| 成英停车场 - 本位魚<br><i>KAD</i> <sup>®</sup> 画 | 门科安达智能科技者                           | 限公司              |                                        |                        | 12             |

②删除补位摄像机

选中补位摄像机→删除设备

③编辑补位摄像机

选中摄像机→编辑设备→更改补位摄像机设备地址、网关、昵称、进出选择、是否使用本机管理等 等。

(搜索到的补位摄像机 IP 地址要和计算机 IP 地址一致!当搜索的补位摄像机 IP 地址和计算机 IP

地址不一致的话,要先将计算机 IP 地址改成和补位摄像机的一致,才能更改补位摄像机的 IP 地址,改完补位摄像机的 IP 地址后再将计算机 IP 地址改回来。

比如: 计算机 IP: 192.168.0.15 补位摄像机 IP: 192.168.1.10 更改: 计算机 IP 改为: 192.168.1.15 补位摄像机 IP 改为: 192.168.0.10 计算机 IP 再改回来: 192.168.0.15

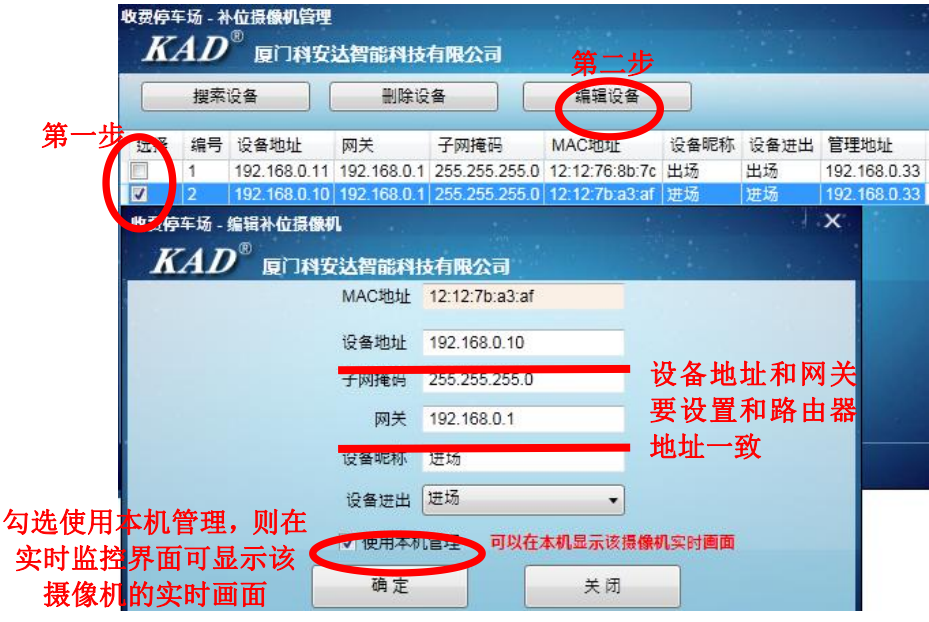

1-1-3 车牌识别摄像机

①搜索车牌识别摄像机

收费停车→设备→设备管理→车牌识别摄像机→搜索设备→搜索车牌识别摄像机 ₩₫停车场-设备管理

| 搜索 | 索设备                       |                                                              | 删除设备                                     |                                     | 取状态                           | 刷卡需检测       | 则地感        | 补位           | 2摄像机  | 傑 |
|----|---------------------------|--------------------------------------------------------------|------------------------------------------|-------------------------------------|-------------------------------|-------------|------------|--------------|-------|---|
| 编辑 | 眉设备                       |                                                              | 同步时间                                     |                                     | ¥识别器                          | 刷卡不检测       | 则地感        | <b>→</b> ヵ異し | 别摄像机  | স |
| T  | 10                        | B                                                            |                                          |                                     |                               |             |            |              |       |   |
| KA |                           | 夏门科安                                                         | 达智能科技                                    | 有限公司                                |                               |             |            |              | int . |   |
| KA |                           |                                                              | 达智能科技<br>删除设                             | 有限公司                                | 编辑设备                          |             |            |              |       |   |
|    | して、「現本の                   | 》 厦门科安<br>建门科安<br>设备地址                                       | 达智能科技<br>删除设<br>网关                       | 有限公司<br>各                           | 编辑设备<br>MAC地址                 | 设备昵称        | 设备进出       | 管理地址         | t.    |   |
|    | <b>し</b><br>渡和<br>編号<br>1 | <ul> <li>厦门科安</li> <li>设备地址</li> <li>192.168.0.68</li> </ul> | <b>达智能科技</b><br>删除设<br>网关<br>192.168.0.1 | 有限公司<br>(备<br>子网掩码<br>255.255.255.0 | 编辑设备<br>MAC地址<br>84E4D9001780 | 设备昵称<br>出口1 | 设备进出<br>出场 | 管理地址         | E     |   |

②删除车牌识别摄像机

选中车牌识别摄像机→删除设备

③编辑车牌识别摄像机

选中摄像机→编辑设备→更改车牌识别摄像机设备昵称、进出选择、是否使用本机管理等等。 摄像机的设备地址在出厂时已经设置好的,不能更改。

计算机的 IP 地址要设置成和服务器地址一致。服务器地址厂家提供。

| 收费停车场 - 车間<br><b> </b>                                    | 申识别摄像机<br>原门利安                     | 管理<br>计知識的は                                   | 有限公司                      |                         | Att                             | ıb.                     |                 |                  |       |
|-----------------------------------------------------------|------------------------------------|-----------------------------------------------|---------------------------|-------------------------|---------------------------------|-------------------------|-----------------|------------------|-------|
| 提索设                                                       |                                    | 制除设                                           | 1日113./AU                 |                         | <b>弗</b> —<br>编辑设               | <b>沙</b><br>备           |                 |                  |       |
| 一歩 □ 1 1                                                  | 设备地址<br>92.168.0.68<br>92.168.0.70 | 网关<br>192.168.0.1<br>192.168.0.1              | 子网掩<br>255.255<br>255.255 | 円<br>5.255.0<br>5.255.0 | MACALSI<br>84E4D900<br>84E4D900 | ば<br>01780 出<br>01791 ス | 2<br>各昵称<br>は□1 | 设备进出<br>出场<br>进场 | 管理地址  |
| 世ズ停车场 - 約<br><i>KAD</i>                                   | a辑车牌识别<br><sup>®</sup> 厦门科         | 摄像机<br>安达智能科                                  | <b>技有限</b> 2              | 词                       |                                 | 10                      |                 |                  | ×     |
|                                                           |                                    | MAC地址                                         | 84E4D9                    | 900179                  | 1                               |                         |                 |                  |       |
|                                                           |                                    | 设备地址                                          | 192.16                    | 3.0.70                  |                                 |                         |                 |                  |       |
|                                                           |                                    | 子网推购                                          | 255.25                    | 5.255.0                 |                                 | 网关                      | 和设备             | 备地址              |       |
|                                                           |                                    | 网关                                            | 192.16                    | 3.0.1                   |                                 | 的                       | 网段要             | 一致               |       |
|                                                           |                                    | 设备呢树                                          | 入山1                       |                         |                                 | 1                       |                 |                  |       |
| 勾选使用本机管理<br>实时 <mark>监</mark> 控界面可                        | 里,则在<br>显示该 <sub>一</sub>           | 设留近山<br>一 使用本称                                |                           | 可以在                     | 本机显示词                           | 」<br>変摄像机。              | 实时 <b>画面</b>    |                  |       |
| 摄 <mark>像机的实时</mark>                                      | 回面                                 | 确定                                            |                           |                         | 关闭                              | Ð                       |                 |                  |       |
| ①搜索车牌                                                     | 识别器                                |                                               |                           |                         |                                 |                         |                 |                  |       |
| 收费停车→                                                     | 设备→订                               | 殳备管理·                                         | →车牌                       | 即识别                     | 器→捜                             | 索设征                     | 备→搜             | 索车牌              | 识别都   |
| KAD®                                                      | 夏门科安达福                             | 智能科技有限                                        | 公司                        |                         |                                 |                         |                 |                  |       |
| 提索设备                                                      |                                    | 删除设备                                          |                           | 读即时                     |                                 | 刷卡需                     | 金测地感            | *                | 位摄像机  |
| 編辑设备                                                      | 900到器袋神                            | 同步时间                                          |                           | 车牌识别                    | 器                               | 刷卡个机                    | 金测地感            | - 年牌             | 识别摄像和 |
|                                                           | 0                                  | 十知些的社方                                        | 限公司                       |                         |                                 |                         |                 |                  |       |
| KAD                                                       | 厦门科安                               |                                               | PROZECT D                 |                         |                                 |                         |                 |                  |       |
|                                                           | 厦门科安                               | 制除设备                                          |                           |                         | 编辑设备                            |                         |                 |                  |       |
| 第<br>二<br>歩<br>環<br>二<br>振<br>深<br>し<br>没<br>盛地<br>192.16 | 厦门科安<br>多<br>址 网关<br>8.0.15 192.10 | △1首日6441004日<br>删除设备<br>子网:<br>68.0.102 255.2 | 掩码<br>255.255.0           | MAC地<br>CD-B6           | 编辑设备<br>址<br>17-37-A7-D         | 设备呢                     | 称<br>通道<br>1    |                  |       |

③编辑车牌识别器

选中识别器→编辑设备→更改车牌识别器设备昵称,是否使用韦根地感触发识别等等。

注: 若勾选使用韦根地感触发识别,则车需要压着地感,才会自动识别车牌。 若不勾选使用韦根地感触发识别,则车不需要压着地感就能自动识别车牌。

|     | 收费停车 人 | F场 - 车牌识别<br>4 D <sup>®</sup> 厦门 | 器管理<br> 科安达智能科      | <b>技有限公司</b>          | 22                   |                      |         |
|-----|--------|----------------------------------|---------------------|-----------------------|----------------------|----------------------|---------|
|     |        | 搜索设备                             |                     | 除设备                   | 编辑                   | 第二步<br><sup>全备</sup> |         |
| 第一步 | 选择     | 设备地址<br>192.168.0.15             | 网关<br>192.168.0.102 | 子网掩码<br>255.255.255.0 | MAC地址<br>CD-B6-17-37 | 设备昵称<br>7-A7-DC      | 通道<br>1 |
|     |        | 192.168.0.13                     | 192.168.0.102       | 255.255.255.0         | CD-B6-17-78          | 3-38-A6 2            | 1       |
|     | K.     |                                  | 只别器<br> 科安达智能科      | 技有限公司                 |                      |                      |         |
|     |        |                                  | MAC地址               | CD-B6-17-37           | A7-DC                |                      |         |
|     |        |                                  | 设备地址                | 192.168.0.15          |                      |                      |         |
|     |        |                                  | 子网掩约                | 255.255.255.          | .0                   | 网关和设备                | 地址      |
|     |        |                                  | 网关                  | 192.168.0.10          | 12                   | 的网段要一                | ─致      |
|     |        |                                  | 设备昵称                | 进场                    |                      |                      |         |
|     |        |                                  | □ 使用韦               | 根地感触友识知               |                      |                      |         |
|     |        |                                  | 佣疋                  |                       | 关闭                   |                      |         |

### 1-1-5 小票机

首次使用,插上网线、通上电源,按住白色按键直到打印出小票机的地址

① 收费停车→设备→设备管理→小票机→添加→设备地址(192.168.0.30)→备注(001)→勾选使 用本机收费

② 检测小票机

| 記録                                       | <sup>48</sup>                                    | ·<br>·<br>·<br>·<br>·<br>·<br>·<br>· | - 歩<br>※出版版        | 停车场管理               | анты а <b>л</b> ай |      |         |                        |             |                      |    |    |   |
|------------------------------------------|--------------------------------------------------|--------------------------------------|--------------------|---------------------|--------------------|------|---------|------------------------|-------------|----------------------|----|----|---|
| нчь дееч<br>КАД <sup>©</sup> всан        | e estimient techn                                | <b>服</b> 公司                          |                    |                     | 第三步                | 1    |         |                        |             |                      |    |    |   |
| 推示设备<br>编辑设备<br>第 编号 设备序号<br>17 60010257 | ника<br>полити<br>комоч и на<br>КАД <sup>2</sup> |                                      | RI-RUBES<br>RECORD | 非位强体机<br>在1937日1800 |                    |      |         |                        |             |                      |    |    |   |
| 18 60010296                              | 第四步                                              | (本加) 単語<br>(本加) 単語                   |                    | 检测                  |                    |      | Αν      | <b>退 ]科女</b>           |             | 文相限公司                |    |    |   |
|                                          | 23 19 1                                          | KAD <sup>®</sup> RUNES               | 智能科技有限公司           |                     |                    | ☑ 全逆 | ŧ       | 添加                     |             | 編辑                   | 删除 | 检测 |   |
|                                          |                                                  | 添加小                                  | 票机设备               | 备地址                 |                    | 法择   | 编号<br>1 | 设备地址<br>  192.168.0.30 | 设备昵称<br>001 | 管理地址<br>192.168.0.33 |    |    |   |
|                                          |                                                  | 小臺机的名称 雪注 0                          | 01                 |                     |                    |      |         | 检                      | 洞口下         | 酉和                   |    | 成功 | 1 |
| ŶB                                       |                                                  | ())<br>())                           |                    | ħ                   |                    | 1.4  |         | 1.22.1                 | L'EAU       | MAN L                |    | 确定 |   |

# 1-1-6 删除设备全部卡号、删除设备全部记录

收费停车→设备→设备管理→删除设备全部卡号(注:提示删除卡号大概需要1分钟时间)(临时卡、固定卡都是未授权卡)

收费停车→设备→设备管理→删除设备全部记录(注:控制器里面没有任何的记录)

|          | 记录                                            | <sup>车辆</sup>            | 设备                         | 进业设备                       | 信车托祭理             | <u>推川</u> 國             | 初限分配       | 车制品基                                 |                |
|----------|-----------------------------------------------|--------------------------|----------------------------|----------------------------|-------------------|-------------------------|------------|--------------------------------------|----------------|
| dir<br>K | ¤\$6 - 设备管理<br>4 <i>D</i> <sup>®</sup> 厦门科    | <del>5日</del><br>安达智能科技有 |                            |                            | 17TWEIL           | •                       |            |                                      | ×              |
|          | 搜索设备                                          | 删除设备                     | 读取状态                       | - 刷卡需检测地;                  | 惑 补位摄像机           |                         | 、栗机 🔤      | 删除设备全部卡                              | 5              |
|          | 编辑设备                                          | 同步时间                     | 车牌识别器                      |                            | 惑 年牌识别摄像          | 机                       |            | 一删除设备全部记                             |                |
| 5挥       | <ul><li>编号 设备序号</li><li>17 60010257</li></ul> | 设备地址 设<br>192.168.0.52 停 | 备类型 设备昵称<br>车场控制器 60010257 | 版本号 说<br>KAD_600PN_V4.13 进 | 设备进出 摄像机地址<br>155 | 补位摄像机<br>,192.168.0.10, | 读头地感<br>开启 | 执行结果                                 |                |
| ]        | 18 60010298                                   | 192.168.0.43 (李          | 车场控制器 60010298             | KAD_600PN_V4.13 분          | 356               | ,192.168.0.11,          | 开启         | 执行删除设备全部卡<br>设备昵称[60010257]<br>号[成功] | 号命令<br>删除设备全部卡 |
|          |                                               |                          |                            |                            |                   |                         |            | 执行删除设备全部卡                            | 号结束            |
|          |                                               |                          | <b>1</b>                   | 是示                         |                   |                         |            |                                      |                |

1-1-7 编辑设备

| 选中设备→编辑设备→更改设备信息→确定                                                                                                    |                                     |
|----------------------------------------------------------------------------------------------------|-------------------------------------|
| KAD <sup>®</sup> 度门科安达智能科技有限公司                                                                                                    | and and the                         |
| 搜索设备 删除设备 读取状态 刷卡需检测地感 补位摄像机                                                                                                    | 小票机                                 |
| 第二步 编辑设备 同步时间 车牌识别器 刷卡不检测地感 车牌识别摄像机                                                                                                    |                                     |
| 选择 <del>编号 《</del> 备序号 设备地址 设备类型 设备昵称 版本号 设备进出 摄像机地址 补                                                                                                    | 卜位摄像机 读头地怨                          |
| 第一步                                                                                                    | 192.168.0.10, 开启<br>192.168.0.11 开启 |
| 收费停车场 - 编辑设备                                                                                                    | ×                                   |
|                                                                                                    |                                     |
| <b>ル</b> 、D                                                                                                    | and the second second               |
|                                                                                                    |                                     |
|                                                                                                    |                                     |
| 8                                                                                                    | と一致                                 |
| 1版本で RAD_000FN_V4.13                                                                                                    |                                     |
| していた。<br>していた。<br>していた。 |                                     |
| (a)注                                                                                                    |                                     |
| i 停车场 Park                                                                                                    | Stars 1                             |
|                                                                                                    | 1.0                                 |
| * 位摄像机 ,192.168.0.10, * 位摄像机 、                                                                                                    |                                     |
|                                                                                                    | ,<br>                               |
| · · · · · · · · · · · · · · · · · · ·                                                                                                    | 2                                   |
| 车牌识别器                                                                                                    | 2                                   |
|                                                                                                    | 9                                   |
|                                                                                                    |                                     |
| 当前用户: k 第二月 第二日 关闭                                                                                                    | 13                                  |

注:①补位摄像机:若有使用补<del>定摄像</del>机,则点击补位摄像机,然后勾选和这台停车场控制器主板 连接的补位摄像机设备,就是将控制器主板和补位摄像机绑定。

②车牌识别摄像机:若有使用车牌识别功能,使用的是车牌识别摄像机,则点击车牌识别摄像 机,然后勾选和这台停车场控制器主板连接的车牌识别摄像机,就是将控制器主板和车牌识别摄像 机绑定

③车牌识别器:若有使用车牌识别功能,使用的是车牌识别器,则点击车牌识别器,然后勾选和这台停车场控制器主板连接的车牌识别器,就是将控制器主板和车牌识别器绑定

④使用本机收费:若勾选使用本机收费,则在车辆进出缴费的时候,直接在本台计算机进行操作 收费然后放行。若不勾选,在本台计算机无法执行收费放行功能

⑤车牌识别:若勾选车牌识别,则该停车场控制主板能执行车牌识别的功能。若不勾选,则该 控制器不能进行车牌识别。

#### 1-1-8 删除设备

选中要删除的设备→删除设备→确定

#### 1-1-9 同步时间

选中设备→同步时间,设备的时间会和电脑上的时间同步

### 1-1-10 读取状态

选中设备→读取状态,读取到的内容如下:

#### 执行结果

执行读取状态命令 设备昵称[南门1号]-读取状态[成功] 状态:正常 设备进出:出场 设备型号:进出单用 临时卡计费方式:取卡进出 读头地感:开启 设备时间:2014-12-04 20:15:44 星期四 版本号:KAD\_600PN\_V4.03

#### 1-1-11 设置刷卡是否需检测地感

刷卡需检测地感:车要进出场,必须有车压在地感上,刷卡或者取卡才会起闸(默认状态) 刷卡不检测地感:只要刷卡或者取卡就能起闸,不需要车压在地感上 操作:勾选设备→刷卡需检测地感、或者选择刷卡不检测地感

#### 1-2 设备-进出设置

收费停车→设备→进出设置→基本设置、LED 显示屏设置、参数设置

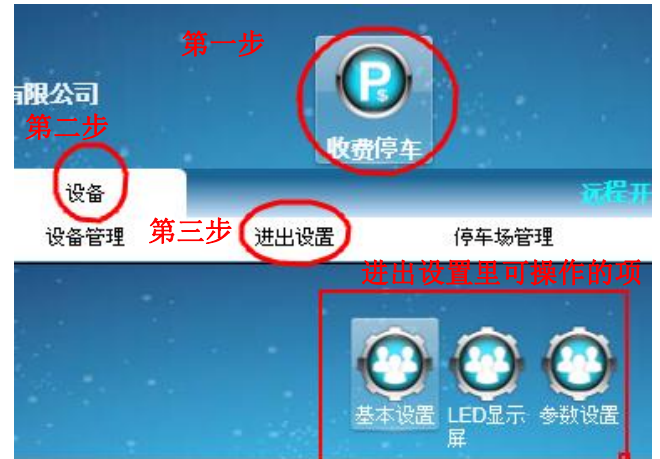

#### 1-2-1 基本设置

收费停车→设备→进出设置→基本设置→选中设备→远程开闸、关闸、停闸、是否允许临时车、不 识别是否处理操作

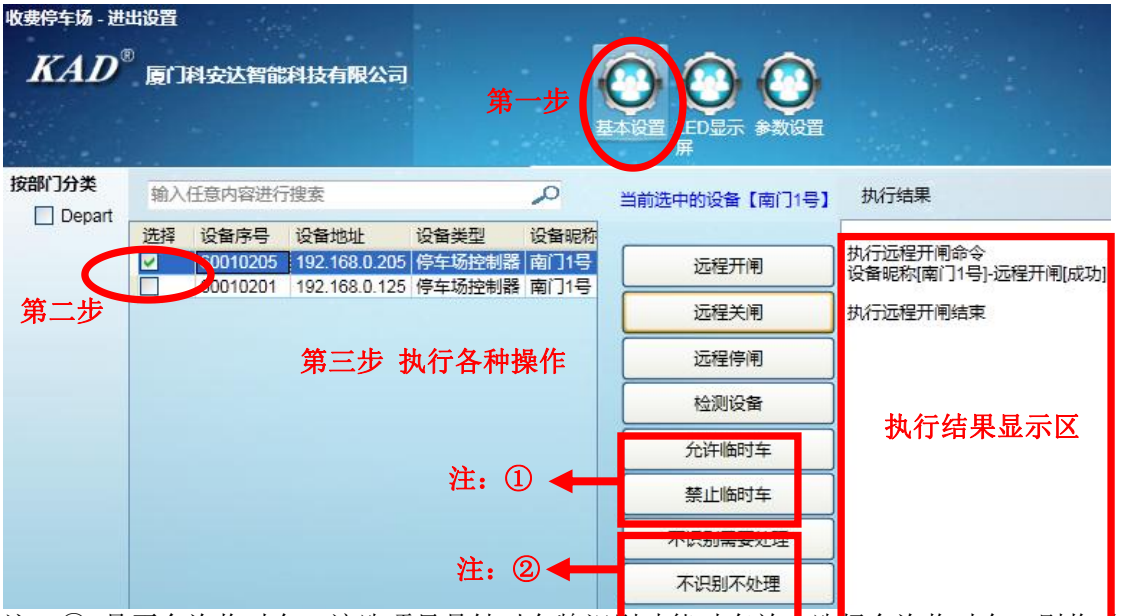

注: ① 是否允许临时车: 该选项只是针对车牌识别功能时有效。 选择免许临时车, 则临时 可被自动识别登记入场。选择禁止临时车, 临时车车牌不被识别, 不可入场。

② 不识别是否需处理: 该选项只是针对车牌识别功能时有效。选择不识别需处理, 则当车辆

在出场时车牌号不被识别的时候,会弹出最近一段时间入场的车辆供管理员选择。选择不识别不处 理,则当车辆在出场时车牌号不被识别的时候,不做任何提示和处理。

### 1-2-2 LED 显示屏

如果配有 LED 显示屏,则可自行设置 LED 显示屏要显示的内容

收费停车场→设备→进出设置→LED 显示屏→选中设备→输入要显示的内容→下载

| <i>KAD</i> <sup>®</sup> 厦门科安3 | <b>法智能科技有限公司</b><br>第一步<br>基本设置 LED显示 参数设置                                                                                                    |
|-------------------------------|----------------------------------------------------------------------------------------------------|
| 按部门分类                         | 输入任意内容进行搜索 🔎 当前选中的设备【60010257】 执                                                                                                    |
| L Depart 第二步                  | 建建       设备地址       设备类型       设备邮种         60010257       192.168.0.52       停车场控制器       60010257         60010298       192.168.0.43       停车场控制器       60010298         60010298       192.168.0.43       停车场控制器       Fd         原门车美北部工业       Fd       Fd         原门车美北部工业       第三步         「日本 500525725111       第二小         中文信息LFD/mbh/t       東点击下载         東点击下载       原1科安达智能科技有限公司         下載       東載 |

# 1-2-3 参数设置

收费停车场→设备→进出设置→参数设置→选中设备→输入限制时间→确定

注: 该时间限制主要是针对单通道停车场用的。因为当车要进场时,入场车牌识别摄像机拍到车头 的车牌然后开闸,当车经过闸入场时,出场的车牌识别摄像机就很可能会拍到车身后的车牌,这时 候可能就误认为车出场。所以,在这里设置了进出场时间限制后,假如设置 60 秒,则在进场识别 后,60秒内将不被出场摄像机识别。

若是双通道停车场,可以忽略该项,不用设置。

| 收费停车场 - 进 | 出设置             | i.                          |                                        |                          |                      | <b>笹</b> —÷                                | ₽<br>₽                                |
|-----------|-----------------|-----------------------------|----------------------------------------|--------------------------|----------------------|--------------------------------------------|---------------------------------------|
| KAD       | <sup>®</sup> 厦门 | 科安达智能                       | 科技有限公司                                 | 1                        |                      | レンジャンプレンジャンプレンジャンプ (C)<br>基本设置 LED 显示<br>展 |                                       |
| 按部门分类     | 输入              | 任意内容进行                      | 搜索                                     |                          | 2                    | 当前选中的设备【南门1号】                              | 执行结果                                  |
| 第二步       | 选择              | 设备序号<br>0、10205<br>602 0201 | 设备地址<br>192.168.0.205<br>192.168.0.125 | 设备类型<br>停车场控制器<br>停车场控制器 | 设备昵称<br>南门1号<br>南门1号 | 进出场时间限制                                    | 执行进出场时间限制命令<br>设备昵称(南门1号]-进出场时间限制[成功] |
|           |                 |                             |                                        |                          |                      | 3 🗘 确定                                     | 执行进出场时间限制结束                           |
| 1-3 停车场   | <b>汤管</b> 理     |                             |                                        | 貧                        | <b>第三步</b><br>〔99〕,  | 输入限制时间(单位<br>点击确定                          | 立为秒,最大                                |

收费停车场→设备→停车场管理

注:可以设置多个停车区域(例如:1、先选择地面停车场→添加→添加的子项目负一层停车场 2、选择子项目负一层停车场→添加→添加子项目的子项目 -区)

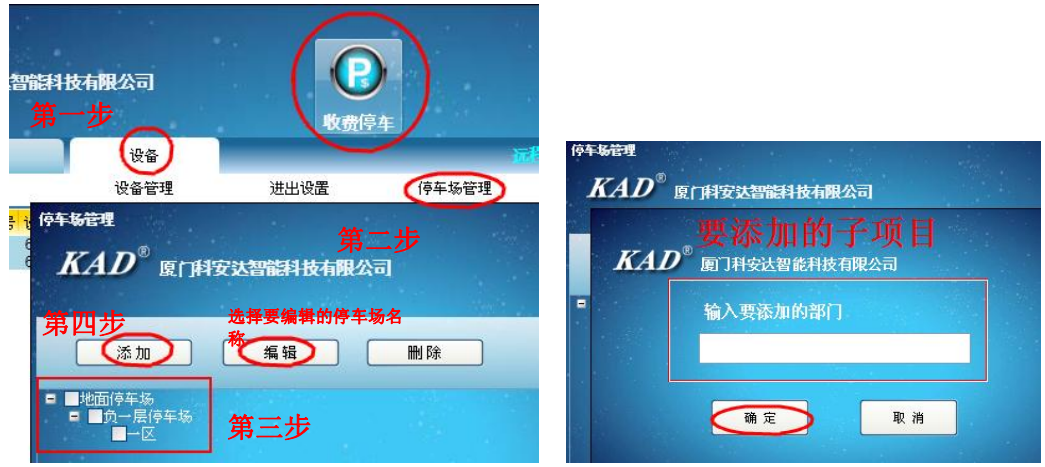

2、车辆信息及设置(吐卡收费、车牌识别一样设置)

### 2-1 部门管理

可添加各个部门,实行部门分级管理,可更改部门名称,可删除部门

2-1-1 添加部门

收费停车→车辆→部门管理→选中要添加子项目的部门→添加→输入要添加的部门→确定

|                                                                      | 安达智能科技有限                                                                                 | 公司            |       |       |          |
|----------------------------------------------------------------------|------------------------------------------------------------------------------------------|---------------|-------|-------|----------|
| 第一步                                                                  | 设备                                                                                       |               | 门禁系   | 统考翰系统 | 收费停车     |
| 第二步部门管理                                                              | 车辆信息                                                                                     | 权限管理          | 停车场设置 |       |          |
| <ul> <li> <sup>3</sup>□ Depart         <ul> <li></li></ul></li></ul> | <b>7<sup>®</sup> 厦门科安达</b>                                                               | 副能科技有限公司      | 1     |       | ↓ × E场状a |
| 第四步<br>■ ■Depar<br>■<br>词<br>词                                       | <ul> <li>参加</li> <li>第三步</li> <li>第分部A</li> <li>第一步</li> <li>第一步</li> <li>第一步</li> </ul> | 编辑<br>加子项目的部门 | ₩ 除.  |       |          |
| KAD <sup>®</sup> 厦口科安达智能<br>第五步 輸入要添加的<br>行政部                        | 語科技有限公司<br>勾合的                                                                           |               |       |       |          |
| 第六步 确定                                                               | 取消                                                                                       |               |       |       |          |

# 2-1-2 编辑部门

收费停车→车辆→部门管理→选中要编辑的部门→编辑→输入要修改的部门名称→确定 2-1-3 删除部门

收费停车→车辆→部门管理→选中要删除的部门→删除→确定

**2-2 车辆信息(取卡收费系统、车牌识别一样设置的)只是车牌识别需要输入车牌号码** 收费停车→车辆→车辆信息→批量添加、员工添加、删除或编辑车辆、导入导出车辆信息

|       |                                          | <b>达智能科技有限</b> 公                  | 词                  |                    |                     |             |             |    |
|-------|------------------------------------------|-----------------------------------|--------------------|--------------------|---------------------|-------------|-------------|----|
|       |                                          |                                   |                    | 门禁系编               | : 考 <b>动</b> 系统     | 收费停车简易的     | 亭车 梯控系统     |    |
| 第一步   | 车辆                                       | 设备                                |                    |                    |                     |             |             |    |
|       | 部门管理                                     | 车辆信息                              | 权限管理               | 停车场设置              |                     |             |             |    |
|       | *教神车场 - 车辆信<br><i>KAD</i> <sup>®</sup> 1 | <sup>9</sup> 第二步<br>夏门科安达智能       | 科技有限公司             |                    |                     |             | - day       |    |
| 第三步   | 批重添加                                     | 删除车辆                              | 导出EXCEL            | 部门:                |                     |             | <b>^</b>    |    |
| 选择操作项 | 车辆添加                                     | 编辑车辆                              | 导入EXCEL            | 有效期结束              | 选择日期                | 15 - 选择日期   | 4 15        |    |
|       | 选择编号卡                                    | 号 姓名 王号                           | · 性别 职务            | 电话号码   备注          | 部门  车牌号             | 车位号 在场状     | 「态」 卡类型 「车」 |    |
|       | 221 添加固等                                 | 346667 张三 1009<br>之车 <del>征</del> | 男 销售品              | <u>h</u> 123152536 | 销售分部A I動CDS         | 187P 34 ★1U | 年卡 小型       |    |
|       | 本加固定车辆                                   | <b>ヒー 桁</b><br>有两种方式・             | 一种是批量              | 添加. 即批量            | 添加的这些               | 卡所写入的信      | 息是一样的。另     | 一种 |
|       | 是手动独个添                                   | 加,即可根据                            | 客实际情况直             | 接输入该卡要             | 写入的信息。              | 。固定车辆添      | 加完后,还要给     | 这些 |
|       | 车辆卡号下载                                   | 权限,才能进                            | E出使用。              |                    | • • • • • • • • • • |             |             |    |
|       | 方式一:批量                                   | 添加( <mark>默认</mark> 卡             | 的类型是固              | 定卡,还可以             | 选择临时卡               | 、储值卡、等      | 各种类型卡)      |    |
|       | 批量添加可以                                   | 从多个地方批                            | k量添加,可             | 从读卡器上连             | 续读取卡号               | 、从设备上连续     | 续读取卡号、从     | 其他 |
|       | 系统导入等方                                   | 式                                 |                    |                    |                     |             |             |    |
|       | ①从设备上连                                   | 续读取                               |                    |                    | PP 3                |             |             | •. |
|       | 收费停车→车                                   | .辆→车辆信息                           | 息→批量添力<br>□□□ /□ 左 | □→选择要加)            | \的部门→人              | 人设备连续读1     | 収→双击选择设     | 备→ |
|       | 化设备上连续                                   | 刷下→停止讶                            | <b>《</b> 取→保仔      |                    |                     |             |             |    |
|       |                                          | 利定计加速计技力                          | 四人司                |                    |                     | - Carl      |             |    |
|       |                                          | 附名之首肥叶取用                          | BK240]             |                    |                     | 1.00        |             |    |
|       | 批量添加                                     | 删除车辆 导达                           | BEXCEL             | 部门:                | ~                   |             |             |    |
| 第一步   | <b>上</b> 车辆添加                            | 编辑车辆 导行                           | EXCEL              | 有效期结束 选择日期         | 15 - 2              | 择日期         |             |    |
|       | 选择 编号 卡号                                 | 雄名 工号                             | 性别 职务 电记           | 号码  备注  部门         | 车牌号  车位号            | 在场状态 卡类型    |             |    |
|       | 收费停车场 - 批量 添加                            |                                   |                    |                    |                     |             |             |    |
|       | KAD <sup>®</sup> g                       | 门科安达智能科技科                         | 服公司                |                    |                     | 1 a 1       |             |    |
|       |                                          |                                   |                    |                    |                     |             |             |    |
|       | 部门选择:                                    | <b>1</b>                          | ≧选                 |                    |                     |             |             |    |
|       | Depart                                   | 选择                                | ▶   編号   卡号   姓    | 名  部门  电话号码        | 有效期起始  有效期          | 结束          |             |    |
|       | 销售分部B                                    |                                   |                    |                    |                     |             |             |    |
|       |                                          |                                   |                    |                    |                     |             |             |    |
|       |                                          |                                   | 从读卡器               | 连续读取               |                     |             |             |    |
|       | 第二步                                      | 2.44.3m2                          | 从设备进               | 续读取                | 从其:                 | 他系统导入       |             |    |
|       | 选择要加                                     | 入的部[]                             | 三步                 | 最后一步               |                     |             |             |    |
|       | ◎↓渉走嬰ト                                   | 本续读取                              |                    |                    | 1¥存                 | 天闭          |             |    |
|       | (2)从读卡器上                                 | 连续读取                              |                    |                    |                     |             |             |    |

收费停车→车辆→车辆信息→批量添加→选择加入的部门→从读卡器连续读取→在读卡器连续刷 卡→停止读取→保存

③从其他系统导入

收费停车→车辆→车辆信息→从其他系统导入→可选门禁系统、简易停车场系统、梯控系统→选择 员工→确定

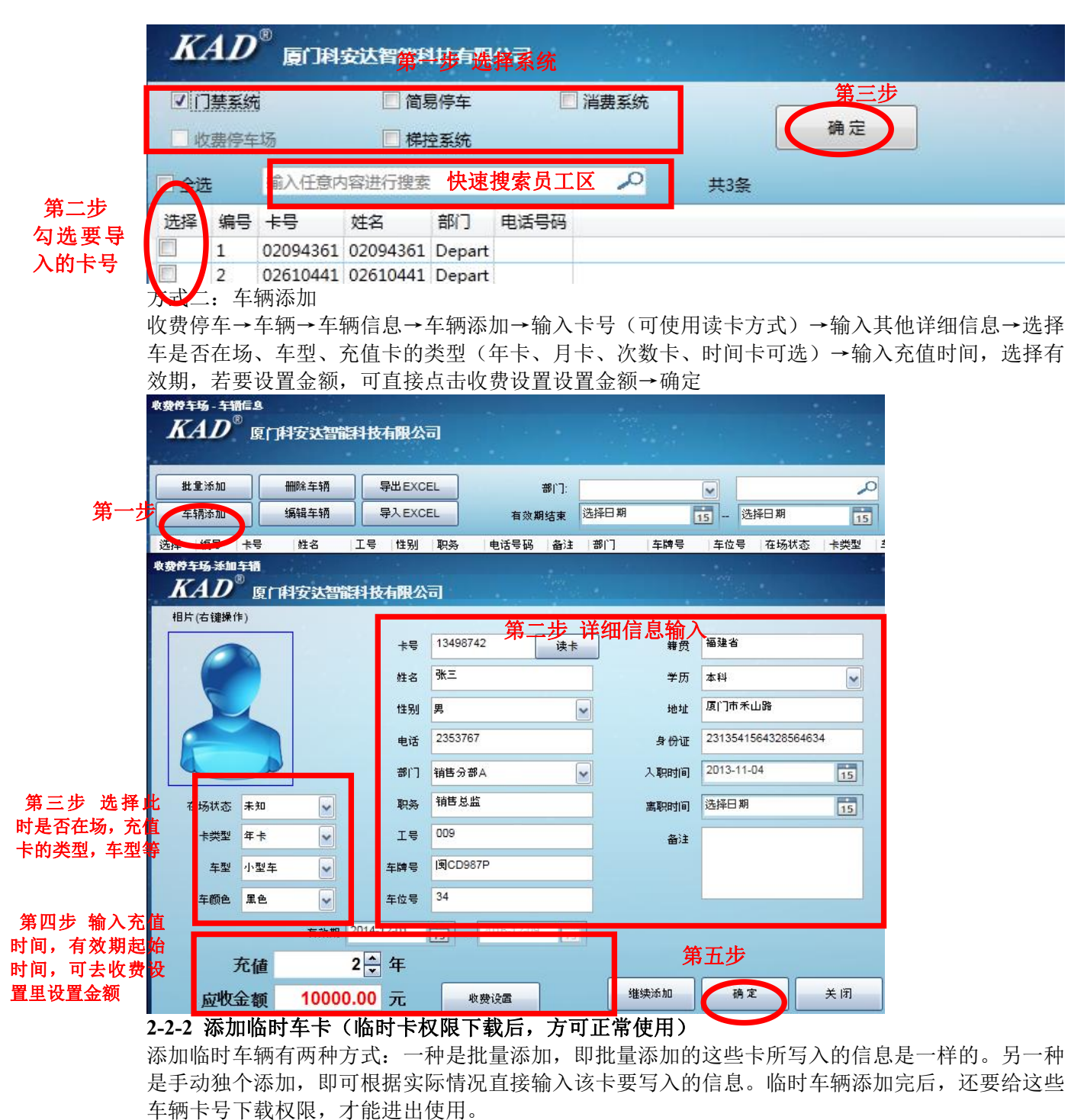

方式一: 批量添加

批量添加可以从多个地方批量添加,可从读卡器上连续读取卡号、从设备上连续读取卡号、从其他 系统导入等方式

①从设备上连续读取

收费停车→车辆→车辆信息→批量添加→选择要加入的部门→卡的类型(选择临时卡)→从设备连 续读取→双击选择设备→在设备上连续刷卡→停止读取→保存

| 收费停车场 - 车                                                                                                    | 所信息                      |         |                 |                                                                 | 1.1.1                                                         | X X                                            |
|----------------------------------------------------------------------------------------------------|--------------------------|---------|-----------------|-----------------------------------------------------------------|---------------------------------------------------------------|------------------------------------------------|
| KAD                                                                                                    | 收费停车场 - 批量 添加            | 1       |                 |                                                                 |                                                               | ×                                              |
| 第一月<br>世界                                                                                                    | KAD <sup>®</sup> 厦口科安达智能 | 技有限公司   |                 |                                                                 |                                                               |                                                |
| 车辆添加                                                                                                    | 单元选择:                    | □全选     |                 |                                                                 |                                                               |                                                |
| <ul> <li>选择 編号</li> <li>388</li> <li>389</li> <li>390</li> <li>391</li> <li>392</li> </ul>                                                                                            | +<br>Depart<br>0<br>0    | 选择 编号 卡 | 号 姓名 单元         | 电话号码 有效其<br>收费停车场 - 双击选<br><i>KAD</i> <sup>®</sup> 属            | 相起始 有效期结束<br>中设备<br>2 门科安达智能科技有限                              | 公司                                             |
| V         392           V         393           V         394           V         395           V         396           V         397           V         398           V         399 |                          | Ê       | 第四步             | <ul> <li>編号 设备序号</li> <li>60010257</li> <li>60010298</li> </ul> | 设备地址 设备昵称<br>192.168.1.234 60010257<br>192.168.1.245 60010298 | 版本号 端口/#<br>KAD_600PN_V5.01<br>KAD_600PN_V5.01 |
| V     400       V     401       V     402       V     462       V     463       V     464                                                                                             |                          | │第三步    | 奏卡器连续读取<br>停止读取 |                                                                 |                                                               |                                                |

### ②从读卡器上连续读取

收费停车→车辆→车辆信息→批量添加→选择加入的部门→卡的类型(选择临时卡)→从读卡器连 续读取→在读卡器连续刷卡→停止读取→保存

③从其他系统导入

收费停车→车辆→车辆信息→卡的类型(选择临时卡)→从其他系统导入→可选门禁系统、简易停 车场系统、梯控系统→选择员工→确定

| K    | 4 <i>D</i> | 。<br>厦门科 | 安达智能     | 料技4    | 限公司   |            |      |    |
|------|------------|----------|----------|--------|-------|------------|------|----|
|      |            |          | 第        | 一步 ì   | 先择系统  |            |      | 第三 |
| ☑门禁辩 | 系统         |          | 收费停车场    | [      | 間易停车  | <b>一</b> 村 | 離控系统 | 确定 |
| 口主选  |            | 输入任意内    | 容进行搜索    | 快速     | 搜索员工区 | P          | 共2条  |    |
| 选择   | 编号         | 卡号       | 姓名       | 部门     | 电话号码  |            |      |    |
|      | 1          | 06414243 | 06414243 | Depart |       |            |      |    |
|      | 2          | 06423550 | 06423550 | Depart |       |            |      |    |

方式二: 车辆添加

收费停车→车辆→车辆信息→车辆添加→输入卡号(可使用读卡方式)→输入其他详细信息→选择 车是否在场、车型、卡的类型(临时卡)→输入有效期→确定

| 收费停车场 - 车辆信息                                          | 松司         |                                       |                      |                    |             |          |      |
|-------------------------------------------------------|------------|---------------------------------------|----------------------|--------------------|-------------|----------|------|
| 批量添加 删除车辆 导出                                          | EXCE       |                                       | ۶D:                  |                    | •           | 0        |      |
| 年 · 新 · 年 · 新 · 年 · 不 · · · · · · · · · · · · · · · · | EXCE       | 有效期的                                  | 唐東 选择                | 日期 15              | ] 选择日期      | 15       |      |
| 选择 编号 卡号 姓名 工号 性别 职务                                  | 电话号        | · · · · · · · · · · · · · · · · · · · | 牌号 车位                | 号 在场状态 卡类          | 型车型有效期      | 起始 有效期结束 | 权限状态 |
| 收费停车场·添加车辆<br><i>KAD</i> <sup>®</sup> 厦门科安达智能科技有      | 限公司        | 。                                     | λ 详                  | 细的车车               | <b>两信</b> 息 |          | ×    |
|                                                       | 노문         | 02513321                              | 、<br>(、) (丁)<br>(法上) | ╱┻┥┛┚┯╾┑<br>╧╧     |             |          |      |
|                                                       | 14-27      | 雅茹                                    | ~ ~                  | ) 和以<br>受压         |             | _        |      |
|                                                       | 사무되니       | t d                                   |                      | ナッ)<br>thttp://    |             |          |      |
|                                                       | 土油         | 15012512160                           |                      | 地址                 |             |          |      |
| 洗择需要的类型                                               | <b>七</b> 店 | Donart                                |                      | S¶100∭<br>Sana usa | →= +又 □ #B  | (ALCOR)  |      |
|                                                       | 部门         |                                       | •                    | 人职时间               | 近洋口朔        | 15       |      |
| 在场状态 未知 •                                             | 职务         | 测试                                    | _                    | 离职时间               | 选择日期        | 15       |      |
|                                                       | 工号         | 0523                                  |                      | 备注                 |             |          |      |
| 车型 小型车 → 4                                            | 牌号         | 闽DE2541                               |                      |                    |             |          |      |
| 车颜色 ▼ 4                                               | 位号         |                                       |                      |                    |             |          |      |
| 有效期 2015/10/16 15                                     | 2017/1     | 10/15 15 允                            | 许修改                  | 选择方                | 态时运         |          |      |
| <b>本</b> 信 2 ^                                        | æ 1        | 衛入年份、金勤                               | 1                    | 他汗伯                | XCH110      |          |      |
| □ 2 ↓                                                 | + •        |                                       |                      | 继续添加               | 确定          | 关闭       |      |
|                                                       | 10         | ***                                   |                      |                    |             |          |      |

### 2-2-3 储值卡的添加

添加储值卡有两种方式:一种是批量添加,即批量添加的这些卡所写入的信息是一样的。另一种是 手动独个添加,即可根据实际情况直接输入该卡要写入的信息。储值卡添加完后,还要给这些卡号 下载权限,才能进出使用。

方式一: 批量添加

批量添加可以从多个地方批量添加,可从读卡器上连续读取卡号、从设备上连续读取卡号、从其他 系统导入等方式

① 设备上连续读取

收费停车→车辆→车辆信息→批量添加→选择要加入的部门→卡的类型(选择储值卡)→从设备连续取→双击选择设备→在设备上连续刷卡→停止读取→保存

| 记录     | 车辆         | 设备                      |           |                                       |             |      | 1         | 7程开闭   | 权限分配 |
|--------|------------|-------------------------|-----------|---------------------------------------|-------------|------|-----------|--------|------|
|        | 单元管理       | 年辆信息                    | 权限管理      | 黑名单                                   | 停车场设置       | 2    |           |        |      |
| 单元分类   | 收费停车场 - 车持 | 所信白                     | 第三步——     |                                       |             | 4    |           |        | ×    |
| Depart | KAD®       | AX SETY T-W - ILLE A-20 |           |                                       |             |      |           |        |      |
|        | MAD        |                         | 科安达智能科技有限 | 限公司                                   |             |      |           |        |      |
|        |            |                         |           |                                       |             |      |           |        |      |
| 第四ガ    | > 批量添加     |                         |           |                                       |             |      |           |        |      |
|        | 车辆添加       | 甲兀选挥:                   |           | · · · · · · · · · · · · · · · · · · · | 余<br>       |      |           |        |      |
|        | 法择 塩号      | + Depart                | 选择        | <u>编号 F号</u><br>0101091               | <u> 姓名 </u> | 电话号码 | 有效别起始     | 有效期结束  |      |
|        | 388        | 00                      |           | 022415                                | 61 02241561 |      |           |        |      |
|        | 389        | 00                      |           | 0223615                               | 51 02236151 |      |           |        |      |
|        | 390        | 00                      |           | 1134769                               | 95 11347695 |      |           |        |      |
|        | 391        | 00                      |           | 0189965                               | 55 01899655 |      | 1         |        |      |
|        | 392        | 00                      |           |                                       | ALC: 1      |      |           |        |      |
|        | 393        | 00                      |           |                                       | 第7          | ⊽步   |           |        |      |
|        | 394        | 00                      |           |                                       |             |      |           |        |      |
|        | 395        | 00                      |           |                                       |             |      |           |        |      |
|        | 207        | 00                      |           |                                       |             |      |           |        |      |
|        | 308        |                         |           |                                       |             |      |           |        |      |
|        | 427        | 🎇                       | 心值下的尖     |                                       |             |      |           |        |      |
|        | 399        | 司 型 (洗择)                | 者信卡)      |                                       |             |      |           |        |      |
|        | 400        |                         |           |                                       |             |      |           |        |      |
|        | 401        | 01                      |           | 11.545 (6.885)                        | + 4+ 1+ 2+  |      |           |        |      |
|        | 402        | 01                      |           | 从1买卡茄1                                | 生现1买収       |      |           |        |      |
|        | 462        | 01                      |           | د ر سدر                               | + 100       |      | 11 ++ /// | 4± 🖂 🤉 |      |
|        | 100        |                         | ÷ v )     | 19止1                                  | ·实现/        |      | 从具他杀      | 就导入    |      |

②从读卡器上连续读取

收费停车→车辆→车辆信息→批量添加→选择加入的部门→卡的类型(选择储值卡)→从读卡器连 续读取→在读卡器连续刷卡→停止读取→保存

③从其他系统导入

第二步 勾选要导 入的卡号

收费停车→车辆→车辆信息→卡的类型(选择储值卡)→从其他系统导入→可选门禁系统、简易停 车场系统、梯控系统→选择员工→确定

| K            | AD         | 『 厦门科    | 安达智能          | 割技(          | 服公司   |            |                 |     |
|--------------|------------|----------|---------------|--------------|-------|------------|-----------------|-----|
|              |            | -        | 第             | 一步;          | 选择系统  |            |                 | 第三步 |
| [1]          | 素系统        |          | 收费停车场         | 1            | 間易停车  | 一梯招        | <sup>建</sup> 系统 | 确定  |
| <b>D</b> a ž | 5          | 输入任意内    | 容进行搜索         | 快速           | 搜索员工区 | <b>_</b> P | 共2条             |     |
| 选择           | 编号         | 卡号       | 姓名            | 部门           | 电话号码  |            |                 |     |
|              | 1          | 06414243 | 06414243      | Depart       |       |            |                 |     |
|              | 2<br>一、 左4 | 06423550 | 06423550<br>5 | Depart<br>京店 |       |            |                 |     |

万式二: 牛辆添加以及金额的允值

收费停车→车辆→车辆信息→车辆添加→输入卡号(可使用读卡方式)→输入其他详细信息→选择 车是否在场、车型、卡的类型(储值卡)、输入要充值的金额、输入有效期→确定

| KAD <sup>®</sup> g       | 门科安达智能科技有                                                                | 限公司                                                      | )<br>n                        |                                                                                                    |                                      |      | <b>2</b> ()<br>弱停车 梯佐系 | )<br>③<br>续 消费系统 |       |      |
|--------------------------|--------------------------------------------------------------------------|----------------------------------------------------------|-------------------------------|----------------------------------------------------------------------------------------------------|--------------------------------------|------|------------------------|------------------|-------|------|
| 记第二步                     | 年辆                                                                       | 设备                                                       |                               |                                                                                                    |                                      |      |                        |                  | 量开展 材 | 如限分配 |
|                          | 单元管理                                                                     | 年辆信息                                                     | 第四時                           |                                                                                                    | 黑名单                                  | 停车场讨 | 9置                     |                  |       |      |
| <b>孩单元分类</b><br>□ Depart | 牧费停车场 - 车辆 <sup>EA</sup><br>牧<br><i>KAD</i> <sup>®</sup>                 | 教停车& 添加车辆<br><i>KAD</i> <sup>®</sup> 度 [                 | 用安达智能科                        | 技有限公                                                                                                    | <sup>。</sup><br>第七步                  | 详细信」 | 息输入                    |                  |       | ×    |
| 第四步                      | (年期添加)<br>法择 編号 1<br>♥ 388 0<br>♥ 389 0<br>♥ 399 0<br>♥ 390 0<br>♥ 391 0 | 相片(右键操作)                                                 |                               | 卡号<br>姓名<br>性别                                                                                                    | 05556542<br>安雅<br>女                  | · 读卡 | 籍贯<br>学历<br>地址         |                  |       | ]    |
| 第五5<br>否在场<br>型(选<br>型等  | ♭ 选择此时是<br>,充值卡的类<br>择储值卡),车                                             |                                                          |                               | 电话<br>单元<br>楼号<br><b><b></b><br/><b></b><br/><b></b><br/><b></b><br/><b></b><br/><b></b><br/><b></b><br/><b></b><br/><b></b><br/><b></b><br/><b></b><br/><b></b><br/><b></b></b> | 15056365484<br>Depart<br>013<br>1302 |      | 身份证<br>入职时间<br>离职时间    | 选择日期<br>选择日期     | 15    |      |
| 第才                       | 、步 可以修改                                                                  | 车型     小型 <sup>4</sup> 车颜色                               |                               | 车牌号<br>车位号                                                                                                    | 闽DC5211                              |      | ₩/±                    |                  |       |      |
| 有效<br>值金<br>金额           | 时间、输入充<br>额,应收取的<br>,剩余的金额                                               | <sup>有效期</sup> 20       充値     应收金额       見一一(本)     (本) | 15-10-16 15<br>2日<br>30000.00 | -   2017-1<br>子<br>年<br>) 元                                                                                                    |                                      |      | 继续添加                   | 确定               | 关闭    | ]    |

储值卡进场显示余额

储值卡出场显示余额、停放时间、这次收费金额

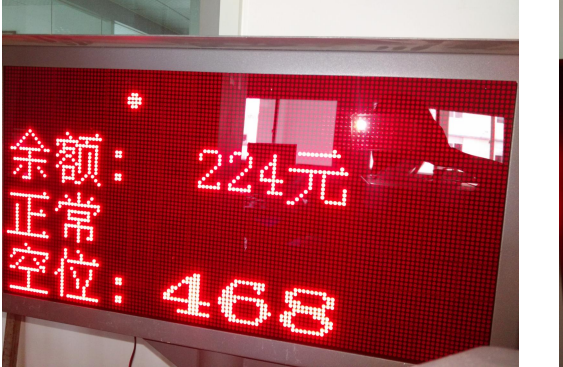

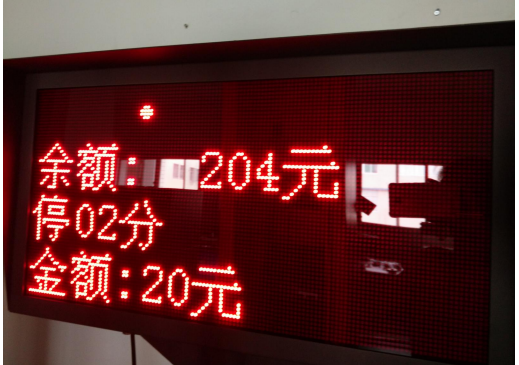

# 2-2-5 编辑车辆

收费停车→车辆→车辆信息→选中要编辑的车辆→编辑车辆→编辑车辆的界面和车辆添加的界面 一样,如上图。→最后点击确定

# 2-2-6 删除车辆

收费停车→车辆→车辆信息→选中要删除的车辆→删除车辆

### 2-2-7 导出 EXCEL

收费停车→车辆→车辆信息→导出 EXCEL→选择另存为地址→输入存储文件名称→保存

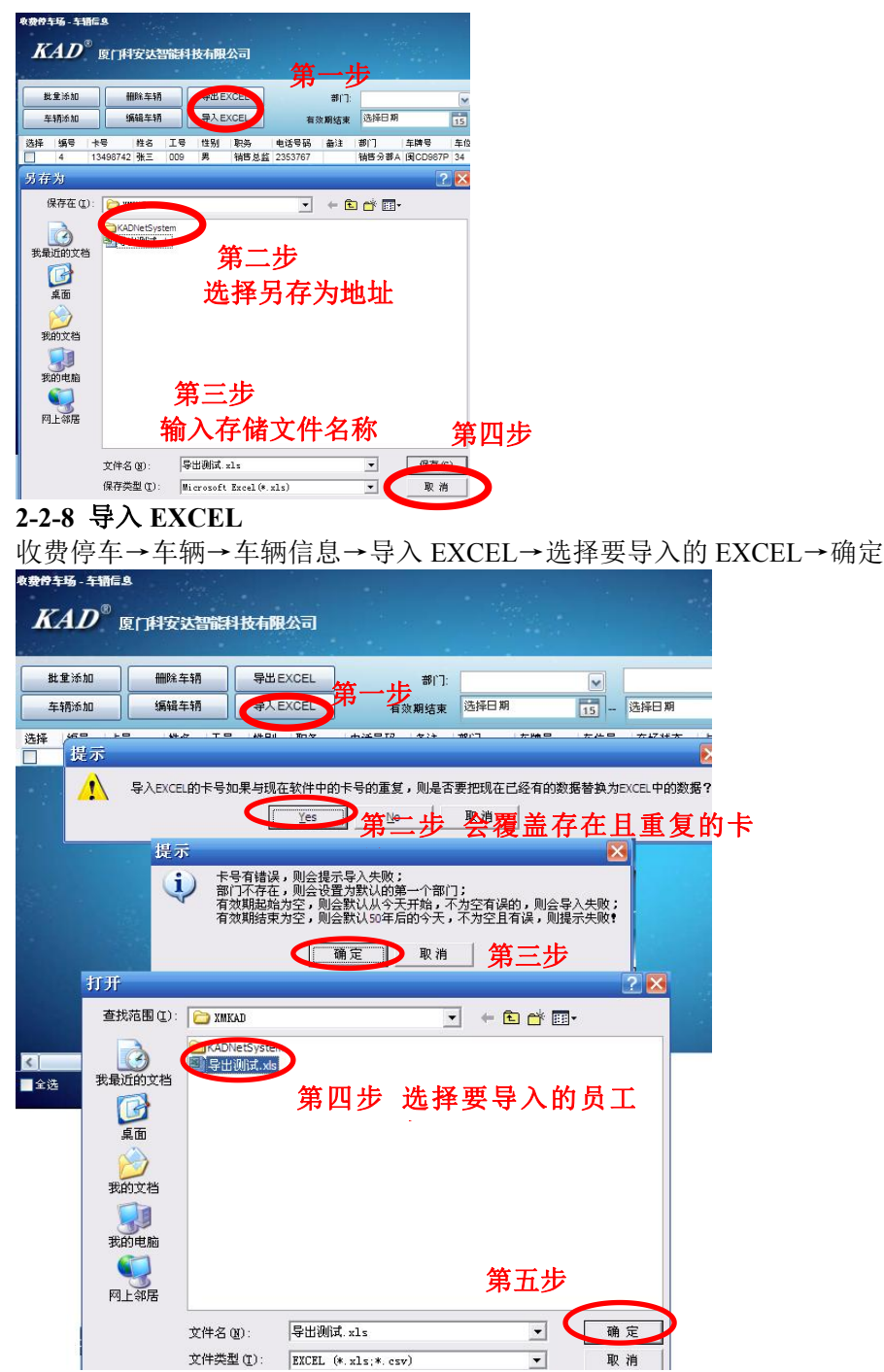

### 2-3 权限管理

将车辆信息传到电脑软件上后,还需要对这些卡号进行权限下载,授权后才能实现进出开闸

|                                                                            | 达智能科技有限公                | 司      | $\bigcirc$ | $\bigcirc$ |                   |   |
|----------------------------------------------------------------------------|-------------------------|--------|------------|------------|-------------------|---|
| 第一步                                                                        | ·<br>设备                 | 二步     | 门禁系统       | 考勤系统       | · <b>收费停车</b> 简易得 |   |
| 部门管理                                                                       | 车辆信息                    | 权限管理   | 停车场设置      |            |                   |   |
| <sup>收费倍车场</sup> - 权限<br>第三步<br>权限操作选 <mark>择<i>KAD</i><sup>®</sup></mark> | <sup>翻</sup><br>原门科安达智能 | 科技有限公司 | 快          | 速选择区       | and a second      |   |
| 权限管理<br>删除权限                                                               | 重新下载<br>导出 EXCEL        | ]      | 选择日期       | 15 -       | 选择日期 15           | > |
|                                                                            |                         |        |            |            |                   | L |

#### 2-3-1 权限管理

①下载权限

收费停车→车辆→权限管理→权限管理→选中要下载的车辆到已选区→选择要下载权限的控制器 →下载权限

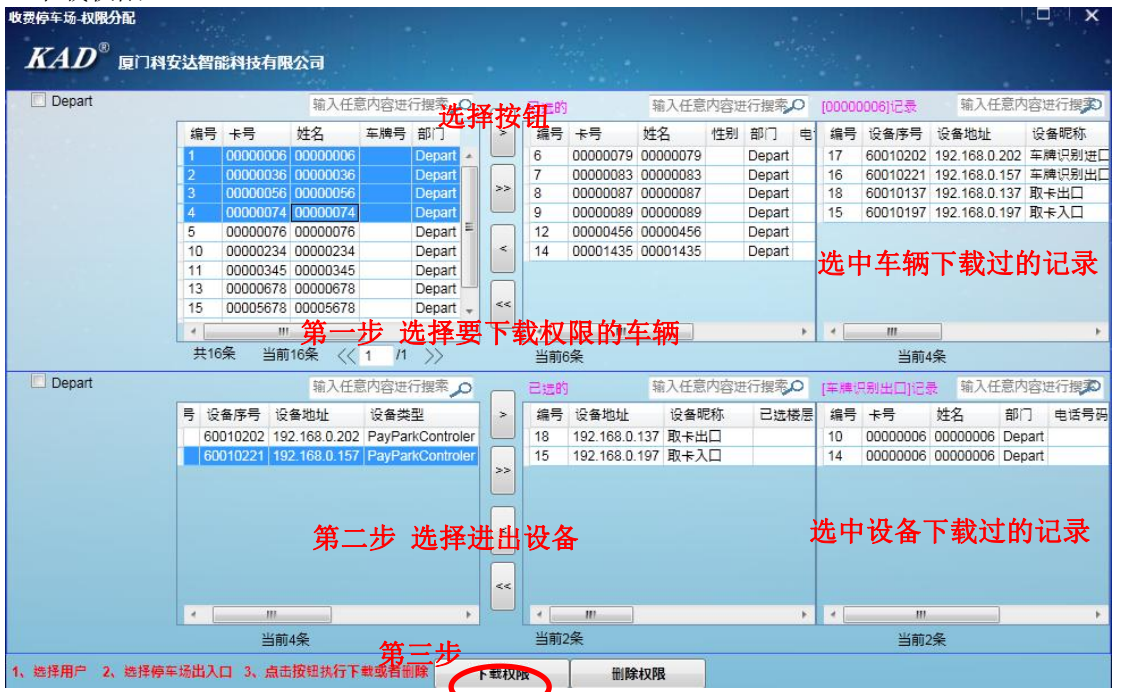

② 删除权限

收费停车→车辆→权限管理→权限管理→选中要删除权限的车辆到已选区→选择要删除权限的控 制器→删除权限

### 2-3-2 重新下载

重新下载功能是用于替换设备时候可以直接重新下载车辆权限,保持原有的车辆信息

选中车辆→重新下载

### 2-3-3 删除权限

删除该车辆在对应控制设备上的权限 选择车辆→删除权限

#### 2-3-4 导出 EXCEL

导出 EXCEL→选择存放地址→编辑文件名称→保存

#### 2-4 黑名单

#### 2-4-1 黑名单的加入

收费停车→车辆→权限管理→权限管理→选中要加入黑名单的车辆到已选区→选择要加入黑名单 权限的控制器→加入黑名单(黑名单只针对于车牌识别)

|            | 车辆  |          | 设备          | ł                 |          | -   |     |          | <b>27</b> . | 展开的   | (      | ŧ٧) | 用分配    |          | 補信息               |        |     |
|------------|-----|----------|-------------|-------------------|----------|-----|-----|----------|-------------|-------|--------|-----|--------|----------|-------------------|--------|-----|
| _          | 部门管 | 理        | 车辆信         | 息                 | 权        | 限管理 | Ē   | 黑谷       | 44          |       | 停车场设   | 置   |        |          |                   |        |     |
| 份配<br>公司名称 | ĩ   |          |             |                   |          |     |     |          |             |       | -1     |     |        |          |                   |        | ×   |
|            |     |          | 输入任意        | 的容进               | 行搜索。     | _   | 已透的 |          | 输入任意        | 内容は   | #行搜索   | Ø   | [00154 | 589]记录   | 输入任               | 意内容进   | 行搜索 |
|            | 编号  | 卡号       | 姓名          | 车牌号               | 部门       | >   | 编号  | 卡号       | 姓名          | 性别    | 部门     | 电   | 编号     | 设备序号     | 设备地址              | 设备     | 类型  |
|            | 1   | 00000000 | 00000000    |                   | Depart 🔺 |     | 4   | 00031866 | 00031866    |       | Depart |     | 13     | 60010384 | 192.168.1.1       | 99 停车  | 场控制 |
|            | 2   | 00000001 | 00000001    |                   | Depart 📟 |     | 6   | 00047188 | 00047188    |       | Depart |     | 12     | 60010257 | 192.168.1.2       | 234 停车 | 场控制 |
|            | 3   | 00006315 | 00006315    |                   | Depart   | >>  | 8   | 00097297 | 00097297    |       | Depart |     | 10     | 60010387 | 192.168.1.2       | 200 停车 | 场控制 |
|            | 5   | 00038383 | 00038383    |                   | Depart   |     | 10  | 00103105 | 00103105    |       | Depart |     | 11     | 60010298 | 192.168.1.2       | 245 停车 | 场控制 |
|            | 7   | 00055357 | 00055357    |                   | Depart   |     |     |          |             |       |        |     |        |          |                   |        |     |
|            | 9   | 00098864 | 00098864    |                   | Depart   | <   |     |          |             | ي     |        | _   |        | A. 18 6  | · · · · · · · · · |        |     |
|            | 11  | 00154589 | 00154589    |                   | Depart   |     |     |          | J           | 区里    | 卡周     | 1   | 这儿     | 台伐省      | <b>宇里面</b> 的      | 」卡号    | •   |
|            | 12  | 00164431 | 00164431    |                   | Depart   |     |     |          |             | 日 42  | 下制     | -   | 的权     | KE       |                   |        |     |
|            | 13  | 00165804 | 00165804    |                   | Depart 🚽 | <<  |     |          |             |       | 1.4X   | 114 | 1111   | . MK     |                   |        |     |
|            | 4   |          |             | ]                 | •        |     | 4   | 111      |             |       |        |     | 4      | .111     |                   |        |     |
|            | 共76 | 0条 当前    | 760条 <<     | 1 /1              | >>       |     | 当前4 | 1条       |             |       |        |     |        | 当前4      | 条                 |        |     |
|            |     |          | 输入任意        | 内容进               | 行搜索。     | H   | 已选的 | ]        | 输入任意        | 内容地   | 打搜索    | 0   | [60010 | 298]记录   | 输入任               | 意内容进   | 行搜索 |
|            | 编号  | 设备序号     | 设备地址        | 设行                | 备类型      | >   | 编号  | 设备序号     | 设备地址        | 1     | 设备类型   |     | 编号     | 卡号       | 姓名                | 部门     | 电话  |
|            | 13  | 60010384 | 192.168.1.  | 199 停车            | 车场控制器    |     | 12  | 60010257 | 192.168.1.  | 234 1 | 事车场控制  | 制器  | 42567  | 00000000 | 00000000          | Depart |     |
|            | 11  | 60010298 | 192,168,1.3 | 245 停车            | 车场控制器    |     | 10  | 60010387 | 192,168,1   | 200 1 | 事车场控制  | 制器  | 42575  | 0000000  | 00000001          | Depart | C   |
|            |     |          |             |                   |          | >>  |     |          |             |       |        |     | 42583  | 00006315 | 00006315          | Depart |     |
|            |     |          |             |                   |          |     |     |          |             |       |        |     | 42591  | 00031866 | 00031866          | Depart |     |
|            |     |          |             |                   |          |     |     |          |             |       |        |     | 42599  | 00038383 | 8 00038383        | Depart |     |
|            |     |          |             |                   |          | <   |     |          |             |       |        |     | 42607  | 00047188 | 00047188          | Depart |     |
|            |     |          |             |                   |          |     |     | 重        | <b>再进</b> 行 | tin 3 | 、四人    | 7 ¥ | 42612  | 05255357 | 00055357          | Depart |     |
|            |     |          |             |                   |          |     |     | क्त      | 安虹11        |       | く新す    | 54  | 42623  | 00097297 | 00097297          | Depart |     |
|            |     |          |             |                   |          | <<  |     |          |             |       |        |     | 42631  | 00098864 | 00098864          | Depart |     |
|            |     |          | 21          |                   |          |     |     |          |             |       |        |     | 10000  |          |                   |        | E.  |
|            |     | 当前       | 4条          |                   |          |     | 当前2 | 2条       |             |       |        |     |        | 当前7      | 60条               |        |     |
| 2、选择停车     | 场出入 | 口 3、点击   | 按钮执行下       | 载或者 <del>II</del> |          | 下载权 | 限   | 删解       | 叔限          | (     | 加入黑名   | Ð   |        |          |                   |        |     |

#### 2-4-2 黑名单记录

收费停车场→车辆→黑名单

对于黑名单可以进删除黑名单、或者导出 EXCEL 表格、进行日期的搜索、部门的搜索、卡号、车 牌号的搜索

| KAD    | 》<br>夏门科安达智能科        | <b> 技有限公司</b> |       | ()<br>()禁乔统        | <b>人</b><br>考到系统 |          | 自易停车          | ())<br>梯控系统 | <b>()</b><br>涌费系统 |
|--------|----------------------|---------------|-------|--------------------|------------------|----------|---------------|-------------|-------------------|
| 记录     | 车辆                   | 设备            |       |                    |                  | $\smile$ |               |             | 远程开展              |
|        | 单元管理                 | 车辆信息          | 1     | <sup>双限管理第三步</sup> | 黑名单              |          | 停车场设置         |             |                   |
| 单元分类   | 编号 收费的               | ā车报,黑久单       |       |                    |                  |          |               |             |                   |
| Depart | 388<br>389<br>390 // |               | 安达智能科 | 技有限公司              | 模                | 樃/精确     | <b>搜索</b>     |             |                   |
|        | 第四22                 | 一脚除黑名単        |       | 有效期结束              | 选择日期             | 15       | — 选择日期        | 15          | ]                 |
|        | 394                  | 导出EXCEL       |       | 单元                 |                  | ~        |               | ~           |                   |
|        | 396                  | 卡卡号 车牌号       |       | 4名 电话              | 号码 单元            | 设备序号     | 设备地址          | 有效期起始       |                   |
|        | 397                  | 00037163      | 临时卡   | 00037163           | Depart           | 60010257 | 192.168.1.234 | 2015-09-18  | 2065-09-18        |
|        | 427                  | 00037163      | 临时卡   | 00037163           | Depart           | 60010298 | 192.168.1.245 | 2015-09-18  | 2065-09-18        |
|        | 399                  | 00037945      | 临时卡   | 00037945           | Depart           | 60010257 | 192.168.1.234 | 2015-09-18  | 2065-09-18        |
|        | 400                  | 00037945      | 临时卡   | 00037945           | Depart           | 60010298 | 192.168.1.245 | 2015-09-18  | 2065-09-18        |
|        | 402                  | 00047188      | 临时卡   | 00047188           | Depart           | 60010257 | 192.168.1.234 | 2015-09-18  | 2065-09-18        |
|        | 462                  | 00047188      | 临时卡   | 00047188           | Depart           | 60010298 | 192.168.1.245 | 2015-09-18  | 2065-09-18        |
|        | 463                  | 00058257      | 临时卡   | 00058257           | Depart           | 60010257 | 192.168.1.234 | 2015-09-18  | 2065-09-18        |
|        | 404                  | 00058257      | 临时卡   | 00058257           | Depart           | 60010298 | 192.168.1.245 | 2015-09-18  | 2065-09-18        |
|        | 466                  | 00567572      | 临时卡   | 00567572           | Depart           | 60010257 | 192.168.1.234 | 2015-09-18  | 2065-09-18        |

#### 2-4-3 已经黑名单的车辆进场情况

黑名单进场语音报"此卡未授权"实时记录上传黑名单记录

| 车辆   |                          | 设备                                                         |                                                      |                                                                                                    |                                                                                                    |                                                                                                    |                                                                                                    |                                                                                                    | 远程开闸                                                                                                    | 1                                                                                                    | 限分配                                                                                                    |
|------|--------------------------|------------------------------------------------------------|------------------------------------------------------|----------------------------------------------------------------------------------------------------|----------------------------------------------------------------------------------------------------|----------------------------------------------------------------------------------------------------|----------------------------------------------------------------------------------------------------|----------------------------------------------------------------------------------------------------|----------------------------------------------------------------------------------------------------|----------------------------------------------------------------------------------------------------|----------------------------------------------------------------------------------------------------|
| 记录管理 |                          | 金额记录                                                       | 优惠记录                                                 |                                                                                                    |                                                                                                    |                                                                                                    |                                                                                                    |                                                                                                    |                                                                                                    |                                                                                                    |                                                                                                    |
| 编号   | 卡号                       | 姓名 卡类型                                                     | 时间                                                   | 设备昵称                                                                                                    | 事件                                                                                                    | 设备进出                                                                                                    | 部门                                                                                                    | 车牌号                                                                                                    | 停车时间 应收金额                                                                                                    | 车型                                                                                                    | 操作员 原因                                                                                                    |
| 142  | 05465823                 | 临时卡                                                        | 2015-08-21 09:09:32                                  | 60010395                                                                                                    | 黑名单                                                                                                    | 进场                                                                                                    | Depart                                                                                                    | 间DE2311                                                                                                    |                                                                                                    | 小型车                                                                                                    |                                                                                                    |
| 141  | 05465823                 | 临时卡                                                        | 2015-08-21 09:09:27                                  | 60010395                                                                                                    | 黑名单                                                                                                    | 进场                                                                                                    | Depart                                                                                                    | 间DE2311                                                                                                    |                                                                                                    | 小型车                                                                                                    |                                                                                                    |
|      |                          |                                                            |                                                      |                                                                                                    |                                                                                                    |                                                                                                    |                                                                                                    |                                                                                                    |                                                                                                    |                                                                                                    |                                                                                                    |
|      |                          |                                                            |                                                      |                                                                                                    |                                                                                                    |                                                                                                    |                                                                                                    |                                                                                                    |                                                                                                    |                                                                                                    |                                                                                                    |
|      | 记录管理<br>编号<br>142<br>141 | デ約<br>记录管理<br><u>編号 卡号</u><br>142 05465823<br>141 05465823 | モオ     0       记录管理     金額记录       編号     卡号     姓名< | モオ         成当           记录管理         金額记录         优惠记录           編号         卡号         姓名         共型           142         05465923         道时卡         2015-08-21 09:09:32           141         05465923         道时卡         2015-08-21 09:09:27 | 王政告         反告           记录管理         金額记录         优惠记录           編号         卡号         姓名 卡英型         时间         设备昵称           142         05465823         临时卡         2015-08-21 09:09:32         60010395           141         05465823         临时卡         2015-08-21 09:09:27         60010395 | 平的         反音           记录管理         金額记录         优惠记录           編号 卡号         姓名 卡类型         时间         设备昵称         事件           142         05465823         临时卡         2015-08-21 09:09:32         60010395         黑名单           141         05465823         临时卡         2015-08-21 09:09:27         60010395         黑名单 | 王田         反音           记录管理         金額记录         优惠记录           編号 卡号         姓名 卡英型         时间         设备昵称         事件         设备迟出           142         05465923         临时卡         2015-08-21 09:09:32         60010395         業名单         进场           141         05465923         临时卡         2015-08-21 09:09:27         60010395         業名单         进场 | 平的         反告           记录管理         金額记录         优惠记录           編号 卡号         姓名 卡英型         时间         设备昵称         事件         设备短出 部门           142         05465823         临时卡         2015-08-21 09:09:32         60010395         展名单         进场         Depart           141         05465823         临时卡         2015-08-21 09:09:27         60010395         展名单         进场         Depart | 年初         改善           记录管理         会额记录         优惠记录           編号 卡号         姓名 卡类型 时间         设备能称         事件         设备进出 部门         车牌号           142         05465823         临时卡         2015-08-21 09:09:32         60010395         無名单         通過         Depart         面DE2311           141         05465823         临时卡         2015-08-21 09:09:27         60010395         無名单         通過         Depart         面DE2311 | 平約         反音         代表记录           记录管理         金額记录         代憲记录           編号 卡号         姓名 卡英型         时间         设备昵称         事件         设备进出部门         车購号         停车时间<应收金额 | 平約         改善         2000 00 00           记录管理         全額记录         优惠记录            編号 卡号         姓名 卡类型         时间         设备昵称 事件         设备进出 部门 车牌号         停车时间 应收金额 车型           142         05465823         临时卡         2015-08-21 09:09:32         60010395         無名单         近场         Depart         面DE2311         小型车           141         05465823         临时卡         2015-08-21 09:09:27         60010395         無名单         近场         Depart         面DE2311         小型车 |

### 2-5 停车场设置

收费停车→车辆→停车场设置→设置固定卡、临时卡收费、储值卡、设置车位信息

| <sup>®</sup> 厦门科安达               | 达智能科技有限公司                                                                          |                                                                                | 約 考勤系約 收费                                                       | 停车」場停车                                          | <b>使</b><br>梯控系 |        |
|----------------------------------|------------------------------------------------------------------------------------|--------------------------------------------------------------------------------|-----------------------------------------------------------------|-------------------------------------------------|-----------------|--------|
| 年期                               | 设备           年辆信息                                                                  | 权限管理                                                                           | 黑名单                                                             | <b>第一步</b><br>停车场设置                             |                 |        |
| 收费停车<br><b>K</b> A               | 场,停车场设置<br>10 <sup>8</sup> 厦门科安达智能                                                 | 路技有限公司<br>操作发                                                                  | 第三步<br>● ● ● ● ● ● ● ● ● ● ● ● ● ● ● ● ● ● ●                    | <b>9</b> () () () () () () () () () () () () () |                 |        |
| 2-5-1 固定<br>收费停车-<br>确定<br>备份数据: | :卡收费设置 ◆车辆→停车场设 设定好的收费金                                                            | と置→固定卡→选择<br>注额标准进行备份                                                          | ¥车型(可添加;                                                        | 其他车型)→                                          | ·输入各种收费         | 書金额标准→ |
| 还原数据:<br><i>KAD</i> <sup>®</sup> | 设定好的收费金<br>©[月按33智能科技有限公司<br>(年約) %                                                | ≥额标准丢失可在备<br>●●●●●●●●●●●●●●●●●●●●●●●●●●●●●●●●●●●●                              | 各份好的数据里;<br><b>)</b> () () () () () () () () () () () () ()     |                                                 | 开創 权限分配         |        |
| <b>家单元分类</b><br>□ Depart         | <u>単元統明</u><br>戦勢体をあ - 停车场设置<br><i>KAD</i> <sup>®</sup> 原一科安法智能                    |                                                                                | 2. 使年级说法<br>(中年级说法)<br>() () () () () () () () () () () () () ( | )<br>#                                          |                 |        |
| <u>نا</u>                        | <sup>车型</sup><br>小型年<br>第二步选择<br>三类型                                               | 年ま<br>毎年収換 15000 ↓ 元 留<br>月ま<br>毎个月収換 800 ↓ 元                                  | 注:停车费按年计算,不受大鼓骤<br>备注:停车费按月计算,不受大鼓骤<br><b>备注:停车费按月计算</b> ,不受大鼓  | <sup>制。</sup><br><sup>限制。</sup><br>步 输入冬种-      | 卡收费会额           |        |
| 可点                               | 击添加增加车型                                                                            | <del>大和</del><br>毎天収費 20 ▲ 元 省<br><del>、                                </del> | →→→→→→→→→→→→→→→→→→→→→→→→→→→→→→→→→→→→                            | ッ 100 / くっし、イコ、<br>制。                           | 907 JE PL XI 1  |        |
| 收费金额的数据备份                        | (添加)<br>()<br>()<br>()<br>()<br>()<br>()<br>()<br>()<br>()<br>()<br>()<br>()<br>() | <b>時间</b> ★<br>每小时收费 5 ⊕ 元<br><b>第四 </b> 彤                                     | 备注:停车费按停车时间来计算。                                                 | 停车时间越长收费越多。                                     |                 |        |

# 2-5-2 临时卡收费设置

① 设置按停车时长计费的计费标准

收费停车→车辆→停车场设置→临时卡→选择按停车时长计费→选择车型(可添加其他车型)→输入各种时间收费金额标准→保存

备份数据: 设定好的收费金额标准进行备份

|                           | 能科技有限公司    | 7                |       |                 |               |                            |           | <b>御</b> 易停车 |           |       |    |
|---------------------------|------------|------------------|-------|-----------------|---------------|----------------------------|-----------|--------------|-----------|-------|----|
| 记录    车辆                  |            | <u> 2</u> 备      |       |                 |               |                            | 4         | AV IS        | <b>MR</b> | 车辆信息  |    |
| 部门管理                      | 车          | 兩信息              | 权限管   | 管理              |               | 名单                         | 1         | 亭车场设置        | 141       |       |    |
| 按部门: 政费停车场 - 停车场设置<br>▲ □ | 習能科技有限     | 公司               | 第二步   |                 |               | G<br>G<br>G<br>G<br>G<br>G | )<br>卡 设置 |              |           |       |    |
| ≠型                        | ◎按         | 停车时长计费           |       | 按次收到            | 2             | ◎按                         | 讨间分时计费    |              | ◎ 按昼夜收    | R     |    |
| 小型车                       |            | 免费分钟数            | 3     | 0 🗘             | <sub>分钟</sub> | 四步                         | 输入名       | <b>各种时间</b>  | 收费金       | 额标准   |    |
| 第三步 选择车型                  | <b>V</b> , | м 30             | ✿ 分钟  | 쮓               | 59 🗘          | 分钟                         | 收费        | 2 🗘          | 元         |       |    |
|                           |            | <del>ا</del> الم | \$ 分钟 | 픳               | 180 🗘         | 分钟                         | 收费        | 4 🗘          | 元         |       |    |
|                           |            | м 0              |       | 到               | 0 ‡           | 小时                         | 收费        | 0 ‡          | 元         |       |    |
|                           |            | м 0              | (小时   | 到               | 0 🗘           | <mark>小</mark> 时           | 收费        | 0 0          | 元         |       |    |
| 可点击添加增加车型                 |            | ж 3              | • 小时  | 到               | 12 🗘          | <mark>小</mark> 时           | 每         | 1 🗘 小时       | 地费        | 1 🗘 🦻 | τ. |
|                           |            | ≆ 12             |       | 内               | 最多 屹          | æ                          | 20 🗘      | 元            |           |       |    |
| 添加                        |            | պ 12             | • 小时  | 到               | 24 🗘          | 小时                         | 每         | 1 🗘 小时       | 收费        | 2 🗘 🔊 | 75 |
|                           | <b>Z</b> 4 | 在 24             | • 小时  | 内               | 最多 以          | 慶                          | 30 🗘      | 元            |           |       |    |
|                           |            | 测试计费             | R     | <del>と</del> 定好 | 的收费金          | <b>脸额进</b>                 | 行金额       | 计算           |           |       |    |
| 备份数据 收费                   | 金额的数据      | <b>暑备份</b>       |       | 身               | 第五步           |                            |           |              |           |       |    |
| 只限于同版本                    | ≥额的数据      | 还原               |       |                 |               |                            | 保ィ        | 7            | ۲, X      | ∄     |    |

② 按次数收费收费标准

收费停车→车辆→停车场设置→临时卡→选择按次数收费→选择车型(可添加其他车型)→输入金额标准→保存

备份数据: 设定好的收费金额标准进行备份

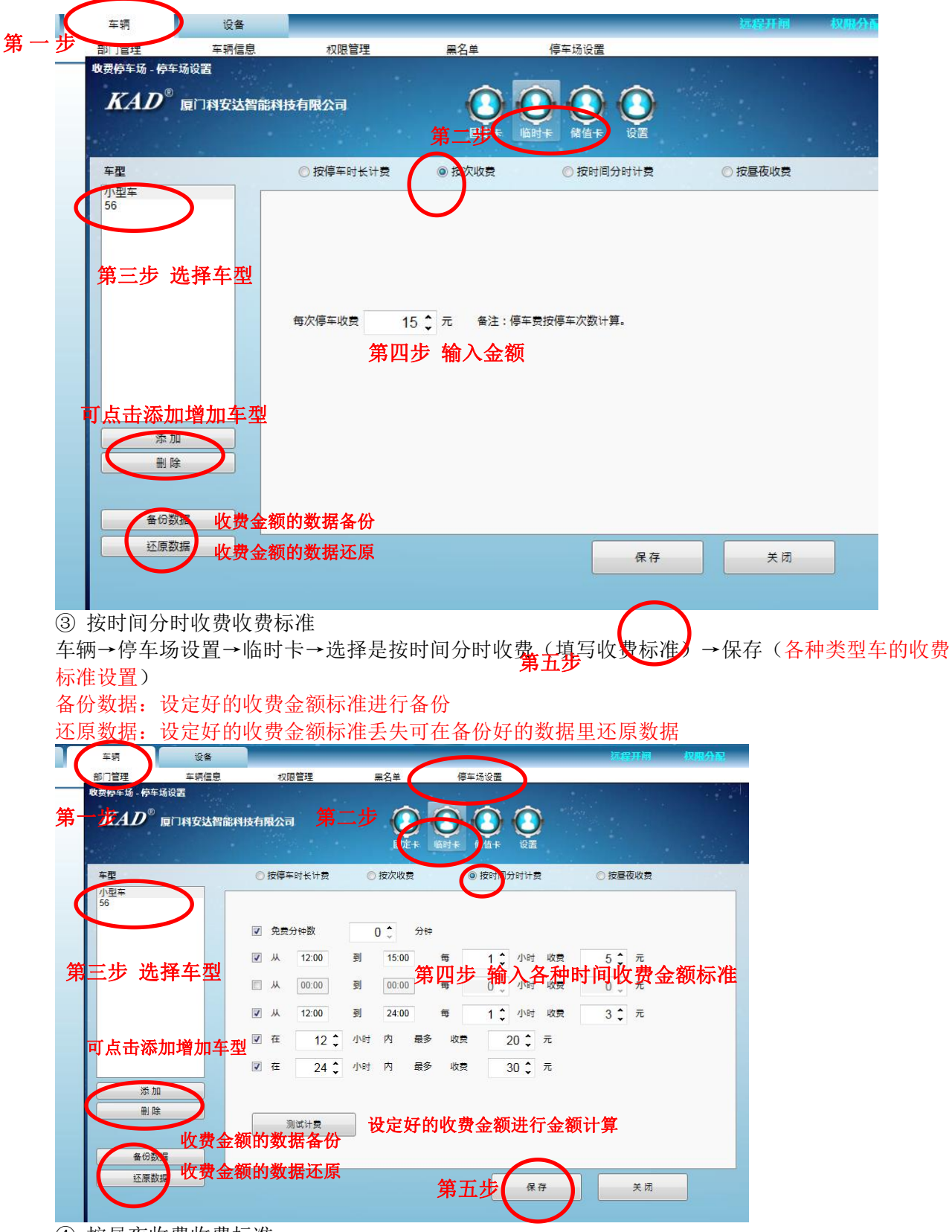

④ 按昼夜收费收费标准

车辆→停车场设置→临时卡→选择是按昼夜收费收费(填写收费标准)→保存(各种类型车的收费 标准设置)

跨越昼夜,且在计时单位内的,以停车时间多的时间段计费,若时间相同那以计费多的时间段计费 备份数据:设定好的收费金额标准进行备份

| 车辆 设备                            | 第二步 远程开阔 权明分配                                                                                                    |
|----------------------------------|----------------------------------------------------------------------------------------------------|
|                                  | 权限管理 黑名单 停车场设置                                                                                                    |
| 收费停车场 - 停车场设置                    |                                                                                                    |
| <b>KAD</b> <sup>®</sup> 厦门科安达智能科 | ltjarragian 🕜 🕜 🕥                                                                                                    |
|                                  | 國定 + 临时 + 储值 + 设置                                                                                                    |
| THE NOTICE                       | ◎ 按停车时长计费 ◎ 按次收费 ◎ 按时间分时计费 ◎ 按量夜收费                                                                                                    |
| 小型车                              |                                                                                                    |
|                                  | ■ <sup>1</sup> <sup>2</sup> <sup>2</sup> <sup>2</sup> <sup>3</sup> <sup>3</sup> <sup>3</sup> <sup>3</sup> <sup>3</sup> <sup>3</sup> <sup>3</sup> <sup>3</sup> <sup>3</sup> <sup>3</sup> |
| 第三步 选择车型                         |                                                                                                    |
|                                  |                                                                                                    |
|                                  |                                                                                                    |
|                                  |                                                                                                    |
| 可占土沃加博加左刑                        | 夜间时段<br>マ 从 20:30 到 07:30 最多 收费 20 <sup>▲</sup> 元                                                                                                    |
| 可从田稼加增加千至                        | ☑ 首计时 120 ▲ 分钟 内 收费 2 ▲ 元                                                                                                    |
|                                  |                                                                                                    |
| 添加                               | ● 前前半位 1、小句 号前前半位仪表 1、元                                                                                                    |
| 11 ほ                             | ☑ 在 24 ↓ 小时内 最多 收费 30 ↓ 元                                                                                                    |
|                                  | 問題星夜,且时间在计时单位内的,以停车时间多的时间段计费,<br>时间相同的以计费多的时间段计费                                                                                                    |
| ▲ (新聞) <b>收费金</b>                | :额的数据备份                                                                                                    |
| <sup>企原叙据</sup> 收费金              | ·额的数据还原 第五步 ( <sup>保存</sup> ) <sup>关闭 关闭</sup>                                                                                                    |
|                                  |                                                                                                    |

# 2-5-3 储值卡收费设置

① 设置按停车时长计费的计费标准

收费停车→车辆→停车场设置→储值卡→选择按停车时长计费、按次收费、按时间分时计费、按昼 夜收费(四种种情况收费标准)→选择车型(可添加其他车型)→输入各种时间收费金额标准→保 存

### 备份数据: 设定好的收费金额标准进行备份

|           | 6      |          |               |    | 固定                     | 卡临时卡  | 備值                | F @2 |          |       |     |     | 1 |
|-----------|--------|----------|---------------|----|------------------------|-------|-------------------|------|----------|-------|-----|-----|---|
| 小型车<br>56 |        | 按1学<br>免 | 与时长计费<br>费分钟数 |    | 12/X-4X5<br>0 <b>੍</b> | 第四步   | ◎ ☆<br><b>●</b> ☆ | 前入行  | 록<br>各种Ⅰ | 时间    | 收费: | 金额  | 标 |
| 签二中 选择    | ≪左刑 🔍  | Ж        | 0 🌲           | 分钟 | 到                      | 59 🗘  | 分钟                | 收费   | 1        | ) 🗘 元 |     |     |   |
| 第二少 処預    | "干坐 ☑  | Ж        | 60 🗘          | 分钟 | 到                      | 180 🗘 | 分钟                | 收费   | 2        | ) 🗘 元 |     |     |   |
|           |        | Ж        | 0 ‡           | 小时 | 到                      | 0 0   | 小时                | 收费   |          | ) 🗘 元 |     |     |   |
|           |        | ж        | 0 ‡           | 小时 | 到                      | 0 0   | 小时                | 收费   |          | ) _ 元 |     |     |   |
|           |        | Ж        | 3 🗘           | 小时 | 到                      | 12 🗘  | 小时                | 每    | 1 🗘      | 小时    | 收费  | 1 🗘 | 元 |
| 可占击添加地    | 曾加车型 ☑ | 在        | 12 🗘          | 小时 | 内                      | 最多收   | ġ.                | 20 🗘 | 元        |       |     |     |   |
|           |        | Ж        | 12 🗘          | 小时 | 到                      | 24 🗘  | 小时                | 毎    | 1 🗘      | 小时    | 收费  | 2 🗘 | 元 |
| 删除        |        | 在        | 24 🗘          | 小时 | 内                      | 最多 收  | Ŕ                 | 30 🗘 | 元        |       |     |     |   |
|           |        |          | 测试计费          |    |                        |       |                   |      |          |       |     |     |   |

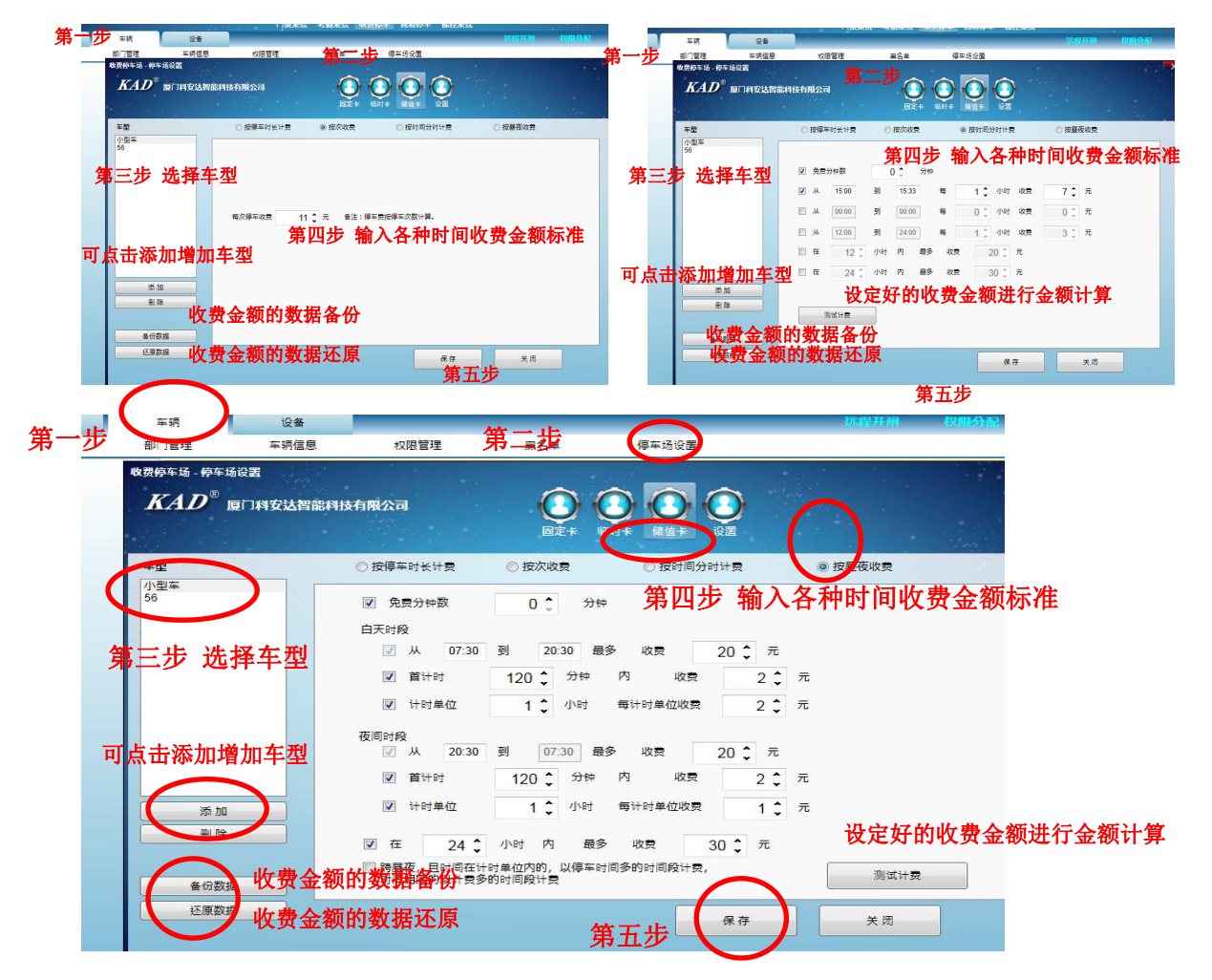

### 2-5-4 停车场设置

收费停车→车辆→停车场设置→设置→车位数量、剩余车位数量、反潜回、操作道闸是否要输入原 因等各种设置

|    | jin terretaria di terretaria di terretaria |                                                                        |
|----|----------------------------------------------------------------------------------------------------|------------------------------------------------------------------------|
| 注① | I临时车入场多少小时自动; 清理在场状态<br>车牌预设循                                                                                                    | <sup>2</sup> 240 €<br>1 MD                                             |
|    | 注②                                                                                                    | ₹ 补位摄像机                                                                |
|    | 10                                                                                                    | a、□不停在规定的停车场,则按照\临时车收费标准收费<br>b、□收费同时打印小票<br>c、□反潜回<br>c、□地体;该阅查事些》。原因 |
|    | 注③                                                                                                    | d、□™FAETTIMを書いいてい 単高級パナオ 法主XX<br>e、□人工发卡<br>□车牌模糊一位搜索                  |
|    | 采集卡 免费放行快捷键                                                                                                    | 打印現板                                                                   |
| E  | 图 1 图 <del>2</del><br>确定                                                                                                    | <b>餐4 图3</b><br>取消                                                     |

| 图 1-1                                                                                                    | <u>R</u>                                                                                 | 2-2                                                                                                    | 图 3-3                                                                       |
|----------------------------------------------------------------------------------------------------|------------------------------------------------------------------------------------------|----------------------------------------------------------------------------------------------------|-----------------------------------------------------------------------------|
| 收费停车每采集卡设置                                                                                                    | KAD <sup>®</sup> ELING                                                                   | <b>达智能科技有限</b> 公司                                                                                                    | <sup>年位</sup><br><i>KAD</i> <sup>©</sup> 度广科安达智能科技有限公司                      |
| 通道1 192.168.0.52<br>通道2 192.168.0.43<br>□課年模式取图片(同一个通道總存最多两张图片)<br>采集未呈示模式 2 →<br>働注:当到原有花乱体况时候,可以尝试修改显示模式。                                                                                                    | (大理)第<br>F2<br>F3<br>F4<br>F5<br>F6<br>F7<br>F8<br>□例+43/17                              |                                                                                                    |                                                                             |
| 图 4-4-1<br>秋香特基 - 1709度版<br><i>KAD</i> <sup>®</sup> 医门科安达智能科技有限公司                                                                                                    | 8                                                                                        | 2<br>28964-16 - 11614216<br><i>KAD</i> <sup>®</sup> 废厂时安达智能时格                                                                                      | 4 4-4-2<br>有限公司<br>()<br>()<br>()<br>()<br>()<br>()<br>()<br>()<br>()<br>() |
| 構作[10]<br>井谷[gardd]<br>社名[gardd]<br>社名[gardd]<br>社3[gardd]<br>社3[gardd]<br>社 | 相株有限公司<br>微先症<br>al<br>tant]<br>al<br>al<br>al<br>al<br>al<br>al<br>al<br>al<br>al<br>al | 集号:[D]<br>+号:[cardo]<br>#林号:[carum]<br>世紀時代[carum]<br>世紀時代[carum]<br>世紀時代[carupe]<br>中型:[carupe]<br>星虹全統[money]<br>持行品:[corate]<br>打印時前:[printime] | E[7]料完达智能判结有限公司                                                             |
| 後定 取消                                                                                                    |                                                                                          |                                                                                                    | · 一 取消                                                                      |

注:

- 设置临时车进场之后多少时间会清楚在场状态(例:设置2小时,临时进场之后超过2小时, 出场时会出现提示非法卡刷卡)
- ② 记录图片的来源:选择抓取照片的设备。如果要通过补位摄像机来抓取进出场时的照片,则选择补位摄像机。如果要通过车牌识别摄像机来抓取进出场时的照片,则选择车牌识别摄像机。
- ③ a、多个停车场在不同区停放车辆按照临时车收费标准来设置收费
  - b、如使用小票机应勾选收费同时打印小票(临时车收费小票,固定车充值小票)
  - c、反潜回: 勾选反潜回功能, 有进场一定要有出场才能再进场, 实现一车一杆功能
  - d、操作道闸需要输入原因;勾选该项,则在车辆出场时若选择免费放行或者需远程开关停闸, 需要输入原因后才能执行。不勾选该项,点击免费放行或者远程开关停闸可直接执行闸动作。
  - e、人工发卡:勾选人工发卡,则当临时车辆进场时,需要管理员将卡在读卡器上读卡,然后发 给临时车司机。若不勾选人发卡,则使用吐卡机自动吐卡。
- 图 1 对应图 1-1 采集卡 : 收费停车→车辆→停车场设置→设置→采集卡
  - 通道 1: 选择入场时要抓取照片的设备地址
  - 通道 2: 选择出场时要抓取照片的设备地址

采集卡显示模式:默认选择2。当视频有乱花屏的时候,可以尝试修改显示模式。

- 图 2 对应图 2-2 免费放行快捷键:收费停车→车辆→停车场设置→设置→免费放行快捷键 快捷键 F2—F8 是免费的快捷键,可输入性对应的免费放行的原因
- 图 3 对应图 3-3 **车位设置:** 收费停车→车辆→停车场设置→设置→车位
  - 对于不同的停车区编辑不同的停车数量
- 图 4 对应图 4-4-1 和图 4-4-2 打印小票模板设置
- 收费停车→车辆→停车场设置→设置→打印模板→收费或者充值
- 打印小票之前应打印收费或者充值模板方可使用

| 3、记录       |                                                              |                                                                            |                                                                   |              |               |      |            |                      |             |          |                                    |      |
|------------|--------------------------------------------------------------|----------------------------------------------------------------------------|-------------------------------------------------------------------|--------------|---------------|------|------------|----------------------|-------------|----------|------------------------------------|------|
| 3-1 实时监    | 拉界面                                                          |                                                                            |                                                                   |              |               |      |            |                      |             |          |                                    |      |
| 记录 车辆      | 设备                                                           |                                                                            |                                                                   |              |               |      |            |                      | 远程开阔        | 权限分配     | 车辆信息                               |      |
| 记录管        | 理 金额记录                                                       |                                                                            |                                                                   |              |               |      |            |                      |             |          |                                    |      |
| +号-0096792 | 014-11-02-13-67<br>号碼 的过程<br>新闻 里 音响复译                       |                                                                            | AJ012[7                                                           |              |               |      | 1 66C52    |                      |             | 双击<br>录可 | i任意一条<br>查看详情                      | 记    |
| 部门:Depart  | 编号 卡号                                                        | 姓名 卡举型                                                                     | を言                                                                | 设备昵称         | 事件            | 设备讲出 | 部门车牌局      | ロロ<br>信车时间 応收金額 车    | 型 操作局       |          | 输入任意内容进行搜索                         | 1    |
| 工号:        | 211.2                                                        | 21 年上                                                                      | 2014-12-10 20:04:10                                               | 取卡入口         | 车辆出场          | 出场   | Der        |                      |             |          | 17 H 20                            |      |
|            | 538 00996792                                                 | 3A- + P                                                                    |                                                                   |              |               |      |            | 1075 1075            |             |          | GL 417. 714                        |      |
|            | 538 00996792<br>537 00996792                                 | 秋三 年 k                                                                     | 2014-12-10 20:04:03                                               | 取卡入口         | 合法卡刷卡         | 出场   | Det        | 0分 小<br>0分 小         | 9           |          | 年10:79<br>临时卡计费方式·按信车              | 时长计费 |
|            | 538 00996792<br>537 00996792<br>536 00996792<br>536 00996792 | <ul> <li>※二 年 k</li> <li>※三 年 k</li> <li>※三 年 k</li> <li>※二 年 k</li> </ul> | 2014-12-10 20:04:03<br>2014-12-10 19:59:25<br>2014 12 10 19:59:17 | 取卡入口<br>取卡入口 | 合法+刷+<br>车辆出场 | 出场出场 | Der<br>Der | 0分 小<br>0分 小<br>0分 小 | -<br>5<br>5 |          | 年位:79<br>临时卡计费方式:按停车<br>今天临时车流量:58 | 时长计费 |

双击任意一条记录查看详情,如下图,如要显示出进出场抓取的图片,则需设置采集卡和记录图片 来源,具体设置详见 2-4-3 停车场设置

当使用车牌识别时,车辆在出场时的界面如下:

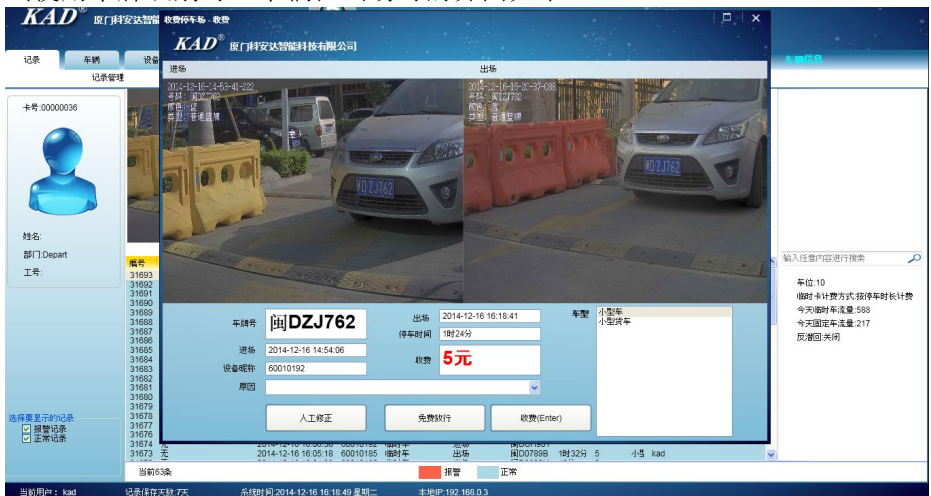

如果选择的是人工发卡(具体设置详见 2-4-3),则在实时监控界面的右边,会有一项是人工发卡。 当有车辆要进场时,点击人工发卡,然后将临时卡在读卡器上读卡,卡号会自动被读取上来。 3-1 记录管理

收费停车→记录→记录管理→可按各种条件查询记录

|   | KA   | D®               | 厦门科     | 安达智能      | 科技有限公      | 同   |      |          | P<br>收费停车 |       |     |                    |          |          |    |
|---|------|------------------|---------|-----------|------------|-----|------|----------|-----------|-------|-----|--------------------|----------|----------|----|
|   | 记录   |                  |         | 车辆        |            | 设备  |      |          |           |       | 清程  | मल                 | 权限分百     | 7 年期     |    |
|   | C    | · · ·            | Si      | 录管理       | 金          | 额记录 |      |          |           |       |     |                    |          |          |    |
|   | 收费停车 | F场 - 记录          | 管理      | 3         | <u>1</u>   | ß   |      |          |           |       |     |                    |          | datat    |    |
|   | K    | A D <sup>®</sup> | IF COL  |           |            |     |      |          |           |       |     |                    |          |          |    |
|   |      | 10               | BEI JPP | X A Bild  | HX4HPR A   | םן  |      |          |           |       |     | 57 a               |          |          |    |
|   | 注a   | 部门               |         |           | 注c         | 时间  | 选择日期 | 15       | 选择日期      | 15    | _   | IT 0               | Ω        | 导出EXC    | EL |
|   | 300  | 冬进山              |         |           | 上光开山       |     |      |          |           |       | 注。  | ATEN               | <u> </u> | it Litte |    |
|   | Æ₽[¤ | w/mm             |         |           | TXY        |     |      | T HE     |           |       | LL6 |                    |          | 11 0/154 |    |
|   | 编号   | 卡号               | 姓名      | 时间        | 5 45-05-40 | 卡类型 | 部门   | 设备序号     | 设备昵称      | 设备进出  | 车型  | 车牌号                | 事件       | 应收金额     | 收费 |
|   | 2097 | 元                |         | 2015-04-  | 5 14:54:42 |     |      | 60010301 | 60010301  | 世纪    | 小刑左 | 間DE2311<br>通DE2311 | 临时年      | 2        | 市事 |
|   | 2095 | 无                |         | 2015-04-1 | 5 14:54:29 |     |      | 60010302 | 60010302  | 出场    | 小型车 | 间DE2311            | 临时车      | 2        | 收费 |
|   | 2004 | Ŧ                |         | 2015 04   | 01-C3-11 3 |     |      | 60010201 | 60010201  | \±+z. |     | G∏n⊑0044           | (佐中) 左   |          |    |
| 如 | 上图   |                  |         |           |            |     |      |          |           |       |     |                    |          |          |    |
| 注 | a: 技 | 安照各              | -种部     | 门进行       | F搜索        |     |      |          |           | 注 e   | :可  | 以按照                | 卡号打      | 叟索       |    |
| 注 | b: 持 | 安照进              | E、出     | 场进行       | ī搜索        |     |      |          |           | 注 f   | : 搜 | 索的结                | 果可し      | 以导出数     | 据  |

注 c: 按照想要的日期进行搜索

注 d: 按照不同卡类型(临时卡、固定卡)进行搜索

注g: 可以打印数据库 注h: 对于单张卡的明细

### 3-2 金额记录

收费停车→记录→金额记录→可按各种条件查询记录

| IX X L    | 1 1               | 10111                            |            | 10-14       | 44    | <u>л н 1</u>            |                                           | <u> </u>             | 10-14       |                |                   |                               |         |   |
|-----------|-------------------|----------------------------------|------------|-------------|-------|-------------------------|-------------------------------------------|----------------------|-------------|----------------|-------------------|-------------------------------|---------|---|
| KA<br>31- |                   | 厦门科技                             | 法智能科       | 技有限         | 公司    |                         |                                           | R<br>收费停             |             |                |                   |                               |         |   |
| 记录        |                   | 4                                | 辆          |             | 设备    |                         |                                           |                      |             |                | 远程开始              | 1 权限分析                        | 2 车辆信息  |   |
| -         |                   | 记录                               | 管理         | <           | 金额记录  | 第                       | 二部                                        |                      |             |                |                   |                               |         |   |
| 卡号        | ter<br>K          | ԳԵ-金額)<br>AD <sup>®</sup> (      | 禄<br>夏门科安: | 人智能科        | 1技有限2 |                         |                                           |                      |             |                |                   | e                             | ۱.<br>f | × |
|           | 8                 | 1 部门:                            | Depart     | ~           | С     | 时间                      | 2015-4-9                                  | 15                   | 2015-4-     | 9              | 5 009             | 77545                         | 导出EXCEL |   |
|           | b                 | 操作员                              | kad        | ~           | d     | 卡类型                     | 临时卡                                       | ~                    |             |                |                   |                               | g (TEP) | 5 |
|           | 编号                | 卡号                               | 姓名         | 部门          | 车牌号   | 时间                      |                                           | 卡类                   | 型数量         | 金额             | 操作员               | 备注                            |         |   |
| 姓名        | 241<br>240<br>239 | 04297182<br>08738032<br>00977545 | 2          |             |       | 2015-<br>2015-<br>2015- | -04-09 16:0<br>-04-09 15:5<br>-04-09 14:2 | 8:01<br>5:41<br>6:15 | 1<br>1<br>1 | 45<br>45<br>41 | kad<br>kad<br>kad | 临时车出场收费<br>临时车出场收费<br>临时车出场收费 |         |   |
| 部门        | 238               | 00651803                         | 3          |             |       | 2015-                   | -04-09 14:10<br>-04-09 14:10              | 0:57                 | 1           | 30             | kad               | 临时车出场收费                       |         |   |
| 工号        | 236               | 08740988                         | 3          |             |       | 2015                    | -04-09 14:1                               | 0:30                 | 1           | 30             | kad               | 临时车出场收费                       |         |   |
| 注 a:      | 按照                | 各种剖                              | 们进行        | <b>亍搜</b> 了 | 索     |                         |                                           |                      |             | 注(             | <b>:</b> 可        | 以按照卡号                         | 号搜索     |   |
| 注 b:      | 不同                | 操作人                              | 员进行        | <b>う</b> 搜  | 索     |                         |                                           |                      |             | 注1             | f: 搜              | 索的结果可                         | 可以导出数   | 据 |
| 注 c:      | 按照                | 想要的                              | 日期這        | 进行打         | 叟索    |                         |                                           |                      |             | 注              | g: 可              | 以打印数排                         | 居库      |   |
| 注 d:      | 按照                | 不同卡                              | 类型         | (临日         | 时卡、   | 固定                      | 官卡) ;                                     | 进行打                  | 叟索          |                |                   |                               |         |   |
| 4、优       | 惠项                | 目(车                              | 牌识别        | り输入         | く车牌   | 号仇                      | ì.惠、 B                                    | 权卡州                  | 女费输.        | 入卡             | 号优;               | 惠)                            |         |   |

# 4-1 优惠授权的设置

收费停车场→记录→优惠授权→输入需要优惠的车牌号或者是卡号→选择按次优惠或者按限时优 惠

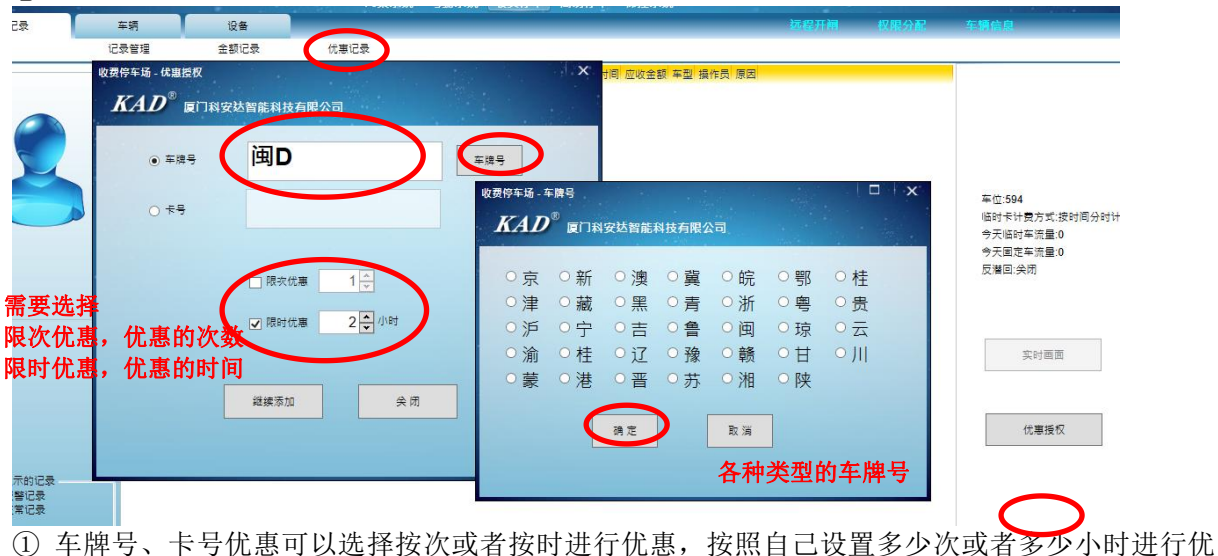

惠

② 点击车牌号会弹出一个选择各种类型的车牌

#### 4-2 优惠记录的设置

| 管理             |        | HA<br>HA | <b>注额记</b> | <b>录</b> | 优惠记录                |      |      |        |            |                     |       |         |
|----------------|--------|----------|------------|----------|---------------------|------|------|--------|------------|---------------------|-------|---------|
| 收费停            | 车场 - ( | 比惠记      | 큧          |          |                     |      |      |        |            |                     |       |         |
| V              | 10     | ®        |            |          |                     |      |      |        |            |                     |       |         |
| A              | AD     | L.       |            | 女达智能杯    | 技有限公司               |      |      |        |            |                     |       |         |
| and the second |        |          | _          |          |                     |      |      |        | ومطب وسندو |                     |       | 100     |
|                | 部      | n:       |            | •        | 时间 🛃                | 以按音  |      | 聚作员、   | 可间、年)      | 髀兮等进 🔋              | 出EXCE |         |
|                | +8.75  |          |            |          | 行                   | 搜索.  | 可以   | ₩ EXF  | L表格        |                     |       |         |
|                | 19811  |          |            | •        |                     |      | •    |        |            |                     |       |         |
| 编号             | 卡号     | 姓名       | 部门         | 车牌号      | 时间                  | 限次优惠 | 限时优惠 | 实际优惠金额 | 实际优惠次数     | 优惠时间                | 操作员   | 有效期約    |
| 22             |        |          |            | 间DE2311  | 2015-08-20 13:44:15 |      | 2    | 39     | 5          | 2015-08-20 14:57:47 | aa    | 2015-08 |
| 21             |        |          |            | 国DXC921  | 2015-08-20 13:43:56 |      | 2    | 34     | 5          | 2015-08-20 14:58:00 | aa    | 2015-08 |
| 20             |        |          |            | 间DXC921  | 2015-08-20 11:56:33 | 1    |      |        |            | 2015-08-20 13:15:14 | aa    | 2015-08 |
| 19             |        |          |            | 间DE2311  | 2015-08-20 11:53:00 | 1    |      |        |            | 2015-08-20 13:16:17 | aa    | 2015-08 |
| 18             |        |          |            | 间DCX921  | 2015-08-20 11:52:42 | 1    |      |        |            |                     | aa    | 2015-08 |
| 17             |        |          |            | 间DXC921  | 2015-08-20 10:10:20 |      | 1    | 33     | 3          | 2015-08-20 10:19:03 | aa    | 2015-08 |
| 16             |        |          |            | 间DE2311  | 2015-08-20 10:03:29 | 3    |      | 45     | 3          | 2015-08-20 10:18:28 | aa    | 2065-08 |
| 15             |        |          |            | 间DE2311  | 2015-08-19 19:15:55 |      | 1    | 0      | 0          |                     | aa    | 2015-08 |
| 14             |        |          |            | C921     | 2015-08-19 19:15:25 |      | 1    | 0      | 0          |                     | aa    | 2015-08 |
| 13             |        |          |            | 间DXC921  | 2015-08-19 18:53:30 |      | 1    | 22     | 2          | 2015-08-19 18:58:16 | aa    | 2015-08 |
| 12             |        |          |            | 间DXC921  | 2015-08-19 18:50:13 |      | 1    | 55     | 5          | 2015-08-19 18:58:16 | aa    | 2015-08 |
| 11             |        |          |            | 间DE2311  | 2015-08-19 18:47:54 |      | 1    | 15     | 1          | 2015-08-19 18:49:43 | aa    | 2015-08 |
| 10             |        |          |            | 间DXC921  | 2015-08-19 18:42:01 |      | 1    | 0      | 0          |                     | aa    | 2015-08 |
| 9              |        |          |            | 间DE2311  | 2015-08-19 18:36:18 | 3    |      | 45     | 3          | 2015-08-19 18:45:43 | aa    | 2065-08 |
| 8              |        |          |            | 间DXC921  | 2015-08-19 18:31:19 |      | 1    | 0      | 0          |                     | aa    | 2015-08 |
| 7              |        |          |            | 间DXC921  | 2015-08-19 18:28:06 |      | 1    | 0      | 0          |                     | aa    | 2015-08 |
| 6              |        |          |            | 阃DXC921  | 2015-08-19 18:25:25 | 2    |      | 20     | 2          | 2015-08-19 18:27:29 | aa    | 2065-08 |
| -              |        |          |            |          |                     |      |      |        |            |                     |       |         |
|                |        |          |            | alter    |                     | 0    |      | AV     | A11 000-   |                     |       |         |

费金额累加几次

# ① 收费停车场→记录→优惠记录

记录里有各种类型的车,开始优惠后在时间内出场是免费出场,但记录里会显示应该收取的金额, 这次使用按次数还是按时优惠的记录。开始优惠时间和结束优惠时间,属于哪个操作员的等,优惠 记录里可以部门、操作员、时间、卡号或车牌号进行搜索

② 超出优惠时间出场按正常的收费标准进行收费出场,优惠记录里有车牌号、优惠的开始时间、 操作员其他没有记录

|              |                                             |                                                    |                          | -9.17                        | 5                                         |                  | town them |                                                           |     |
|--------------|---------------------------------------------|----------------------------------------------------|--------------------------|------------------------------|-------------------------------------------|------------------|-----------|-----------------------------------------------------------|-----|
| 录 车辆         | 设备                                          | 一日日の日                                              |                          |                              |                                           | 日田               | 权限分配      | 年期信息                                                      |     |
| 分类<br>Depart | 设备管理<br>编号 设备序号<br>30 6001018<br>29 6001015 | 应出设置<br>设备地址<br>3 192.168.0.110<br>5 192.168.0.145 | 设备类型<br>停车场控制器<br>停车场控制器 | 设备昵称<br>60010183<br>60010156 | 版本号<br>KAD_600PN_V4.02<br>KAD_600PN_V4.02 | 设备进出<br>出场<br>进场 | ,De       | 输入任意内容进行搜索<br>[60010156]状态<br>读头地感:开盾<br>临时率:<br>不识别需要处理: | 2   |
|              |                                             |                                                    |                          |                              |                                           |                  | (         | 近程开潮     広程关潮     広理笑潮     远程停潮                           |     |
|              |                                             |                                                    |                          |                              |                                           |                  |           | 生活建果<br>执行远程开同命令<br>设备昵称(60010156)-远程开牌<br>功]<br>执行远程开间结束 | ](成 |

### **5、远程开闸、关闸、停闸** 设备界面→可远程开闸,关闸,停闸

设备→设备管理→同步时间、读取状态

| K          | AL                  |                              | 科安达智能科                                | 技有限公司                                                                            |                                   |               |                           |                          |                               | 0                       |                                       | )               |                  | 0                       | )               |          |
|------------|---------------------|------------------------------|---------------------------------------|----------------------------------------------------------------------------------|-----------------------------------|---------------|---------------------------|--------------------------|-------------------------------|-------------------------|---------------------------------------|-----------------|------------------|-------------------------|-----------------|----------|
|            |                     |                              |                                       |                                                                                  |                                   |               | 门禁系                       | 统考 著                     | 加系统                           | 收费停车                    | 简易                                    | 停车              | 梯控系统             | 消费系                     | 统               |          |
| Ĭč         | 录                   |                              | 车辆                                    | 设备                                                                               | -                                 |               |                           |                          |                               | 远震开神                    | 1                                     | 权服分             | <b>1</b>         | 车顿信息                    |                 |          |
|            |                     |                              |                                       | 设备管                                                                              | 理                                 | 进出            | 设置                        | 停车                       | ■场管理                          |                         |                                       |                 |                  |                         |                 |          |
| 按 收费停      | 车场 - 说              | <b>と备管理</b>                  |                                       |                                                                                  |                                   |               |                           |                          |                               |                         |                                       |                 |                  |                         |                 |          |
| * <i>K</i> | AD                  | 8 厦门科                        | 安汰智能科技                                | 有限公司                                                                             |                                   |               |                           |                          |                               |                         |                                       |                 |                  |                         |                 |          |
|            | 搜索                  | 设备                           |                                       | <u>a</u>                                                                         | 读取状态                              |               | 刷卡需检                      | 则地感                      | *                             | 位摄像机                    |                                       | 小男              | 职                |                         | 全部卡             |          |
| E          | 搜索                  | 设备                           | 制除设计                                  | 54                                                                               | 读取状态<br>车牌识别器                     |               | 刷卡需检<br>刷卡不检              | 则地感<br>则地感               | <u>补</u><br>车牌                | 位摄像机<br>识别摄像机           |                                       | 小票              | 長机               | ·<br>] ( 删除;;<br>( 删除;; | 2备全部卡<br>2备全部记: | 号        |
| 选择         | 援索<br>编辑<br>编号<br>1 | 设备<br>设备<br>设备序号<br>60010265 | 制除设计<br>同步时间<br>设备地址<br>192.168.0.192 | 後日本<br>日本<br>日本<br>日本<br>日本<br>日本<br>日本<br>日本<br>日本<br>日本<br>日本<br>日本<br>日本<br>日 | 读取状态<br>车牌识别器<br>设备昵称<br>60010265 | 版本号<br>KAD_60 | 刷卡需检<br>刷卡不检<br>DPN_V4.12 | 则地感<br>则地感<br>设备进出<br>进场 | 补           车牌           摄像机均 | 位摄像机<br>识别摄像机<br>也址 补位排 | 日日日日日日日日日日日日日日日日日日日日日日日日日日日日日日日日日日日日日 | 小男<br>戦斗地感<br>闭 | <b>製机</b><br>低时车 | 〕   删除资<br>删除资<br>执行结果  | 2备全部卡<br>2备全部记: | <b>₽</b> |

# 七、一卡通联网管理系统-简易停车场系统

# 1、登陆 KAD 一卡通联网管理系统

选择用户名称,输入用户密码。默认用户名称为 kad,用户密码为 kad。选择简易停车场项。

| 记录                                    | 车辆                               | 设备                                |                        | 远程开闭                                                     | AVER STOR                                                                                                    | 车辆信息 | 1 记录采集                                                                                                    |     |
|---------------------------------------|----------------------------------|-----------------------------------|------------------------|----------------------------------------------------------|----------------------------------------------------------------------------------------------------|------|----------------------------------------------------------------------------------------------------|-----|
| 记录采集                                  | 记录管理                             |                                   |                        |                                                          |                                                                                                    |      |                                                                                                    |     |
| *1185                                 |                                  |                                   |                        |                                                          |                                                                                                    |      |                                                                                                    |     |
|                                       |                                  |                                   |                        |                                                          |                                                                                                    |      |                                                                                                    |     |
|                                       |                                  |                                   |                        |                                                          |                                                                                                    | dli  |                                                                                                    |     |
|                                       |                                  |                                   |                        | -12                                                      | (Sin )                                                                                                    |      | L.                                                                                                    |     |
| 卡号                                    |                                  |                                   | (AN 14)                | the second second                                        |                                                                                                    |      | 2                                                                                                    |     |
| 姓名<br>车牌号                             |                                  | Silok 9115                        |                        |                                                          | SICK 9115                                                                                                    |      |                                                                                                    |     |
| 業型                                    |                                  |                                   |                        |                                                          |                                                                                                    |      |                                                                                                    |     |
| 事件                                    | _                                |                                   | E Sole                 |                                                          |                                                                                                    |      | No.                                                                                                    |     |
| 设备                                    |                                  | -                                 |                        | _                                                        |                                                                                                    |      |                                                                                                    |     |
|                                       |                                  | 编号 卡号 卡莽型 姓名                      | 时间事件设备昵称。              | 30 车牌号 原因                                                | The survey of the local division of the local division of the loca |      |                                                                                                    |     |
|                                       |                                  |                                   |                        |                                                          |                                                                                                    |      |                                                                                                    |     |
|                                       | 达智能科技有限公                         | (司                                | $\bigcirc$             |                                                          | <b>()</b>                                                                                                    |      |                                                                                                    |     |
|                                       | 达智能科技有限公                         | 词                                 |                        | ()<br>考勤系统                                               | <b>し</b><br>收费停车                                                                                                    |      | · 拉 环 统         · 道 贡 禾 统                                                                                                    |     |
|                                       | 达智能科技有限 <b>公</b><br>辆            | 词设备                               |                        | ()<br>在 考勤系统<br>() () () () () () () () () () () () () ( | 收费停车                                                                                                    |      | ・              ・              ・              ・              ・              ・              ・              ・              ・              ・              ・              ・              ・              ・              ・              ・              ・              ・              ・              ・              ・              ・              ・              ・              ・              ・              ・              ・              ・              ・              ・              ・              ・              ・              ・              ・・・・・・・・・・・・・・・・・・・・・・・・・                                                                                                    | 记录采 |
|                                       | 达智能科技有限公<br>辆                    | <b>(司</b> )<br>设备<br>(会管理         | した<br>に<br>読術管理        | ()<br>考勤采统<br>远程开始                                       | 收费停车                                                                                                    |      | <ul> <li>         ・</li> <li>         ・</li></ul> | 연구호 |
| D <sup>®</sup> 厦门科安<br>军<br>号设备地址设备昵称 | 达智能科技有限2<br>辆                    | <b>(司</b><br>)设备<br>(读备进出) 备注     | ()<br>一読条約<br>道闸管理     | 。<br>考勤系统<br>玩得开展                                        | 收费停车<br>权利                                                                                                    |      | <ul> <li>         ・</li> <li>         ・</li></ul> | 记录文 |
|                                       | 达智能科技有限2<br>辆<br>逐<br>系版本号 端口/串口 | <b>行</b><br>设备<br>读备管理<br>设备进出 备注 | ()<br>() 一.完系统<br>道闸管理 | <ul><li> 支勤系统 方式用語 </li></ul>                            | 收费停车                                                                                                    |      | <ul> <li>         ・</li> <li>         ・</li></ul> | 记录采 |
|                                       | 达智能科技有限公<br>辆<br>版本号 端口/串口       | <b>行</b><br>设备<br>设备管理<br>设备进出 备注 | ()<br>() 一.荣采4<br>道闸管理 | 。<br>考勤系统<br>法保计师                                        | 改费停车<br>対                                                                                                    |      | <ul> <li>         ・<br/>・<br/>・</li></ul>                                                                                                    | 记录来 |
| D <sup>®</sup> 厦门科安<br>车<br>号设备地址设备昵称 | 达智能科技有限2<br>辆<br>版本号 端口/甲口       | <b>行</b><br>设备<br>含管理<br>设备进出 备注  | ()<br>门禁采纸<br>道闸管理     | <b>()</b><br>表 考勤采统<br>法理开始                              | 收费停车                                                                                                    |      | <ul> <li>         ・<br/>・<br/>・</li></ul>                                                                                                    | 232 |
|                                       | 达智能科技有限2<br>清<br>下版本号 端口/牢口      | <b>没</b> 奇<br>没备<br>注<br>资备进出 备注  | ()<br>门禁采纸<br>道闸管理     | 。<br>考勤采统<br>远程开始                                        | 收费停车                                                                                                    |      | <ul> <li>         ・<br/>・<br/>・</li></ul>                                                                                                    | C.  |
|                                       | 达智能科技有限分<br>调<br>% 版本号 端□/#□     | 役备<br>:各管理<br>设备进出 备注             | ()<br>门禁采纸<br>道闸管理     | 。<br>考勤采统<br>远程开始                                        | 收费停车 权                                                                                                    |      | <ul> <li>         ・<br/>・<br/>・</li></ul>                                                                                                    |     |
| D <sup>®</sup> 厦门科安<br>车              | 达智能科技有限2<br>辆                    | <b>行</b><br>设备<br>设备管理<br>设备进出 备注 | 道闸管理                   | <b>安勤</b> 采统<br>远程开展                                     | <b>股</b><br>收费停车                                                                                                    |      | <ul> <li>         ・<br/>・<br/>・</li></ul>                                                                                                    |     |
|                                       | 达智能科技有限2<br>辆                    | <b>行</b><br>设备<br>设备管理<br>设备进出 备注 | 道闸管理                   | 。<br>考勤系统<br>历程开展                                        | <b>股</b><br>收费停车<br>权                                                                                                    |      |                                                                                                    |     |
|                                       | 达智能科技有限公<br>辆                    | <b>行</b><br>设备<br>设备管理<br>设备进出 备注 | 道闸管理                   | 。<br>考勤系统<br>历程开展                                        | <b>议</b> 费停车                                                                                                    |      |                                                                                                    |     |

### 2、连接设备

-

设备→设备管理→搜索设备→选择串口→搜索设备→选中搜索到的设备→添加已选设备→(可在设 备管理界面,读取设备时间,同步设备时间,读取设备状态)

| 1    | K.A           | 1 <i>D</i> | ) <sup>®</sup> 厦        | 门科安达                  | 副能科技       | 國公司            |       | $\bigcirc$  |       |       |                                                                                                    |    |
|------|---------------|------------|-------------------------|-----------------------|------------|----------------|-------|-------------|-------|-------|----------------------------------------------------------------------------------------------------|----|
| ĩō   | ]录            | Ì          | 车辆                      |                       | <u>₽</u> ∰ |                |       | 门奈永纳        | 充 考到所 | R统 简复 | 据<br>中<br>中<br>中<br>中<br>中<br>一<br>中<br>一<br>中<br>一<br>中<br>一<br>中<br>一<br>中<br>一<br>中<br>一<br>中<br>一<br>中<br>一<br>一<br>中<br>一<br>一<br>中<br>一<br>一<br>中<br>一<br>一<br>一<br>一<br>一<br>一<br>一<br>一<br>一<br>一<br>一<br>一<br>一 | 杀统 |
|      | . D. Av. etc. |            | T. Art. Life I. I.      |                       | 设备管理       | 道闸管理           |       | 1. Ar 84.   |       |       |                                                                                                    |    |
| 漏亏 1 | 设备序           | 5 1        | 设备地址                    | 设备昵称                  | 版本方        | 「帰」/串          | 日设备进出 | 日常注         |       |       |                                                                                                    |    |
|      | 简易            | 9车-i       | 是备管理                    |                       |            |                |       |             |       |       |                                                                                                    | *  |
|      | 1             | KA.        | <b>D</b> <sup>®</sup> [ | 配用安达                  | 智能科技       | 有限公司           |       |             |       |       | and and                                                                                                    | 1  |
|      | 1             | - I        | 現索设备                    |                       | 删除设备       | i j            | 取时间   |             | 奴状态   | ]     |                                                                                                    |    |
|      | Ē             | 1          | 扁辑设备                    |                       | 检测设备       | ;              | ]步时间  |             |       |       |                                                                                                    |    |
|      | 选择            | 編          | ; 设备                    | 序号  设备                | 地址 一设备     | ·昵称 │版本号 │ i   | 端口/串口 | 设备进出        |       |       |                                                                                                    | 执  |
|      |               | iner:<br>K | т жай<br>(AD            | 潘<br><sup>⑧</sup> 厦门科 | 安达智能       | 科技有限公司         |       |             |       |       | 1 <b>x</b>                                                                                                    |    |
|      |               | ✓ 全逆       | Ŧ                       | #D8                   | :OM1       |                | 現素设备  | <b>一</b> 汤加 | 口已选设备 |       |                                                                                                    |    |
|      | 1             | 选择         | 编号                      | 设备序号                  | 设备地址       | 版本号            | 端口/串口 | 连接类型        |       |       |                                                                                                    |    |
|      |               | ~          | 3                       | 60020003              | 003        | KAD_600J_V3.05 | COM1  | RS485       |       |       |                                                                                                    |    |

# 3、远程开闸、关闸、停闸

方式一: 设备→选中该设备→在界面右边输入操作原因→点击远程开闸、关闸、停闸→此时道闸会 有相应的动作。

|         |            |               | 门禁系统 | 我。<br>考勤系统 收费 | 序车 <b>简易停车</b> 梯封 | 空系统 消费系统          |
|---------|------------|---------------|------|---------------|-------------------|-------------------|
| 记录      | 车辆         | 设备            |      | 远程开南          | 权限分配              | 车辆信息 记录采          |
|         |            | 设备管理          | 道闸管理 |               |                   |                   |
| 新序号 设备地 | 址 设备昵称 版本号 | 端口/串口 设备进出 备; | È    |               |                   |                   |
|         |            |               |      |               |                   | <b>揭作</b> 百因      |
|         |            |               |      |               |                   | 1葉1F/床四<br>  伯豊前行 |
|         |            |               |      |               |                   | 11201020          |
|         |            |               |      |               |                   |                   |
|         |            |               |      |               |                   |                   |
|         |            |               |      |               |                   |                   |
|         |            |               |      |               |                   | 処性并用              |
|         |            |               |      |               |                   | 远程关闸              |
|         |            |               |      |               |                   | テ担信用              |
|         |            |               |      |               |                   | 之时王同学开            |

方式二: 设备→道闸管理→选中该设备→输入操作原因→远程开闸(关闸、停闸)→此时道闸会有 相应的动作。
| 简易停望 | 年-道闸 | 管理    | den - |       |     |        |      |   |              |                                  | ×                          |
|------|------|-------|-------|-------|-----|--------|------|---|--------------|----------------------------------|----------------------------|
| K    | AD   | 8 厦门科 | 安达智能  | 科技有限公 | 词   |        |      |   |              |                                  |                            |
| 选择   | 编号   | 设备序号  | 设备地址  | 设备昵称  | 版本号 | │端口/串口 | 设备进出 | 备 |              | 执行结果                             |                            |
|      |      |       |       |       |     |        |      |   | 操作原因<br>免费放行 | 执行远程开闸命<br>设备昵称[6002]<br>执行远程开闸袋 | r令<br>0003]-远程开闸[成功]<br>5束 |
|      |      |       |       |       |     |        |      |   | 远程开闸         |                                  |                            |
|      |      |       |       |       |     |        |      |   | 远程关闸         |                                  |                            |
|      |      |       |       |       |     |        |      |   | 远程停闸         |                                  |                            |
|      |      |       |       |       |     |        |      |   | 检测设备         |                                  |                            |

### 4、添加车辆信息并下载权限

方式一:车辆→车辆信息→批量添加→可选从设备上连续读取→双击该设备→将要添加的卡在设备 韦根读头上刷→添加 0K 后点击停止读取→保存

(从读卡器上连续读取,是将卡直接拿到读卡器上读取。上传设备卡号是将设备里面存储的信息上 传到电脑上。从其他系统上导入,是将门禁系统里或者梯控系统里的人员数据导过来。)

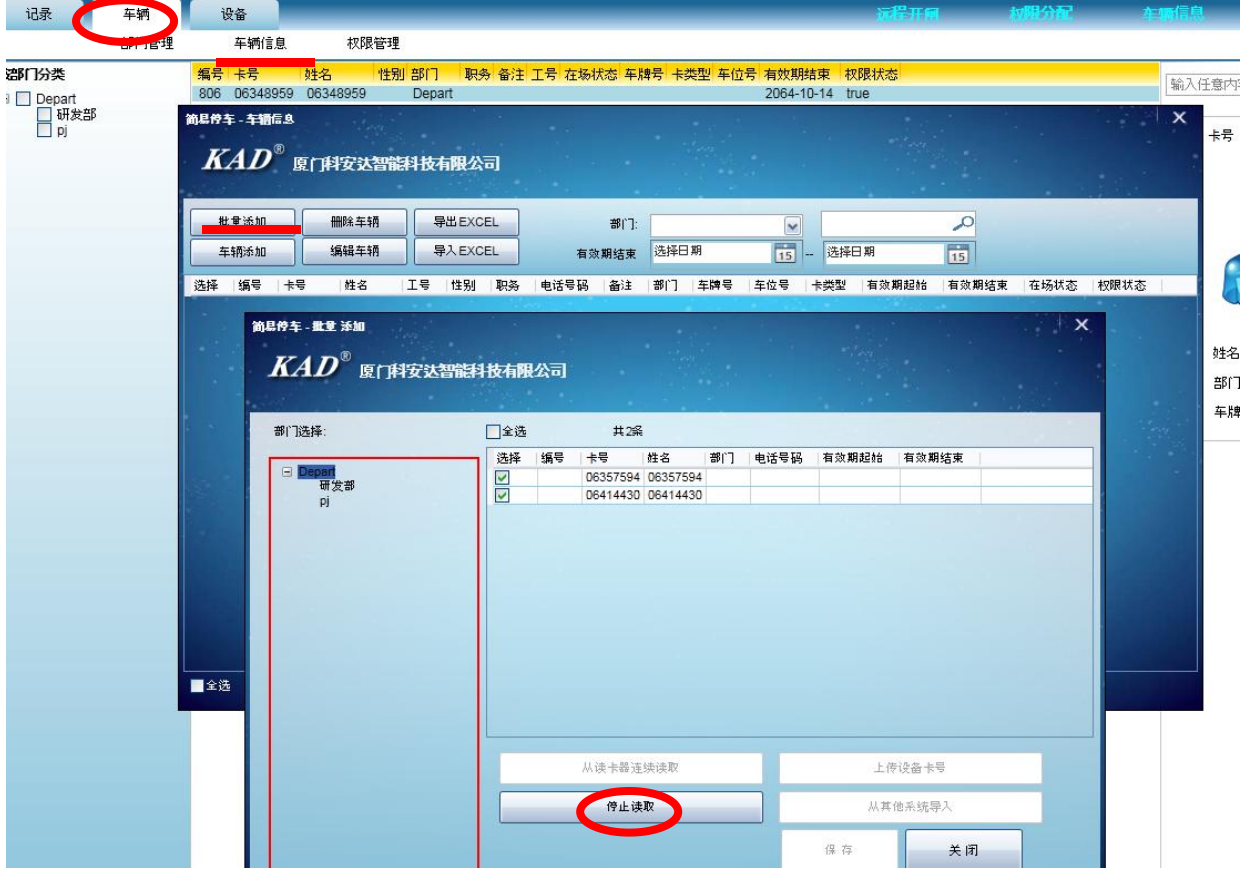

方式二:车辆→车辆添加→读卡→选择从设备读取(或可选从读卡器读取)→双击该设备→在设备 韦根读头上刷卡→填写人员详细信息→确定

| 记录                      | 车辆   | 设备             |              |                     |                 |           |                | 远程开口            |       | 初期分配 | 车辆     | 記 记 <del>录来</del> 的 |   |
|-------------------------|------|----------------|--------------|---------------------|-----------------|-----------|----------------|-----------------|-------|------|--------|---------------------|---|
|                         | 部门管理 | 车辆信息           | 权限管理         |                     |                 |           |                |                 |       |      |        |                     |   |
| 接部门分类                   |      | 编号 卡号 好        | 名 性别音        | <b>时门 职务</b> 备注     | 工号 在场状态 车牌      | 時号 卡类型    | 车位号 有效期结       | 東权限状态           |       |      | [tc    | 入任音内应进行搜索           | 0 |
| □ Depart     □ sII ↔ ≠R |      | 806 06348959 0 | 6348959 C    | Depart              |                 |           | 2064-10-       | 14 true         |       |      | 1      |                     | ~ |
| pj                      |      | 前易行车 - 车销信息    |              |                     |                 |           |                |                 |       |      |        | 卡号                  |   |
|                         |      |                | ]科安达智能科      | 技有限公司               |                 |           |                |                 |       |      |        |                     |   |
|                         |      | all and the    | -            |                     |                 | 1990 - A. |                |                 |       |      | A date |                     |   |
|                         |      | 批量添加           | 删除车辆         | 导出EXCEL             | <b>₩</b> [`]:   |           | ~              |                 | ,0    |      |        |                     |   |
|                         |      | 车辆添加           | 编辑车辆         | 导入EXCEL             | 有效期结束           | 选择日期      | 15             | 选择日期            | 15    |      |        |                     |   |
|                         |      | 选择 编号 卡号       | 姓名 エ         | 号 性别 职务             | 电话号码  备注        | 部门 车牌     | ■号 车位号 十       | 类型 有效期起始        | 有效期结束 | 在场状态 | 权限状态   |                     |   |
|                         |      | 前息停车 添加车       | 10           |                     | *               | 1.00      |                | 1.1             |       | ×    |        |                     |   |
|                         |      | KAD            | 8<br>库内科学社   | 哈特林卡朗从              | -               |           |                |                 |       |      |        | 姓名                  |   |
|                         |      | mill           | BC  JTTX X51 | 10271271224         |                 |           |                |                 |       |      |        | 部门                  |   |
|                         |      |                |              |                     |                 |           |                |                 |       |      |        | 车牌号                 |   |
|                         |      | 相片(右键操f        | <b>*</b> )   |                     |                 |           |                |                 |       |      |        | 8                   |   |
|                         |      |                |              | 卡号                  | 06357594        | 读卡        | 籍贯             | 福建              |       |      |        |                     |   |
|                         |      |                |              | 椎名                  | 张三              |           | 学历             | 本科              | ~     |      |        |                     |   |
|                         | _    |                |              | 性别                  | 奥               | ~         | 地址             | 福建省厦门市          |       |      |        |                     |   |
|                         |      |                |              | 电话                  | 123456789       |           | 身份证            | 235467585567576 | 65    |      |        |                     |   |
|                         |      |                |              | 部门                  | Depart          | ~         | 入职时间           | 2007-10-01      | 15    |      |        |                     |   |
|                         |      | 左接状本           | ±44          | Da                  | 经理              |           | the Boost in T | 洗择日期            | 122   |      |        |                     |   |
|                         |      | 12 A(10/13)    | 1240) V      |                     | 1234567         |           | 10145H3101     | L.              | 15    |      |        |                     |   |
|                         |      | ± ™sear        |              |                     |                 |           | 番注             | 8               |       |      |        |                     |   |
|                         |      | 年型             | ¥            | 车牌号                 |                 |           |                |                 |       |      |        |                     |   |
|                         |      | 车颜色            | ~            | 车位号                 | 123             |           |                |                 |       |      |        |                     |   |
|                         |      |                | 有效           | <b>Ø</b> 2014-10-27 | 15 - 2064-10-27 | 15        | 继续添加           | 确定              | 关闭    |      |        |                     |   |
|                         |      |                |              |                     |                 |           |                |                 |       |      |        |                     |   |
|                         |      |                |              |                     |                 |           |                |                 |       |      |        |                     |   |
|                         |      |                |              |                     |                 |           |                |                 |       |      |        |                     |   |
|                         |      |                |              |                     |                 |           |                |                 |       |      |        |                     |   |
|                         |      |                |              |                     |                 |           |                |                 |       |      | 1      | シ中 ノ % 🖽 🛔 🖀        | 2 |
|                         |      | 共1条 当前1约       | * <<         | 1 /1 >              | > 🗾 快过          | 期 📃 i     | 已过期            | E常              |       |      |        |                     |   |
| 当前用户: kad               |      | 记录保存天数:180天    | 系统时          | 0:2014-10-27 10:0   | 6:16星期一         | 本地IP:1    | 92.168.0.133   |                 |       |      |        |                     |   |

车辆信息添加完成后,需给车辆下载权限。

权限分配→将要下载权限的卡号选到中间已选的车辆框框里→将设备选到中间已选的设备框框里 →点击下载权限

|    | Depart<br>□ 研发部 |      |          | -                    | 輸入任意内     | 容进行搜纳  |      |    | 已选的         | 车辆       | 输入的 | E意内容  | 8进行搜索    | 2    |
|----|-----------------|------|----------|----------------------|-----------|--------|------|----|-------------|----------|-----|-------|----------|------|
|    | ⊟ pj            |      | 编号  卡号   | 姓名                   | 5 性别      | 部门     | 车牌号  | >  | 编号          | 145      | 姓名  | 性别    | 部门       | 车牌号  |
|    |                 |      | 813 0635 | 7594 <del>SK</del> E | <u>男</u>  | Depart | 1111 | >> | 813         | 06357594 | 张三  | 男     | Depart   | 1111 |
|    |                 |      |          |                      |           |        |      |    |             |          |     |       |          |      |
|    |                 |      |          |                      |           |        |      | <  |             |          |     |       |          |      |
|    |                 |      |          |                      | _         |        |      | ~~ |             |          |     |       |          |      |
|    |                 | L    | 共1条 ≩    | 当前 1条                |           | (1)/1  | >>   |    | <u>بوبر</u> | -        |     |       |          |      |
|    |                 |      |          |                      |           |        |      |    | 已选的         | 设备       |     |       |          |      |
| 编号 | 设备序号            | 设备地址 | 设备昵称     | 版本号                  |           | 端口/串口  | ] 设备 | >  | 編ち          | 攻留序号     | 设备地 | b tut | 设备昵称     | 版本   |
| 3  | 60020003        | 003  | 60020003 | KAD_6                | 00J_V3.05 | COM1   | 进口   |    | 3           | 60020003 | 003 |       | 60020003 | KAD  |
|    |                 |      |          |                      |           |        |      | >> |             |          |     |       |          |      |
|    |                 |      |          |                      |           |        |      | <  |             |          |     |       |          |      |
|    |                 |      |          |                      |           |        |      | ~  |             |          |     |       |          |      |
|    |                 |      |          |                      |           |        |      |    |             |          |     |       |          |      |

### 5、记录查看

点击记录,在这个界面是实时监控车辆进出信息和道闸开关信息。也可进行记录采集、记录管理、 记录导出等操作。

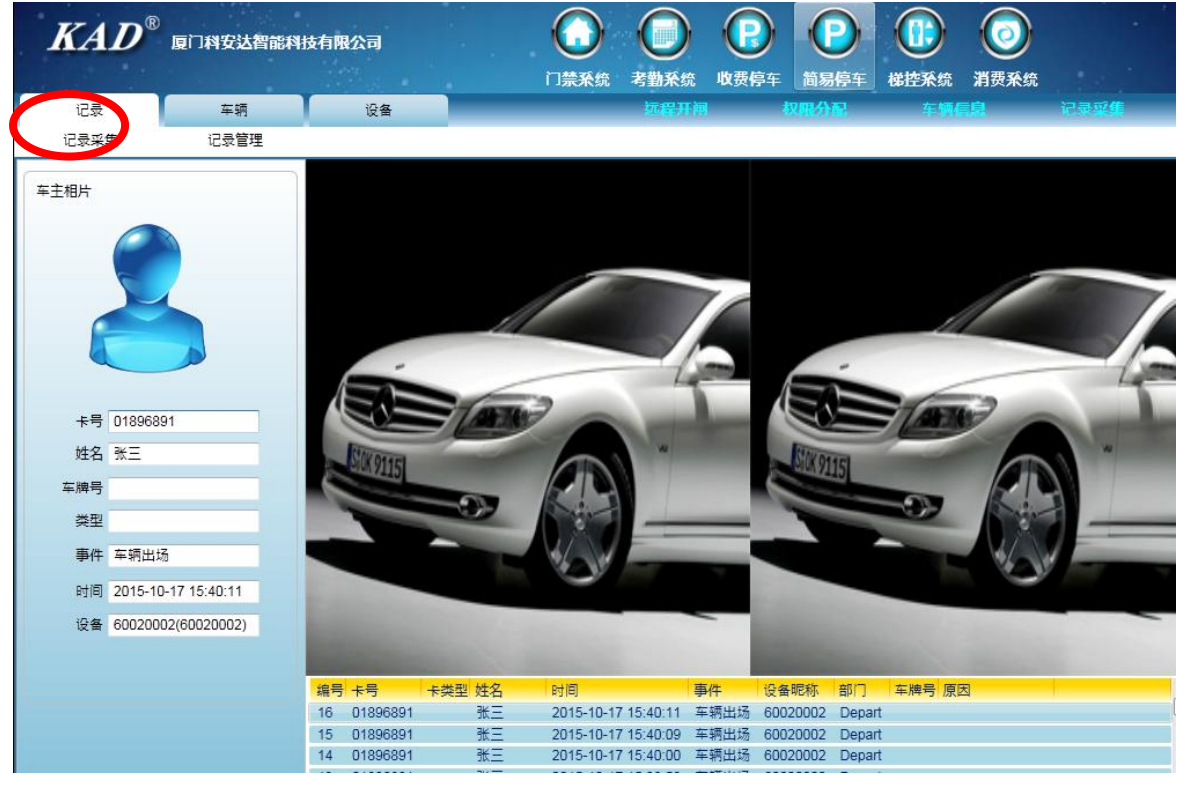

八、一卡通联网管理系统——梯控系统

### 1、设备

## 1-1 设备-楼栋管理

设备→楼栋管理→默认一级楼层名称为 Unit,可选中它然后点击编辑更改名称。 楼栋管理是将位置分级管理。

要添加下一级管理,需选中它的上级管理,然后点击添加,输入名称即可。

| 7达智能科技有限公                          | 5          |              |                  |          |
|------------------------------------|------------|--------------|------------------|----------|
| 第一步                                |            | 门禁系统考试       | <b>谢系统 收费</b> 停车 | 简易停车梯挂齐纵 |
| 第二步(楼栋管理)                          | 电梯管理 电梯    | 的置           |                  |          |
| ID 设备昵称 设备序号                       | 设备类型 连     | 接类型 设备地址 端口, | 串□ 楼栋            |          |
| 梯控系统 - 楼栋管理                        |            |              |                  | ×        |
| <b>【KAD</b> <sup>®</sup> 厦广        | 用安达智能科技有   | 限公司          |                  |          |
| 第三步 添加                             | 编辑         | ∰ 除          |                  |          |
| ■ Unit — 4<br>■1号桜<br>■1号桜<br>■3号楼 | 及管理<br>级管理 |              |                  |          |

#### **1-2 设备-电梯管理** 由梯等理主要具对没名进行连接式老护林

电梯管理主要是对设备进行连接或者编辑、同步时间、初始化等操作。

| ·达智                                   | 能科技有限公司                             | 1                     | -                                        | $\bigcirc$            |          |              |       | <b>P</b> |                                        |
|---------------------------------------|-------------------------------------|-----------------------|------------------------------------------|-----------------------|----------|--------------|-------|----------|----------------------------------------|
| 第一步                                   | <b>新二</b> 步 第二步                     |                       |                                          | 门禁杀                   | £ 考勤所    | 统收费          | 停车    | 简易停车     | 梯控系统                                   |
| <b>村</b> 委4                           |                                     |                       | 电梯设置                                     |                       |          | 1.11.14-     |       |          |                                        |
| 同じで                                   | 备昵称 设备序专<br>统 - 申祷管理                | 设备奕型                  | 進接突                                      | 空 设备地                 | 址 端口/串口  | 一夜你          | 12    |          |                                        |
| K                                     |                                     | 科安达智能科                | 壮友有限公                                    | 公司                    |          |              |       |          |                                        |
|                                       | 搜索设备                                | 编辑词                   | 经备                                       | 检                     | 测设备      |              | 步时间   |          |                                        |
|                                       | 添加设备                                |                       | 绘备                                       | 读                     | 取时间      |              | 初始化   |          |                                        |
| 选择                                    | 编号 设备序等                             | 弓 设备地址                | 设备昵称                                     | 版本号                   | 端口/串口    | 楼层数重         | 楼栋    | 连接类型     | <mark>公</mark> 执行结果                    |
|                                       | 1 400800                            | 01 001                | 001                                      |                       | COM1     | 8            | Unit  | RS485    |                                        |
| ① 连<br>方式-<br>设备-                     | :按反奋<br>一: 自动搜索道<br>→电梯管理→携         | E接设备(推<br>搜索设备→选      | 荐使用)<br>择串口号                             | ,输入地                  | 也址范围(    | 设备的地         | 址需在   | 地址范围     | □内)→搜索设                                |
| ````````````````````````````````````` | 勾选搜索到的访                             | 〔备→添加到                | 已选设备                                     |                       |          |              | 6     |          |                                        |
| 安达智                                   | 龍科技有限公司                             |                       |                                          |                       | <b>U</b> | <b>収</b> 费停车 | ん     | り体       | 快系统                                    |
| 第一步                                   |                                     |                       |                                          |                       |          |              |       |          |                                        |
| 楼                                     | 麻管理 第二步                             | ##管理                  | 电梯设置                                     |                       |          |              |       |          |                                        |
| ID 设                                  | 备昵称 设备序号                            | 设备类型                  | 连接类型                                     | 设备地址                  | 端口/串口 楼  | 栋            |       |          |                                        |
|                                       | &第 - 电線管理<br>【AD <sup>®</sup> 厦门    | 科安达智能科                | 技有限公司                                    | i)                    |          |              |       |          |                                        |
| 第三步                                   | 摆索设备                                | 编辑设备                  | ¥                                        | 检测设                   | ta 🛛     | 同步时间         |       |          |                                        |
|                                       | 添加设备                                | 删除设备                  | ¥ (                                      | 读取时                   | tii 🗌    | 设备初始1        | E     |          |                                        |
| 选择                                    | ♀ 編号 设备序号                           | 号 设备地址 i              | 设备昵称                                     | 版本号  端                | □/串□ 【楼】 | 层数量 │楼椅      | 〔〕连接〕 | 类型 公     | 执行结果                                   |
|                                       | 系統提素设备<br>KAD <sup>®</sup> 画 co     | 科安达智能科                | 技有限公                                     | 7                     |          |              |       |          | 11-1-1-1-1-1-1-1-1-1-1-1-1-1-1-1-1-1-1 |
|                                       | 1110 頃 ]                            |                       | Contract of the Contract of the Contract |                       |          | 第五步          |       | ~        |                                        |
|                                       | 第四步<br>第四步<br>输入地址<br><sup>全选</sup> | 选择串口号和<br>止范围<br>COM1 | 和<br>搜索的地址                               | 止范围<br>1 <del>全</del> | 2 🜩      | 第五步          |       |          | 已送设备                                   |

方式二: 手动添加连接设备

设备→电梯管理→添加设备→填入设备的各种信息→确定(若不清楚这些信息,建议使用方式一)

| 安达智能科技有限公司                                                |                                          | $\bigcirc$                        | ) 🕑 🤇                                           |                 |      |
|-----------------------------------------------------------|------------------------------------------|-----------------------------------|-------------------------------------------------|-----------------|------|
| <b>第一</b>                                                 |                                          | 门禁系统 考勒系                          | 统收费停车简易                                         | 骑亭车 梯控系统        |      |
| 第二第二                                                      | 二步                                       |                                   |                                                 |                 |      |
| 1D 设备服称 设备序号                                              |                                          | 립<br>펜 设冬地址 端口/보다                 | 楼杵                                              |                 |      |
| · · · · · · · · · · · · · · · · · · ·                     |                                          |                                   | 1210                                            | + 110           |      |
|                                                           | 科安达智能科技有限公                               | 词                                 |                                                 |                 |      |
| 搜索设备                                                      | 编辑设备                                     | 检测设备                              | 同步时间                                            |                 |      |
| 第三步                                                       | 删除设备                                     | 读取时间                              | 设备初始化                                           |                 |      |
| 选择 泉星 没有序号 梯控系统 - 添加设备                                    | 计设备地址 设备昵称                               | 版本号 端口/串口                         | 楼层数重  楼栋  连接                                    | 类型 公 执行结果<br>X  |      |
| KAD <sup>®</sup> 厦门                                       | <b>科安达智能科技有限公</b>                        | <b>a</b>                          |                                                 |                 |      |
| 设备类型                                                      | 8层电梯控制器                                  | -                                 |                                                 |                 |      |
| )<br>设备型号                                                 | KAD_109N_8F                              | ▲ 番注:左边-列<br>分信息可以尝访<br>设备地址为用户   | ]都是必填项目,如果只知道<br>(下先点确定进行智能纠正。<br>•可修改的无法智能纠正,素 | <b>5部</b><br>禁不 |      |
| 设备序号                                                      | 40080001                                 | 知道设备地址建                           | 议使用搜索设备功能                                       |                 |      |
| 连接类型                                                      | RS485                                    |                                   |                                                 |                 |      |
| 端口/串口                                                     | COM1                                     | ▶ 第四步 选                           | 择设备类型、设                                         | <b>と</b> 备型     |      |
| 设备地址                                                      | 001                                      | 一 号、编辑                            | <b>发备昵称等信</b> 息                                 |                 |      |
| 设备昵称                                                      | 2号楼西梯                                    |                                   |                                                 |                 |      |
| 楼栋                                                        | 2号楼                                      | ~                                 |                                                 |                 |      |
|                                                           |                                          | 五步 博王                             | 关闭                                              |                 |      |
| ②设备管理其他                                                   | 2功能                                      |                                   |                                                 |                 |      |
| 检测设备:检测                                                   | 设备是否与计算机<br>医加的语名进行语                     | 机通讯<br>再改编辑                       |                                                 |                 |      |
| 删除设备:删除                                                   | <sup>添加的设备近行。</sup><br>选中的设备             | <b>丈以</b> 姍冉。                     |                                                 |                 |      |
| 同步时间:将设                                                   | 备时间与计算机时                                 | 时间同步                              |                                                 |                 |      |
| 读取时间:读取                                                   | 设备时间                                     | 七 四日大売                            | トプ人油咖叭                                          |                 |      |
| ប备 初 始 化: 设 <sup>2</sup><br>1-3 <b>设 各</b> - 由 <b>梯</b> 设 | 备恢复到初始状症<br><b>署</b>                     | 怂,但是有效⁻                           | 下个会彼删除                                          |                 |      |
| 电梯设置是对设                                                   | <b>山</b><br>备进行参数设置、                     | 、功能设置等排                           | 操作。可设置禁用                                        | 用楼层、开门时间        | 段限制、 |
| 母卡和参数设置                                                   |                                          |                                   |                                                 | ~ ~ ~           |      |
|                                                           | x=1                                      |                                   |                                                 |                 |      |
| 达曾能针攻相限2                                                  | 20]                                      |                                   |                                                 |                 |      |
| 第一步                                                       |                                          | 门禁杀                               | 统考勒系统                                           | 收费停车 简易         | 亭车 梯 |
| 反金                                                        |                                          |                                   |                                                 |                 |      |
|                                                           | 笛一                                       | 告                                 |                                                 |                 |      |
| 楼栋管理                                                      | 第二才<br>电梯管理                              | 电梯设置                              |                                                 |                 |      |
| 楼栋管理<br>D 设备昵称 设备序:                                       | 第二之<br>电梯管理<br>号 设备类型                    | 电梯设置<br>连接类型 设备 <sup>1</sup>      | 也址 端□/串□ 楼梯                                     | Ē               |      |
| 楼栋管理<br>D 设备昵称 设备序                                        |                                          | 电梯设置<br>连接类型 设备                   | 也址 端□/串□ 楼梯                                     |                 |      |
| 楼栋管理<br>D 设备昵称 设备序:<br>I 「 <b>科安 达智能科</b> 」               | 第二<br><sup>电梯管理</sup><br>号 设备类型<br>支有限公司 | 步<br>电梯设置<br>连接类型 设备 <sup>1</sup> | <sup>他址 端口/串口 楼梯</sup>                          |                 |      |

# -3-1 基本设置

① 远程选层

设备→电梯设置→基本设置→勾选设备→选择楼层(可点击选择进行快捷选层或直接在已选框里输

紧急状态、

| 入楼层                 | 、)→自动选层                             | 或手动选展                                                   |                              |                        |           | 2                                            |                          |
|---------------------|-------------------------------------|---------------------------------------------------------|------------------------------|------------------------|-----------|----------------------------------------------|--------------------------|
| KA                  | <b>D<sup>®</sup> 厦口科安达智能</b><br>快速査 | 科技有限公司<br>找区                                            | 第一步                          |                        |           |                                              |                          |
| 按楼栋分类<br>□□Uni      | 前入<br>1号楼<br>2号楼<br>3号楼             | 任意内容进行搜索<br> 编号  设备序号<br> 1   40080001<br> 3   40160002 |                              | 当前选中的电梯 [001]第二<br>远接层 | 三步 选择楼层   | 执行结果<br>执行自动选层4<br>12-20 21:06:44<br>执行自动选层4 | 9 令<br>4 001自动选层成功<br>结束 |
|                     | 第二步                                 |                                                         |                              | 已送                     | 楼层        |                                              |                          |
|                     | 打勾选择                                | 设备                                                      |                              | 目动选层                   | 手动选层      | 第四步                                          | 自动选层或手动                  |
|                     |                                     |                                                         |                              | 开启紧急状态                 | 关闭紧急状态    | ]                                            |                          |
|                     |                                     |                                                         |                              | 开启有效卡                  | 关闭有效卡     | ]                                            |                          |
|                     |                                     |                                                         |                              | 读取禁用楼层                 | 设置禁用楼层    | j                                            |                          |
|                     |                                     |                                                         |                              | 读取有效卡状态                | 需要与禁用时间配合 |                                              |                          |
| 瑞達系统-<br><b>K</b> A | AHKE<br>しの <sup>®</sup> 度门科安廷       | 智能科技有限                                                  | 公司                           |                        |           |                                              |                          |
| 楼厚                  | 楼层<br>-2                            | 备注                                                      | ■全选                          |                        |           |                                              |                          |
|                     | -1                                  |                                                         | ☑选中奇数层                       |                        |           |                                              |                          |
|                     | 2                                   |                                                         |                              | 捷选择楼层                  |           |                                              |                          |
|                     | 4                                   |                                                         | 备注:可以鼠标按住起始:<br>洗中多个,然后右键可以; | 楼层上(下)拖动<br>勾洗         |           |                                              |                          |
|                     | 5                                   |                                                         | ALL A LA MARTINE DE LAN      | - A.S.                 |           |                                              |                          |
|                     | 6                                   |                                                         |                              | × 12                   |           |                                              |                          |

### 开启紧急状态

紧急状态下手动选层等全亮,各楼层处于开放状态,相当于电梯独自运行不受控制器限制。 设备→电梯设置→基本设置→勾选设备→开启紧急状态

③ 关闭紧急状态

关闭紧急状态,电梯受控制器限制,每个楼层均需有权限的卡才能到达

设备→电梯设置→基本设置→勾选设备→关闭紧急状态

④ 开启关闭有效卡和禁用楼层是和禁用时间配合使用的,具体使用见 1-3-2

#### 1-3-2 禁止时间

禁止时间是和基本设置里的禁用楼层、有效卡配合使用的。假如设置的禁用时间为星期一到星期五 的 19:00-08:00,设置的禁用楼层为 1.2.3 层,点击关闭有效卡,则在星期一到星期五 19:00-08:00 时 间段内所有有效卡都不能够开启 1,2,3 层。操作步骤如下①②③。

① 设置禁止时间

设备→电梯设置→禁止时间→勾选设备→输入时区范围→勾选星期→下载

| иеля - чид<br><i>КАД</i> ®                                              | 厦门韩         | 按达           | 智能科技有                        | 限公司                |                     |                |                                                                 |
|-------------------------------------------------------------------------|-------------|--------------|------------------------------|--------------------|---------------------|----------------|-----------------------------------------------------------------|
| 按楼栋分类                                                                   | <b>第</b> 章] | 北内容          | 进行搜索                         |                    |                     | 0              | 当前选中的电梯【001】 执行结果                                               |
| <ul> <li>□ Unit</li> <li>□ 1号楼</li> <li>□ 2号楼</li> <li>□ 3号楼</li> </ul> | 选择<br>✓     | 編号<br>1<br>3 | 设备序号<br>40080001<br>40160002 | 设备地址<br>001<br>002 | 设备昵称<br>001<br>3号楼A | 版本号<br>KAD_109 | 禁止时间<br>第止时间<br>第四<br>下載<br>下載                                  |
|                                                                         |             |              | 筆                            | 三步                 | 输入                  | ᄡᅜᅒ            | 需要升品禁用有效卡<br>状态<br>时区1 19:00 08:00 ✓星期-<br>✓星期二                 |
|                                                                         |             |              | 围                            | 一少<br>和勾发          | "高八"                | ·1 57 16       | 財区2 00:00 00:00 マ星期三<br>・ 「星期四<br>財区3 00:00 00:00 マ星期五<br>□ 星期六 |
|                                                                         |             |              |                              |                    |                     |                | 町区4 00.00 00:00 □星期天                                            |

② 设置禁用楼层

设备→电梯设置→基本设置→勾选设备→点击选择勾选楼层(或者直接在已选楼层框里输入楼层) →设置禁用楼层

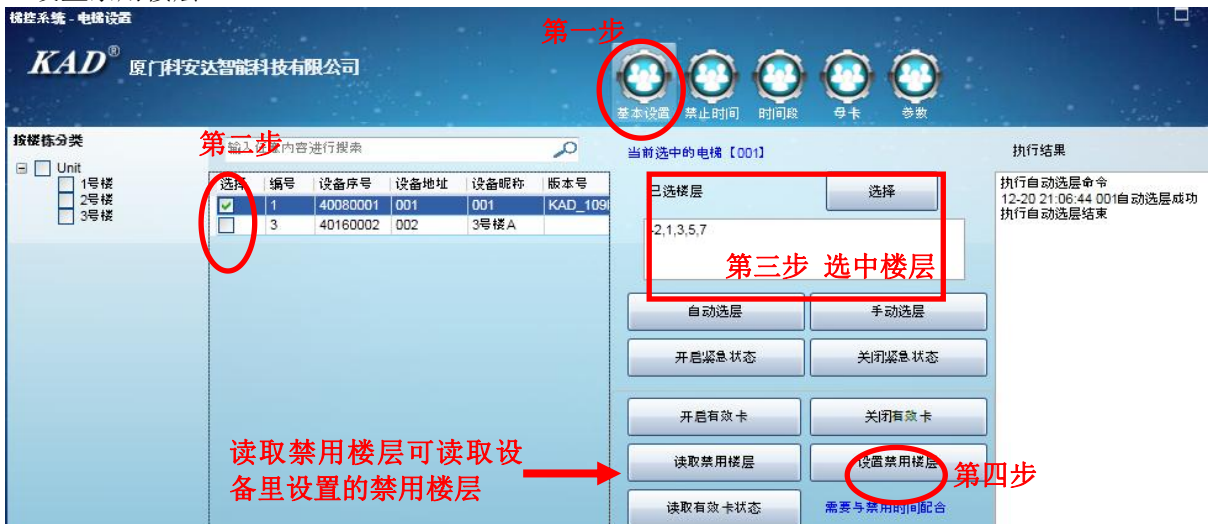

③ 关闭有效卡

设备→电梯设置→基本设置→勾选设备→关闭有效卡

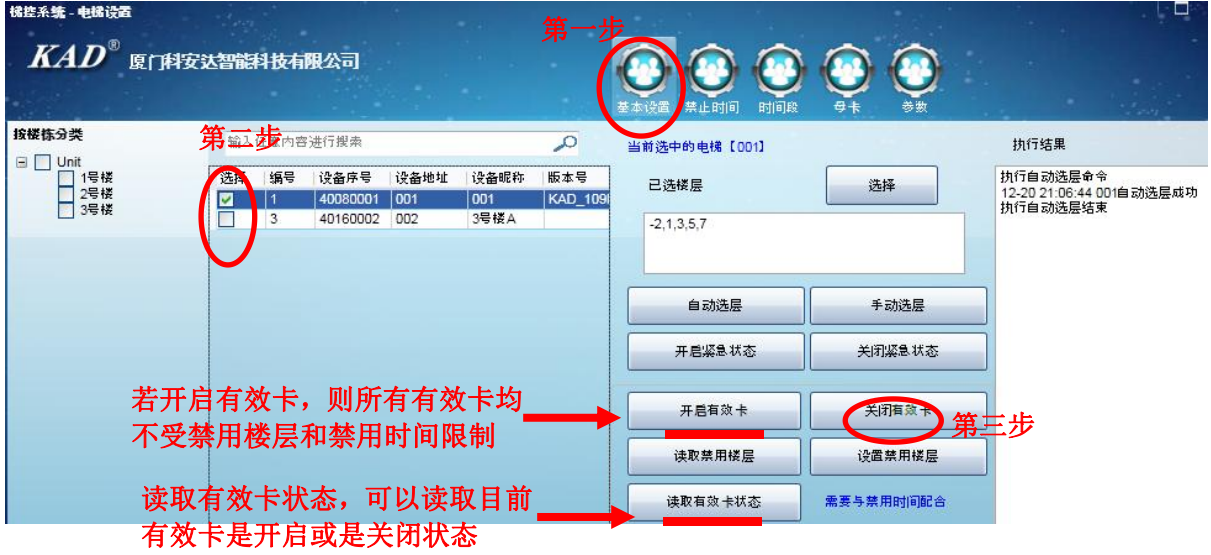

①②③操作完后,则有效卡在设置的时间段内无法开启禁用的楼层。

#### 1-3-3 时间段设置

时间段设置是用于限制时间段刷卡时候用的。

设备→电梯设置→时间段→勾选设备→选择时间段1(也可以选择其他时间段)→勾选启用→输入 时区范围→勾选有效星期→下载

时间段设置成功后,需要配合时间段卡使用。若是脱机设备,则在发卡时候,需要选择受哪个时间 段限制;若是普通联网设备,在加卡的时候需要选择受哪个时间段限制。

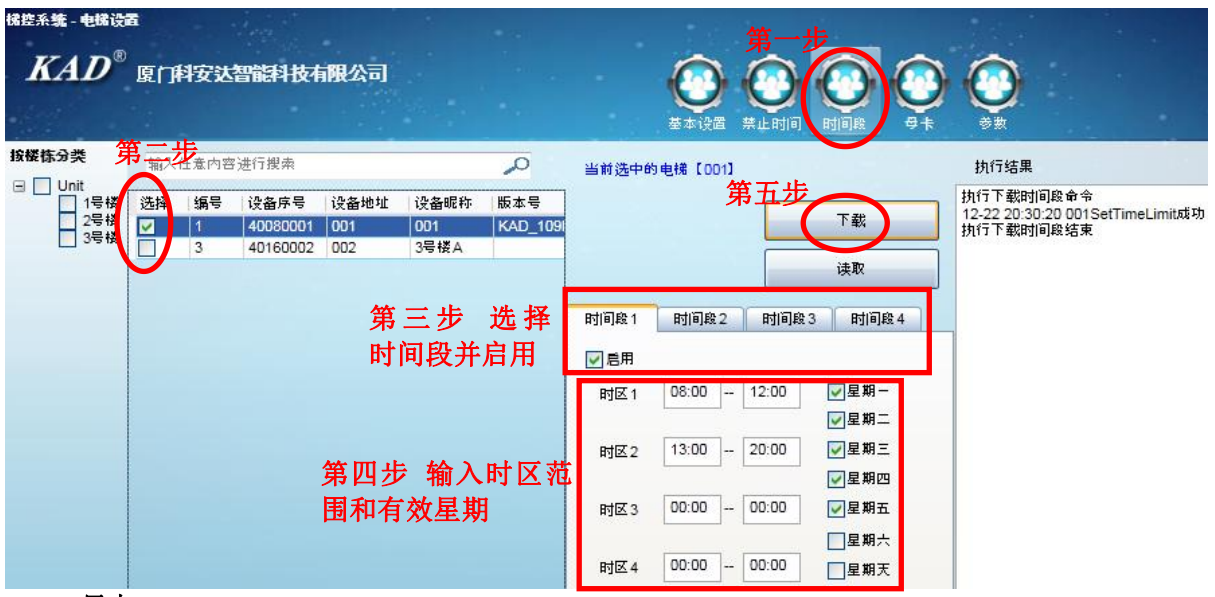

### 1-3-4 母卡

设备→电梯设置→母卡→勾选设备→输入要添加为母卡的卡号,最多可输入10张→下载

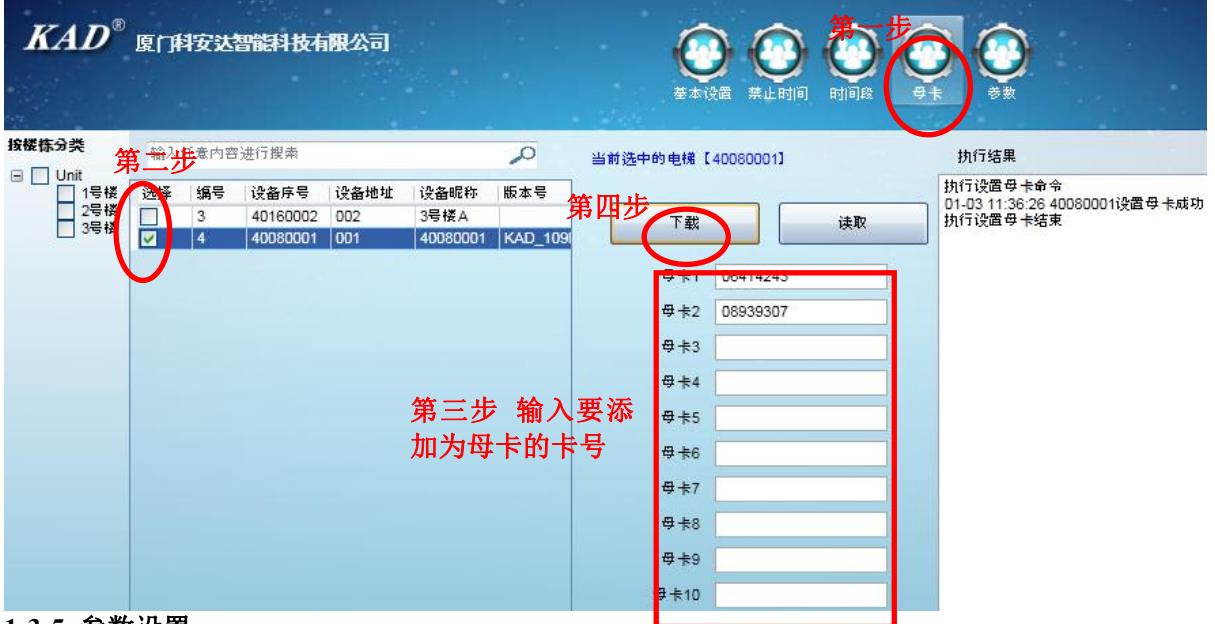

### 1-3-5 参数设置

设备→电梯设置→参数→勾选设置→输入时间然后点击下载 选层时间指的是,刷完卡后,有多少秒时间让乘客选层。 呼叫电梯延时是指:

| 梯控系统 - 电梯设                               | ā                 | Leve                         |                                                           | 3                                                  |                                                           | 笛                                                                                                    | ÷                                                                     |
|------------------------------------------|-------------------|------------------------------|-----------------------------------------------------------|----------------------------------------------------|-----------------------------------------------------------|----------------------------------------------------------------------------------------------------|-----------------------------------------------------------------------|
| KAD®                                     | 厦门科安达             | 智能科技有                        | 限公司                                                       |                                                    |                                                           |                                                                                                    |                                                                       |
| 按楼栋分类                                    | 第三步               | 容进行搜索                        |                                                           |                                                    | 0                                                         | 当前选中的电梯【40080001】                                                                                                    | 执行结果                                                                  |
| □ Unation 1号楼<br>□ 1号楼<br>□ 2号楼<br>□ 3号楼 | 送辞<br>3<br>○<br>4 | 设备序号<br>40160002<br>40080001 | <sup>设偽地址</sup><br>002<br>001<br>第三さ<br><mark>然</mark> 后よ | は<br>は<br>な<br>通線称<br>3号候A<br>40080001<br>40080001 | ▶ 版本号<br> KAD_109 <br> <br> <br> <br> <br> <br> <br> <br> | 自动选层时间(0~99949)         1 ▼       下載       读取         手动选层时间(0~99949)           ●「叫电镜延时(0~99949)           ●「叫电镜延时(0~99949)           ●「軟山电镜延时(0~99949)           ●「軟山电镜延时(0~99949) | 执行设置自动选层时间命令<br>01-03 15:22:57 40080001设置自动选层时间<br>或功<br>执行设置自动选层时间结束 |
| 2 吊工                                     |                   |                              |                                                           |                                                    |                                                           |                                                                                                    |                                                                       |

#### 2、贞工 2-1 部门管理

可添加各个部门,实行部门分级管理,可更改部门名称,可删除部门

2-1-1 添加部门

梯控系统→员工→部门管理→选中要添加子项目的部门→添加→输入要添加的部门→确定

|                                                                                                    | ) |
|----------------------------------------------------------------------------------------------------|---|
| 第二步<br>记录 设备 门禁系统考试系统收费停车简易停车梯控系                                                                                                    | 统 |
| 第三步 部门管理 员工资料 权限管理 X 混状态                                                                                                    |   |
| <ul> <li>□ Depart</li> <li>□ 销售5</li> <li>□ 销售5</li> <li>□ 销售5</li> <li>□ 研发音</li> </ul>                                                                                                    |   |
| 第五步 添加 编辑 删除                                                                                                    |   |
| ■<br>前告分部A<br>■<br>前告分部B<br>■<br>前告分部B<br>■<br>前告分部B<br>■<br>前告分部B<br>■<br>前告分部B<br>■<br>前告分部B<br>■<br>前告分部B<br>■<br>前告分部B<br>■<br>一<br>一<br>世方部B<br>■<br>一<br>一<br>世方部B<br>●<br>一<br>世<br>世<br>志<br>分部B<br>■<br>一<br>一<br>世<br>古<br>一<br>一<br>一<br>世<br>古<br>一<br>の<br>部<br>日<br>一<br>一<br>世<br>古<br>の<br>か<br>部<br>日<br>一<br>一<br>一<br>世<br>一<br>の<br>部<br>日<br>一<br>一<br>一<br>一<br>一<br>一<br>一<br>一<br>一<br>一<br>一<br>一<br>一 |   |
| <b>KAD<sup>®</sup> 厦门科安达智能科技有限公司</b>                                                                                                    |   |
| 输入要添加的部件<br>第六步<br>研发部2                                                                                                    |   |
| 第七步 确定 取消                                                                                                    |   |

#### 2-1-2 编辑部门

梯控系统→员工→部门管理→选中要编辑的部门→编辑→输入要修改的部门名称→确定 2-1-3 **删除部门** 

梯控系统→员工→部门管理→选中要删除的部门→删除→确定

2-2 员工资料

梯控系统→员工→员工资料→批量添加、员工添加、删除员工、编辑员工、导入导出员工 EXCEL。

|             | KAD <sup>®</sup>                                               | 厦门科安达智能科<br>第二步                   | 技有限公司                           | ÷                               | い読系统                                                 | ()<br>考勤系统          | <b>股</b><br>收费停车 | (日本)<br>簡易停车           | 様控系统     |
|-------------|----------------------------------------------------------------|-----------------------------------|---------------------------------|---------------------------------|------------------------------------------------------|---------------------|------------------|------------------------|----------|
|             | 安部门分类<br>体控系统-员工资料<br><i>KAD</i> <sup>®</sup> 扉                |                                   | 员工资料<br>姓名 性 <del>动 前</del> 了职会 | ク<br>利<br><u> 利</u><br>名注<br>工号 | 艮管理<br>电话号码 有效期                                      | 起始 有效期結             | 束 权限状态           |                        |          |
| 第四步<br>选择操作 | <ul> <li>工業</li> <li>工業加<br/>長工添加</li> <li>法择 編号 卡号</li> </ul> | 刪除员工<br>编辑员工           姓名 工号 性别 哥 | 导出EXCEL<br>导入EXCEL<br>努 电话号码 备注 | 部门 有效與                          | 部门:<br>有效期结束<br>111111111111111111111111111111111111 | *<br>选择日期<br>束 权限状态 | 快速搜索             | · 又<br><sup>绎</sup> 日期 | <b>^</b> |

#### 2-2-1 添加员工

添加员工有两种方式:一种是批量添加,即批量添加的这些卡所写入的信息是一样的。另一种是手 动独个添加,即可根据实际情况直接输入该卡要写入的信息。员工添加完后,还要给这些员工卡号 下载权限,才能开门。

方式一: 批量添加

批量添加可以从多个地方批量添加,可从读卡器上连续读取卡号、从设备上连续读取卡号、上传设 备卡号、从其他系统导入等方式

①从设备上连续读取

员工资料→批量添加→选择要加入的部门→从设备连续读取→双击选择设备→在设备上刷卡→停 止读取→保存

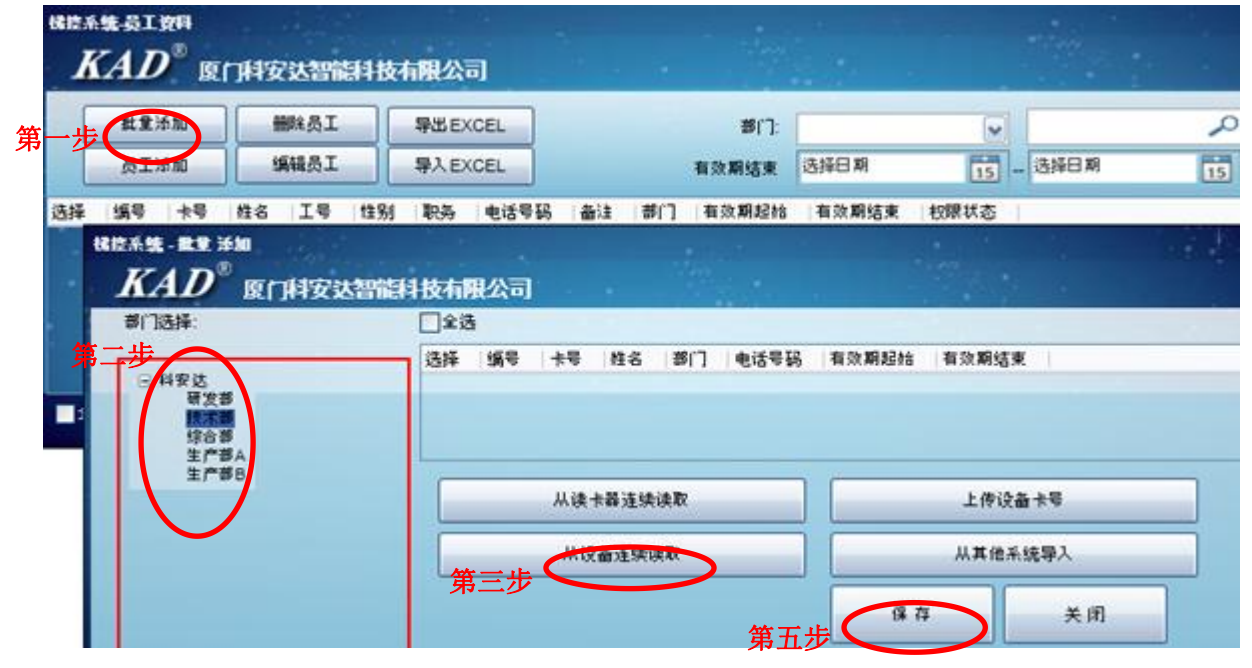

| 选择   | 编号 | 卡号       | 档名       | 1.1445-0156 |          |          |          |                |
|------|----|----------|----------|-------------|----------|----------|----------|----------------|
|      |    |          | 11.0     | B()         | 开门密码     | 电话号码     | 有效期起始    | 有效期结束          |
| 1.00 |    | 06422177 | 06422177 |             | 1.000.00 | 1000     |          |                |
|      |    | 06418505 | 06418505 |             |          |          |          |                |
|      |    |          |          |             |          |          |          |                |
|      |    | 从读卡和     | 這時读取     |             |          |          | 上传说画卡琴   | 8              |
|      |    |          | Xite     | 从读卡器连续读取    | 从读卡器连续读取 | 从读卡器连续读取 | 从读卡器连续读取 | 从该卡器连续读取 上传读品书 |

②从读卡器上连续读取

员工资料→批量添加→选择加入的部门→从读卡器连续读取→在读卡器上刷卡→停止读取→保存 ③上传设备卡号

员工资料→上传设备卡号→双击选择设备→上传结束后点击保存,即把该设备里的员工资料全部都 上传到电脑软件里了。

④从其他系统导入

员工资料→从其他系统导入→可选门禁系、收费停车场系统、简易停车场系统→选择员工→确定

| Product rate         Product rate         Product rat                                                                                                    | KAD <sup>®</sup> England       | 智能科技有限公司              |                       |                                              |          |
|----------------------------------------------------------------------------------------------------|--------------------------------|-----------------------|-----------------------|----------------------------------------------|----------|
| ● 「日葵系統」       ● 筒唇停车       ● 湯婆系林       ● ボーレ         ● 吹声       ● 秋注系統       ● ボーレ       ● ボーレ                                                                                                    |                                |                       | 第一步 选择系               | 统<br>第=                                      | 志        |
| 收费存场         供社系统           工業         社長         近         前         世話号码           1         02094361         Depart         第二步 勾选要导入的员工           2         0261041         0261041         Depart         第二步 勾选要导入的员工           方式:         员工添加         输入下号         (可使用读卡方式) → 输入其他信息 → 确定           ビス         単純本         単純本         ● 第           夏 19 19         現象         世話         第1         10410           1         02094361         Depart         第二步 勾选要导入的员工           方式:         第二         第二         10410         1051041           方式:         第二         第二         10410         1051041           「「「」」         10410         1051041         1061041         1061041           「「「」」         10410         1051041         1061041         1061041           「「「」」」         10410         1041041         1061041         1061041           「「」」」         1041         1041041         1041041         1041041           「「」」」         10410         1041041         1041041         1041041           「「」」」         10410         1041041         1041041041         1041041041041           「「」                                                                                                    | ☑ 门禁系统                         | □简易停车                 | □ 消费系统                |                                              |          |
| Image: Statistic statistic statis statistic statistic statistic statistic statisti | 🔲 收费停车场                        | □ 梯控系统                |                       | A AE                                         |          |
| Image: state bit is and state bit is and state bit is and state bit is and state bit is and bit is and bit   |                                |                       |                       | #05                                          |          |
| 选择       年号       姓名       部/1       电运号码         1       02094361       02094361       Depart       第二步 勾选要导入的员工         2       02610441       02610441       Depart       第二步 勾选要导入的员工         方式二:       员工添加       金       第二步 勾选要导入的员工         方式二:       日本添加       金       第二       第二         方式二:       日本添加       新入卡号       (可使用读卡方式) → 输入其他信息 → 确定         KAD       D [] [] [] [] [] [] [] [] [] [] [] [] []                                                                                                    | 「王沈」「潮八江息内谷江                   | 111夜奈                 | ~                     | <b>按速搜索员工区</b>                               |          |
| 1       02094361       02094361       Depart       第二步 勾选要导入的员工         2       02610441       02610441       Depart       第二步 勾选要导入的员工         方式二:       员工添加 → 输入卡号(可使用读卡方式)→输入其他信息→确定                                                                                                    | 选择 編号 卡号 姓名                    | 名 部门 电话号码             | 马                     |                                              |          |
| 2 02610441 02610441 Depart カーク 4人は女子へ的リムエ<br>方式:: 员工添加<br>気式:: 员工添加<br>大力の (可存安达智能特技有限公司)<br>「「「「「安达智慧」」」<br>「「「「安达智慧」」」<br>「「「「安达智慧」」」<br>「「「「安达智慧」」」<br>「「「「安达智慧」」」<br>「「「「安达智慧」」」<br>「「「「安达智慧」」」<br>「「「「安达智慧」」」<br>「「「「安达智慧」」」<br>「「「「安达智慧」」」<br>「「「「安达智慧」」」<br>「「「「安达智慧」」」<br>「「「「安达智慧」」」<br>「「「「安达智慧」」」<br>「「「「安达智慧」」」<br>「「「「安达智慧」」」」<br>「「「「安达智慧」」」」<br>「「「「安达智慧」」」」<br>「「「「安达智慧」」」」<br>「「「「安达智慧」」」」<br>「「「「安达智慧」」」」<br>「「「「安达智慧」」」」<br>「「「「安达智慧」」」」<br>「「「「安达智慧」」」」<br>「「「「安达智慧」」」」<br>「「「「安达智慧」」」」<br>「「「「「安达智慧」」」」」<br>「「「「「安达智慧」」」」<br>「「「「安达智慧」」」」<br>「「「「安达智慧」」」」<br>「「「「安达智慧」」」」<br>「「「「「安达智慧」」」」」<br>「「「「「安达智慧」」」」」<br>「「「「「安达智慧」」」」」<br>「「「「「安达智慧」」」」<br>「「「「「安达智慧」」」」<br>「「「「「「安达智慧」」」」」<br>「「「「「「安达智慧」」」」」<br>「「「「「「「安达智慧」」」」」<br>「「「」」」」」<br>「「「」」」」」<br>「「」」」」<br>「「」」」」」<br>「「」」」」」<br>「「」」」」」<br>「「」」」」」<br>「「」」」」」<br>「「」」」」」<br>「「」」」」」<br>「「」」」」」<br>「「」」」」」<br>「「」」」」」<br>「「」」」」」<br>「「」」」」」」<br>「「」」」」」」<br>「「」」」」」」」<br>「「」」」」」」<br>「「」」」」」」<br>「「」」」」」」」」                                                                                                    | 1 02094361 020                 | 094361 Depart         | 奋一止 万洪                | <b>一一一一</b> 一一一一一一一一一一一一一一一一一一一一一一一一一一一一一一一一 |          |
| Jata: Barawa         Barawa         Barawa <td< td=""><th>2 02610441 026</th><td>510441 Depart</td><td>书—少 勾边</td><td>安可八时火工</td><td></td></td<>                                                                                                    | 2 02610441 026                 | 510441 Depart         | 书—少 勾边                | 安可八时火工                                       |          |
| カエー: 火山祢川         見工资料→员工添加→输入卡号(可使用读卡方式)→输入其他信息→确定                                                                                                    |                                |                       |                       |                                              |          |
| ス上安朴→ (只 上沙川) → 输入大亏( □ (使用读下方式) → 输入具他信息→ 确定         ######         #####         #####         #####         #####         #####         #####         #####         #####         #####         #####         #####         ####################################                                                                                                    | 刀 <b>八二:</b> 贝上祢加<br>日王次初 日王还去 |                       |                       | ·····································        | <b>→</b> |
| KAD       C [] [] [] [] [] [] [] [] [] [] [] [] []                                                                                                    | 贝上资料→页上添加→                     | · 物人卞亏( 可 使 用 f       | 买卞力式)→轴               | 前八共他信息→确定                                    | ÷        |
| KAD       度「H存文法智能目枝右限公司         北道林加       翻絵具工       等出 EXCEL       部门:       ● 选择日期       ● 选择日期       ●         夏江添加       編織員工       等入 EXCEL       前次期结果       送择日期       ●       ●       送择日期       ●         透産       集号       社名       工具       性法       部门       首次期信       ●       ●       送採日期       ●       ●       ●       ●       ●       ●       ●       ●       ●       ●       ●       ●       ●       ●       ●       ●       ●       ●       ●       ●       ●       ●       ●       ●       ●       ●       ●       ●       ●       ●       ●       ●       ●       ●       ●       ●       ●       ●       ●       ●       ●       ●       ●       ●       ●       ●       ●       ●       ●       ●       ●       ●       ●       ●       ●       ●       ●       ●       ●       ●       ●       ●       ●       ●       ●       ●       ●       ●       ●       ●       ●       ●       ●       ●       ●       ●       ●       ●       ●       ●       ●       ●       ●                                                                                                    | 祝臣系統 員工資料                      |                       |                       |                                              |          |
| Note:       Note:       Note: <td< td=""><th>KAD<sup>®</sup> 厦门科安达智能科</th><td>技有限公司</td><td></td><td></td><td>149.20</td></td<>                                                                                                    | KAD <sup>®</sup> 厦门科安达智能科      | 技有限公司                 |                       |                                              | 149.20   |
| Jim       Saldgi       Splexcel       Stay Mids       Schen M       Schen M                                                                                                    | 批重添加 删除员工                      | 导出EXCEL               | 部门:                   |                                              | 0        |
| 速ř       振客       注意       江田       政策       前       前       1       前       前       前<                                                                                                    | 步 していたい 「新報员工                  | 导入EXCEL               | 有效期结束 选择日期            | 15 选择日期                                      | 15       |
| KAD <sup>®</sup> C (7495)       S (7495)         BF(rdigk#)       第二       第二       第二       第二            ・サリー          ・サリー          ・サリー          ・サリー          ・サリー            ・リー          ・サリー          ・サリー          ・          ・サリー          ・サリー          ・          ・サリー          ・          ・          ・サリー          ・          ・         ・          ・         ・          ・         ・         ・                                                                                                    | 选择 编号 卡号 姓名 工号 性               |                       | ]  有效期起始  有效期絕        | 東 权限状态                                       |          |
| KAD <sup>®</sup> 度「科安法書       詳社技有限公司         相片(右線線作)       第二       第二       第二       第二         七日       1000       法未       第       1000         七日       第二       2015-02:10       法       第二       第二         日       11       第       15       15       15         日       11       15       15       15       15         日       15       2015-02:10       15       15         日       15       2015-02:10       15       15                                                                                                    | 梯控系统-泽加员工                      |                       |                       |                                              | ×        |
| 相片(右線株作)       第二步信息输入         +号       06910020       速未       報告         性名       班三       分历       本44         性別       男       地址       原门市朱美区         电话       5725111       身份证       362542199002132356         部门       综合部       公理       高限时间       送鮮日期         工号       001       备注         有效期       2015-02-10       15         近       2015-02-10       15                                                                                                    | KAD <sup>®</sup> 厦门科安达智能科      | 技有限公司                 |                       |                                              |          |
| 株号       06910020       速未       報題         推名       第三       分石       本料         推拐       男       ●       地址       原门市集美区         电话       5725111       身份证       362542199002132356         部门       综合部       ◇       入职时间       2014-11-03         現务       522       362542199002132356       15         現务       522       362542199002132356       15         現务       522       高額時间       送採日期       15         工号       001       备注       15         有効期       2015-02-10       15       2065-02-10       15                                                                                                    | 相片(右键操作)                       |                       | 第二步 信息输               | 入                                            |          |
| 姓名       张三       今历       本科         世別       男       地址       厦门市朱美区         电话       5725111       身份证       362542199002132356         部门       综合部       入時时间       201411:00       15         現务       经理       高額时前       送辞日期       15         工号       001       6注       6注         有効期       2015-02-10       15          田田田田田田田田田田田田田田田田田田田田田田田田田田田田田田田田田田田田                                                                                                    |                                | 专 06910020 读卡         | #贷                    | 福建                                           |          |
| 性別       男       地址       原门市集美区         电话       5725111       身份证       362542199002132356         部门       综合部        入限时间       2014-11-03         取务       经理       高限时间       送择日期       15         工号       001       备注          有效期       2015-02-10       15           確求可加       現家原加       靖定       关闭                                                                                                    |                                | 1名 张三                 | 学历                    | 本科                                           |          |
| <ul> <li>●法 5725111</li> <li>● 分证 362542199002132356</li> <li>● 分证 362542199002132356</li> <li>● 分证 36254219</li> <li>● 分证 36254219</li> <li>●</li></ul>                                                                                                    | ti ti                          | 别 男 🗸                 | 地址                    | 厦门市集美区                                       |          |
| 部门 综合部 ▲ 入职时间 2014-11-03 15     取為 经理 高职时间 法择日期 15     工号 001                                                                                                    |                                | 话 5725111             | 身份证                   | 362542199002132356                           |          |
| Ryp 425 (11 15 1 15 1 15 1 15 1 15 1 15 1 15                                                                                                    |                                | 11 综合部 🕡              | 入腹时间                  | 2014-11-03                                   |          |
|                                                                                                    |                                | 1.2 《谷理               | 2000 Contraction (10) |                                              |          |
| 工号     001     备注       有效期     2015-02-10     15     -     2065-02-10     15                                                                                                    | 4                              | 199 ×1·*              | 离职时间                  | 四十二州                                         |          |
| 有效期 2015-02-10 15 - 2065-02-10 15<br>☆ → ↓上 現決添加 時定 关闭                                                                                                    |                                | 号 <u>001</u>          | 备注                    |                                              |          |
| ▲ → 止 · · · · · · · · · · · · · · · · · ·                                                                                                    | 有效期 2015-02-                   | 10 15 - 2065-02-10 15 |                       |                                              |          |
|                                                                                                    |                                | 雄一 止 堆获率加             | 确定                    | 关闭                                           |          |

### 2-2-2 编辑员工

员工资料→选择一员工→编辑员工→更改信息→确定 编辑员工界面和员工添加界面一致,如上图。

2-2-3 删除员工

员工资料→选中要删除的员工→删除员工→确定

2-2-4 导出 EXCEL

员工资料→导出 EXCEL→选择另存为地址→输入存储文件名字→保存

|                   | 一利安认知識                | 利益有限公           | 3          |    |     |               |      |
|-------------------|-----------------------|-----------------|------------|----|-----|---------------|------|
| 批重添加              | +                     | - TIX HPACA<br> | CEL        |    |     | 部门:           |      |
|                   | 编辑员工                  |                 | CEL        |    | :   | 有效期结束         | 选择日期 |
| 选择 编号 卡号          | 姓名  工号                | 性别  职务          | 电话号码       | 备注 | 部门  | 有效期起始         | 有效期结 |
| 另存为               | 第二步                   | 选择另存为+          | th the     |    |     |               | ?    |
| 保存在 (1): 🔁        | 教告                    | ×=1+21/11/212   |            | •  | - 1 | <b>di ≣</b> + |      |
| <b>桌面</b><br>後的文档 |                       |                 |            |    |     |               |      |
| 我的电脑              |                       |                 |            |    |     |               |      |
| 文(                | 第三步<br>件名(N):         | 输入存储了<br>员工资料   | て件名        |    |     | ● 第四步         | 保存⑤  |
| 保福                | <br>存类型 ( <u>T</u> ): | Microsoft Ex    | cel(*.xls) |    |     | - <b>4</b>    | 取消   |

2-2-5 导入 EXCEL

员工资料→导入 EXCEL→选择要导入的 EXCEL→确定

| 梯控系统-员工资料   |                          |                                                                                                    |                         | 18452              |          |      |
|-------------|--------------------------|----------------------------------------------------------------------------------------------------|-------------------------|--------------------|----------|------|
|             | 利安达智能科技                  | 有限公司                                                                                                    |                         |                    |          |      |
| 批重添加        | 開除员工                     | 导出EXCEL                                                                                                    |                         | 割いい                |          |      |
| 品工添加        | 编辑员工                     | 导动 EXCEL 第一                                                                                                    | <del>~</del> #;         | 方动期经市 5            | 先择日期     | E    |
|             |                          |                                                                                                    |                         |                    |          | L    |
|             | 姓名 工专 性别                 | - 职务 电话专码                                                                                                    | 畲注   部  ]               | 有双期起館              | 有双期结束    | 秋限初  |
|             |                          |                                                                                                    |                         |                    |          |      |
| SAEXCEI     | 山的卡号如果与现在到               | 浆件中的卡号的重复,<br>第二步 <b>会</b> 覆                                                                                    | 《则是否要把现》<br>善 左 左 日 舌 1 | 在已经有的数据<br>副的卡号    | 替换为EXCEL | 中的数据 |
|             | C                        | Yes No                                                                                                    | 取消                      | CHJ I. J           |          |      |
| 提示          |                          | in the second second second second second second second second second second second second second second second |                         | E E                | 3        |      |
|             | ∹号有错误,则会提示<br>财门不存在,则会设置 | ∹导入失败;<br>閏为默认的第一个部门                                                                                            | ];                      |                    |          |      |
| 有有          | 「效期起始为空,则会<br>「效期结束为空,则会 | \$默认从今天开始,7<br>\$默认50年后的今天,                                                                                     | 「为空有误的」」<br>不为空且有误      | 则会导入失败;<br>,则提示失败! |          |      |
|             | 第三步                      | 确定 取消                                                                                                    |                         |                    |          |      |
| 打开          |                          | - Contact                                                                                                    |                         |                    | ?        |      |
| 查找范围在       | ):数据                     |                                                                                                    | •                       | 🗕 🗈 👾 🖪            |          |      |
|             | 12 x/c                   |                                                                                                    |                         |                    |          |      |
|             | 23.xls                   | 第四步 选择到                                                                                                    | 要导入的员工                  | EXCEL 表            |          |      |
| 1 全美 花最近的文档 | 34.xls                   |                                                                                                    |                         |                    |          |      |
|             |                          |                                                                                                    |                         |                    |          | 0    |
| 泉面          |                          |                                                                                                    |                         |                    |          |      |
|             |                          |                                                                                                    |                         |                    |          |      |
| 表的文档        |                          |                                                                                                    |                         |                    |          |      |
|             |                          |                                                                                                    |                         |                    |          |      |
| 表的电脑<br>(1) |                          |                                                                                                    |                         |                    |          |      |
|             |                          |                                                                                                    |                         |                    |          |      |
| 网上邻居        |                          |                                                                                                    |                         | 第三                 | 五步       |      |
|             | 文件名 (M):                 | 23. xls                                                                                                    |                         |                    | 确定       |      |
| 共0条         | 文件类型 (I):                | EXCEL (*.xls;*.c                                                                                                | sv)                     | •                  | 取消       |      |
| 2-3 权限管理    | 应放供上户 江雪                 | 言西对分比上旦洲                                                                                                    | 行权阻下共                   | 哲哲氏十年              |          |      |
| 何火工贝科(下到巴)  | 四大江上归,                   | 一 一 一 一 一 一 一 一 一 一 一 一 一 一 一 一 一 一 一                                                                           | 们双侧了                    |                    | PH XX    |      |
| 厦门科安达智能科技   | 技有限公司                    |                                                                                                    | U                       |                    |          | /    |
| 江步          |                          | 门禁系统                                                                                                    | 考勒系统                    | 收费停车 简易            | · 停车 梯控  | 依统   |
| 员工设备        | 第三步                      |                                                                                                    |                         |                    |          |      |
|             | (料)  秋限管理                |                                                                                                    |                         |                    |          |      |
|             |                          |                                                                                                    |                         |                    |          | -    |
|             | <b>又达省能杆</b> 拉有限公司       | <b>山</b>                                                                                                    | 快速选择区                   | 2天场日期              |          |      |
|             | T 下载<br>EXCEL            | 1∃ 双朝 站束 → <sup>22</sup> (平口 州)<br>部门                                                                           | 15 -                    | 2四十二 州             | 15       |      |
|             |                          |                                                                                                    |                         |                    |          |      |
|             |                          |                                                                                                    |                         |                    |          |      |

### 2-3-1 权限管理

①下载权限

员工→权限管理→权限管理→选中要下载的员工到已选员工区→选择要下载的梯控设备→选择要 下载权限的电梯楼层→选择这些员工是否要受时间段限制→下载权限

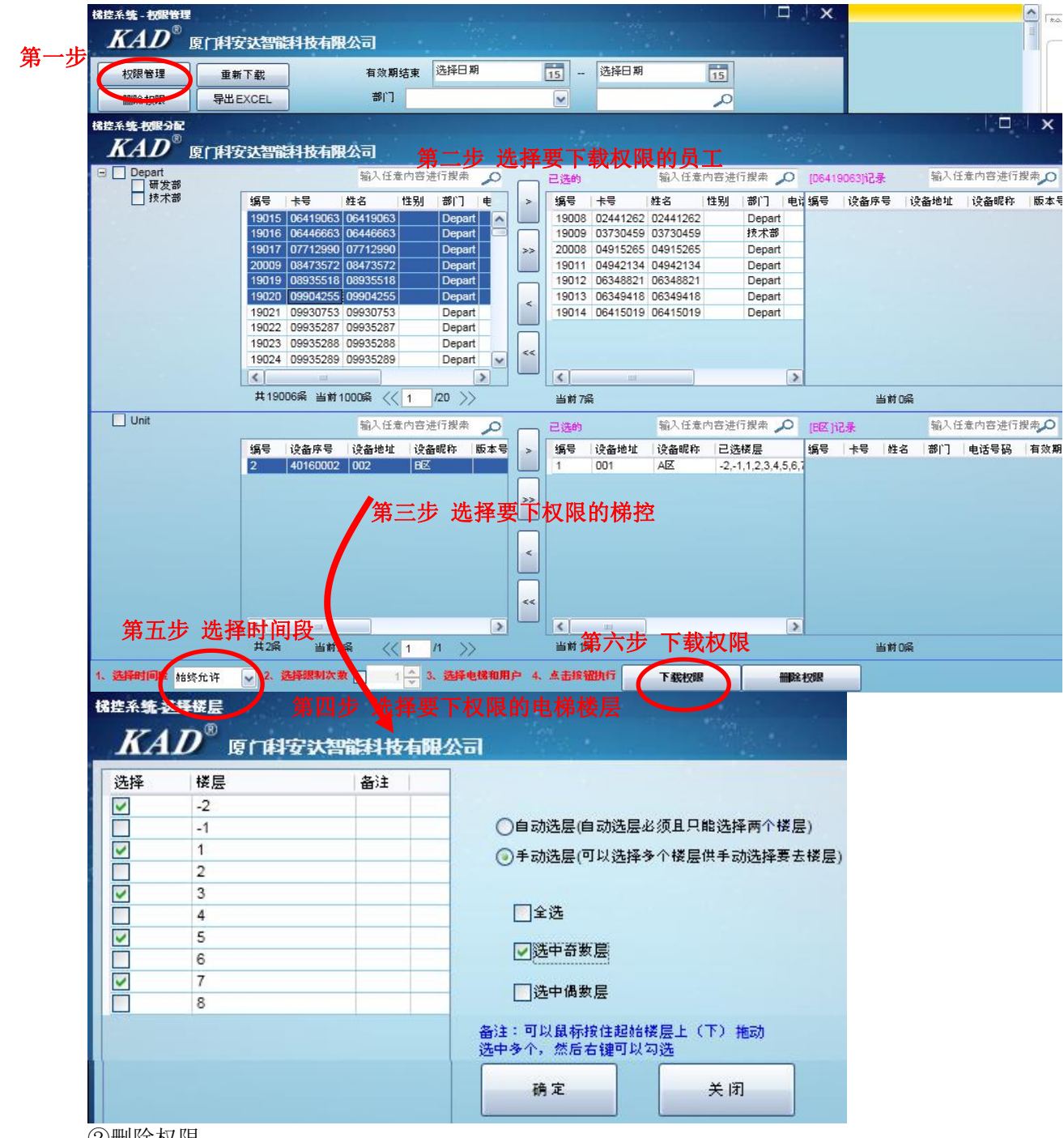

②删除权限

员工→权限管理→权限管理→选中要删除权限的员工到已选员工区→选择要删除权限的梯控设备 →选择要删除权限的电梯楼层→删除权限

#### 2-3-2 重新下载

重新下载功能是用于替换设备时候重新下载员工权限

| 一步选择, 2000000000000000000000000000000000000        |                                          | ★€           D3156864           D3156864           D3157072           D3854704           D3668736           D63438866           D63438866           D6420315           D6420315           D6420315           D6420315           D6420315           D6423801           D7392660           D7444416           D11647827           13773303           13773305           13773306           13773307           13773308                                                                                                    | #GE           03156864           03156864           03157072           03834704           03866736           04169184           06343866           06420315           06420315           06420315           06420315           13773303           13773304           13773305           13773306 | <b>电话带</b> 弱             | 8<br>0<br>0<br>0<br>0<br>0<br>0<br>0<br>0<br>0<br>0<br>0<br>0<br>0<br>0<br>0<br>0<br>0<br>0<br>0 | (1)<br>帮门<br>特許<br>特許<br>特許<br>特許<br>特許<br>特許<br>特許<br>特許<br>特許<br>特許                                                            |                                                                                                    | マー                                                                  | (]@<br>1<br>1<br>1<br>1<br>1<br>1<br>1<br>1<br>1<br>1<br>1    | 有效期程始<br>2014-11-19<br>2014-11-19<br>2014-11-19<br>2014-11-19<br>2014-11-19<br>2014-11-19<br>2014-11-19               | 有効期結束<br>2064-11-19<br>2064-11-19<br>2064-11-19<br>2064-11-19<br>2064-11-19<br>2064-11-19                                                                                                    |                                          |                |
|----------------------------------------------------|------------------------------------------|----------------------------------------------------------------------------------------------------|----------------------------------------------------------------------------------------------------|--------------------------|--------------------------------------------------------------------------------------------------|----------------------------------------------------------------------------------------------------|----------------------------------------------------------------------------------------------------|---------------------------------------------------------------------|---------------------------------------------------------------|----------------------------------------------------------------------------------------------------|----------------------------------------------------------------------------------------------------|------------------------------------------|----------------|
| 一步 选择                                              |                                          | ★₩           03156864           03156874           03156874           03854704           03854704           03854704           03854704           03854704           03854704           03854704           03854704           03854704           03854704           03854704           03854704           03854704           03854704           03854704           03854704           03854704           03854704           03854704           03854704           03854704           03854704           03854704           03854704           0373020           13773307           13773308           13773307           13773308 |                                                                                                    | 电话号码                     | 81100000000000000000000000000000000000                                                           | 部门<br>综合合法参数<br>综合合法数数<br>基本<br>支支数数<br>基本<br>基本<br>基<br>数<br>数<br>数<br>数<br>数<br>数<br>数<br>数<br>数<br>数<br>数<br>数<br>数<br>数<br>数 | 決曲序号 10030001 10030001 1003000 100 1 | 设备地址<br>001<br>001<br>001<br>001<br>001<br>001<br>001<br>001<br>001 | 1<br>1<br>1<br>1<br>1<br>1<br>1<br>1<br>1<br>1<br>1<br>1<br>1 | 有效期程始<br>2014-11-19<br>2014-11-19<br>2014-11-19<br>2014-11-19<br>2014-11-19<br>2014-11-19<br>2014-11-19<br>2014-11-19 | 有效期结束<br>2064-11-19<br>2064-11-19<br>2064-11-19<br>2064-11-19<br>2064-11-19<br>2064-11-19<br>2064-11-19                                                                                                    |                                          |                |
| <ul> <li></li></ul>                                |                                          | 03156864<br>03157072<br>03854704<br>03868736<br>04169184<br>06343866<br>06343866<br>06343866<br>06343866<br>06343866<br>06343866<br>06342860<br>0744216<br>0744216<br>0744416<br>104773300<br>13773306<br>13773306<br>13773306                                                                                                    | 03156864<br>03157072<br>03834704<br>03668736<br>04169184<br>06343866<br>06343866<br>06343866<br>06343866<br>06343866<br>06343866<br>06343866<br>106343866<br>106343866<br>107392560<br>7392560<br>7392560<br>7392560<br>7392560<br>7392530<br>13773303<br>13773306                               |                          |                                                                                                  | 综技综合合合文发发发产产发<br>研究部署部署部署部署部署部署部署部署部署部署部署部署部署部署部署部署部署部署部署                                                                        | 10030001<br>10030001<br>10030001<br>10030001<br>10030001<br>10030001<br>10030001<br>10030001<br>10030001<br>10030001                                                                                                    | 001<br>001<br>001<br>001<br>001<br>001<br>001<br>001<br>001         | 1<br>1<br>1<br>1<br>1<br>1<br>1<br>1                          | 2014-11-19<br>2014-11-19<br>2014-11-19<br>2014-11-19<br>2014-11-19<br>2014-11-19<br>2014-11-19<br>2014-11-19          | 2064-11-19<br>2064-11-19<br>2064-11-19<br>2064-11-19<br>2064-11-19<br>2064-11-19<br>2064-11-19                                                                                                    |                                          |                |
| <ul> <li></li></ul>                                |                                          | 03157072<br>03834704<br>03868736<br>04169184<br>063438866<br>063438866<br>06342860<br>06420315<br>06420315<br>06420315<br>06420315<br>06420315<br>0744416<br>10773206<br>13773306<br>13773306<br>13773306<br>13773308                                                                                                    | 03157072<br>03834704<br>03868736<br>04169184<br>06343866<br>06343866<br>06343866<br>06420315<br>06420315<br>06420315<br>06420315<br>06420315<br>177392560<br>73424416<br>11647827<br>13773303<br>13773303<br>13773304<br>13773306                                                                |                          |                                                                                                  | 技综部部部部部部部部<br>「「「」」<br>技術部部部部部部部部部部部部部部部部部<br>一一一一一一一一一一一一一一一一一一一一                                                               | 10030001<br>10030001<br>10030001<br>10030001<br>10030001<br>10030001<br>10030001<br>10030001<br>10030001                                                                                                    | 001<br>001<br>001<br>001<br>001<br>001<br>001<br>001                | 1 1 1 1 1 1 1 1 1 1 1 1 1 1 1 1 1 1 1 1                       | 2014-11-19<br>2014-11-19<br>2014-11-19<br>2014-11-19<br>2014-11-19<br>2014-11-19                                      | 2064-11-19<br>2064-11-19<br>2064-11-19<br>2064-11-19<br>2064-11-19<br>2064-11-19                                                                                                    |                                          |                |
| <ul> <li></li></ul>                                |                                          | 03834704<br>03668736<br>04169184<br>06343866<br>06343866<br>06343866<br>06420315<br>06420315<br>06423601<br>0734260<br>0744416<br>11647627<br>13773300<br>13773303<br>13773306<br>13773306<br>13773306                                                                                                    | 03834704<br>03668736<br>04169184<br>06343866<br>06360728<br>06420315<br>06420315<br>06420315<br>06420361<br>07392560<br>744416<br>11647827<br>13773300<br>13773303<br>13773305<br>13773306                                                                                                    |                          |                                                                                                  | 综综综合 音響 著 著 著 著 著 著 著 著 著 著 著 著 著 著 著 著 著 著                                                                                      | 10030001<br>10030001<br>10030001<br>10030001<br>10030001<br>10030001<br>10030001<br>10030001                                                                                                    | 001<br>001<br>001<br>001<br>001<br>001<br>001                       | 1<br>1<br>1<br>1<br>1                                         | 2014-11-19<br>2014-11-19<br>2014-11-19<br>2014-11-19<br>2014-11-19<br>2014-11-19                                      | 2064-11-19<br>2064-11-19<br>2064-11-19<br>2064-11-19<br>2064-11-19                                                                                                    |                                          |                |
| <ul> <li> <ul> <li></li></ul></li></ul>            |                                          | 03668736<br>04169184<br>06340728<br>06360728<br>06420315<br>06420315<br>06420315<br>064220315<br>07392560<br>07444416<br>11647627<br>13773300<br>13773303<br>13773305<br>13773305<br>13773307<br>13773308                                                                                                    | 03868736<br>04169184<br>06340728<br>06420315<br>06420315<br>06423601<br>07392560<br>744416<br>11647827<br>13773303<br>13773303<br>13773305<br>13773305                                                                                                    |                          |                                                                                                  | 综合部部部部部部部部部部部部部部部部部部部部部部部部部部部部部部部部部部部部                                                                                           | 10030001<br>10030001<br>10030001<br>10030001<br>10030001<br>10030001<br>10030001<br>10030001                                                                                                    | 001<br>001<br>001<br>001<br>001<br>001                              | 1                                                             | 2014-11-19<br>2014-11-19<br>2014-11-19<br>2014-11-19                                                                  | 2064-11-19<br>2064-11-19<br>2064-11-19<br>2064-11-19                                                                                                    |                                          |                |
| <ul> <li></li></ul>                                |                                          | D4169184<br>D6343866<br>D6360728<br>D6420315<br>D6423601<br>D7423601<br>D742460<br>D7444416<br>11647627<br>13773300<br>13773303<br>13773305<br>13773305<br>13773307<br>13773307                                                                                                    | 04169184<br>06343866<br>06360728<br>06420315<br>06423601<br>07392560<br>7444416<br>11647827<br>13773303<br>13773303<br>13773304<br>13773305                                                                                                    |                          |                                                                                                  | 综合部 部長 1000 1000 1000 1000 1000 1000 1000                                                                                        | 10030001<br>10030001<br>10030001<br>10030001<br>10030001<br>10030001<br>10030001                                                                                                    | 001<br>001<br>001<br>001<br>001                                     | 1                                                             | 2014-11-19<br>2014-11-19<br>2014-11-19                                                                                | 2064-11-19<br>2064-11-19<br>2064-11-19                                                                                                    |                                          |                |
| <ul> <li></li></ul>                                |                                          | 06343866<br>06360728<br>06420315<br>06423601<br>07392560<br>0744416<br>11647627<br>13773300<br>13773303<br>13773305<br>13773306<br>13773306                                                                                                    | 06343866<br>06360728<br>06420315<br>06423601<br>07392560<br>7444416<br>11647827<br>13773300<br>13773303<br>13773304<br>13773305<br>13773306                                                                                                    |                          |                                                                                                  | 研发部<br>研发部<br>研发部<br>研发部<br>研发部<br>日<br>生产部A<br>研算部<br>日<br>生产部A                                                                 | 10030001<br>10030001<br>10030001<br>10030001<br>10030001<br>10030001                                                                                                    | 001<br>001<br>001                                                   | 1                                                             | 2014-11-19<br>2014-11-19                                                                                              | 2064-11-19<br>2064-11-19                                                                                                    |                                          |                |
|                                                    |                                          | 06360728<br>06420315<br>06423601<br>07392560<br>07444416<br>11647827<br>13773303<br>13773303<br>13773304<br>13773305<br>13773306<br>13773306<br>13773307                                                                                                    | 06360728<br>06420315<br>06423601<br>07392560<br>744416<br>11647827<br>13773300<br>13773303<br>13773304<br>13773305<br>13773306                                                                                                    |                          |                                                                                                  | 研发部<br>研发部<br>研发部<br>生产部日<br>生产部日<br>研发部                                                                                         | 10030001<br>10030001<br>10030001<br>10030001<br>10030001                                                                                                    | 001 001                                                             | 1                                                             | 2014-11-19                                                                                                    | 2064-11-19                                                                                                    |                                          |                |
| <ul> <li> <ul> <li></li></ul></li></ul>            |                                          | 06420315<br>06423601<br>07392560<br>0744416<br>11647827<br>13773300<br>13773303<br>13773304<br>13773305<br>13773306<br>13773306<br>13773307<br>13773308                                                                                                    | 06420315<br>06423601<br>07392560<br>7444416<br>11647827<br>13773300<br>13773303<br>13773304<br>13773305<br>13773306                                                                                                    |                          |                                                                                                  | 研发部<br>研发部<br>生产部B<br>生产部A<br>研发部                                                                                                | 10030001<br>10030001<br>10030001<br>10030001                                                                                                    | 001                                                                 | 1                                                             | 10.01 a a a a a a a                                                                                                   | and the second second se |                                          |                |
| <ul> <li> <ul> <li></li></ul></li></ul>            |                                          | 06423601<br>07392560<br>0744416<br>11647827<br>13773300<br>13773303<br>13773304<br>13773305<br>13773306<br>13773306<br>13773307<br>13773308                                                                                                    | 06423601<br>07392560<br>7444416<br>11647827<br>13773300<br>13773303<br>13773304<br>13773305<br>13773306                                                                                                    |                          | 0 0 0 0 0 0 0 0 0 0 0 0 0 0 0 0 0 0 0 0                                                          | <ul> <li>研友部</li> <li>生产部日</li> <li>生产部A</li> <li>研发部</li> </ul>                                                                 | 10030001<br>10030001<br>10030001                                                                                                    | 001                                                                 |                                                               | 2014-11-19                                                                                                    | 2064-11-19                                                                                                    |                                          |                |
| <ul> <li> <ul> <li></li></ul></li></ul>            |                                          | 07392560<br>07444416<br>11647827<br>13773300<br>13773303<br>13773304<br>13773305<br>13773306<br>13773306<br>13773307<br>13773308                                                                                                    | 07392560<br>744416<br>11647827<br>13773300<br>13773303<br>13773304<br>13773305<br>13773306                                                                                                    |                          | 0                                                                                                | 生产部B<br>生产部A<br>研发部                                                                                                    | 10030001                                                                                                    | TODD'S                                                              | 1                                                             | 2014-11-19                                                                                                    | 2064-11-19                                                                                                    |                                          |                |
| <ul> <li>         Interference         </li> </ul> |                                          | 07444416<br>11647827<br>13773300<br>13773303<br>13773304<br>13773306<br>13773306<br>13773307<br>13773308                                                                                                    | 7444416<br>11647827<br>13773300<br>13773303<br>13773304<br>13773305<br>13773306                                                                                                    |                          | 0                                                                                                | 至广委A<br>研发部                                                                                                    | 10030001                                                                                                    | 001                                                                 | 1                                                             | 2014-11-19                                                                                                    | 2064-11-19                                                                                                    |                                          |                |
| <ul> <li></li></ul>                                | SSSSSSSSSS                               | 13773300<br>13773303<br>13773303<br>13773304<br>13773305<br>13773306<br>13773307<br>13773308                                                                                                    | 13773300<br>13773303<br>13773303<br>13773304<br>13773305<br>13773306                                                                                                    |                          | 0                                                                                                | ब र क                                                                                                    | 1001000-                                                                                                    | 001                                                                 | 1                                                             | 2014-11-18                                                                                                    | 2064-11-18                                                                                                    |                                          |                |
| <ul> <li></li></ul>                                | SSSSSSSS                                 | 13773303<br>13773304<br>13773305<br>13773306<br>13773307<br>13773308                                                                                                    | 13773303<br>13773303<br>13773304<br>13773305<br>13773306                                                                                                    |                          | 0                                                                                                | 101 102 102 1                                                                                                    | 10030001                                                                                                    | 001                                                                 | 1                                                             | 2014-11-19                                                                                                    | 2064-11-19                                                                                                    |                                          |                |
| <ul> <li> <ul> <li></li></ul></li></ul>            |                                          | 13773303<br>13773304<br>13773305<br>13773306<br>13773307<br>13773308                                                                                                    | 13773303<br>13773304<br>13773305<br>13773306                                                                                                    |                          | 0                                                                                                | 王广香人                                                                                                    | 10030001                                                                                                    | 001                                                                 | 1                                                             | 2014-11-18                                                                                                    | 2064-11-18                                                                                                    |                                          |                |
|                                                    |                                          | 13773305<br>13773306<br>13773307<br>13773308                                                                                                    | 13773305<br>13773306                                                                                                    |                          | 0                                                                                                | 王广委A                                                                                                    | 10030001                                                                                                    | 001                                                                 | 1                                                             | 2014-11-18                                                                                                    | 2064-11-18                                                                                                    |                                          |                |
|                                                    |                                          | 13773306<br>13773307<br>13773308                                                                                                    | 13773306                                                                                                    |                          | 0                                                                                                | 主厂番A                                                                                                    | 10030001                                                                                                    | 001                                                                 | 4                                                             | 2014-11-16                                                                                                    | 2004-11-10                                                                                                    |                                          |                |
|                                                    |                                          | 13773307<br>13773308                                                                                                    | 101103000                                                                                                    |                          | 0                                                                                                | 主「御A                                                                                                    | 10030001                                                                                                    | 001                                                                 | -                                                             | 2014-11-16                                                                                                    | 2064-11-10                                                                                                    |                                          |                |
| <u>ा</u> हाहाहाहाह                                 |                                          | 13773308                                                                                                    | 13773307                                                                                                    |                          | 0                                                                                                | (生产部A)                                                                                                    | 10030001                                                                                                    | 001                                                                 | 1                                                             | 2014-11-10                                                                                                    | 2064-11-10                                                                                                    |                                          |                |
|                                                    |                                          | 10110000                                                                                                    | 13773308                                                                                                    |                          | 0                                                                                                | 生产据A                                                                                                    | 10030001                                                                                                    | 001                                                                 | 4                                                             | 2014-11-18                                                                                                    | 2064-11-18                                                                                                    |                                          |                |
| र रागवा                                            |                                          | 13773309                                                                                                    | 13773309                                                                                                    |                          | 0                                                                                                | 生产部ム                                                                                                    | 10030001                                                                                                    | 001                                                                 | 1                                                             | 2014-11-18                                                                                                    | 2064-11-18                                                                                                    |                                          |                |
|                                                    |                                          | 13773310                                                                                                    | 13773310                                                                                                    |                          | 0                                                                                                | 生产部人                                                                                                    | 10030001                                                                                                    | 001                                                                 | 1                                                             | 2014-11-18                                                                                                    | 2064-11-18                                                                                                    |                                          |                |
|                                                    |                                          | 13773311                                                                                                    | 13773311                                                                                                    |                          | 0                                                                                                | 生产部A                                                                                                    | 10030001                                                                                                    | 001                                                                 | 1                                                             | 2014-11-18                                                                                                    | 2064-11-18                                                                                                    |                                          |                |
|                                                    |                                          | 13773312                                                                                                    | 13773312                                                                                                    |                          | 0                                                                                                | 生产部A                                                                                                    | 10030001                                                                                                    | 001                                                                 | 1                                                             | 2014-11-18                                                                                                    | 2064-11-18                                                                                                    |                                          |                |
|                                                    | 19 18                                    | #16                                                                                                    | Net                                                                                                    | 1418                     | 16YOR                                                                                            |                                                                                                    | 11 1                                                                                                    | 200 200                                                             |                                                               | In second second second                                                                                               | and the second second                                                                                                    |                                          |                |
| 选<br>2-<br>导<br><b>3</b> 、<br>3-                   | 上择员<br>- <b>3-4</b><br>异出Ⅰ<br>、记<br>-1 实 | 【工→用<br><b>导出 H</b><br>EXCEL<br>录<br>时监持                                                                                                    | 删除权<br>EXCEL<br>→选择<br>空界面                                                                                                    | 限<br>                    | 也址→                                                                                              | 编辑文                                                                                                    | 文件名称                                                                                                    | 尔→保存                                                                |                                                               |                                                                                                    |                                                                                                    | $\bigcirc$                               |                |
| 第二 <mark>步</mark>                                  | <b>水</b><br>记录                           |                                                                                                    | 度<br>「<br>员工                                                                                                    | 科安达                      | 智能科书<br>设备                                                                                       | 友有限公                                                                                                    | -                                                                                                    |                                                                     | 'n                                                            | ●●●●●●●●●●●●●●●●●●●●●●●●●●●●●●●●●●●●                                                                                  | <b>9</b><br>勃系统 16                                                                                                    | していた。<br>大売停车                            | 简易停止           |
|                                                    |                                          | 采集                                                                                                    | 记录管                                                                                                    | <u>څ</u> تو              |                                                                                                  |                                                                                                    |                                                                                                    |                                                                     |                                                               |                                                                                                    |                                                                                                    |                                          |                |
|                                                    | 记录                                       |                                                                                                    |                                                                                                    | 编号                       | · 卡号                                                                                             |                                                                                                    | <b>时间</b>                                                                                                    | 12 10 20:24:4                                                       | 设<br>14 AF                                                    | 备昵称  事                                                                                                    | 件                                                                                                    | 设备序号                                     |                |
|                                                    | 记录                                       |                                                                                                    |                                                                                                    |                          | 099104                                                                                           | +85<br>186                                                                                                    | 2014                                                                                                    | -12-19 20.34                                                        | 14 AL                                                         | ~ ***                                                                                                    | ~ 토토테토                                                                                                    | 4000000                                  | 14             |
|                                                    | 记录                                       |                                                                                                    |                                                                                                    | 332                      | 077800                                                                                           |                                                                                                    |                                                                                                    | 16 10 60.04                                                         | 11 AL                                                         | × iii                                                                                                    | '法卡刷卡<br>法卡刷卡                                                                                                    | 4008000                                  | )1<br>)1       |
|                                                    | 记录<br>卡号                                 | ~                                                                                                    |                                                                                                    | 332<br>331<br>330        | 077800                                                                                           | 263                                                                                                    | 2014                                                                                                    | -12-19 20:34:0                                                      | 11 AL<br>08 AL                                                |                                                                                                    | 法卡刷卡<br>法卡刷卡<br>法卡刷卡                                                                                                    | 4008000<br>4008000<br>4008000            | )1<br> 1<br> 1 |
|                                                    | 记录                                       |                                                                                                    |                                                                                                    | 332<br>331<br>330<br>329 | 077800<br>077042<br>077042                                                                       | 263<br>263                                                                                                    | 2014<br>2014                                                                                                    | -12-19 20:34:0<br>-12-19 20:33:5                                    | 11 AL<br>08 AL<br>54 AL                                       |                                                                                                    | 法卡刷卡<br>法卡刷卡<br>法卡刷卡<br>法卡刷卡                                                                                                    | 4008000<br>4008000<br>4008000<br>4008000 | 01<br>01<br>01 |

**3-2 记录采集** 门禁系统→记录→记录采集→选择梯控设备→采集记录 弟性系统

| 第二步         | K                     | KAD                                              | ®<br>厦(<br>员工   | 」科安达智能科技<br>设备                         | 友有限公司                        |                   |                      | )<br>רו        | <ul> <li>① (</li> <li>※系统 考到</li> </ul> | ) (<br>环绕 收亏                | <b>2 第 册</b><br>附序车 简易停车 |         |
|-------------|-----------------------|--------------------------------------------------|-----------------|----------------------------------------|------------------------------|-------------------|----------------------|----------------|-----------------------------------------|-----------------------------|--------------------------|---------|
| 笛二击         | j₽.                   | <b>永采</b> 集                                      | 记录              | 管理                                     | -                            |                   |                      |                |                                         |                             |                          |         |
| <b>郑</b> —少 | kite #                | * ≈*∂<br>(AD <sup>®</sup>                        | ₹<br>厦门科        | 安达智能科技有                                | 限公司                          |                   | •                    |                |                                         |                             |                          | ×       |
|             |                       | - C#                                             | 集记录             | 植测                                     | 设备                           |                   |                      |                |                                         |                             |                          |         |
|             | 按楼月                   | 記分类<br>1 Unit 第                                  | 五步              | 输入任意内容                                 | 进行搜索                         | J                 |                      |                | ,                                       | O 执行                        | 访结果                      |         |
|             |                       |                                                  | 筆 <u></u> 切;    | 选择 编号<br>☑ 1<br>☑ 2                    | 设备序号<br>40080001<br>40160002 | 设备地<br>001<br>002 | 地<br>役番町<br>A区<br>B区 | 尼称 版本<br>KAE   | (号<br>D_109N_8F_V10.)                   | 端口 执行第<br>00 COI 执行第<br>COI | 《集记录命令<br>《集记录结束         |         |
|             |                       |                                                  | 77 EI 2         |                                        |                              |                   | 采集                   | 完成             |                                         |                             |                          |         |
|             | 3-3 i                 | 己录管理                                             | ŧ               | $\cup$                                 |                              |                   |                      |                |                                         |                             |                          | I       |
|             | 门禁                    | 系统→i                                             | 己录→             | 记录管理→ī                                 | 可按各种                         | 条件                | 查询记                  | 录              |                                         |                             |                          |         |
| 第二步         | <b>水</b><br>记录<br>记录: |                                                  | 厦门<br>员工<br>记录管 | 科安达智能科技<br>设备                          | 有限公司                         |                   | 1                    |                | ) (<br>1959: 511)                       | ) (<br>fix 15#              | 停车 简易停车                  | 梯控系统    |
|             | REAL                  | # - <del>记录管理</del><br>(AD <sup>®</sup> )<br>部门: | 夏门科             | 了》———————————————————————————————————— | 松司                           | 司 洗择              | 日期                   | <b>67)-</b> (1 | 先择日期                                    | 31                          | ا م                      | 导出EXCEL |
|             |                       |                                                  |                 |                                        | - 11                         |                   |                      |                | 10                                      | 2011                        |                          |         |
|             | 编号                    | 卡号                                               | 姓名              | 时间                                     | 电话号码                         | 部门                | 设备序号                 | 设备地址           | 事件                                      | 有效期结束                       |                          |         |
|             | 1                     | 00000000                                         |                 | 2014-09-24 11:39:39                    | -                            |                   | 40080001             | 001            | 消防联动报警                                  |                             |                          |         |
|             | 2                     | 00000000                                         |                 | 2014-09-24 11:39:39                    | -                            |                   | 40080001             | 001            | 消防联动报警                                  |                             |                          |         |
|             | 3                     | 06357594                                         |                 | 2014-09-24 11:39:48                    |                              |                   | 40080001             | 001            | 合法卡刷卡                                   |                             |                          |         |
|             | 4                     | 06418505                                         |                 | 2014-09-24 11:39:59                    |                              |                   | 40080001             | 001            | 合法 卡刷卡                                  |                             | -                        |         |
|             | 5                     | 06444242                                         |                 | 2014-09-24 11:40:06                    |                              |                   | 40060001             | 001            | 百法卡制卡                                   |                             | -                        |         |
|             | 0                     | 06204450                                         |                 | 2014-09-24 11:40:09                    |                              |                   | 40080001             | 001            | 百法卡制卡                                   |                             |                          |         |
|             | 1                     | 00391450                                         |                 | 2014-09-24 11:40:13                    |                              |                   | 40000001             | 001            | 百広下町下                                   |                             |                          |         |

# .九、一卡通联网管理系统——消费系统

1、登陆一卡通联网管理系统

选择用户名称,输入用户密码。默认用户名称为 kad, 用户密码为 kad。选择<u>消</u>费系统项。

| 一卡通管理系统V6. 38 | 5         |              |                        |            |          |             | <u>系</u> 统 | 帮助        | =   -    | × |
|---------------|-----------|--------------|------------------------|------------|----------|-------------|------------|-----------|----------|---|
|               | 门科安达智能科技有 | 國公司          | $\bigcirc$             | $\bigcirc$ |          | ( )         |            | 0         |          |   |
|               |           |              | 门禁系统                   | 考勤系统       | 收费停车     | 简易停车        | 梯控系统       | 消费系统      |          |   |
| 记录            | 员工        | 设备           |                        |            |          | 流值          | B.1.9      | 15        | 记录采集     |   |
| 记录采集          | 消费记录      | 元值记录         |                        |            |          |             |            |           |          |   |
| 卡号            | 编号卡号姓名    | S 消费ID号 部门 交 | 易流水号设备序号时间的            | 於額 消费金額    |          |             |            |           |          |   |
|               |           |              |                        |            |          |             |            |           |          | - |
|               |           |              |                        |            |          |             |            | 设备昵称 设备库号 |          |   |
|               |           |              |                        |            |          |             |            | 设备地址      |          |   |
|               |           |              |                        |            |          |             |            |           |          |   |
|               |           |              |                        |            |          |             |            |           |          |   |
|               |           |              |                        |            |          |             |            |           |          |   |
| 姓名            |           |              |                        |            |          |             |            |           |          |   |
| 部门            |           |              |                        |            |          |             |            |           |          |   |
| 工号            |           |              |                        |            |          |             |            |           |          |   |
|               |           |              |                        |            |          |             |            |           |          |   |
|               |           |              |                        |            |          |             |            |           |          |   |
|               |           |              |                        |            |          |             |            |           |          |   |
|               |           |              |                        |            |          |             |            |           |          |   |
|               |           |              |                        |            |          |             |            |           |          |   |
|               |           |              |                        |            |          |             | 0          | da h o mm | B sty /s |   |
|               |           |              |                        |            |          |             |            | ଡ଼ୢ୰ୖୢ୲≣  | lễ ₽     |   |
|               |           |              |                        |            |          |             |            |           |          |   |
|               |           |              |                        |            |          |             |            |           |          |   |
|               |           |              |                        |            |          |             | 컄          | 闲 [       |          |   |
| 当前用户: kad     | 记录保存天数:18 | :0天 系统       | 时间:2015-09-21 15:34:11 | 星期一        | 本地IP:192 | 2.168.0.106 |            | 客户端在线数    | : 0 / 20 |   |

### 2、连接设备

### 2-1 设备管理

(可在设备管理界面,读取设备时间,同步设备时间,读取设备状态,设备初始化,编辑设备,删 除设备)

# 2-1-1 设备添加

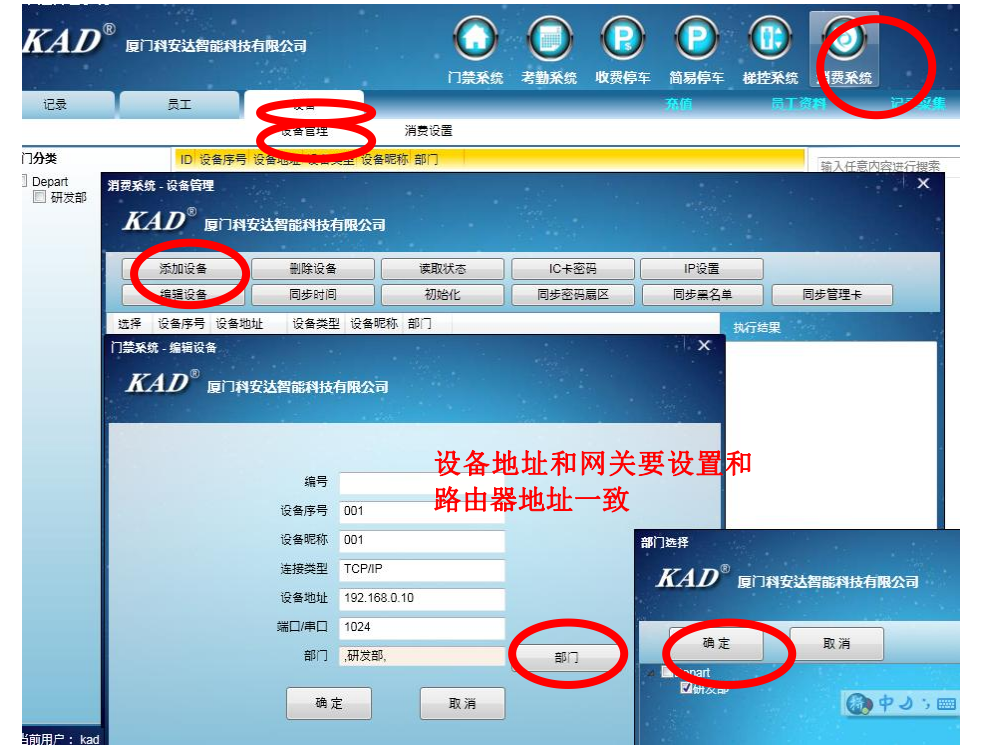

设备→设备管理→添加设备→填入消费机信息→填入设备地址→部门选择→确定→

# 2-1-2 IP 设置

(添加的消费机 IP 地址要和计算机 IP 地址一致! 当添加的消费机 IP 地址和计算机 IP 地址不一致的话,要先将计算机 IP 地址改成和消费机的一致,才能更改消费机的 IP 地址,改完消费机的 IP 地址占再将计算机 IP 地址改回来。

比如:计算机 IP: 192.168.0.106 消费机 IP: 192.168.1.10

更改: 计算机 IP 改为: 192.168.1.106 补位摄像机 IP 改为: 192.168.0.10 计算机 IP 再改回来: 192.168.0.15

# 2-1-3、IC 卡密码设置

设备→设备管理→IC 卡密码→输入 IC 卡密码和起始扇区→按确定。按确定 注: 软件安装后,第一次设置密码后,不能再次更改,需要更改必须重新安装软件

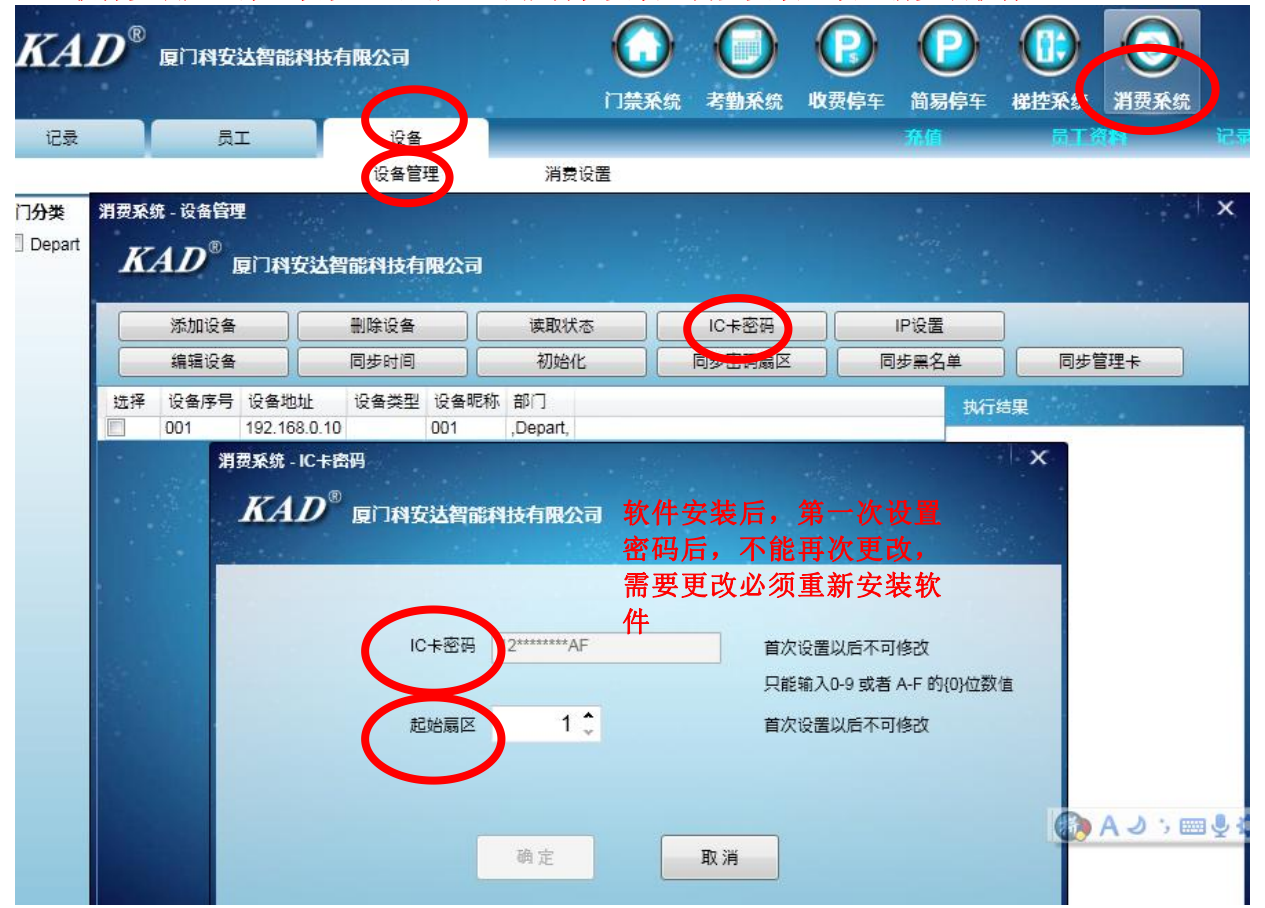

# 2-1-4 同步密码扇区

设备→设备管理→同步密码扇区。

| KAD <sup>®</sup> 厦门科技                 | 2送智能科技有限公司<br>11 (安全)                   | (<br><sup>百</sup> 票 | 2 0 0 0 0 0 0 0 0 0 0 0 0 0 0 0 0 0 0 0 |                               |                                                       |
|---------------------------------------|-----------------------------------------|---------------------|-----------------------------------------|-------------------------------|-------------------------------------------------------|
| 按部门分类<br>▲ □ Depart<br>□ 研茨指<br>■ 研茨指 | 设备管理<br>理<br>厦门科安达智能科技有所                | 消费设置                |                                         |                               | *                                                     |
| 添加设备 编辑设计                             | 备         删除设备           备         同步时间 | 读取状态           初始化  | IC卡密码<br>同步密码扇区                         | IP设置<br>同步黑名单                 | 同步管理卡                                                 |
|                                       |                                         | 21                  | 第四                                      | <b>步</b> 执行<br>执行<br>设备<br>执行 | 總集<br>司步同步密码属区命令<br>原物(001)司步同步密码属区(成功)<br>司步同步密码属区趋束 |

# 2-1-5 同步管理卡

设备→设备管理→同步管理卡。

先选择设备在点击同步管理卡选择需要加为管理卡的员工在确定

| ŧ.                                                                 | _,\                                                                                                    | Ξ                                                                                                    | 爭                                             |                                                                                                    | ie ie                                                                                                    | 设备<br>每管理                                                                                                    | 消                                             | 专设管                                                                                                    |                                                                                                    |                                                                                             | 齐                                            | 第一                                                                                                    | 步                                     |                         | C T WI |
|--------------------------------------------------------------------|----------------------------------------------------------------------------------------------------|----------------------------------------------------------------------------------------------------|-----------------------------------------------|----------------------------------------------------------------------------------------------------|----------------------------------------------------------------------------------------------------|----------------------------------------------------------------------------------------------------|-----------------------------------------------|----------------------------------------------------------------------------------------------------|----------------------------------------------------------------------------------------------------|---------------------------------------------------------------------------------------------|----------------------------------------------|----------------------------------------------------------------------------------------------------|---------------------------------------|-------------------------|--------|
| 类                                                                  |                                                                                                    |                                                                                                    | ID                                            | 设备序                                                                                                    | 号设备。                                                                                                    | 成备类                                                                                                    | 型 设备                                          | 昵称 部门                                                                                                    |                                                                                                    |                                                                                             |                                              |                                                                                                    | -                                     | 按1//辛dbd                |        |
| epart                                                              |                                                                                                    |                                                                                                    | 5 1                                           | DO1                                                                                                    | 192.16                                                                                                    | 8.0.10                                                                                                    | 001                                           | ,研发部,                                                                                                    |                                                                                                    |                                                                                             |                                              |                                                                                                    |                                       | SHIVIT YEAR SE          | 11g78  |
| ] 研                                                                | 消费系统-1                                                                                                    | <b>2</b> 条管                                                                                                    | ų.                                            |                                                                                                    | с <sup>21</sup>                                                                                           |                                                                                                    |                                               |                                                                                                    |                                                                                                    |                                                                                             | •                                            | 100                                                                                                    |                                       | >                       | < .    |
|                                                                    |                                                                                                    |                                                                                                    |                                               |                                                                                                    |                                                                                                    |                                                                                                    |                                               |                                                                                                    |                                                                                                    |                                                                                             |                                              |                                                                                                    |                                       |                         |        |
|                                                                    | KAI                                                                                                    | D°                                                                                                    | 厦门和                                           | 安达                                                                                                    | 智能科技                                                                                                    | 有限公司                                                                                                    |                                               |                                                                                                    |                                                                                                    |                                                                                             |                                              |                                                                                                    |                                       |                         |        |
|                                                                    |                                                                                                    |                                                                                                    | a de constant                                 | 19202                                                                                                    |                                                                                                    |                                                                                                    | 6.                                            |                                                                                                    |                                                                                                    |                                                                                             |                                              |                                                                                                    | _                                     | -                       |        |
|                                                                    | 添                                                                                                    | 加设备                                                                                                    |                                               |                                                                                                    | 删除设                                                                                                    | §                                                                                                    | 读取状                                           | 志 ] [                                                                                                    | IC卡密码                                                                                                    |                                                                                             | IP设置                                         |                                                                                                    |                                       |                         |        |
|                                                                    |                                                                                                    |                                                                                                    |                                               |                                                                                                    |                                                                                                    |                                                                                                    |                                               |                                                                                                    |                                                                                                    |                                                                                             |                                              |                                                                                                    |                                       |                         |        |
|                                                                    | 缩                                                                                                    | 調査の                                                                                                    |                                               |                                                                                                    | 同步时                                                                                                    | a ) (                                                                                                    | 初始社                                           | ۲   F                                                                                                    | 明治家四夏区                                                                                                    |                                                                                             | 因此四夕                                         |                                                                                                    | 同步管理                                  | +                       |        |
|                                                                    | 编                                                                                                    | 辑设备                                                                                                    | ł                                             |                                                                                                    | 同步时                                                                                                    |                                                                                                    | 初始(                                           | <u>لا ا</u>                                                                                                    | 同步密码扇区                                                                                                    |                                                                                             | 同步黑名                                         | ŧ.                                                                                                    | 同步管理                                  | *                       |        |
|                                                                    | 编                                                                                                    | ·<br>据设备<br>———————————————————————————————————                                                                                                    | 设备                                            | )<br>地址                                                                                                    | 同步时                                                                                                    | <ol> <li>目</li> <li>型 设备昵称 (</li> </ol>                                                                                                    | 初始(<br>部门                                     | <u>لا (</u> آ                                                                                                    | 同步密码扇区                                                                                                    |                                                                                             | 同步黑名                                         | 单<br>执行结实                                                                                                    | 同步管理                                  | *                       |        |
|                                                                    | 编<br>近排 は<br>✓ 00                                                                                             | 現设备<br>支号                                                                                                    | i<br>设备<br>192.1                              | )<br>地址<br>168.0.1                                                                                           | 同步时<br>设备类<br>0                                                                                           | 回<br>型 设备昵称 i<br>001 ,                                                                                                    | 初始(<br>部门<br>研发部,                             | <u>لا (</u> آ                                                                                                    | 同步密码扇区                                                                                                    |                                                                                             | 同步黑名                                         | 单<br>执行结实                                                                                                    | 同步管理                                  |                         |        |
|                                                                    | 编<br>远排 w<br>✓ 00                                                                                             | 建设値                                                                                                    | · 设备<br>  192.1                               | )<br>地址<br>168.0.1                                                                                           | 同步时<br>设备类<br>0                                                                                           | 回<br>型 设备昵称 i<br>001                                                                                                    | 初始(<br>部门<br>研发部,                             |                                                                                                    | 司步密码扇区                                                                                                    |                                                                                             | 同步黑名                                         | 単<br>执行結果<br>执行同步管理                                                                                                    | 同步管理                                  |                         |        |
|                                                                    | 编<br>这件 读<br>了 00                                                                                             | 現设住                                                                                                    | ·<br>设备<br>192.*                              | 》<br>地址<br>168.0.1                                                                                           | 同步时<br>设备类<br>0                                                                                           | 回<br>型 设备昵称 i<br>001                                                                                                    | 初始(<br>部门<br>研发部,                             | L [                                                                                                    | 司步密码扇区                                                                                                    |                                                                                             | 同步黑名                                         | .单<br>执行结束<br>执行同步管理<br>设备昵称(00                                                                                                    | 同歩管理<br>里卡命令<br>(1)-同步管理              | !★<br>!+{(成功]           |        |
|                                                                    | 编<br>这择 U.<br>了 00                                                                                            | <b>建设</b> 住<br>支号                                                                                                    | · 设备<br>  192.                                | 》<br><sup>地址</sup><br>168.0.1<br><b>第</b>                                                                    |                                                                                                    | 回<br>型 设备昵称;<br>001                                                                                                    | 初始(<br>部门<br>研发部,                             | K [1                                                                                                    | 司步密码扇区                                                                                                    |                                                                                             | 同步黑名                                         | 单<br>执行结束<br>执行同步管理<br>设备昵称(00<br>执行同步管理                                                                                                    | 同歩管理<br>里卡命令<br>11]-同歩管玥<br>里卡结束      | !未<br>!+{[成功]           |        |
| - 12                                                               | 编<br>近排 で<br>✓ 00<br>少管理卡                                                                                     | 現没住                                                                                                    | 设备<br> 192.*                                  | <sup>地址</sup><br>168.0.1<br><b>第</b>                                                                         | 同步时<br>设备类<br>0<br>四步                                                                                     | 回<br>型 设备昵称  <br>001                                                                                                    | 初始(<br>部门<br>研发部,                             | L [                                                                                                    | 司步密码扇区                                                                                                    |                                                                                             | 同步黑名                                         | 单<br>执行结束<br>执行同步管理<br>设备昵称(00<br>执行同步管理                                                                                                    | 同步管理<br>里卡命令<br>[1]-同步管理<br>里卡结束      | !ま<br>!<br>!+{(成功]      |        |
| - 1                                                                | 编<br>运择 で<br>✓ 00<br>少管理卡                                                                                     | 理设会                                                                                                    | i<br>设备<br>192.                               | <sup>地址</sup><br>168.0.1<br><b>第</b>                                                                         | 同步时<br>设备类<br>四步                                                                                          | 间<br>型 设备昵称 i<br>001                                                                                                    | 初始(<br>部门<br>研发部,                             | L [                                                                                                    | 同步密码扇区                                                                                                    |                                                                                             | 同步黑名                                         | 单<br>执行结实<br>执行同步管理<br>设备昵称(00<br>执行同步管理                                                                                                    | 同步管理<br>里卡命令<br>[1]-同步管理<br>里卡结束      | **<br>*+[成功]            |        |
| - 102<br>1 D                                                       | 編<br>运済 で<br>2 00<br>歩管理卡<br>◎ 厦门科                                                                            |                                                                                                    | · 设备<br>192.<br>皆能科                           | <sup>地址</sup><br>168.0.1<br><b>第</b><br>II技有I                                                                |                                                                                                    | 目<br>型 设备昵称    <br>  001   ,                                                                                                    | 初始(<br>部门<br>研发部,                             | k ( 17                                                                                                    | 司步密码扇区                                                                                                    |                                                                                             | 同步黑名                                         | 单<br>执行档案<br>执行同步管理<br>设备昵称(00<br>执行同步管理                                                                                                    | 同步管理<br>里卡命令<br>[1]-同步管理<br>里卡结束      | **<br>*+(成功]            |        |
| - 1<br>1                                                           | 編<br>送排 ©<br>✓ 00<br>歩管理卡<br>◎ 厦门科                                                                            |                                                                                                    | 设备<br>192.*<br>智能科                            | <sup>地址</sup><br>168.0.1<br><b>第</b><br>Ibt有I                                                                |                                                                                                    | 周<br>型 设备昵称  <br>001                                                                                                    | 初始(<br>部门<br>研发部,                             | L R                                                                                                    | 司步密码属区                                                                                                    |                                                                                             | 同步黑名                                         | 单<br>执行信处<br>执行同步管理<br>设备昵称(00<br>执行同步管理                                                                                                    | 同步管理<br>里卡命令<br>[1]-同步管扫<br>里卡结束      | **<br>*+[成功]            |        |
| - D#                                                               | 編<br>送辞 ©<br>◇ 00<br>◇<br>◇<br>◇<br>◇<br>◇<br>○<br>◇                                                          | <b>編设</b> 會<br>支达                                                                                                    | 设备<br>192<br>習能和<br><b>第</b> 二                | 地址<br>168.0.1<br>第<br>版有I<br>大新                                                                              |                                                                                                    | 周<br>型 设备昵称  <br>001                                                                                                    | 初始(<br>部门<br>研发部、                             | <u></u><br><u> </u><br><u> </u>                                                                                       | 5步密码扇区                                                                                                    |                                                                                             | 同步黑名                                         | 单<br>执行信处<br>执行同步管规<br>设备昵称(00<br>执行同步管)                                                                                                    | 同步管理<br>里卡命令<br>[1]-同步管玥<br>里卡结束      | *★<br>*+(成功)            |        |
| - 同:<br>1 <i>D</i><br>确 7                                          | 選拼 で<br>マ 00<br>少管理卡<br>○<br>の<br>こ                                                                           |                                                                                                    | 设备<br>192<br>目能科<br>第二                        | 地址<br>168.0.1<br>第<br>日<br>日<br>日<br>日<br>日<br>日<br>日<br>日<br>日<br>日<br>日<br>日<br>日<br>日<br>日<br>日<br>日<br>日 |                                                                                                    | 回<br>型 设备能称 1<br>001                                                                                                    | 初始(<br>部门<br>研发部,                             | L []<br>有效期结束                                                                                                    | 5步密码扇区<br>远泽日期                                                                                            |                                                                                             | 同步黑名                                         | 単<br>执行結<br>执行時<br>、<br>、<br>、<br>、<br>、<br>、<br>、<br>、<br>、<br>、<br>、<br>、<br>、                                                             | 周歩管理<br>11-同步管理<br>15-<br>15-         | **<br>₹+{[成功]           |        |
| (二)<br>(二)<br>(二)<br>(二)<br>(二)<br>(二)<br>(二)<br>(二)<br>(二)<br>(二) | 編<br>返排 図<br>マ 00<br>歩管理+<br>2<br>原门科<br>走                                                                    | 編 2<br>安 込<br>4<br>姓名                                                                                                    | · 设备<br>192.<br>当能和<br>第二                     | 地址<br>168.0.1<br>第<br>1<br>肢有<br>1<br>大部<br>「<br>個別                                                          |                                                                                                    | 自<br>型 设备能称:<br>001                                                                                                    | 初始(<br>部门)<br>研发部。                            | 上 () 有效期結束 約7) 有效期結束                                                                                                  | 5步密码扇区<br>选择日期<br>台 有效期結束                                                                                 |                                                                                             | 同步黑名<br>5 - 透<br>消費ID <sup>8</sup>           | 单<br>执行结为<br>执行同步管讨<br>执行同步管引<br>执行同步管引<br>;<br>择日期                                                                                          | 周歩管理<br>11                            | !★<br>!++[成功]           |        |
| - 回2<br>4 <i>D</i><br>确7                                           | 編<br>送祥 @<br>✓ 00<br>歩管理卡<br>2<br>原门料<br>定<br>15951476                                                        | 理设备<br>安达(<br>姓名                                                                                                    | ·<br>设备<br>192 ·<br>目前科<br>第二                 | 地址<br>169.0.1<br>第<br>出技有I<br>大部<br>(性别                                                                      |                                                                                                    | <ul> <li>回</li> <li>型 设备昵称</li> <li>001</li> <li>001</li> </ul>                                                                                                    | 初始(<br>部门)<br>研发部。                            | 上 原<br>有效期結束<br>同一有效期起<br>(epart 2015-09-2)                                                                           | 5步密码扇区<br>远择日期<br>台 有效期结束<br>1 2065-09-21                                                                 | -<br>-<br>-<br>-<br>-<br>-<br>-<br>-<br>-<br>-<br>-<br>-<br>-<br>-<br>-<br>-<br>-<br>-<br>- | 同步黑名<br>5 - 5<br>消費IDF<br>1                  | 单<br>执行后,<br>按行同步管<br>设备能称[00<br>执行同步管]<br>执行同步管<br>执行同步管<br>和<br>行同步管<br>引                                                                  | 周歩管理<br>王卡命令<br>11-同步管理<br>王卡结束<br>15 | !*<br>?+(成功]            |        |
| - 同2<br>4 刀<br>确7<br>5<br>6                                        | 編<br>送祥 @<br>▽ 00<br>少管理卡<br>② 厦门林<br>定<br>19951476<br>05447957                                               | 理设备<br>安达(<br>姓名                                                                                                    | ·<br>设备<br>192.<br>当能的<br><b>第</b><br>、<br>工号 | 地址<br>(68.0.1<br>第<br> <br>技有 <br>大部<br>                                                                     |                                                                                                    | <ul> <li>回</li> <li>型</li> <li>设备総称</li> <li>i</li> <li>001</li> <li>・</li> <li>・</li></ul>                            | 初始(<br>部门<br>研发部。                             | 上 原<br>有效期結束<br>原口 有效期結束<br>(同) 有效期紀<br>(回) 和2015-09-2<br>(回) 和2015-09-2                                              | 35步密码赢区<br>这译日期<br>6 有众期结束<br>1 2065-09-21<br>1 2065-09-21                                                | - 朱樊型员管理员                                                                                   | 同步黑名<br>5 - 5<br>消費ID <sup>8</sup><br>1<br>2 | 単                                                                                                    | 周歩管理<br>呈未命令<br>11-同步管理<br>呈卡結束<br>15 | £≠(成功)                  |        |
| - D2<br>4 D<br>6<br>5<br>6<br>7                                    | 編<br>送休 @<br>少管理卡<br><sup>3</sup> 厦门科<br>走<br>15951476<br>05447957<br>07239157                                | 理设备<br>安达(<br>姓名                                                                                                    | :<br>设备<br>192.<br>当能将<br>第一,                 | 地址<br>168.0.1<br>第<br>1<br>技有<br>1<br>大<br>。<br>新<br>1                                                       |                                                                                                    | <ul> <li>回</li> <li>型 设备帮称</li> <li>001</li> <li>001</li> </ul>                                                                                                    | 初始(<br>部门<br>研发部。                             | 上 「「<br>有效期結束」<br>「「 有效期結束」<br>」「「 有效期起」<br>(P)」「有效期起」<br>(2015-09-2)<br>(epart 2015-09-2)<br>(epart 2015-09-2)       | 5字密码赢区<br>5字目期<br>6 有効期結束<br>1 2065-09-21<br>1 2065-09-21<br>1 2065-09-21<br>1 2065-09-21                 |                                                                                             | 同步黑名<br>5 - 5<br>消費IDF<br>1<br>2<br>3        | 単<br><u> 执行</u><br>技行<br>技行<br>構築<br>都市<br>称<br>初<br>にの<br>歩<br>管<br>記<br>第<br>二<br>二<br>二<br>二<br>二<br>二<br>二<br>二<br>二<br>二<br>二<br>二<br>二 | 同歩管理<br>里卡命令<br>11-同歩管理<br>里卡結束<br>15 | * <b>*)</b><br>£+(成功)   |        |
| - 回:<br>4 力<br>稿 7<br>8                                            | 編<br>2 排 2 00<br>2 管理 +<br>2 国 1 料<br>2 15951476<br>159514765<br>05447957<br>07239157<br>07239157<br>04087829 | ·<br>理设<br>全<br>号<br>一<br>一<br>一<br>安<br>込<br>信<br>一<br>一<br>一<br>一<br>安<br>込<br>信<br>一<br>一<br>一<br>の<br>一<br>の<br>一<br>の<br>一<br>の<br>一<br>の<br>一<br>の<br>一<br>の<br>一<br>の<br>一<br>の<br>一<br>の<br>一<br>の<br>一<br>の<br>一<br>の<br>一<br>の<br>一<br>の<br>の<br>の<br>一<br>の<br>の<br>の<br>一<br>の<br>の<br>の<br>の<br>の<br>の<br>の<br>の<br>の<br>の<br>の<br>の<br>の | i<br>● 设备<br>192.                             | 地址<br>168.0.1<br>第<br>1<br>技有<br>1<br>大部<br>月                                                                | 同歩时<br>设备英<br>の<br>の<br>の<br>の<br>の<br>の<br>の<br>の<br>の<br>の<br>の<br>の<br>の<br>の<br>の<br>の<br>の<br>の<br>の | <ul> <li>町</li> <li>型 设备期待</li> <li>001</li> <li>01</li> <li>01</li></ul> | 初始(<br>部门<br>研发部、<br>备注 音<br>D<br>D<br>D<br>D | 生 年次期結束 年次期結束 第 「一有交期結束 10「一有交期結束 10「一有交期結束 10「5-09-2 epart 2015-09-2 epart 2015-09-2 epart 2015-09-2 epart 2015-09-2 | 5字石羽属区<br>5字日期<br>6 有公明結束<br>1 2065-09-21<br>1 2065-09-21<br>1 2065-09-21<br>1 2065-09-21<br>1 2065-09-21 | - * 業理長员<br>管用户<br>用户                                                                       | 同步黑名<br>5 - 5<br>消費IDF<br>1<br>2<br>3<br>4   | 单<br>执行意<br>执行同步的<br>设备能称[00<br>步管]<br>;择日期<br>5 权限状态<br>有<br>有<br>有<br>有<br>有                                                               | 同步管理<br>至千命令<br>1)-同步管理<br>至卡结束       | £≠{(\$\$\mathcal{J}\$)} |        |

# 2-2、消费设置

设置→消费设置→输入金额→点击下载 金额的单位是以 0.01 元为单位的

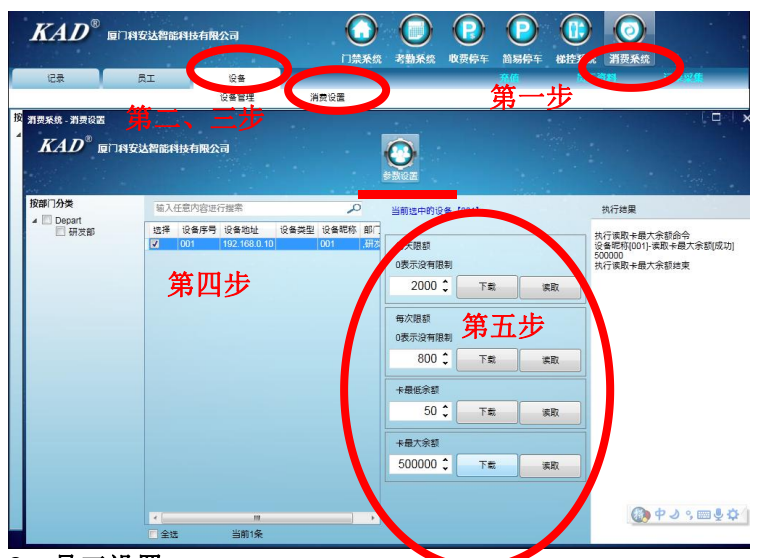

# 3、员工设置

3-1 部门添加

员工→部门管理→输入要添加的部门

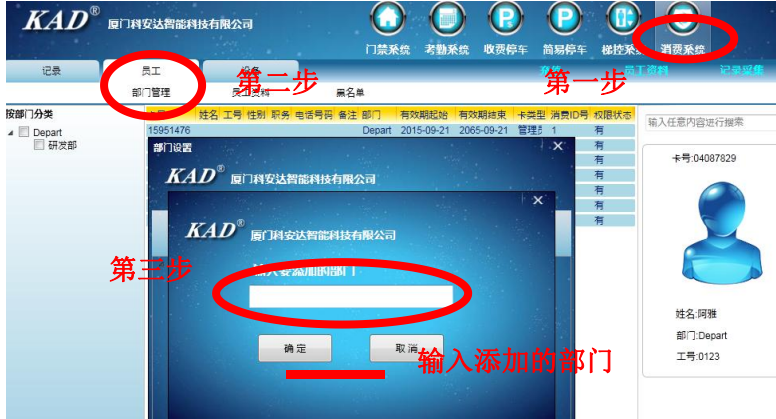

### 3-2 员工资料

员工→员工资料→单张发卡→填入卡信息→选择卡的类型→确定

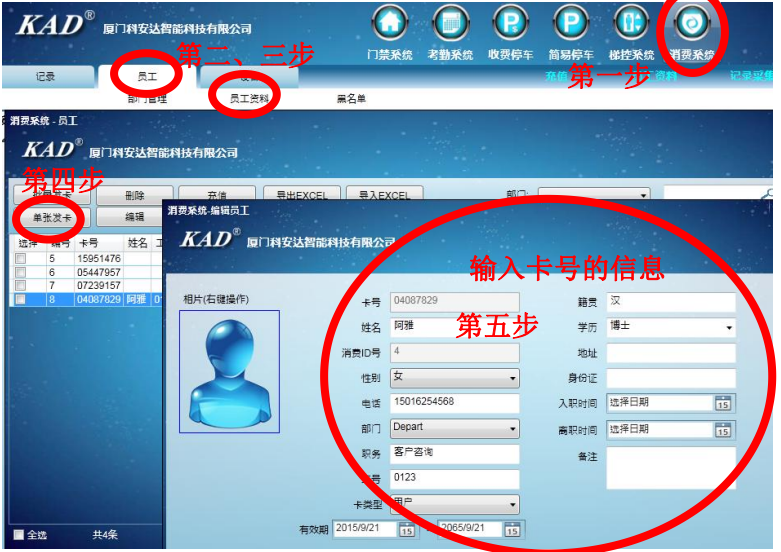

# 3-3 批量发卡

批量发卡首先卡要发过的卡员工资料里有卡的信息才可以批量发卡 员工→员工资料→批量发卡→填入卡信息→选择卡的类型→确定

| KAD                                                | <sup>®</sup> 厦门科安达智能科技有限公司                                                                                                    | ○ ○ ○ ○ ○ ○ ○ ○ ○ ○ ○ ○ ○ ○ ○ ○ ○ ○ ○             | <ul> <li>前易停车 做控系</li> <li>消费系</li> </ul> | ش |
|----------------------------------------------------|----------------------------------------------------------------------------------------------------|---------------------------------------------------|-------------------------------------------|---|
| 记录                                                 | 消费系统-批量发卡                                                                                                    |                                                   | 第一步                                       | × |
| <b>要系统 - 员王</b>                                    | KAD <sup>®</sup> 厦门科安达智能科技有限公司                                                                                                    |                                                   |                                           |   |
| KAD <sup>®</sup> <sub>B</sub>                      | 第三步                                                                                                    |                                                   |                                           | - |
|                                                    | 批量发卡                                                                                                    | 第四步                                               |                                           |   |
| <u> </u>                                           | 编号 卡号 姓名 工号 部门 消费D号<br>8 04087829 阿雅 0123 Depart 4                                                                                                    | 批量2                                               | 支卡 停止                                     | 5 |
| 第二步 操编号 卡号                                         | Z 07239157 Depart 3                                                                                                    |                                                   |                                           |   |
| 5 1595<br>6 0544                                   | 批量发卡信息上传                                                                                                    | 04087829<br>成功<br>07220157                        | <b>韦</b> 五 <i>步</i>                       |   |
| 7 0723                                             |                                                                                                    | 成功                                                |                                           | E |
| 9 1219                                             |                                                                                                    |                                                   |                                           |   |
| 3-4 卡充值                                            |                                                                                                    |                                                   |                                           | - |
| 员工→员工                                              | □资料→充值→填入金额→点击充值                                                                                                    | (选择需要充值的卡)                                        |                                           |   |
| KAD                                                | 厦门科安达智能科技有限公司 U U U U U U U U U U U U U U U U U U U                                                                                                    | 此一次一次一次一次一次一次一次<br>此一次一次一次一次一次一次一次一次<br>此一次一次一次一次 | 8st.                                      |   |
| 记录<br>费采统 - 员工                                     | AI Q≇                                                                                                    | 第一步                                               |                                           |   |
|                                                    | 1.11日本 1.11日本 1 |                                                   |                                           |   |
| 批量发卡 单张发卡                                          | 田峰 元値 号出EXCEL 号入EXCEL     編編    从其他系统导入    有3     河西が終める                                                                                                    | 部门: · · · · · · · · · · · · · · · · · · ·         |                                           |   |
| 近洋 編号 卡号<br>5 15951476<br>6 05447957<br>7 07239157 | <b>KAD</b> <sup>®</sup> 厦门科安达智能科技有限公司                                                                                                    |                                                   |                                           |   |
| 8 04087829<br>9 12196893<br>10 08260228            | 相片(右键操作) 卡号 04087829                                                                                                    |                                                   |                                           |   |
| 11 16333284                                        |                                                                                                    | 7 博士                                              |                                           |   |
|                                                    | 性別 女 电话 15016254568                                                                                                    | 入职时间 选择日期 15                                      |                                           |   |
|                                                    | 部口 Depart 第三步                                                                                                    | 高职时间 远洋日期 <u>15</u>                               |                                           |   |
| A18 #78                                            | 1日 0123                                                                                                    | 余額 0.00 元                                         |                                           |   |
|                                                    | 有效期 2015/9/21 15 - 2065/9/21 15                                                                                                    | 充值 500 ↓ 元                                        |                                           |   |
| 3-5 卡撤销                                            | (清田)                                                                                                    | 充值关闭                                              |                                           |   |
| 员工→员工                                              | _资料→卡撤销→点击卡撤销 (选择                                                                                                    | 需要撤销的卡)                                           |                                           |   |
|                                                    | ілядыавандавала 🕡 🔘 🌘                                                                                                    |                                                   |                                           |   |
| 记录                                                 | 门禁采统 考勤采统 收获                                                                                                    | 發停车 简易停车 梯控采统 消费采统<br>充值 员工资外 记录:                 | <b>彩集</b>                                 |   |
|                                                    |                                                                                                    |                                                   | ×                                         |   |
|                                                    |                                                                                                    |                                                   |                                           |   |
| 批量发卡 — — — — — — — — — — — — — — — — — — —         | 元重         号出EXCEL         号入EXCEL         部门:           +旅街         从其他系统导入         有效期結束                                                                                                    | 选择日期 15 - 选择日期 15                                 | XH.W                                      |   |
| 译编号 <del>卡号</del><br>5 15951476                    | <sup>夏夭抗</sup> 卡厳領<br><i>レイ</i>                                                                                                    | ×                                                 |                                           |   |
| 6 05447957<br>7 07239157<br>8 04087829             | <b>ヘ</b> カリ 厦门科安达普部科技有限公司                                                                                                    |                                                   |                                           |   |
| 9 12196893<br>10 08260228<br>11 16333284           | 相片(右键操作) 卡号                                                                                                    |                                                   |                                           |   |
|                                                    |                                                                                                    |                                                   |                                           |   |
|                                                    | 19210号 第三步 励                                                                                                    |                                                   |                                           |   |
|                                                    | 电话 all Depart                                                                                                    | 确定 [15                                            |                                           |   |
|                                                    | 职务                                                                                                    | 备注                                                |                                           |   |
| 全选 共7条                                             | 工号 用户                                                                                                    |                                                   |                                           |   |
|                                                    | 有效期 2015/9/21 15 - 2065/9/21 15                                                                                                    |                                                   |                                           |   |
|                                                    | at the                                                                                                    | 上前時 生田 (())中心                                     | °. 📖 🖲 💆                                  |   |

### 4、黑名单

员工→黑名单→选择要加入黑名单的人向右选择→点击加入黑名单 对于黑名单的加入可以进行添加、删除、导出 EXCEL 操作 部门、时间、卡号进行搜索

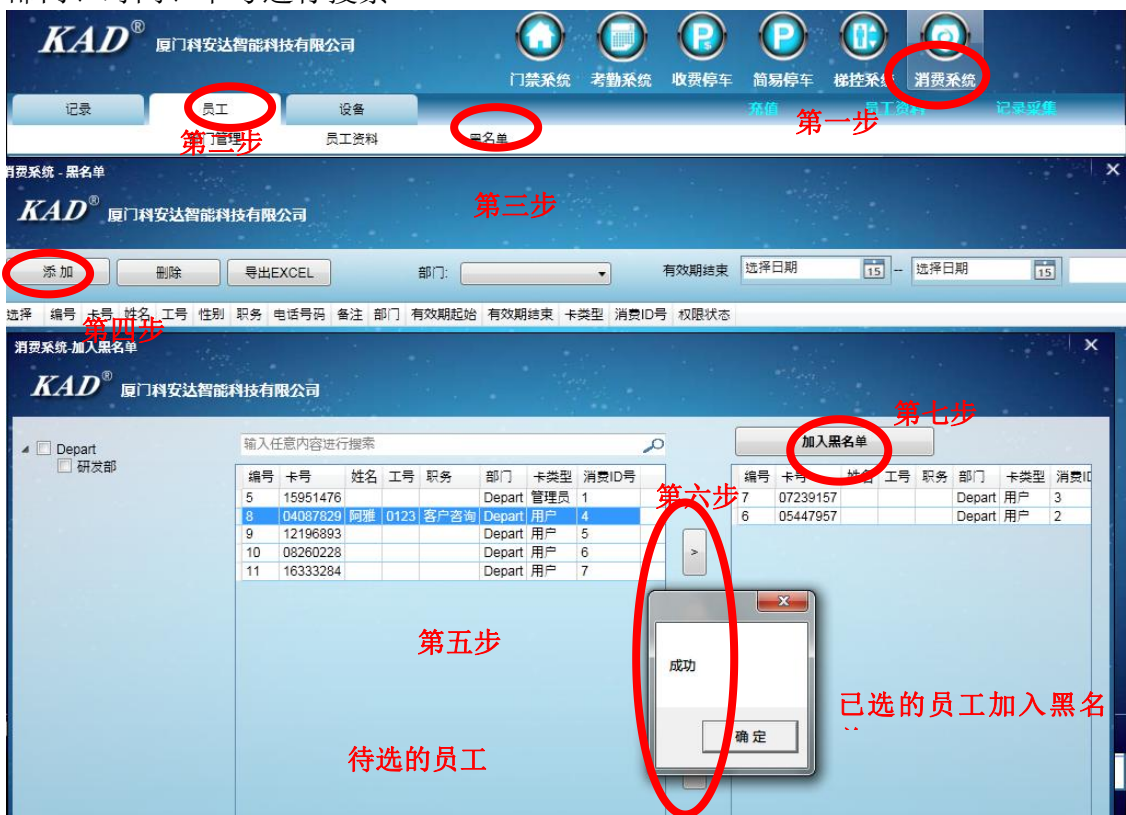

#### 4-1 同步黑名单

已经加入黑名单的员工需要与设备同步 设备→设备管理→同步黑名单

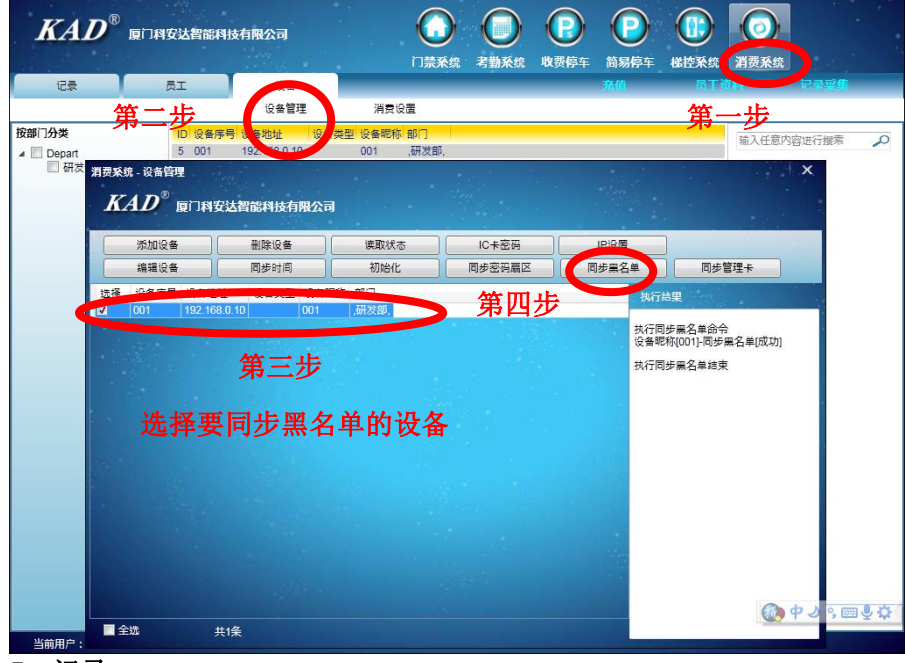

选择设备→点击采集记录→记录上传

| 128                                 | 馬丁                    |                                           | G-484                           | 1                      |            | DICAR OF                                                                                                    | 15307596      | 400 90 15-2 |         | h <del>p</del> -∓_ 060 | EARS | H SQ AR OF | 12 23 22 45 |
|-------------------------------------|-----------------------|-------------------------------------------|---------------------------------|------------------------|------------|----------------------------------------------------------------------------------------------------|---------------|-------------|---------|------------------------|------|------------|-------------|
| 记录采集                                | 消费记录                  | 充住                                        | 值记录                             |                        |            |                                                                                                    |               |             |         | <u>^</u>               | JIE  |            |             |
|                                     | 编号卡                   | 号 姓名                                      | 消费ID号                           | 部门                     | 交易流水和      | 号 设备序号                                                                                                    | 时间            |             | 余額      | 消费金额                   | 一少   |            |             |
| 957                                 | 9 05                  | 5447957                                   | 2                               | Depart                 | 3          | 1                                                                                                    | 2015-09-22    | 2 08:59:44  | 484.50  | 3.20                   |      |            |             |
| 第二、                                 |                       | 447957                                    | 2                               | Depart                 | 2          | 1                                                                                                    | 2015-09-22    | 2 08:59:39  | 487.70  | 6.50<br>5.80           |      | 设备昵称       |             |
| (                                   |                       |                                           | ~                               | Dopart                 |            | <u>.</u>                                                                                                    | 2010 00 21    | 2 00.00.04  | 404.20  | 0.00                   |      | 设备序号       |             |
| 7                                   |                       |                                           |                                 |                        |            |                                                                                                    |               |             |         |                        |      | 设备批址       |             |
| 消费系统-3                              | 彩集记录                  |                                           |                                 |                        |            |                                                                                                    |               |             |         |                        |      | ×          |             |
| KA                                  | D <sup>®</sup> minute | A MORENESS                                | お出え                             |                        |            |                                                                                                    |               |             |         |                        |      | 1          |             |
|                                     |                       |                                           |                                 |                        |            |                                                                                                    |               |             | 100 B   |                        |      |            |             |
|                                     |                       |                                           |                                 | +0.1011-0              | dit.       |                                                                                                    |               |             |         |                        |      |            |             |
| 治:                                  |                       | 11,1-34                                   |                                 | 192/20106              |            |                                                                                                    |               |             |         |                        |      |            |             |
|                                     |                       |                                           |                                 |                        |            |                                                                                                    |               |             |         |                        |      |            |             |
| 门:De 按部门分望                          | ŧ.                    |                                           |                                 |                        |            |                                                                                                    |               | 0           | 执行结     | æ                      |      |            |             |
| <sup>\$门:De</sup> 按部门分类<br>:号:  ∡ □ |                       | 1=1¥ 19                                   | ****                            | i dik tith tuk         | 10-44-2007 |                                                                                                    | a an          | 0           | 执行结     | 果                      |      |            |             |
| 3门:De 按部门分类<br>:号: 4 🗐              | e<br>研发部              | 选择 设                                      | (备序号 19)<br>11 19               | :备地址<br>)2.168.0.1     | 设备类目       | ▶ Q 雪 肥利<br>001                                                                                                    | 东 部门<br>.研发部, | 2           | 执行结     | 果<br>记录命令              |      |            |             |
| i门:De 按部门分9<br>:号: 4 🗆 🧹            | <b>4</b><br>研发部       | 远择 设<br>了 00                              | (音序号 12)<br>11 19               | : 备地址<br>92, 168, 0, 1 | 设备类的       | ▶ 段衡肥料<br>001                                                                                                    | 东 部门<br>,研发部, | Q           | 执行结执行采集 | 果<br>记录命令              |      |            |             |
| 3门:De 按部门分到<br>"号: 4 10 P           | <b>9</b><br>研发部       | 选择 设                                      | · 备序号 设<br>11   19              | 普地址<br>92.168.0.4      | 12 4 21    | 日<br>日<br>日<br>日<br>日<br>日<br>日<br>日<br>日<br>日<br>日<br>日<br>日<br>日                                                                                                    | 称 部门<br>,研发部, | Q           | 执行结     | 果<br>记录命令              |      |            |             |
| 3门:De 按部门分约<br>:号: 4 2 4            | <b>收</b><br>研发部       | 选择 设                                      | 1<br>第<br>第<br>五<br>ナ           | · 普地址<br>92.168.0.1    | 设备类型       | し<br>し<br>没<br>当<br>肥<br>和<br>の<br>の<br>1<br>し<br>没<br>番<br>肥<br>和<br>の<br>の<br>1<br>し<br>文<br>番<br>肥<br>和<br>の<br>の<br>1<br>し<br>の<br>1<br>の<br>し<br>の<br>1<br>の<br>の<br>1<br>の<br>1<br>の<br>1<br>の<br>の<br>1<br>の<br>の<br>1<br>の<br>の<br>1<br>の<br>の<br>1<br>の<br>の<br>1<br>の<br>の<br>1<br>の<br>1<br>の<br>の<br>1<br>の<br>の<br>1<br>の<br>の<br>1<br>の<br>の<br>1<br>の<br>の<br>1<br>の<br>の<br>1<br>の<br>の<br>1<br>の<br>の<br>1<br>の<br>の<br>1<br>の<br>の<br>1<br>の<br>の<br>の<br>1<br>の<br>の<br>の<br>の<br>の<br>の<br>の<br>の<br>の<br>の<br>の<br>の<br>の | 亦 部门<br>,研发部, | Q           | 执行结     | 果<br>记录命令              |      | _          |             |
| 3门:De 按部门分9                         | 研ズ部                   | 5月 100 100 100 100 100 100 100 100 100 10 | 第月<br>19<br>第五さ                 | ·普地址<br>12.168.0.1     | 设备类型       | 2<br>001                                                                                                    | 东 部门<br>,研发部, | م           | 执行结     | 果<br>记录命令              |      |            |             |
| 3门:De 按部门分9<br>:号: 4 0 0            | 研茨部                   | 速準 役                                      | 。<br>第五シ                        | ·普地址<br>22.168.0.1     | 设备类        | 2 @ 会 呢和<br>001<br><b>这 17</b>                                                                                                    | 东 都门<br>.研发部。 | ۵           | 执行结     | 果                      |      |            |             |
| 3700e 按部门分9<br>号: ▲ □ ►             | <b>地</b><br>初天之部      | 地理 役                                      | 着 <sup>库号 18</sup><br>19<br>第五之 | ·备地址<br>22.168.0.1     | 设备类        | 2<br>001<br>2<br>文功                                                                                                    | 东 部门<br>,研发部。 | Q           | 执行结     | 異<br>:记录命令             |      |            |             |
| i(]:De 按部门分号<br>(劳: 4 10)           | <b>送</b><br>研波節       | 近来 役                                      | 着 <sup>库号 10</sup><br>19<br>第五之 | ·晉地址<br>12.168.0.1     | 设备类        | 2<br>001<br>2<br>文<br>功                                                                                                    | 东 留门<br>.研发留。 | Q           | 执行结     | 果                      |      |            |             |
| i门:De 按部门分9<br>号: ▲ □               | 4<br>研波部              |                                           | ☆<br>第五支                        | ·晉地址<br>12.168.0.1     | 设备类        | 2<br>001<br><b>支功</b>                                                                                                    | 东 部门<br>,研茨部, | Q           | 执行结     | 果                      |      |            |             |
| 门:De 按部门分约<br>号: ▲ □ -              | <b>姓</b><br>石石 文都     | 短择 役 00                                   | ☆<br>第五支                        | ·香地址<br>2.168.0.4      | 设备类        | 2 2 金 肥和<br>001<br>2 <b>达 达力</b>                                                                                                    | 东 部门<br>.研茨部。 | م           | 执行结     | 果                      |      |            |             |

### 5-2 消费记录

统计当页的金额总数,消费的金额记录,搜索可以按部门、时间、卡号,可以用 EXCEL 表格导出记录

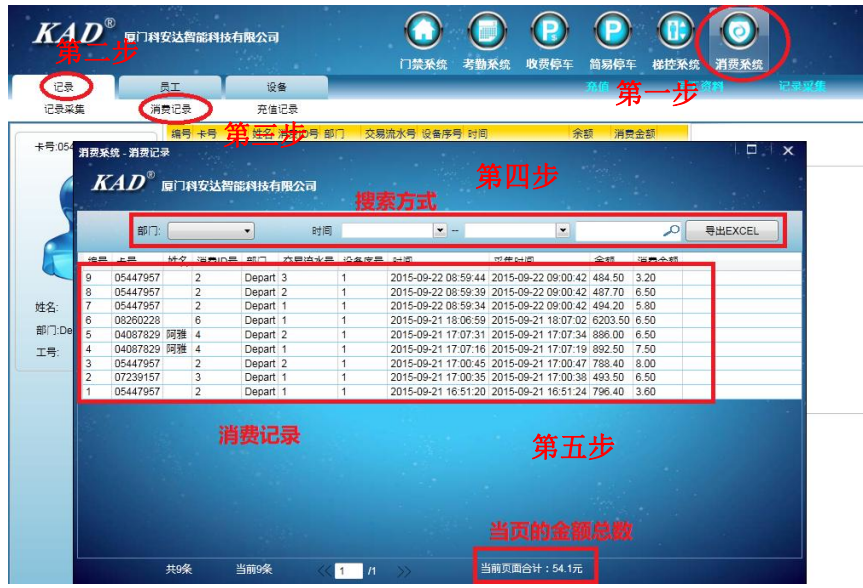

# 5-3 充值记录

统计当页的金额总数,充值记录,搜索可以按部门、时间、卡号,可以用 EXCEL 表格导出记录

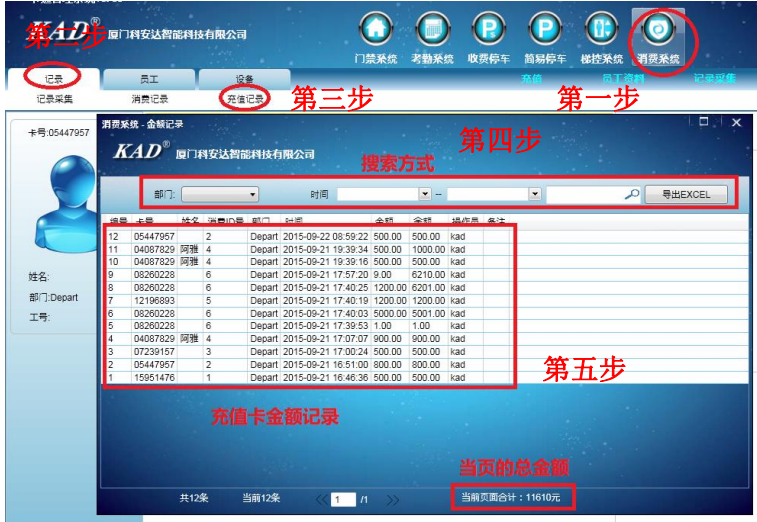